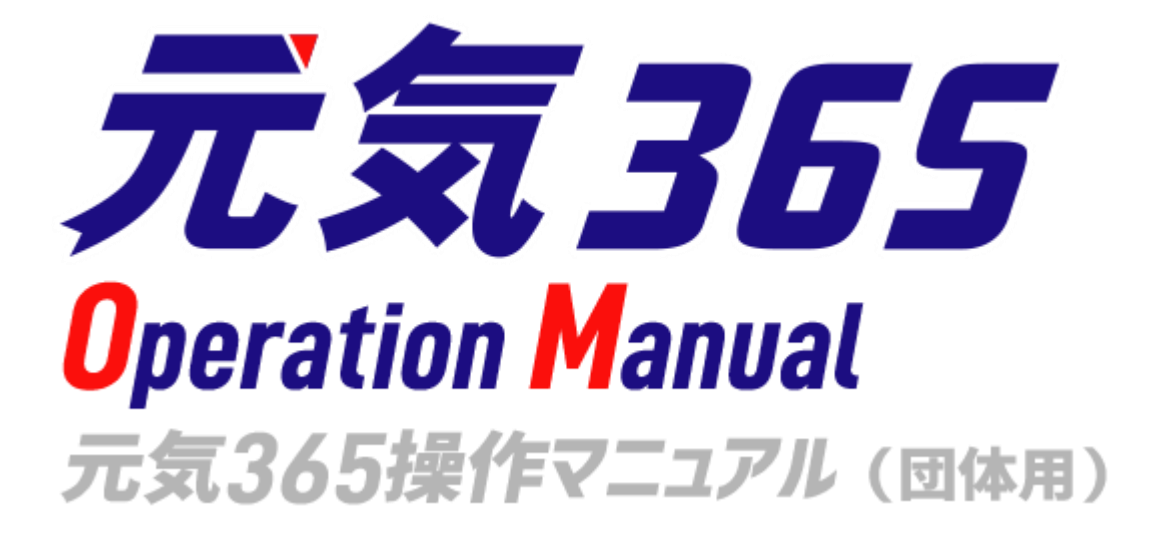

Ver1.2.5.2 パーソルワークスデザイン株式会社

| 第1章           | はじめに                               | 6  |
|---------------|------------------------------------|----|
| 1.1           | システムの概要                            | 6  |
| 1.2           | 操作説明動画について                         | 6  |
| 1.3           | 用語の説明                              | 7  |
| 1.4           | 動作保証環境                             |    |
| 第2章           | 管理画面の基本操作                          |    |
| 2.1           | ログイン                               | 11 |
| 1.            | ログイン                               |    |
| 2.            | ID・パスワードを忘れた場合                     |    |
| 3.            | ロックアウトされた場合                        |    |
| 4.            | その他、ログインがうまくいかない場合                 |    |
| 2.2           | ダッシュボードとウィジェット                     |    |
| <b></b><br>団体 | ♪ ♪ • − • − • − • −<br>事務のメニュー表示   |    |
| 2.3           | 一覧画面の見かた                           |    |
| 1.            | ソート                                |    |
| 2.            | 画面オプション                            |    |
| 3.            | フィルタ                               |    |
| 4.            | 検索                                 |    |
| 5.            | アクション                              |    |
| 6.            | 削除                                 |    |
| 2.4           | リビジョン管理                            | 17 |
| 一覧            | 画面                                 |    |
| 詳細            | 画面(リビジョンのみ)                        |    |
| マス            | タ適用時の通知メッセージの送り方                   |    |
| 2.5           | 複製                                 | 20 |
| 2.6           | 詳細画面                               |    |
| 実行            | / プレビュー / 削除 / リビジョンとして保存 / 保存して複製 |    |
| 2.7           | JIS X 8341-3 検証(アクセシビリティチェック)      | 21 |
| 2.8           | 承認ワークフロー                           | 22 |
| ステ            | ータス                                |    |
| ワー            | クフロー                               |    |
| 2.9           | ダッシュボードのワークフロー表示について               | 24 |
| 第3章           | 団体・施設・会員の作成と管理                     | 25 |
| 3.1           | 団体種別                               | 25 |
| 3.2           | 会員種別                               | 25 |

| 3.3        | 団体と団体事務の登録                  |    |
|------------|-----------------------------|----|
| <u>ユ</u> ・ | ーザーの登録(団体事務)                |    |
|            | 【団体事務】 表示項目                 |    |
| ア          | カウントの認証                     |    |
| 3.4        | 団体情報の編集                     |    |
| 3.5        | 会員情報の編集                     | 31 |
| 3.6        | マイメディア                      | 32 |
| <b>V</b>   | イメディアを作成する                  |    |
| ₹.         | イメディアテーマを選択する               |    |
| ₹.         | イメディアトップページを作成・編集する         |    |
|            | 1.ヘッダー画像                    |    |
|            | 2.SP 用ヘッダー画像                |    |
|            | 3.本文                        |    |
|            | 4.テーマ用画像                    |    |
|            | 5.概要                        |    |
|            | 6.サムネイル画像                   |    |
|            | 7.プレビューと承認依頼                |    |
|            | 8.更なるマイメディアの設定              |    |
|            | 9.問い合わせフォームの設置              |    |
|            | 10.SNS タイムラインの表示            |    |
|            | 11.Twitter の埋め込みコード取得方法     |    |
|            | 12.Facebook のページ埋め込みコード取得方法 |    |
|            | 13.YouTube の埋め込みコード取得方法     |    |
|            | 14.一覧表示形式の選択                |    |
|            | 15.Twitter アカウントとの連携        |    |
| 第4章        | き 掲載情報の作成と編集                |    |
| 4.1        | 掲載情報の作成と編集方法                | 50 |
| 1.亲        | 新しい記事を作成する                  |    |
| 2.佳        | 保存した下書き記事を編集する              |    |
| 3.7        | 承認依頼を取り消したい場合               |    |
| 4. 2       | 承認依頼中に再編集を行いたい場合            |    |
| 5.         | 承認依頼中に再編集し、途中で保存したい場合       |    |
| 6.2        | 公開中の記事を取り下げたい場合             |    |
| 7.4        | 公開中の記事を差し替え予約したい場合          |    |
| 8.2        | 公開中の記事を期間限定で別の内容に差し替えたい場合   |    |
| 4.2        | 「お知らせ」について                  | 63 |
|            | 覧曲面(フロント)                   |    |
| 検          | 案・フィルタリング(フロント)             |    |
| :          | お知らせ一覧」の表示項目(管埋画面)          |    |
| :          | お知らせの編集」画面の表示項目(管理画面)       |    |

| フロ         | ント画面での表示位置           | 69  |
|------------|----------------------|-----|
| 4.3        | 「イベント」について           | 71  |
| 一覧         | 画面(フロント)             | 71  |
| 検索         | ・フィルタリング(フロント)       | 72  |
| Гイ         | ベント一覧」の表示項目(管理画面)    | 73  |
| Гイ         | ベントの編集」画面の表示項目(管理画面) | 75  |
| フロ         | ント画面での表示位置           | 86  |
| 4.4        | 「募集」について             |     |
| 一覧         | 画面(フロント)             |     |
| 検索         | ・フィルタリング(フロント)       | 89  |
| 「募         | 集一覧」の表示項目(管理画面)      | 90  |
| 「募         | 集の編集」画面の表示項目(管理画面)   |     |
| フロ         | ント画面での表示位置           |     |
| 4.5        | 「活動報告」について           |     |
| 一覧         | 画面(フロント)             |     |
| 検索         | ・フィルタリング             |     |
| 「活         | 動報告一覧」の表示項目(管理画面)    |     |
| [活]        | 動報告の編集]画面の表示項目(管理画面) |     |
| フロ         | ント画面での表示位置           |     |
| 4.6        | 「ブログ」について            |     |
| 一覧         | 画面(フロント)             |     |
| 検索         | ・フィルタリング(フロント)       | 114 |
| 「ブ         | ログの一覧」の表示項目(管理画面)    |     |
| ープ         | ログの編集」画面の表示項目(管理画面)  |     |
| <u>/</u> Ц | ント囲山衣示位直             |     |
| 第5章        | 施設予約機能               | 120 |
| 5.1        | 施設・備品の登録と編集          |     |
| 5.2        | 施設・備品の予約状況を入力する      |     |
| 5.3        | 施設・備品予約詳細            |     |
| 5.4        | フィルタによる予約表示の切り替え方    |     |
| 施設         | ・備品予約画面の入力例          | 128 |
| 施設         | ・備品予約詳細画面の入力例        | 129 |
| 第6章        | 申し込み機能               |     |
| 6.1        | 申し込みの流れ              |     |
| 6.2        | 申し込みの処理              | 134 |
| 一覧         | 画面                   |     |
| 詳細         | 画面                   | 138 |
| 申し         | 込み状況の確認              |     |

| 留意                | 事項                                 |     |
|-------------------|------------------------------------|-----|
| <i>第7章</i>        | 問い合わせ機能                            | 141 |
| 7.1               | 問い合わせフォームの設置方法                     | 141 |
| 7.2               | 問い合わせの確認と管理                        |     |
| 一覧<br>辛如          | 画面<br>画面                           |     |
| 笹8音               | <sup>四山</sup>                      |     |
| y) 0 <del>+</del> |                                    | 140 |
| <b>8.1</b><br>直近  | <b>目期配信</b><br>閉催記事のメルマガ掲載について     |     |
| 。<br>第 <i>9章</i>  | <i>外部サービス</i>                      |     |
| 9.1               | SNS CONT                           | 149 |
| Twit              | ter                                |     |
| 9.2               | Internet Explorer について             |     |
| 数值                | の入力について                            |     |
| 9.3               | TinyMCE(リッチテキストエディタ)の使い方           | 150 |
| アセ                | ットの使い方                             |     |
| Yout              | ube 動画や Google インドアビュー等のコードを入力する方法 |     |
| 本文                | の文頭で改行を行った場合                       |     |
| 斜体                | について                               |     |
| 9.4               | GoogleMap 埋め込みコードの取得方法             |     |
| 第10章              | フロントでの表示に関する仕様                     | 156 |
| 10.1              | 関連情報表示                             |     |
| 5]                | の記事をチェックした人はこんな記事もチェックしています」部分     |     |
| 10.2              | PowerCMSX の仕様                      |     |
| 第11章              | ● 便利な使い方                           | 158 |
| 11.1              | スマートフォンからの画像添付                     | 158 |
| 11.2              | イベントや募集記事と活動報告を紐づける                |     |
| 11.3              | イレギュラーな活動報告の紐づけ方                   |     |
| 第12章              | 更新履歴                               |     |

## 第1章 はじめに

#### 1.1 システムの概要

元気 365 システムは、アルファサード株式会社の CMS 製品である「PowerCMS X」を元に開発・構成されています。

その為、管理画面においては PowerCMS X の標準機能を多く利用しており、本マニュアルにも 部分的に記載を行ってはいますが、詳細な使用方法については下記オンラインドキュメントもご参 照ください。

PowerCMS X のオンラインドキュメント

https://powercmsx.jp/documentation/index.html

また、PowerCMS X の標準機能については順次アップデートが行われており、本マニュアルに記載の情報が最新の情報でない可能性もございますので、ご留意ください。

また、管理画面について、SP(スマートフォン)でも使用できるようなデザイン(レスポンシブデザイン)にはなっていますが、PC(パソコン)での操作を前提としている為、PC での操作を推奨します。

## 1.2 操作説明動画について

Youtubeで操作説明動画を閲覧可能です。本マニュアルと一緒にご覧ください。

元気 365 登録団体用操作説明動画 再生リスト https://www.youtube.com/playlist?list=PLvbAyxJnKR1vQkfyLf18IXDJ\_7ORM 1Jy

この再生リストは限定公開です。 関係者以外の方への共有やサイトへの埋め込み、URLの公開は避けて頂きますようご協力をお 願いいたします。

動画は更新等の理由により URL が変更となる可能性があります。再生リストの URL ヘアクセスをお願いいたします。

# 1.3 用語の説明

| 用語                 | 説明                                      |
|--------------------|-----------------------------------------|
| 元気 365 システム固有の用語   |                                         |
| 元気 365             | このウェブサイトを提供しているシステム                     |
| PowerCMS X         | 元気 365 システムの元となる、アルファサード株式会社の<br>CMS 製品 |
| PWD                | パーソルワークスデザイン株式会社の略称                     |
| AFS                | アルファサード株式会社の略称                          |
| 提供元                | パーソルワークスデザイン株式会社                        |
| サイト統括              | サイトの運営・管理を行う管理者権限を持つアカウント               |
| 団体事務               | 活動団体として情報発信を行うアカウント                     |
| 個人会員               | サイト閲覧者がフロントの機能を利用する為に登録する会<br>員アカウント    |
| メールマガジン会員          | メールマガジンを受信希望する会員アカウント(メルマガ会<br>員)       |
| フロント               | ウェブサイト上に公開されており、誰でも閲覧可能な領域              |
| 統括サイト              | フロントのうち、TOP ページの色味で表示される領域              |
| マイメディア             | フロントのうち、活動団体固有のデザインで表示される領域             |
| 管理画面               | 提供元・サイト統括・団体事務がログイン後に閲覧可能な<br>領域        |
| マイページ              | 個人会員がログイン後に閲覧可能な領域                      |
| テーマ                | 統括サイト・マイメディアともに、選択できるデザインテーマの<br>種類     |
| 掲載情報               | 活動団体が発信できる情報の総称(イベント・活動報告など)            |
| PowerCMS X で用いられる用 |                                         |

| ユーザー      | 管理画面側のアカウントの総称(提供元・サイト統括・団体<br>事務)                       |
|-----------|----------------------------------------------------------|
| メンバー      | 個人会員の呼称                                                  |
| 購読者       | メールマガジン会員の呼称(メルマガ購読者)                                    |
| 権限        | ユーザーやメンバーのアカウントに対し、利用可能な機能を定<br>義すること                    |
| ダッシュボード   | ログイン後に最初に表示される、サイト統括用の管理画面ト<br>ップページ                     |
| ワークスペース   | 活動団体用のダッシュボード(スペース)。活動団体用管<br>理画面トップページの意味としてダッシュボードとも呼称 |
| システムスコープ  | サイト統括用のダッシュボード上部に表示されるメニューバー                             |
| スペースのメニュー | 活動団体用のダッシュボード(スペース)上部に表示される<br>メニューバー                    |
| リビジョン     | ここでは掲載情報の更新版記事作成等の、版の意味を持<br>つ                           |
| アセット      | ここではサーバーにアップロードされた画像などの、素材の意<br>味を持つ                     |
| ワークフロー    | 下書き原稿の申請から承認・公開まで、一連の承認手続き<br>によって情報を公開する流れのこと           |
| 承認依頼      | ここではワークフローを用いて、団体事務とサイト統括間で記<br>事の承認申請を行うことを指す           |
| 承認        | ワークフローを用いた承認手続きによって、情報の公開が承<br>認されること                    |
| 一般的な用語    |                                                          |
| ID・パスワード  | ログインの認証を行うために、アカウントへ固有に割り振られた<br>文字列                     |
| URL       | ウェブページを表示させる為の http から始まる文字列                             |
| アーカイブ     | 専用の保存領域を設け、そこへデータを保存しておくこと                               |
| アイコン      | 内容や機能をイラストや図などで表現したもの                                    |

| アカウント    | ユーザーID とパスワードが設定された、管理画面へログイン<br>する権利                                                 |
|----------|---------------------------------------------------------------------------------------|
| アクセシビリティ | ウェブページにある情報や機能の利用しやすさ                                                                 |
| アップロード   | 手元のデータをシステムへ転送すること                                                                    |
| アラート     | ここでは警告や確認、注意を促すメッセージを指します                                                             |
| ウィジェット   | 操作画面を構成する、何らかの機能を持った表示・操作要<br>素                                                       |
| エディタ     | テキストエディタの略。簡単に、文字や画像を装飾出来るツ<br>ール                                                     |
| オブジェクト   | 操作の対象となっているデータ                                                                        |
| カテゴリ     | 分類                                                                                    |
| カラム      | 表形式での列、またはデータの項目のこと                                                                   |
| カルーセル    | 複数の画像をスライドさせて切り替える仕組み。スライダーと<br>も呼ぶ                                                   |
| コンテンツ    | 情報の内容や中身のこと                                                                           |
| サーバー     | システムが稼働したり、データを保管したりする場所のこと                                                           |
| サムネイル    | 画像を一覧表示する際に用いられる、縮小された画像                                                              |
| ステータス    | 状態                                                                                    |
| タイムライン   | 投稿やコメントの履歴を時系列に並べたもののこと                                                               |
| ダウンロード   | システム側のデータを手元へ転送すること                                                                   |
| テキスト     | 文章、文字情報、文字列                                                                           |
| デフォルト    | 標準の状態、初期設定                                                                            |
| ドメイン     | URL の一部を構成する、インターネット上の住所のこと。太<br>字部分を指す。<br>https:// <b>www.genki365.jp</b> /inquiry/ |
| ドラッグ     | マウスのボタンを押しながらオブジェクトを移動させる、画面上<br>の操作                                                  |
| パラメータ    | 引数                                                                                    |

| フィルタ   | 指定する条件でデータを選別して表示すること   |
|--------|-------------------------|
| フォーム   | 入力欄                     |
| プレビュー  | 公開前に実際の画面表示イメージを確認すること  |
| ラジオボタン | 用意した選択肢の中から1つだけを選択するボタン |
| リマインド  | 思い出させるの意味               |
| Diff   | 差分                      |

# 1.4 動作保証環境

Google Chrome 最新版 Safari Mozilla Firefox iPhone : Safari 最新版 Android : Chrome 最新版

# 第2章 管理画面の基本操作

## 2.1 ログイン

## 1. ログイン

ID・パスワードを入力し「ログイン」をクリックします。

管理画面 URL: https://ウェブサイトのドメイン/admin/index.php

| new genki365  |
|---------------|
| ログイン          |
|               |
| ユーザー名 :       |
|               |
| パスワード:        |
|               |
| □ ログイン情報を記憶する |
| パスワードをお忘れですか? |
| ユーザー名をお忘れですか? |
|               |
| ログイン          |

#### 2. ID・パスワードを忘れた場合

ログイン画面の「パスワードをお忘れですか?」「ユーザー名をお忘れですか?」のリンクをクリックし、 登録してあるメールアドレスを入力すると ID が送信され、パスワードを再設定できます。

#### 3. ロックアウトされた場合

サイト統括に連絡してロックアウトの解除をしてもらってください。

## 4. その他、ログインがうまくいかない場合

右記のチェックリストをご活用ください。<u>https://www.genki365.jp/assets/login\_checklist.xlsx</u> Excel が閲覧できない場合 <u>https://www.genki365.jp/assets/login\_checklist.pdf</u>

## 2.2 ダッシュボードとウィジェット

管理画面にログインすると最初に表示される画面です。 権限によって表示される内容は異なります。 https://powercmsx.jp/about/dashboard.html https://powercmsx.jp/about/basic\_ui.html

## 団体事務のメニュー表示

| ne | 1         2         3         4           w genki365         ₽         ●         ● |
|----|------------------------------------------------------------------------------------|
| AB |                                                                                    |
| 1. | サイトの名称                                                                             |
| 2. | システムのビュー(統括サイトトップ)の表示                                                              |
| 3. | ログアウト                                                                              |
| 4. | ログインしているアカウントのプロフィール                                                               |
| 5. | 団体名                                                                                |
| 6. | 団体のお知らせ一覧へのリンク                                                                     |
| 7. | 団体のイベント一覧へのリンク                                                                     |
| 8. | 団体の募集一覧へのリンク                                                                       |
| 9. | 団体の活動報告一覧へのリンク                                                                     |
| 10 | .団体のブログ一覧へのリンク                                                                     |
| 11 | .団体・施設・講師情報の一覧へのリンク                                                                |
| 12 | アセットの一覧へのリンク                                                                       |
| 13 | .施設・備品予約の一覧へのリンク(団体種別が「施設」の場合に表示)                                                  |
| 14 | .マイメディア設定へのリンク                                                                     |
| 15 | .マイメディアトップ設定へのリンク                                                                  |
| 16 | .スペースのビュー(マイメディアトップ)の表示                                                            |
|    |                                                                                    |

| 1   | 特款者和调集                                                                                                    | ウィジェット名   | 内容                                                                   |
|-----|----------------------------------------------------------------------------------------------------|-----------|----------------------------------------------------------------------|
|     | お助らせ<br>お知らせなどを登録して下さい。<br>イベント・講座<br>イベント・保し物・講座の情報を登録して下さい。登録<br>募集                                                                                                    | ①掲載情報編集   | 団体の各掲載情報の一覧画面へのリンクです。                                                |
|     | ホランティア事項・会員事業など、事業情報を登録し<br>活動報告<br>当去におった活動を登録して下おい、<br>プログ<br>上記以外の情報で音知したい情報を登録して下おい<br>市時・備品干に                                                                                   | 2施設·備品予約  | 施設・備品登録・編集 / 施設・備品予約 /<br>施設・備品予約日時一覧へのリンクです。団<br>体種別が「施設」の時は表示されます。 |
| 2   | <ul> <li>施設・備品資料・編集</li> <li>予約状況を確認する施設を登録・編集できます。</li> <li>施設・備品ぞ約</li> <li>予約状況を受新できます。</li> <li>施設・備品ぞ約目時一覧</li> <li>地路・型の部分の目時一覧</li> <li>地路・型の部分の目時のあめけいでも18月27日ます。</li> </ul> | ③申し込み管理   | 申し込みフォームからの申し込み一覧を表示<br>します。                                         |
| 3   |                                                                                                    | ④問い合わせ管理  | 団体の問い合わせフォームからの問い合わせ<br>一覧を表示します。                                    |
|     | (第1)=500首種                                                                                                    | 5マイメディア管理 | 団体のマイメディア設定を管理します。                                                   |
| (4) | 問い者わせ一覧<br>全体の問い合わせの内容を確認できます。<br>マイタディア管理<br>マイタディアドップページ編集                                                                                                    | 6会員管理     | 団体のプロフィールおよびログインしているアカ<br>ウントの情報を表示します。                              |
| 6   | マイメディアのデザインデンフレートの運転及びマイメディ<br>マイメディア放発<br>マイメディアの表示に関する5867イジェット設定及び-<br>デーマ設定<br>マイメディアのデザインデンプレートの設定・変更を作い。<br>リンクを592                                                            | ⑦ワークフロー   | 「ログインしているアカウントが担当」のオブジェ<br>クトがある場合に表示されます。                           |
| 7   | マイメディア内のリンク切れをチェックできます。<br>ニ典智語<br>日体プロフィール編集<br>団体の基本情報を発展す                                                                                                    |           |                                                                      |

# 2.3 一覧画面の見かた

ユーザー情報編集

各情報の一覧画面についての説明は下記 URL 内「一覧画面」参照してください。

new genki365 0 新米ママさんの会 マイメディアロ1 (暗い... お知らせ イベント 募集 活動報告 プログ 団体・厳臣・講師情報 アセット マイメディア マイメディアトップ 2 3 () 画面オブション イベントの一覧 71119 新しいイベント リビジョン管理 # クラシュポードへ (4) 6 5 1-1/1.項目 ( ) Go | ≠−ワ−ド アクション... Q 基本情報-主催 🔺 開催日 - 開始日 🔺 開催日 - 終了日 🔺 申し込み/ 定員 - ... 🔺 管理用データ -1 ID . · · 基本情報 - 911-... . · \$ \* \* \* \* 新米ママさんの会 2021-10-01 2021-10-01 1953 20 子ども・子育て、子 ども・子育て マイメディア01 (暗 未処理:0人 受理:0人 (13 □ ID▲▼ 基本情報 - 91ト...▲▼ 基本情報・主催▲ 開催日 - 開始日▲ 開催日 - 終了日▲ 申し込み/定員 - ...▲ 管理用データー . . ۲ . 分\_\_ (4) 6 5 1-1/1項目 < > アクション.... Go キーワード Q

## https://powercmsx.jp/about/basic\_ui.html

一覧画面にある機能で、多くの情報の順番を並べ替えることができます。 ID / タイトルなどの項目名の右横にある青の矢印をクリックすることで、その項目を降順、 昇順で並べ替えることができます。

ID▲▼ タイトル▲▼ カテゴリ▲▼

初期状態は一覧画面右上の「画面オプション」の「ソート」で選択した表示になります。 「画面オプション」の設定はログインしているユーザーごとの設定となります。

#### 2. 画面オプション

画面右上にあるボタンです。

デフォルトではすべての項目が表示されているわけではないので、追加で表示をしたい時や、変更 したいときに使用します。なお、この表示設定はそのアカウントごとの設定になります。

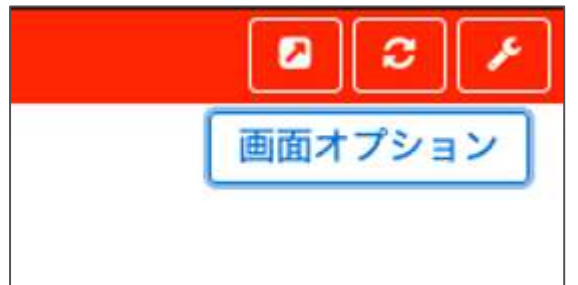

| 画面オプショ | עו                                                                                                    | ×  |
|--------|----------------------------------------------------------------------------------------------------|----|
| カラム    | <ul> <li>☑ ID</li> <li>☑ タイトル</li> <li>☑ カテゴリ</li> <li>□ 表示順</li> <li>② 公開終了日</li> <li>☑ 掲載期間を設定する</li> <li>□ ユーザー</li> <li>□ ステータス</li> <li>□ 更新日</li> <li>□ 更新者</li> <li>□ 直前のユーザー</li> </ul> |    |
| 表示数    | 25 件 / ページあたり                                                                                                    |    |
| 検索     | <ul> <li>☑ タイトル</li> <li>図 内容詳細</li> <li>□ 外部リンク</li> <li>② 概要</li> <li>② 変更</li> <li>② 変更メモ</li> <li>② 差分</li> <li>② 色指定</li> </ul>                                                            |    |
| 検索タイプ  | ● フレーズ ◎ OR ◎ AND                                                                                                    |    |
| ソート    | <ul> <li>ID ② カテゴリ ③ 表示順 ③ 公開日</li> <li>③ 公開終了日 ③ ユーザー ③ ステータス</li> <li>④ 作成日 ③ 更新日 ◎ 作成者 ⑤ 更新者</li> <li>③ スペース ◎ 直前のユーザー</li> </ul>                                                            | •  |
|        | キャンセル 変更を                                                                                                    | 保存 |

一覧画面にある機能で、多くの情報から必要な情報だけを絞り込んで表示することができます。

- 1. 「フィルタ」をクリックします。
- 2. システムのフィルタは設定されている条件が選択できます。

| フィルタ     |                                                                                                    | ×     |
|----------|----------------------------------------------------------------------------------------------------|-------|
| システムフィルタ | ✓ 選択されていません 透用                                                                                                    | í .   |
| 自分のフィルタ  | 自分のお知らせ<br>あなたが担当のお知らせ<br>公開以外のお知らせ<br>下書きのお知らせ<br>レビュー中のお知らせ<br>承認待ちのお知らせ<br>公開予約中のお知らせ<br>公開中のお知らせ<br>公開終了したお知らせ | キャンセル |

- 3. 「自分のフィルタ」は、自分で自由にフィルタ条件を作成することができます。
  - ①「自分のフィルタ」で新しいフィルタを選択します。
  - ② カラムで絞り込みたい条件を選択します。
  - ③ どのような単語を含むのか、含まないのか、それ以上か以下かなどの条件を決定します。
  - ④ 条件は「追加」をクリックすることで複数指定が可能になります。
  - ⑤ 「保存して適用」をクリックすると、次回から一つ一つ設定することなく、自分のフィルタで設 定した条件を選択することができます。

| フィルタ     |           |          | ×      |
|----------|-----------|----------|--------|
| システムフィルタ | 選択されていません | • 適用     |        |
| 自分のフィルタ  | 新しいフィルタ   | •        |        |
| カラム      | タイトル      | \$       |        |
| タイトル が   | を含        | 0 ÷ ×    |        |
|          |           |          |        |
|          |           | キャンセル 適用 | 保存して適用 |

4. 「適用」をクリックすると、そのフィルタ条件が適用された一覧に表示が変わります。 現在のフィルタ:カスタムのリンクをクリックすることで条件を変更でき、 解除で何もフィルタされていない状態に戻ります。

#### 4. 検索

一覧画面にある機能で、多くの情報から必要な情報だけを絞り込んで表示することができます。 フィルタと違い、キーワードのみでの絞り込みになり、チェックを入れた内容が、管理画面をキーワー ド検索した時にヒットする内容となります。

1.キーワード欄に、検索したいキーワードを入力します。

2.虫眼鏡マークをクリックします。

3.検索結果が表示されます。

| new genki365 🐨 ・ 周 - お知らせ イベント 高集 活動報告 プログ ロ - ゆ ・ 屋 - ち - ム ・ ル - | 80.00                 |
|--------------------------------------------------------------------|-----------------------|
| イベントの一覧 フィルタ 和しいイベント リビジョン管理 ペダッシュボードへ                             | 西面オプション               |
| (2) 222 a>_ a) Go (+-2-K) Q,                                       | 1 - 25 / 104 潮田 + + • |

#### 5. アクション

一覧画面にある機能で、選択した項目のステータス変更等が一括で実行できます。

| アクション <b>キ</b><br>アクション       | Go =           | キーワード             | Q            |
|-------------------------------|----------------|-------------------|--------------|
| ステータス変更<br>公開日を指定<br>公開終了日を指定 | ′ <b>⊦ ▲ ▼</b> | 基本情報 - :<br>催 ▲ ▼ | 主 開催日<br>日▲` |

#### 6. 削除

一覧画面で、各タイトルもしくはそのページ、もしくはそのオブジェクト全部を選択し、削除すること ができます。

- 個別にチェック
- 表示されている一覧すべてをチェック
- 登録されているオブジェクトすべてをチェック

チェック後、ゴミ箱アイコンをクリックします。 アラートが表示されるので、OKをクリックすると削除実行となります。

| new genki365 🔍 - 🗖 - お知らせ -           |            | の内容        |     |
|---------------------------------------|------------|------------|-----|
| 統括団体 📕 - お知らせ イベント 募集 活動 1件のお知らせを削除して | てもよろしいですか? |            |     |
| お知らせの一覧 フィルタ 新                        | +          | rンセル OK    |     |
| <ul> <li></li></ul>                   |            |            |     |
| □ ID▲▼ タイトル▲▼                         | カテゴリ 🔺 🔻   | 公開日▲▼      | 公開約 |
| 30 あああ ど C C                          |            | 2020-01-27 |     |

# 2.4 リビジョン管理

元の版を残したまま、新しい版を作成することができます。

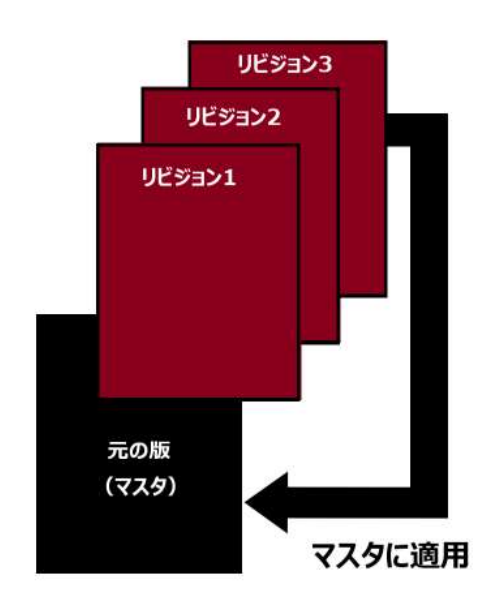

利用用途としては、下記の例が挙げられます。

- 公開中の情報を公開したまま修正し、ワークフローに乗せ、差し替える場合
- 承認依頼中の情報を修正し、再度承認依頼をする場合

## 一覧画面のリビジョンアイコン(ド)から作成します。

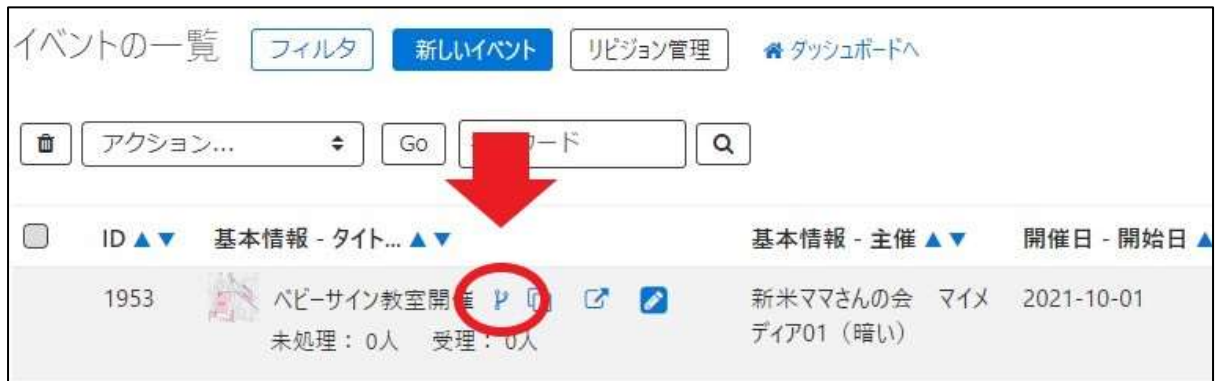

情報を保存すると自動でリビジョンにも保存されるものと、手動で保存する2種類があります。 自動保存は保存の度に作成されるため、編集した内容の一覧となります。

一覧画面

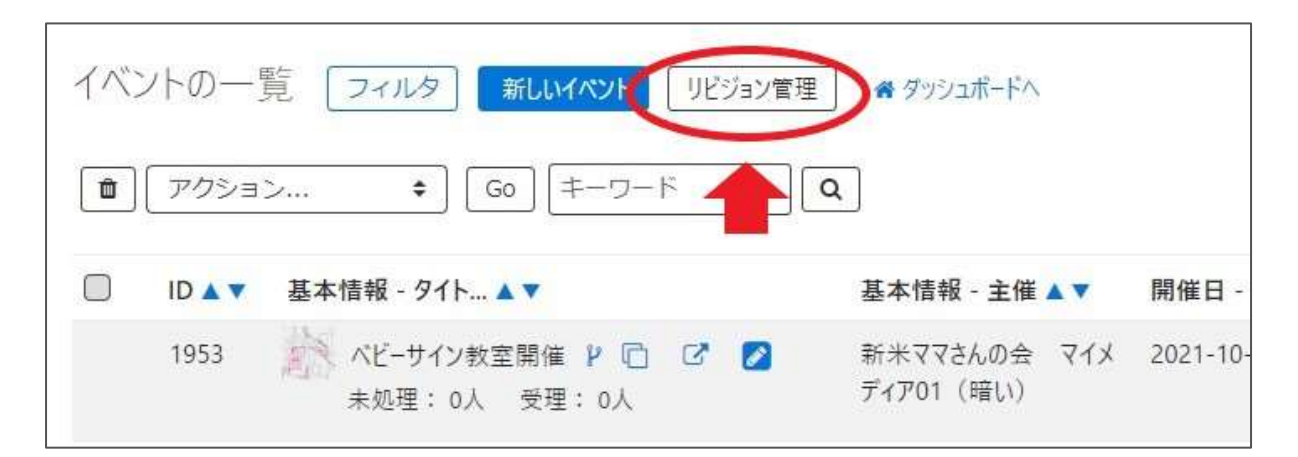

| イベントのリビジョン一覧 [フィルタ     | ■LIV(52) ■-%LE8 + 77515- | PA.                                                     |         |                  | 画面オプション      |
|------------------------|--------------------------|---------------------------------------------------------|---------|------------------|--------------|
| 1 772/3> + Go *        | -7-F Q                   | 3                                                       | 4       | 5                | 1-2/2 ## + + |
| 回 基本情報·91+             | 空史メモムマ                   | 用分▲▼                                                    | 更前者 🖌 🔻 | 更新日本*            | 2-9- *       |
| 0 🤼 (1253) (E-14) MEMA | /                        |                                                         |         | 2020-11-10 15:1  |              |
|                        | ,                        |                                                         |         | 2020-11+10 15:0  | 5            |
| <ul> <li></li></ul>    | 34 I                     | ( "content_img": true.<br>"content_img_filename<br>q[Q] | 5       | 2020-05-21 17:5  |              |
|                        |                          | "title") "①② -3 +1<br>②③Xin-支配ウオーネンパイ。                  |         | 2020-05-21 17:5- |              |

| 項目名           | 内容                                                                                                   |
|---------------|----------------------------------------------------------------------------------------------------|
| ①タイトル         | 自動保存の場合は「自動保存」と表示され、リビジョンとして作成した場<br>合は「リビジョン」と表示されます。                                               |
| 2変更¥モ         | 編集画面で変更メモを入力した場合は、内容が表示されます。                                                                         |
| ③差分           | Diff (差分)の内容は、はマスタ(公開されている掲載情報)と対象リビジョンの差分になります。<br>Diff はリビジョン一覧の虫眼鏡ボタン( <sup>Q</sup> )からのみ確認ができます。 |
| ④更新者          | 記事の最終更新者を表示します。                                                                                      |
| ⑤更新日          | 記事の最終更新日を表示します。                                                                                      |
| <u>6</u> ユーザー | ワークフロー上で、現在記事を担当しているユーザーです。                                                                          |

## 詳細画面(リビジョンのみ)

| 項目名      | 内容                                                     |
|----------|--------------------------------------------------------|
| リビジョンタイプ | 自動保存の場合は「自動保存」と表示され、リビジョンとして作成した場<br>合は「リビジョン」と表示されます。 |

|   | 公開日       | 2020/07/01                                       |
|---|-----------|--------------------------------------------------|
|   |           | ⑦ 承認後すぐに掲載を希望する場合は、表示<br>公開予約を希望する場合は、15分単位(00分) |
|   | リビジョン・タイプ | リビジョン 🗘                                          |
|   | 作成        | 2020-1                                           |
|   | 更新        | 2020-1                                           |
|   | 変更メモ      |                                                  |
| 行 |           | - 🔲 JIS X8341-3 検証 🛛 このイベント                      |

## マスタ適用時の通知メッセージの送り方

「マスタに適用」の際、団体事務宛に通知メッセージを送信することもできます。この場合は、「マスタに適用」ではなく、ステータスの「差し替え予約」を使用すると、メッセージ入力欄が表示されますので、微修正して公開する際などにご利用ください。

|             | ワークフロー             | ● 指定なし ◎ 差し戻し ◎ 承認依頼                                                                                                    |
|-------------|--------------------|----------------------------------------------------------------------------------------------------|
|             | 通知メッセージ (2)        | OOの部分を▼▼に修正して公開しておきます。                                                                                                  |
|             | २ <u>न</u> -४२ (1) | 差し替え予約 ◆ □公開終了日を指定                                                                                                    |
|             | ⑦予約差し替え            | 寺のステータスは、マスタのステータスになります。 (マスタの現在のステータス: 🕑 公開)                                                                           |
|             | 公開日 ③              | 2020/06/16                                                                                                    |
|             | リビジョン・タイプ          | <ul> <li>③ 承辺後すぐに掲載を希望する場合は、表示時刻は変更しないで下さい。</li> <li>公野 (を希望する場合は、15分単位(00分/15分/30分/45分)に公開希知</li> <li>ジョン ◆</li> </ul> |
|             | 作成                 | 直近 <b>小主来口時</b> た 2020-06-16 11:02:01                                                                                   |
|             | 更新                 | <u>15分単位で入力</u><br>2020-06-16 11:14:28                                                                                  |
| <b>(4</b> ) | 変更メモ               |                                                                                                    |
| 保存          | 削除 プレビュー 🗐 มร>     | (8341-3 検証 マスタに適用 この募集の活動報告を作成する                                                                                        |

## 2.5 複製

リビジョンと違い、全く同じ情報を複製して別の記事を作成することができます。 一覧画面の複製アイコン(<sup>1</sup>)または、詳細画面「保存して複製」から作成する事ができます。

利用用途としては、下記の例が挙げられます。

- 申し込み日が複数あるイベントを作成する場合
- 同じ書き方で内容だけ変えたい場合

| イベン | ソトの一   | 覧 フィルタ 新しいイベット リビジョン管理                 | ■ 🔮 ダッシュポードへ               |
|-----|--------|----------------------------------------|----------------------------|
|     | アクショ   | ン キ) Go (キーワード)                        | ٩                          |
|     |        | 基本情報 - タイト 🔺 🗸 🗸 🔶                     | 基本情報 - 主催 ▲ ▼              |
|     | 1953   | パビーサイン教室開催 P (1) C 2<br>未処理: 0人 受理: 0人 | 新米ママさんの会 マイメ<br>ディア01 (暗い) |
|     | ID 🔺 🔻 | 基本情報 - タイト 🔺 🔻                         | 基本情報 - 主催 ▲ ▼              |

|    | 変更メモ |       |                    |            | +      |                  |
|----|------|-------|--------------------|------------|--------|------------------|
| 実行 | 雨照除  | プレビュー | ] 🗍 JIS X8341-3 睡眠 | リビジョンとして保存 | 保存して視測 | このイベントの活動報告を作成する |

## 2.6 詳細画面

## 実行 / プレビュー / 削除 / リビジョンとして保存 / 保存して複製

|    | 変更メモ |       |                  |            |        |                    |
|----|------|-------|------------------|------------|--------|--------------------|
| 1  | 2    | 3     | 4                | (5)        | 6      |                    |
| 庚行 | 相關   | プレビュー | 🔟 JIS X8341-3 検証 | リビジョンとして保存 | 保存して複類 | [このイベントの活動報告を作成する] |

| ボタン名             | 状況                                          |
|------------------|---------------------------------------------|
| ①実行              | そのときのステータスの状態を保存します。<br>例)「下書き」であれば下書きとして保存 |
| 2削除              | コンテンツを削除します。                                |
| ③プレビュー           | コンテンツの表示を公開前に確認できます。                        |
| ④JIS X 8341-3 検証 | プレビュー時にアクセシビリティチェックを行えます。                   |

| ⑤リビジョンとして保存 | 別の版として保存できます。                    |
|-------------|----------------------------------|
| ⑥保存して複製     | そのときのステータスの状態を保存したうえで、追加で複製することが |
|             | できます。(同じ情報がふたつできます)              |

2.7 JIS X 8341-3 検証 (アクセシビリティチェック)

プラグイン設定が有効、かつ URL の設定がある場合に、掲載情報詳細画面最下部「プレビュ ー」の右へチェックボックスが表示されます。

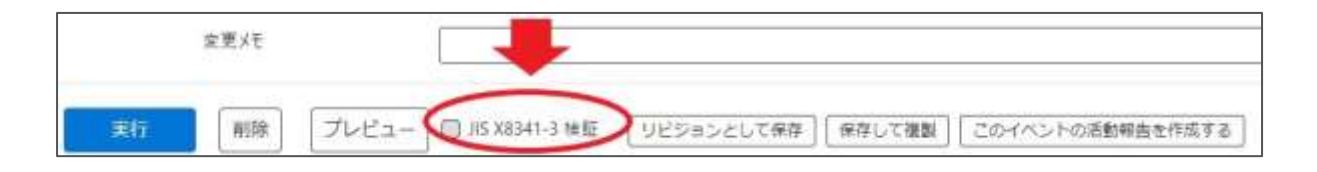

チェックを入れてプレビューをクリックすると診断が行われ、エラーや警告など修正が必要な内容が 表示されます。

使用方法については PowerCMS X 標準通りになります。

https://powercmsx.jp/about/accessibility.html

CMS でのチェックはあくまでも簡易チェックであり、詳細のチェックに関してはアルファサード社へ依頼 する等の方法で、WAIC(ウェブアクセシビリティ基盤委員会)の試験方法に則ったアクセシビリ ティチェックを行う必要があります。

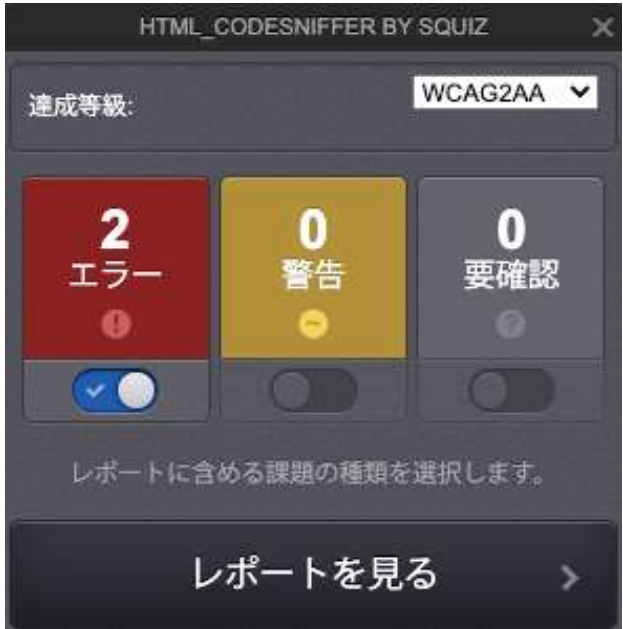

## 2.8 承認ワークフロー

掲載情報の公開や団体情報の公開は、下記のワークフローを介して行われます。 https://powercmsx.jp/about/workflow.html

#### ステータス

| ステータス名 | 状況                                            |
|--------|-----------------------------------------------|
| 下書き    | 公開されていない状態。承認依頼が差し戻された時や公開を取り消し<br>た際も使用されます。 |
| 承認待ち   | 承認を依頼している状態です。                                |
| 公開     | 公開されている状態です。                                  |
| 終了     | 有効期限を指定した際は、公開日を過ぎた情報がバッチにより公開終<br>了にされます。    |

全ての情報には「ステータス」があり、団体事務の扱うステータスは、下書き・承認待ち・公開・終 了の4種類となります。

#### ワークフロー

団体事務が掲載情報等を作成し、サイト統括に公開を依頼したい場合、掲載情報詳細画面 「ワークフロー」の承認依頼のラジオボタンを選択し、実行します。選択すると通知メッセージ欄が表 示され、メッセージを入力することができます。必要に応じてステータス欄は自動的に変更されま す。

| 地域 *   | <ul> <li>□ 北区</li> <li>□ 西区</li> <li>☑ 大高区</li> <li>② 大高区</li> <li>③ 複砂選択可</li> </ul> |
|--------|---------------------------------------------------------------------------------------|
| 7-770- | • 描定なし ③ 承認改勝 🗰 (1)                                                                   |
| ステータス  | 下書さ ・ 回 現載期間を設定する                                                                     |
| 公開日    | 2020/07/01                                                                            |
|        | ④ 承認後半ぐに掲載を希望する場合は、希示時刻は変更しないで下さい。<br>公開予約を希望する場合は、15分単位(00分/15分/30分/45分)に公開希望        |
| 作成     | 2020-11-10 15:55:51                                                                   |
| 更新     | 2020-11+10 15:55:51                                                                   |
| 変更メモ   |                                                                                       |
|        | 日 川5 X8341-3 検証 リビジョンとして保存 保存して複製                                                     |
|        | -                                                                                     |

なお、承認依頼中に、団体事務は情報を更新することはできませんが、承認依頼を取り消すこと ができます。掲載情報の一覧画面より、該当記事タイトル右側の青いボタン「下書きステータスに 変更」をクリックすると承認依頼が取り消され、ステータスが下書きに変更されます。

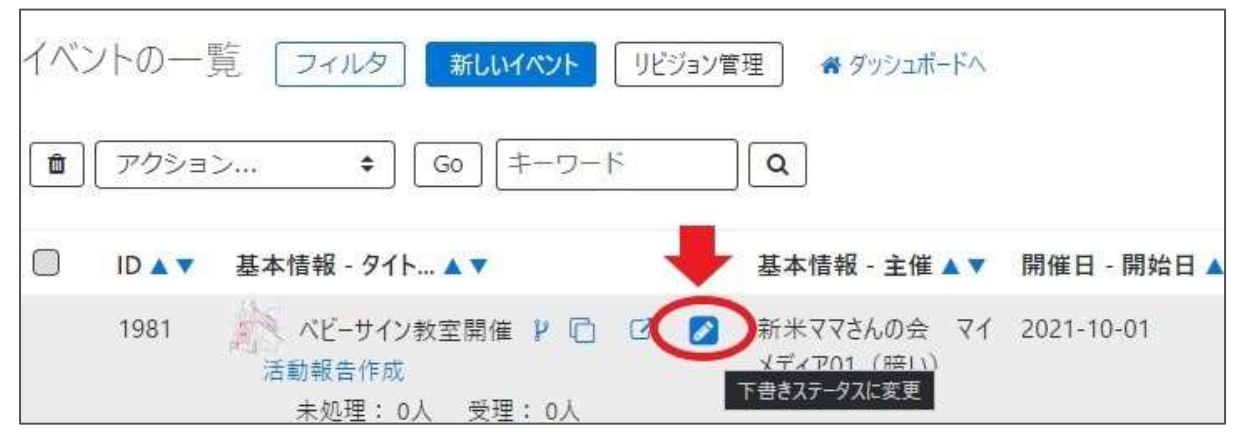

承認依頼中に、団体事務が情報を更新することはできませんが、情報を更新したい場合は「リビ ジョン」を用いて、再度承認依頼をすることができます。

| イベントの一 | 覧 フィルタ 新しいイベント リビ                          | ジョン管理 🏾 💣 ダッシュボードへ              |
|--------|--------------------------------------------|---------------------------------|
| アクショ   | ン <b>キ</b> Go キーワード                        | Q                               |
|        | 基本情報 - タイト ▲ ▼                             | 基本情報 - 主催 ▲ ▼ 開催日               |
| 1981   | ペビーサイン教室開催(P)□ □<br>活動報告作成<br>未処理:0人 受理:0人 | 新米ママさんの会 マイ 2021-<br>メディア01(暗い) |

この時、サイト統括宛には初回の承認依頼とリビジョンの承認依頼の2つの依頼が届くことになります。「通知メッセージ」にメッセージを入力し、分かるように伝えましょう。

| 5         | <b> た程の承認依頼を修正し</b>          | ょます。適用をお願いします                                  |
|-----------|------------------------------|------------------------------------------------|
| 27-92     |                              | R間を設定する<br>、ステータスは来取けらになります体なた                 |
| 公開日       | 2020/07/01                   | D 17:57:09 0                                   |
|           | ③ 承認後下のご供戴を希望<br>公開予約者希望を増会な | まる場合は、東市時刻は変更しないで7<br>は、15分単位(00分/15分/30分/45分) |
| リビジョン・タイプ | リビジョン                        | 9                                              |
| 17 M.     | いちはしだんたい                     | 2020-11-10 17:00:15                            |
| 更新        | いちはしだんたい                     | 2020-11-10 17:00:15                            |
| 変更メモ      |                              |                                                |

## 2.9 ダッシュボードのワークフロー表示について

団体事務

以下の情報は、ダッシュボードの「ワークフロー」や各対象箇所へ新着 5 件まで表示されます。 (情報がない場合は表示されません)

▶ ステータスが「下書き」の掲載情報

> ステータスが未読の申し込み情報

▶ ステータスが未読の問い合わせ

| あなたが担当のイベント         |                                                                                                    |                  |                  |
|---------------------|----------------------------------------------------------------------------------------------------|------------------|------------------|
| タイトルステータスが下書きの情報があ  | ある場合は表示されます。ステータス                                                                                                    | 更新日              | 公開日              |
| テスト                 | ▶下書さ                                                                                                    | 2021-08-13 15:26 | 2021-07-05 12:44 |
| 0705F21             | ● 下書き                                                                                                    | 2021-07-07 17:03 | 2021-07-05 12:44 |
| 77F                 | ▲ 下書き                                                                                                    | 2021-03-25 16:58 | 2020-09-02 13:00 |
| 77F                 | ▲ 下樹さ                                                                                                    | 2021-02-15 20:56 | 2020-06-29 17:05 |
| テスト                 | ▲ 下書き                                                                                                    | 2021-02-15 20:56 | 2020-06-30 16:50 |
| あなたが担当の募集 5件以上表示させた | こい場合はこちらをクリックします。→                                                                                                    | あなたが担当の          | すべてのイベントを表       |
| タイトル                | ステータス                                                                                                    | 更新日              | 公開日              |
| テスト                 | ●下書き                                                                                                    | 2021-03-25 16:59 | 2020-08-28 19:05 |
| テスト                 | ▲ 上記 (1995) 1 上記 (1995) 1 日本 (1995) 1 日本 (1995) 1 1 1 1 1 1 1 1 1 1 1 1 1 1 1 1 1 1 1 | 2020-08-28 19:15 | 2020-08-28 19:05 |
| てすと                 | ▲下書さ                                                                                                    | 2020-06-23 11:14 | 2020-06-23 10:56 |
| 77F                 | ● 下書さ                                                                                                    | 2020-06-22 17:37 | 2020-05-14 19:40 |
| ちなたが担当のお知らせ         |                                                                                                    | あなたが相当           | 当のすべての尊重を表       |
| タイトル                | ステータス                                                                                                    | 更新日              | 公開日              |
| テスト                 | ▲上市市                                                                                                    | 2021-03-19 17:50 | 2020-06-25 14:23 |
|                     | ▲ 上留写                                                                                                    | 2021-03-19 17:49 | 2021-03-23 18:00 |
| テスト                 |                                                                                                    | 2020-06-23 14:54 | 2020-06-23 13:55 |
| テスト                 | ▲ 下書き                                                                                                    |                  |                  |
| 721<br>721<br>721   | <ul> <li>「下書き</li> </ul>                                                                                                    | 2020-06-17 16:53 | 2020-06-17 16:22 |

※ワークフローの表示を再表示させたい場合は、ダッシュボード右上の以下表示部分で「ワークフ ロー」を選択し、「追加」すると再表示されます。

| ウィジェットを選択¢ | 追加 |
|------------|----|
| ウィジェットを選択  | ſ  |
| ワークフロー     |    |

| 申し込み置き         | Ē                                                                                                    |               |                      |              |
|----------------|----------------------------------------------------------------------------------------------------|---------------|----------------------|--------------|
| 申し込み一<br>イベント・ | 教<br>講座、募集への申し込み状況を確認できます。                                                                                                    |               |                      |              |
| PLB/P          | ステータスが未読の甲し込みが表示されます。対象画面の詳細                                                                                                    | 青曜(件名をクリックしたう | もの画面) て              |              |
| <b>养名</b>      | ステータスを未読以外に変更すると、表示されなくなります。                                                                                                    | ステータス         | 投稿日                  | スペース         |
| 1012天天1        | -03                                                                                                    | - #i#         | 2021-10-25 10:06     | パーソルワークスデザイン |
| 1012721        | -03                                                                                                    | - 未読          | 2021-10-13 15:49     | パーソルワークスデザイン |
| 1012721        | -03                                                                                                    | - #18         | 2021-10-13 15:29     | パーソルワークスデザイン |
| 10123 21       | -05.                                                                                                    | - #20         | 2021-10-12 19:54     | パーソルワークスデザイン |
|                | and the second second se |               | 10114 AV 41 41 48-14 | パーンルワークフテビイン |

| 50 (12 5) (2 18 58)  |                                 |        |                  |              |
|----------------------|---------------------------------|--------|------------------|--------------|
| 問い合わせ一覧<br>全体の問い合わせの | の内容を確認できます。                     |        |                  |              |
| 引い合わせ                | ステータスが未読の問い合わせが表示されます。対象画面の詳細情報 | (件名をクリ | (外にた先の画面)        | 5            |
| ff &                 | ステータスを未読以外に変更すると、表示されなくなります。    | 27-92  | 探維日              | 24-2         |
| 聞い合わせデストロ            |                                 | - 未読   | 2021-07-09 15:55 | パーソルワークスデザイン |
| 開い流わせデストラ            |                                 | - #38  | 2021-07-05 17:19 | パーソルワークスデザイン |
| 和い合わせ6               |                                 | - 未請   | 2021-07-05 15:11 | パーソルワークスデザイン |
| 聞い合わせテスト5            |                                 | - 未読   | 2021-07-05 15:07 | パーソルワークスデザイン |
| 聞い合わせテスト4            |                                 | - 未読   | 2023-07-05 15:04 | パーソルワークスデザイン |

# 第3章 団体・施設・会員の作成と管理

# 3.1 団体種別

団体には、下記の種類があり、基本的には各団体にそれぞれ、操作を行う団体事務が所属します。

| 種別   | 概要             |
|------|----------------|
| 統括団体 | サイトの運営・管理を行う組織 |
| 団体   | 統括サイトへ登録した各種団体 |
| 施設   | 統括サイトへ登録した各種施設 |
| 講師   | 統括サイトへ登録した各種講師 |

# 3.2 会員種別

| 会員には下記の種類があります。 |    |  |
|-----------------|----|--|
| 種別              | 概要 |  |
|                 |    |  |

| サイト統括     | サイトを統括する管理者:主に自治体<br>登録はサイト統括、情報編集は管理画面から、退会は管理画面から<br>統括団体スペースで作成します。                |
|-----------|---------------------------------------------------------------------------------------|
| 団体事務      | 活動団体のコンテンツ作成などを行います。<br>登録はサイト統括、情報編集は管理画面から、退会はサイト統括へ<br>連絡します。<br>該当する団体スペースで作成します。 |
| 個人会員      | マイページを持つので、申込機能などを便利に使えます。<br>フロントから申し込み、情報編集、退会が可能です。                                |
| メールマガジン会員 | メールマガジンを登録している会員<br>フロントからの申し込み、情報編集、退会が可能です。                                         |

## 3.3 団体と団体事務の登録

#### ユーザーの登録(団体事務)

団体事務アカウントの登録は、手元では行えません。サイト統括にメールや所定の申請方式等で 申請し、登録手続きを行ってください。

登録が完了すると対象アカウントにメールが届きますので、「アカウントの認証」に記載の流れで認証を行い、ログインしてください。

団体事務登録フォームの内容は次項の通りです。

このフォームで登録すると、ユーザーがステータス:無効で作成され、サイト統括およびメールアドレス(email1,email2)にメールが送信されます。

| new genki365       |                              | 項目名    | 内容                 |
|--------------------|------------------------------|--------|--------------------|
| 会員登録               | terine and the second second |        | サイト統括が管理画面から登録する場合 |
| (2) ## •           | endbymdev                    |        | は表示されているが編集は可能     |
| (3) 200's .        |                              | 2氏名*   |                    |
| @                  | 由40月16日安治453月1月3             | ③ふりがな* |                    |
| ( Mill # 9         | am                           | ④郵便番号  |                    |
| ( <b>5</b> ) ##### | 開設なし                         | ⑤都道府県  |                    |
| (6) #這期村           | (9.645)R.                    | 6市区町村  |                    |
|                    | 由 有花彩村                       | ⑦住所    |                    |
| (Z) a.m            | 3 #HELE                      | 26     |                    |
| ( <b>8</b> ) #96#  |                              |        |                    |
|                    | orene states of              |        |                    |

#### 【団体事務】表示項目

| ⑧建物名等        |  |
|--------------|--|
| 9電話番号(1)*    |  |
| ⑩電話番号(2)     |  |
| ⑪FAX 番号      |  |
| 12 E-mail(1) |  |
| 13E-mail(2)  |  |
| <b>⑭</b> 役職  |  |
| 19性別         |  |
| 16生年月日       |  |
| 印確認する        |  |

## アカウントの認証

団体登録後、団体事務アカウントが登録されると、登録完了のメールが着信しますので、メールに 記載の URL よりパスワードの変更を行います。ここでは②をクリックします。

new genki365からのお知らせ

new genki365 をご利用いただきありがとうございます。 ユーザーが登録されましたので、以下の情報を大切に保管くださいますようお願いいいたします。

[ログイン URL]

http://URLが記載されますURLが記載されますURLが記載されますURLが記載されます

[ログイン ID]

IDが記載されます

また、バスワードはシステムによって設定されています。 下記 URL にアクセスし任意のバスワードを再設定してログインしてください。

http://URLが記載されますURLが記載されますURLが記載されますURLが記載されます

注:このメールの送信者に返信することはできません。このメールの送信者に 返信された場合、回答は届きませんのでご注意ください。

パスワードリセット画面へ移動しますので、登録のメールアドレスを入力し、「リセット」をクリックします。

| new genki365     |
|------------------|
| パスワードの再設定        |
| <b>メールアドレフ</b> ・ |
|                  |
|                  |
| リセット 戻る          |

| new gen | ki365   |                                    |
|---------|---------|------------------------------------|
| パスワート   | 「の再設定   |                                    |
| _       |         |                                    |
| Г       | メールアドレス | 」にパスワードをリセットするためのリンクを含むメールを送信しました。 |
| 戻る      |         |                                    |

登録のメールアドレス宛に以下のメールが着信しますので、URL をクリックし、パスワードの再設定 画面で新しいパスワードを入力後、リセットをクリックします。

# new genki365からのお知らせ <sup>new genki365 をご利用いただきありがとうございます。 下記 URL よりバスワードの再設定をお願いいたします。 一定時間を経過しますと、下記 URL は無効になりますのでご注意ください。</sup>

<u>http://URLが記載されますURLが記載されますURLが記載されます</u>

このメールに心当たりがないときは、何もせずに無視してください。 注:このメールの送信者に返信することはできません。このメールの送信者に 返信された場合、回答は届きませんのでご注意ください。

| new genki365  |                                    |
|---------------|------------------------------------|
| パスワードの再設定     |                                    |
| 新しいパスワード      |                                    |
| 新しいパスワード (確認) |                                    |
|               | ●<br>⑦ユーザーIDと同じ文字列を利用しないようにしてください。 |
| リセット 戻る       |                                    |

ログイン画面へ移動しますので、ユーザー名へ 登録完了のメールに記載のあったログイン ID を、 パスワードに新しく設定したパスワードを入力し、 ログインします。

| iew genkisbs  |  |
|---------------|--|
| コグイン          |  |
| ユーザー島:        |  |
| 1(27-5)       |  |
| ログイン情報を記憶する   |  |
| パスワードを対応れですか? |  |
| ユーザー名表記言れですか? |  |
| DØ3>          |  |

ダッシュボードが表示されれば、ログインが成功し、アカウントの認証は完了します。 ※初回ログイン時または一定期間のログインがなかった時は、2段階認証を行います。 ご登録のメールに送信される認証コードを入力し、認証を行ってください。

| new genki365                |  |
|-----------------------------|--|
| 2段階認証                       |  |
| 確認用コードを入力:                  |  |
| のご登録のメールへ描く、確認用コードを入力してください |  |
| □ ログイン情報を記憶する               |  |
| ログイン                        |  |

# new genki365 ログイン確認用コード 確認用コードは「gSHe¥fr3」です。認証画面にコードを入力してログインしてください。 ※ 一定時間が経過すると無効となりますのでご注意ください。 注:このメールの送信者に返信することはできません。このメールの送信者に 返信された場合、回答は届きませんのでご注意ください。

# 3.4 団体情報の編集

ダッシュボード> 団体プロフィール編集へ移動し、リビジョンの作成をクリックします。

| new genki365<br>パーツルワークスデザイン                                                    |                                                                                                    |                   |
|---------------------------------------------------------------------------------|----------------------------------------------------------------------------------------------------|-------------------|
| ダッシュボード                                                                         | new genki365<br>パーツルワーウスデザイン(施設) おおらせ イベント 募集 定副者会 プログ ISA・施設・運動情報 アセット 施設・保具 施設・保具不利 マイメディア                                                                                                    | 2 0 *<br>*(874759 |
| 活動:含明通期<br>長期6世<br>長期6世などを登録して下おい。                                              | 団体・施設・講師博報の一覧 フィルタ NEDao 管理 ・ デジュポードヘ                                                                                                    | 単単オブション           |
| イベント・講座<br>イベント・様し物・講座の情報を登録して下さい。                                              | >     >     >     G0     =     >     Q       D     D     >     >     >     >     >     >     >                                                                                                    | 1-1/1 WE ()       |
| ****                                                                            | 10 加設     10 加設     10 加      10 加      10 加 | *C8808-50_4*      |
| 田休ブロフィール編集<br>田信の歴ま 実施を施制できます。<br>コーダー情報編集<br>日分のアカウントの聖録情報を編集できます。             | 7/5>#> ŧ Ge ≑-2-K Q                                                                                                    | オ・1/1項目 (()))     |
| コーザー情報編集<br>自分のアオワントの型珍珠報告編集できます。<br>PowerCMS X version 2,3001 : Copyright © 21 | 20 Alfasdo Inc. Al rights reserved.                                                                                                    |                   |

「この団体・施設・講師情報のリビジョンを作成しますか?」と表示されますので、OK をクリックすると 編集画面が表示されます。必要情報を入力し、団体情報の編集を行います。

| 72 | ワション   | <b>\$</b> Go | o][‡; | Q Q | _            |    | 1 - 1 / 1 項目 ( - > |
|----|--------|--------------|-------|-----|--------------|----|--------------------|
| ۵  | ID 🔺 🔻 | 团体種別▲▼       | 名訂人   | の内容 | 請報、氏名        | ** | 代表者情報 - ふり ▲▼      |
|    | 180    | 191R         | - 3   |     | and a second |    |                    |
|    | ID A T | 团体種別▲▼       | 名前 🔺  |     | 情報 - 氏名      |    | 代表者情報 + ふり 🔺 🔻     |

| new genki365          |          |          |         |               |                 |                      |              |       |     |        |     |        |    |       |     | [            | •  | 0 | 6 |
|-----------------------|----------|----------|---------|---------------|-----------------|----------------------|--------------|-------|-----|--------|-----|--------|----|-------|-----|--------------|----|---|---|
| パーソルワークスデザイン(         | (施設)     | お知らせ     | ተベント    | 荷集 活行         | 訪報告 プロ:         | グ団体・                 | 施設·講師        | 吉報 ア  | セット | 施設·信   | 品施社 | ≹•備品予  | 約3 | イメディブ | 718 | <b>7</b> 171 | ップ |   | 2 |
| リビジョン(団体・旅            | 包設・記     | 講師情      | 報)の     | 編集            | <b>III</b> – St | に戻る                  | <b>#</b> 995 | /ュポード | ~   |        |     |        |    |       |     |              |    |   |   |
| 団体·施設·講師情報            | のリビジョ    | シを作成     | しました。   |               |                 |                      |              |       |     |        |     |        |    |       |     |              |    | × | ŝ |
| リビジョンを編集しようと          | :していまう   | đ.       |         |               |                 |                      |              |       |     |        |     |        |    |       |     |              |    | > | ŝ |
| 施設名*                  | 5)       | ſ        | 施設      | テスト           | i.              |                      |              |       |     |        |     |        |    |       |     |              |    |   | _ |
| $\sim$                | $\sim$   |          | _       | $\overline{}$ | $\sim$          | _                    |              | ~     |     | $\sim$ |     | $\sim$ | _  | _     |     | _            |    | 3 | 2 |
| 1F成                   | $\sim$   | $\sim$   | -       | $\sim$        | 201             | <del>. o.</del> 11-1 | 1            | -     | _   |        | _   |        | _  |       | _   |              | _  | _ | - |
| 更新                    |          |          |         |               | 202             | 20-11-1              | 9 13:48:11   | E.    |     |        |     |        |    |       |     |              |    |   |   |
| 変更メモ                  |          | Ĺ        |         |               |                 |                      |              |       |     |        |     |        | _  |       |     |              |    | _ | _ |
| 保存 プ                  | レビュー     | - 0,     | IS X834 | 11-3 検証       | E               |                      |              |       |     |        |     |        |    |       |     |              |    |   |   |
| PowerCMS X version 2. | 3001 : C | opyright | © 202   | 0 Alfasad     | lo Inc. All r   | rights re            | served.      |       |     |        |     |        |    |       |     |              |    |   |   |

編集が完了したらワーフフローの「承認依頼」ヘチェックを入れ、「保存」をクリックします。 クリックすると編集画面の前へ画面が戻りますが、この状態でサイト統括へ承認依頼が届きます。 サイト統括が内容を確認後、問題なければ編集内容が反映され、承認結果のメールが届きま

| す。            |                 |                                                                                                    |
|---------------|-----------------|----------------------------------------------------------------------------------------------------|
| 10.105.1      |                 |                                                                                                    |
| <b>批将年</b> 月日 | 3020/06/24      |                                                                                                    |
| 9-930-        | O HITL OFESH    |                                                                                                    |
| 適知メッセージ       |                 |                                                                                                    |
| 37-93         |                 | new genki365                                                                                                    |
| 公開日           | 2920/06/34      | 11-349-537942(1880) おかわせ 405 事業 おお知ら 507 日本 あた 日本 第二日本 日本 日本 日本 日本 日本 日本 日本 日本 日本 日本 日本 日本 日                                                                                                    |
| リビジョン・ライブ     | 929a> •         | [2025a(a,                                                                                                    |
| (* stj.       | 200             | 0 DAT BRENAT SEA                                                                                                    |
| 常新            | 205             | 100 BAB 🚺 BERTIN # (# LETTE: FROMUMER                                                                                                    |
| 建塑成石          | 2               | 0 0 x 80485 x 55 x 5055 x 505 x 505 |
| (III) 70-     | ③ 35.38341-3 集社 | [203082- 4][0]][\$-∞-P][0][<br>(0)][(0]][(0]][0]][(0]][0]][(0]][0]][(0]][(0])[(0]][(0]]                                                                                                    |

## 3.5 会員情報の編集

ダッシュボード> ユーザー情報編集より会員情報の編集を行います。(ご自身の会員情報のみ 編集が可能です)ログイン ID 以外は編集が可能です。編集が完了したら「保存」をクリックし、 会員情報の編集が完了します。

| 老毗诸躬捐具                                                                                                    |          |                        |           |                         |
|----------------------------------------------------------------------------------------------------|----------|------------------------|-----------|-------------------------|
| 105世<br>お知らせなどを注意して下さい。                                                                                                    | aenki365 |                        |           | S 0 -                   |
| 100-400<br>第二十日<br>第二十日<br>二十日<br>二十日<br>二十日<br>二十日<br>二十日<br>二十日<br>二十日 | 情報の提出    | trough the             |           | Control Control Control |
| 855947首第-会局書集など, 第第1                                                                                                    | 674XB •  | test                   |           |                         |
|                                                                                                    | 648% •   |                        |           |                         |
| 日本フロフィール編集<br>日本の基本情報を調査できます。<br>クリック<br>ユーダー情報展覧<br>単分のアカフリトの当任情報を編集でき                                                                                                    | ****     | D JAWGERDEAN FLIZADONN | 1. moral. |                         |
|                                                                                                    | #1872.W  | MG10 .                 |           |                         |

## 3.6 マイメディア

#### マイメディアを作成する

団体登録が完了すると、団体情報がプロフィールに入った状態でデフォルトのマイメディアが公開されます。以下設定によってオリジナルのマイメディアを作成し、充実したページを作成しましょう。

管理画面にログインし、右側の「ビュー」をクリックすると、公開中のマイメディアが確認できます。

| new genki365                                                    | 80. |
|-----------------------------------------------------------------|-----|
| テスト登録用団体 お知らせ イベント 募集 活動報告 プログ 団体・施設・講師情報 アセット マイメディア マイメディアトップ |     |
| ダッシュボード                                                         | Ea- |
| वेद्य वसंवेद                                                    |     |
| お知らせ                                                            |     |

#### ▼公開されたばかりの初期状態のマイメディア画面

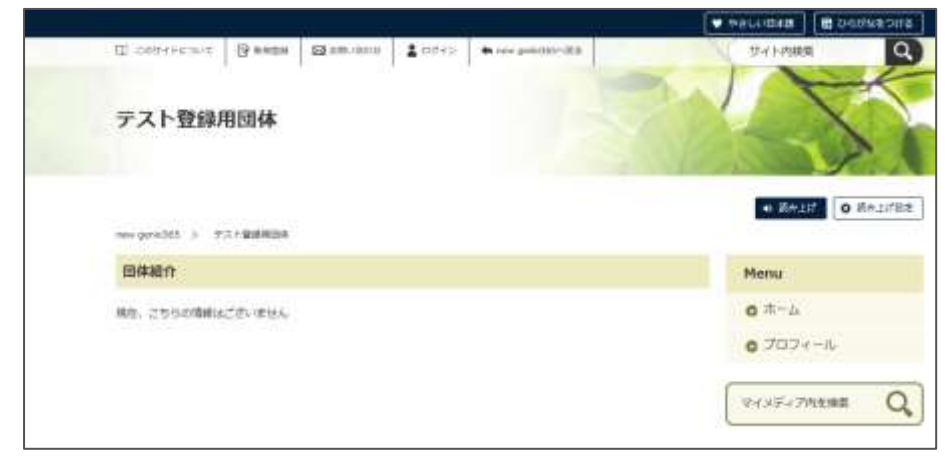

## マイメディアテーマを選択する

マイメディアは複数種類のデザインがあります。お好みで選択や切り替えを行うことができます。

テーマのサンプルは、以下 URL よりご確認いただけます。(サンプルの為、ページ遷移先の表示 が正常でない場合があります)

| マイメディア 01 (り | 月るい) | https://www.genki365.jp/group_358/ |
|--------------|------|------------------------------------|
| マイメディア 01 (明 | 音い)  | https://www.genki365.jp/group_351/ |
| マイメディア 02 (印 | 月るい) | https://www.genki365.jp/group_352/ |
| マイメディア 02 (明 | 音い)  | https://www.genki365.jp/group_353/ |
| マイメディア 03(印  | 月るい) | https://www.genki365.jp/group_354/ |
| マイメディア 03 (明 | 音い)  | https://www.genki365.jp/group_355/ |
| マイメディア 04 (印 | 月るい) | https://www.genki365.jp/group_356/ |
| マイメディア 04 (明 | 音い)  | https://www.genki365.jp/group_357/ |

ダッシュボードの「テーマ設定」をクリックし、テーマの一覧画面を表示させます。

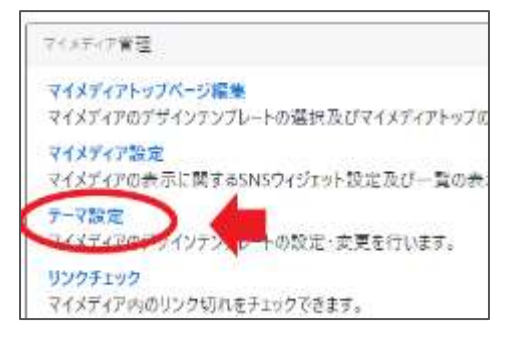

- ① 現在選択中のテーマが表示されます。
- ② (適用済み)と表記されているテーマを現在選択中です。
- ③ 選択したいテーマにチェックを入れます。

| new | genki365                                    |                       |                                                   |
|-----|---------------------------------------------|-----------------------|---------------------------------------------------|
| YAM | DRAMESSA ADDAY AND ADD ADDA TO THE ADDA     | 101516 78:00 755747 T | 08479:07                                          |
| 7-5 | (2)管理 # # # # # # # # # # # # # # # # # # # |                       |                                                   |
|     | ant-Valitooferni Maloi itte.                |                       |                                                   |
| 12/ | 46                                          | 11-5102               | 22.99                                             |
| 0   | Terran ma                                   | 62                    | $\pm (\chi P e^{-2} (B - 2 - 2)) \pm 0 - 7.7 \pm$ |
| 0   |                                             | 14                    | T(17(2) (0,511) 07-177                            |
| 0   | 707478 (Mil)                                |                       | ¥4,8943 (2>9-8-9) 88-919                          |
| 0   | VERTON (MAL)                                | (62)                  | T(X%7)[59:50] ((5-774                             |
| 0   | T TOTOL MUL                                 | 8.0                   | TOTOT (\$-7-7) 87-718                             |
| 0   | TEATATHE (MALL)                             | 9.2                   | 100502-09-201                                     |
| 0   | TEXTOTO (ML)                                | 42,                   | 1 O(F(P (8-2-2) 83-378                            |
| 0   | 147/974704 (W(0)))                          | 8.2                   | T(2917 (# 9(1)) 09-707                            |
| -   | 42                                          | itt-Slap              | 214                                               |
| 100 | (B)                                         |                       |                                                   |

④ 適用をクリックすると以下の表示が現れます。

OK をクリックすると選択したテーマが適用されます。

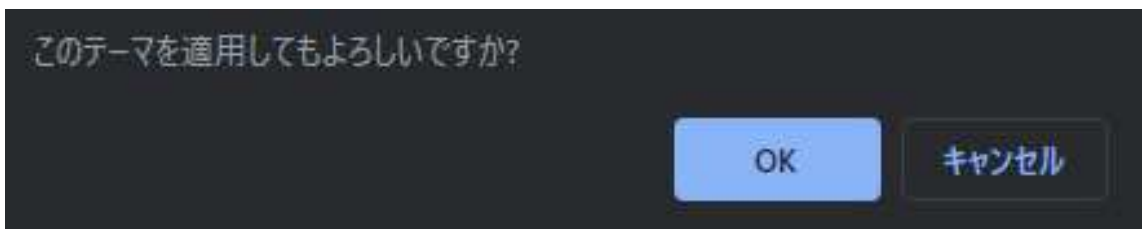

右上の「ビュー」をクリックすると、適用後のテーマが確認できます。

バックグラウンドでスペースの再構築処理が走りますので、完全にテーマが適用されるまで、少し時 間がかかります。再度テーマの変更を行うには5分程度時間を置くようにしてください。

| new genki365                                             | 200 |
|----------------------------------------------------------|-----|
| テスト登録用団体 お知らせ イベント 募集 活動報告 プログ 団体・施設・講師情報 アセット マイメディアトマブ |     |
| テーマの管理                                                   | Ľa- |
| テーマ「マイメディア04(明るい)」を適用しました。                               |     |
| 現在のテーマは「マイメディア04(明るい)」です。                                |     |

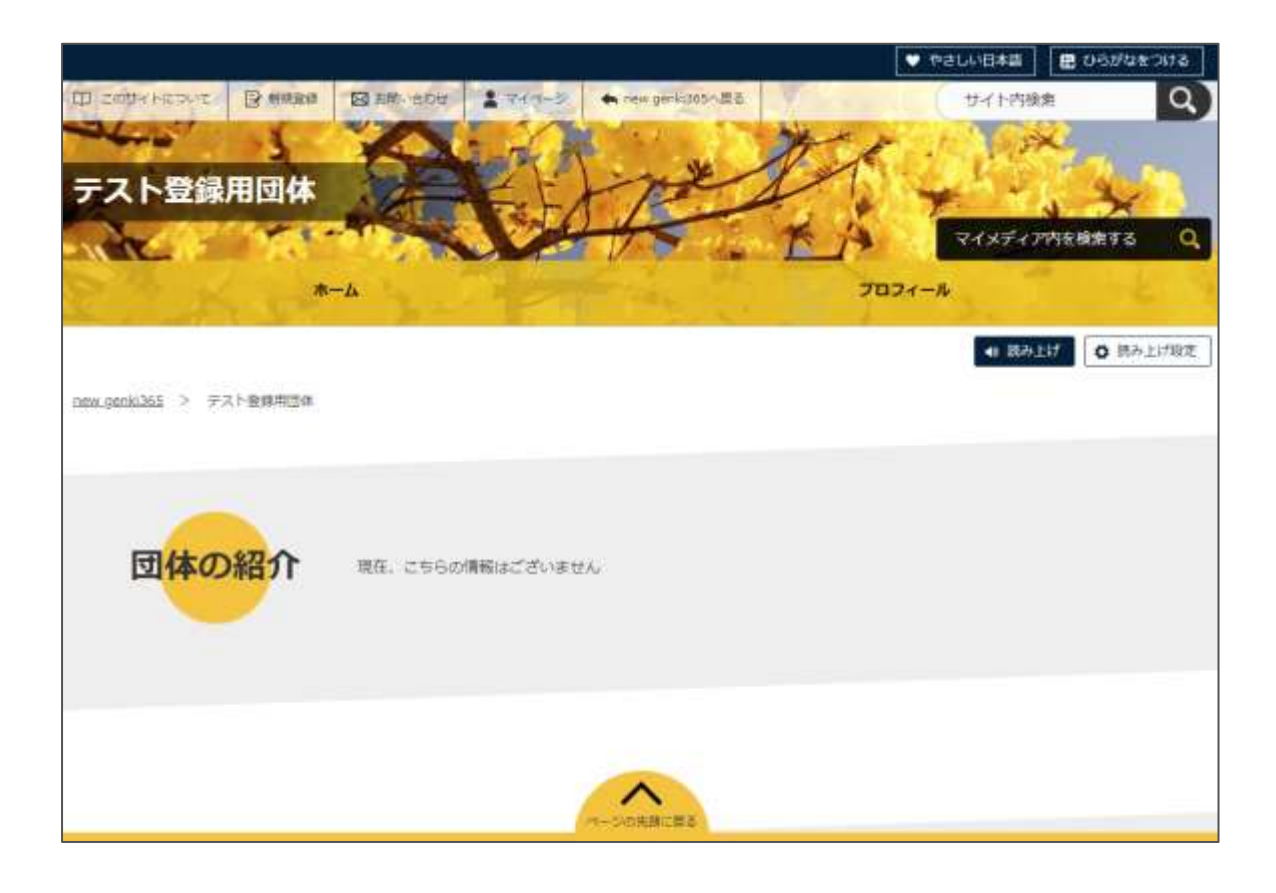

## マイメディアトップページを作成・編集する

マイメディアのテーマを選択出来たら、続いてマイメディアのトップページを編集します。ダッシュボードの「マイメディアトップページ編集」から、「リビジョンの作成」をクリックします。

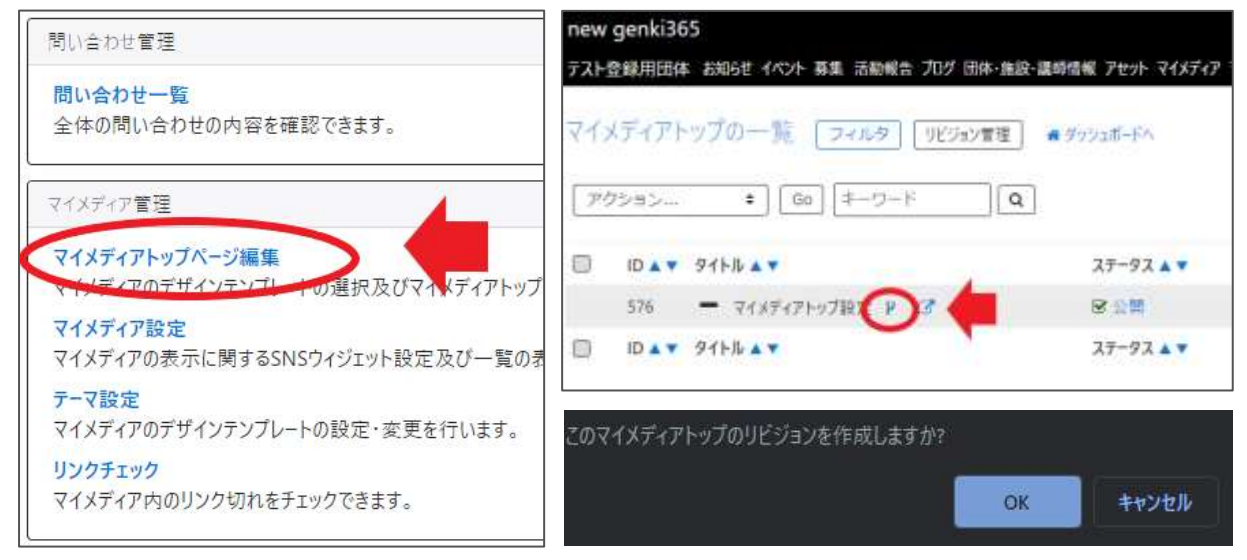

クリックすると編集画面に移動しますので、トップページの編集を行います。

| new genki365                                                    | 80 . |
|-----------------------------------------------------------------|------|
| ラスト登録用団体 お取らせ イベント 募業 活動報告 プログ 法体-施設・講師性報 アセット マイメディア マイメディアトップ | 8    |
| マイメディアトップページの編集 ■一覧に戻る ● 5ッシュボードへ                               |      |
| マイメディアトップのリビンシンを中国しました。                                         | ×    |
| リビンタンを確認しまうとしています。                                              | ×    |

途中で保存したい場合は、編集画面の最下部でステータスを「下書き」にし、「保存」を行いま

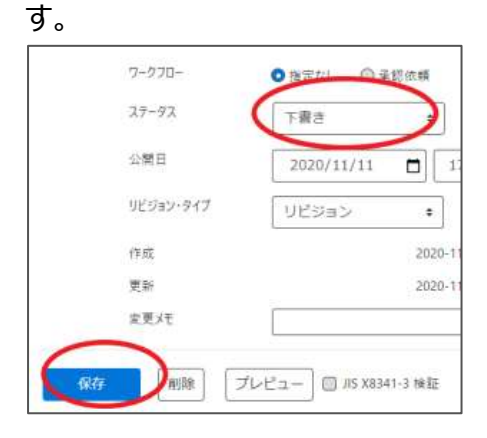

保存内容を読み出して再編集を行うには、ダッシュボード > マイメディアトップページ編集から 「リビジョン管理」を選択し、保存したリビジョンを呼び出し、再編集を行ってください。

| 間い合わせ管理                                         | new genki365                                                        |
|-------------------------------------------------|---------------------------------------------------------------------|
| 問い合わせ一覧<br>全体の問い合わせの内容を確認できます。                  | テスト登録用団体 お知らせ イベント 募集 活動報告 プログ 団体・施設・部<br>マイメディアトップの一覧 フィルタ リビジョン管理 |
| マイメディア管理<br>マイメディアトップページ編集                      | <i>アク</i> ション ♥ Go キーワード Q                                          |
| マキノティアのデザイソテソフレートの選択及びマイメディアトップ                 | □ ID ▲ ▼ タイトル ▲ ▼                                                   |
| マイメディア設定<br>マイメディアの表示に関するSNSウィジェット設定及び一覧の表      | 576 マイメディアトップ設定 🕨 🖸                                                 |
| <b>テーマ設定</b><br>マイメディアのデザインテンプレートの設定・変更を行います。   | □ ID ▲▼ タイトル ▲▼                                                     |
| <mark>リンクチェック</mark><br>マイメディア内のリンク切れをチェックできます。 | アクション ↓ Go キーワード Q                                                  |

| new genki365                                 | 法数据表 方门灯 团体,体际,建築情绪 | アサット マイイティア マイイティアトップ |
|----------------------------------------------|---------------------|-----------------------|
| マイメディアトップのリビジョン-                             | - 覧 フィルタ =-髪に厚る     | # デッシュポードA            |
| <ul> <li>         ₽₽≥=&gt; +     </li> </ul> | 0 =-7-F Q           |                       |
| 9154 × *                                     | 変更メモ▲▼ 差分▲▼         |                       |
| 0 0000 71×7171-9                             | プ設定                 |                       |

## 1.ヘッダー画像

PC(パソコン)で表示させた際の、赤枠部分の画像を設定します。 横幅 1366pixel 以上の画像を設定してください。 設定しない場合はデフォルトの画像が表示されます。

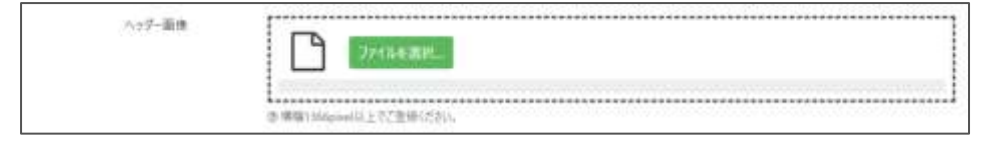

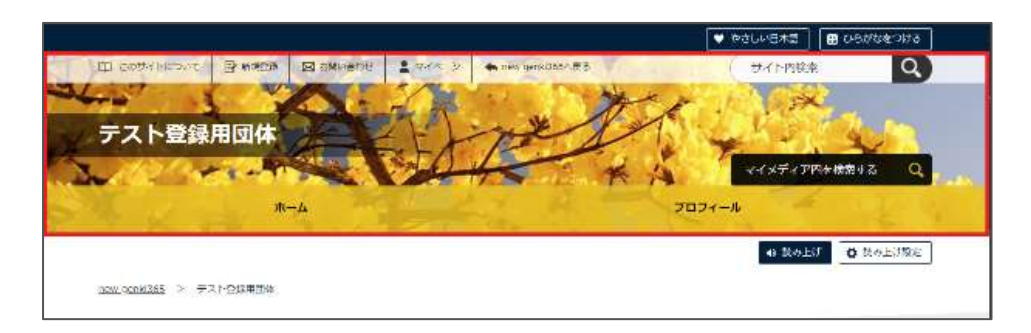

「ファイルを選択」をクリックし、任意の画像ファイルを選択すると、ファイルが設定されます。
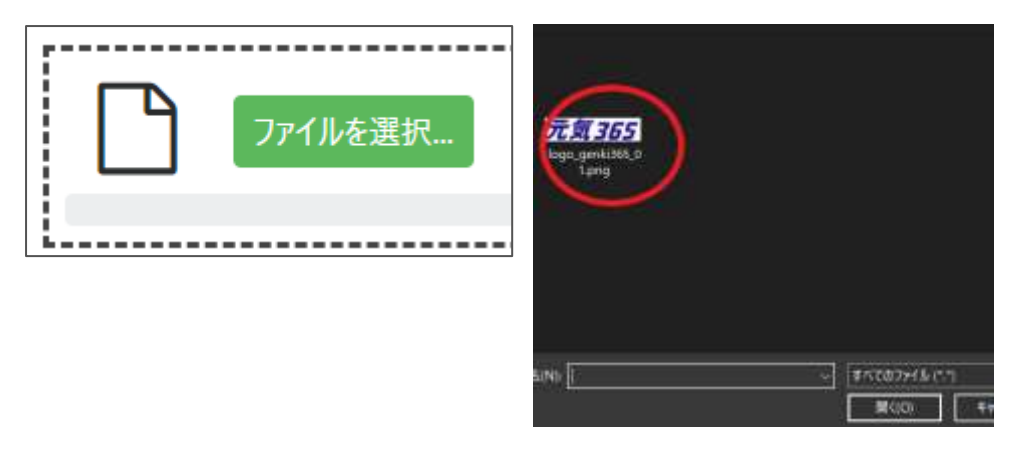

| 1 Van |          | (      |    |                     |        |  |
|-------|----------|--------|----|---------------------|--------|--|
| 101   | 12-      | ダウンロード | 編集 | ファイルを選択             | 🗍 削除   |  |
|       | <u> </u> |        |    | 27 178 02 A21 9 100 | C Alla |  |
|       |          |        |    |                     |        |  |
|       |          |        |    |                     |        |  |
|       |          |        |    |                     |        |  |

### その他の項目の説明は以下のとおりです。

| 1 | 選択中の画像を縮小表示      | 5          | 回転等の編集を行う場合に使用   |
|---|------------------|------------|------------------|
| 2 | 画像のサイズ等の情報を表示    | 6          | 別のファイルを選択する場合に使用 |
| 3 | 選択中の画像をプレビュー     | $\bigcirc$ | 画像を削除する場合に使用     |
| 4 | 画像をダウンロードする場合に使用 | 8          | ファイル名            |

テーマごとの推奨サイズは以下となります。(いずれも単位は pixel)

- マイメディア 01 (緑色): W1366×H200
- マイメディア 02(ピンク色): W 1400×H 234
- マイメディア03(水色): W 1400×H 298
- マイメディア 04(黄色): W 1366×H 276

# 2.SP 用ヘッダー画像

SP(スマートフォン)で表示させた際の、赤枠部分の画像を設定します。横幅 1200pixel 以 上の画像を設定してください。設定しない場合はデフォルトの画像が表示されます。

| SP用ヘッダー画像 | 7/1/2/1 第四一            |
|-----------|------------------------|
|           | の機能1200pned以上でご登録ください。 |

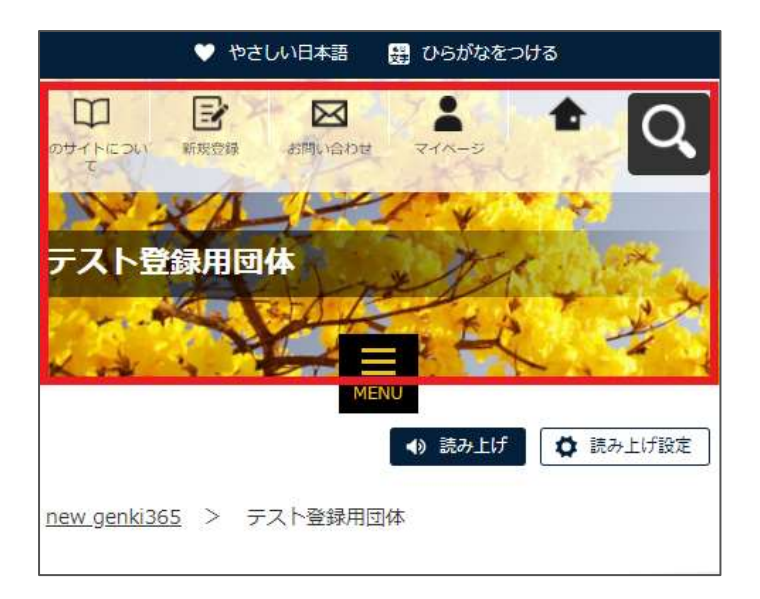

テーマごとの推奨サイズは以下となります。(いずれも単位は pixel)

- マイメディア 01 (緑色): W1120×H276
- マイメディア 02(ピンク色): W1120×H425
- マイメディア 03 (水色): W1120×H476
- マイメディア 04(黄色): W1120×H460

### 3.本文

赤枠内へ表示する、団体の紹介を入力します。画像や動画の挿入も可能です。使い方は 「TinyMCE(リッチテキストエディタ)の使い方」を参照ください。

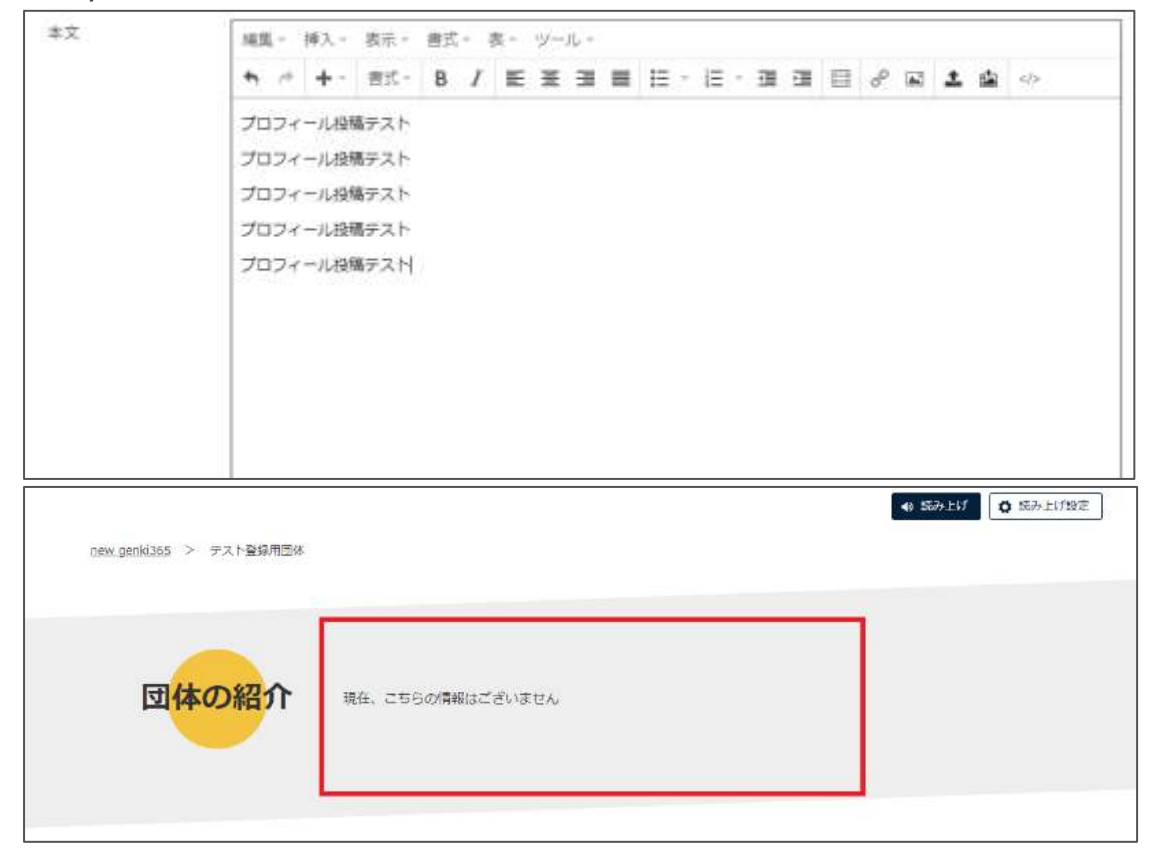

#### 4.テーマ用画像

画像を設定すると、赤枠内に画像が表示されます。選択するテーマによっては、仕組み上、表示 されないテーマもあります。また、表示中のテーマのように複数枚の画像が設定できるテーマもあり ます。

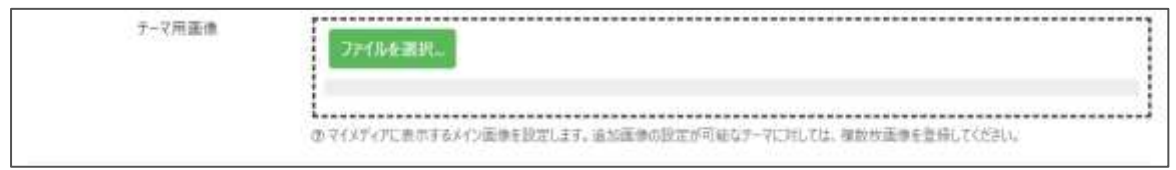

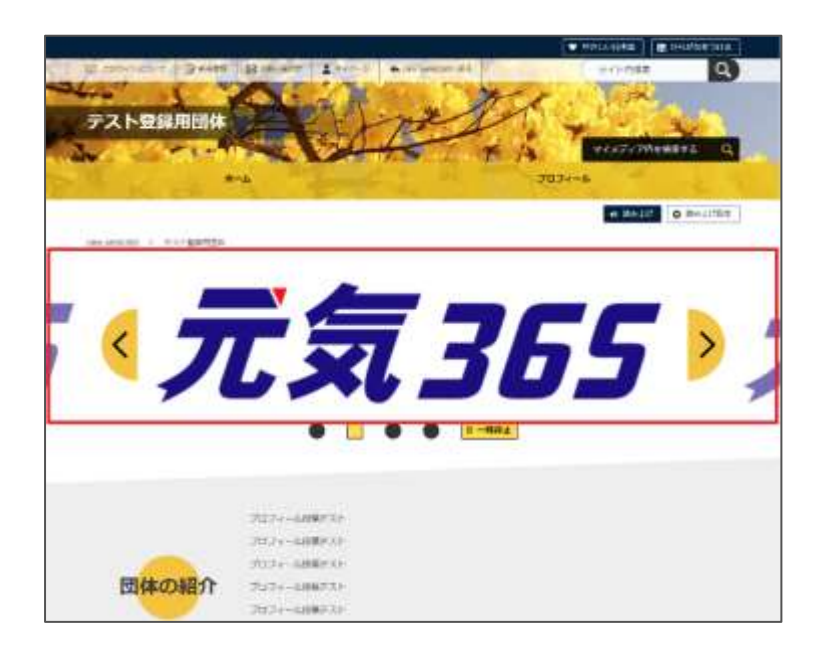

#### 5.概要

入力すると、マイメディアには反映されませんが、団体一覧画面などで紹介文が掲載されます。 概要が未入力の場合は、本文の内容が表示されます。

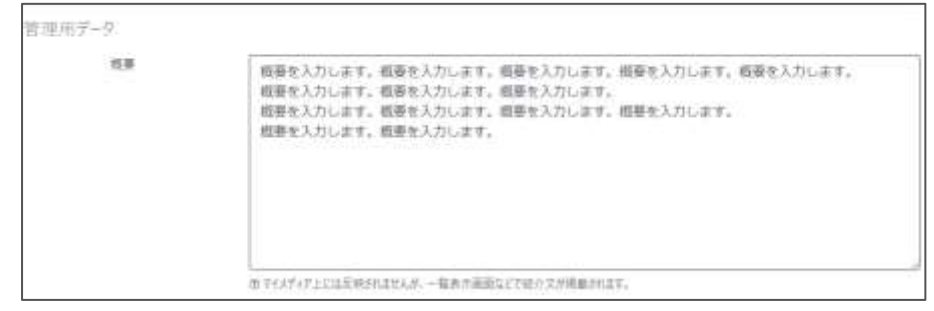

| new                         | genki30                | 55             |                                                             |                                              |                                         |
|-----------------------------|------------------------|----------------|-------------------------------------------------------------|----------------------------------------------|-----------------------------------------|
| 約約5世<br>の一覧へ<br>1919 grm036 | 5184<br>5184<br>2148   | イベント・減年<br>を探す | 8458<br>287                                                 | <b>出設的法</b><br>をみる                           | 2,15<br>2,5 T                           |
| 団体                          |                        |                |                                                             |                                              | - 10 - 10 - 10 - 10 - 10 - 10 - 10 - 10 |
|                             | #6359-1<br>準備中         | 1月11日 ディー教師    |                                                             | 860                                          | Radin                                   |
| (188-1)<br>デスト語             | ure uraure<br>Radiente |                | 10月日 2010年11月<br>マスト数録用語<br>ままり入りします。<br>します、#284入日<br>あたり、 | 115日<br>体<br>教授を入力します。<br>型を入力します。<br>の型を入力し | 5                                       |

# 6.サムネイル画像

画像を設定すると、マイメディアには反映されませんが、団体一覧画面でのサムネイルに使用されます。未設定の場合は、「準備中」とデフォルト設定された画像が表示されます。

| サムネイル画像 | 7/1//在遗程                |
|---------|-------------------------|
|         | ② 団体一覧運用でのサムネイルに使用されます。 |

### ▼画像設定後

|                                                                                                    | × |
|----------------------------------------------------------------------------------------------------|---|
|                                                                                                    |   |
|                                                                                                    |   |
| 5 (                                                                                                    | 2 |
| a martine and a martine and a martine and a martine and a martine and a martine and a martine and a martine and | 5 |

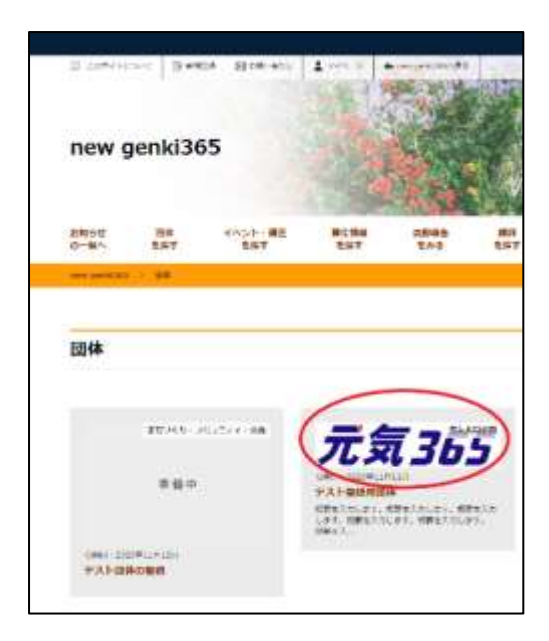

サムネイルは画像の縦横比を維持し、幅のみを指定し て縮小表示させています。あまり縦に長い画像をサムネ イルにすると一覧画面で浮いてしまう為、縦長すぎない 画像を指定するようにしてください。

### 7.プレビューと承認依頼

プレビューをクリックすると、公開時にどのように表示されるかを確認することができます。 正しく入力出来ているか、チェックしながら作成しましょう。

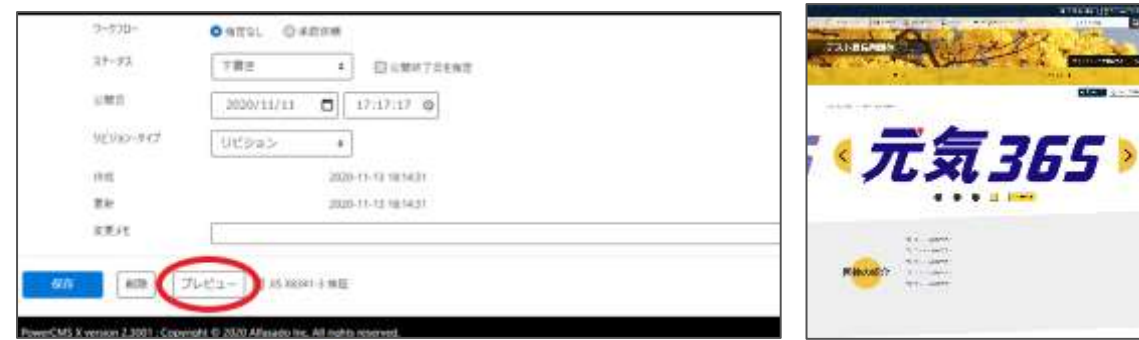

問題なければワークフロー > 承認依頼にチェックを入れ、最下部「保存」をクリックします。

|   |           | Change in the second                            |
|---|-----------|-------------------------------------------------|
|   | ステータス     | 希疑待ち 回公開終了日を指定<br>▲ 公開会に承認示損すると、ステータスは承認時ちになります |
|   | 公開日       | 2020/11/11                                      |
|   | りビジョン・ウイブ | リビジョン・                                          |
|   | 170.000   | 2020-11-13 19:21:33                             |
|   | πn        | 2020-11-13-19:29:05                             |
|   | 東東メモ      |                                                 |
| - |           |                                                 |

クリックすると編集画面の前へ画面が戻りますが、この状態でサイト統括へ承認依頼が届きます。 サイト統括が内容を確認後、問題なければ編集内容が反映され、承認結果のメールが届きま す。

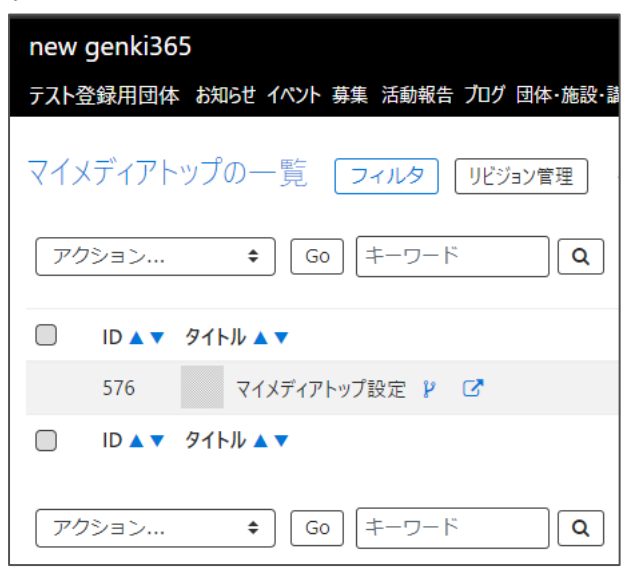

### 8.更なるマイメディアの設定

マイメディアでは、以下が追加で設定できます。

①問い合わせフォームの設置

②SNS タイムラインの表示

③一覧表示形式の選択

④Twitter アカウントとの連携

| ダッシュボード > | マイメディア設定より設定を行いま | す |
|-----------|------------------|---|
|-----------|------------------|---|

| マンノゴンフ修理                                     | new genki365            |                             |
|----------------------------------------------|-------------------------|-----------------------------|
| マイメディア電理                                     | テスト登録用団体 お知らせ イベント 募集 活 | <b>勅報告 ブログ 団体・施設・講師情報</b> ) |
| マイメディアトップページ編集<br>マイメディアのデザインテンプレートの選択及びマイメラ | マイメディアの一覧 フィルタ          | <b>#</b> 97992#-FA          |
| マイメディア設定<br>マイメフィアの表示に関す、SNSウィジェット設定及び       | アクション キ) Go) キー         | 9-F Q                       |
| テーマ設定                                        | D . 9114 .              | 25-92 • *                   |
| マイメディアのデザインテンプレートの設定・変更を行                    | □ 358 (マイメディア設定) ◆      | ■ 留有効                       |
| <b>リンクチェック</b><br>マイメディア内のリンク切れをチェックできます。    | D AT 9111 AT            | 27-92                       |
|                                              | アクション ♥ Go 年~           | 7-F Q                       |

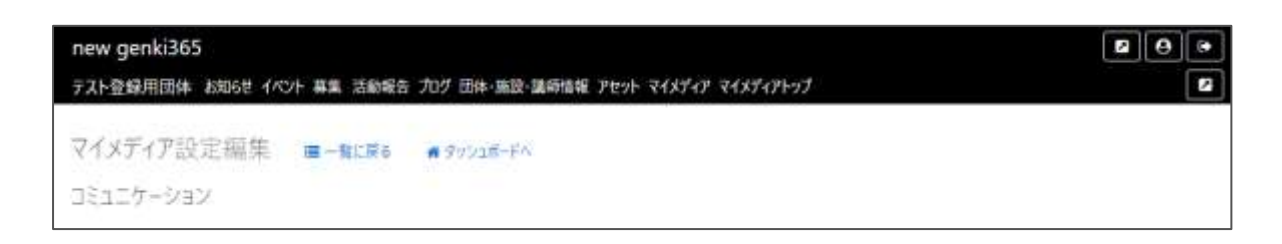

# 9.問い合わせフォームの設置

「問い合わせフォーム」にチェックを入れ、最下部「保存」をクリックすると、マイメディアに問い合わせ フォームが設置されます。

| コミュニケーション                      |                                                    |                                          |
|--------------------------------|----------------------------------------------------|------------------------------------------|
|                                | 同期い合わせフォーム のチェックを入れるとマイク                           | ディアに同いらわせフォームが設置されます                     |
|                                |                                                    |                                          |
| ·□田学_2                         |                                                    | University Denter British Larry American |
| 生用リーク                          |                                                    | 8-4 7076                                 |
| ステータス                          | 有効 +                                               |                                          |
| 11.57                          | webmaster 2020-11-11 17:17                         | 17                                       |
| 更新                             | webmaster 2020-11-11 17:17                         | 17 お聞い合わせ                                |
|                                |                                                    |                                          |
| 保存                             |                                                    | 9175 an                                  |
|                                |                                                    | 32524(204)                               |
| verCMS X version 2.3001 : C    | opyright © 2020 Alfasado Inc. All rights reserved. | 25.0                                     |
|                                |                                                    | 8.25.7 (304)                             |
|                                | I CALIFORNIA I MARKANIA                            | #~67763                                  |
| Antistativ ( Barrett Bartister | Inter and annual States Q                          | 4m-05820                                 |
| - S for                        | and a that we                                      | オームアドレージ増加基本のとなってき上加入にきた。                |
| テスト登録用団体                       | A PERION                                           | Rast                                     |
| A CARLEND                      | CALLER ON A                                        | (Am. + (8.9)                             |
| K BUNK                         | 2037-6 BM1609                                      | ホームアナシック加減損産利止性的になど国家と大加い                |
|                                | e meller o married                                 | amuentee                                 |
| erinen ) atransa               | <b>1</b>                                           | Amit Cellar (                            |
|                                |                                                    | 4                                        |
|                                | VI 5 M 7 2                                         | ( MARRETS )                              |

# 10.SNS タイムラインの表示

Twitter や Facebook など、SNS のコード情報を入力することで、マイメディア TOP ページに 3 つまでタイムラインを表示させることができます。入力後、最下部「保存」をクリックしてください。

|                     | sentencies a menter crare where a | The A state where A start a state state                                                                                                    |                                                              |
|---------------------|-----------------------------------|----------------------------------------------------------------------------------------------------|--------------------------------------------------------------|
|                     |                                   |                                                                                                    | NET STORE                                                    |
| @ twitter @Facebo   | みなどのゴード情報を入力すると、マ                 | イメディアにSN5のタイムラインが表示さ                                                                                                    | れるようになります                                                    |
| . ).                |                                   |                                                                                                    |                                                              |
| () twitter 🖓 Facebo | skなどのコード情報モ入力すると、マ                | イメディアにSNSDタイムラインが表示さ                                                                                                    | れるようになります                                                    |
|                     |                                   |                                                                                                    |                                                              |
|                     |                                   |                                                                                                    |                                                              |
|                     |                                   | 7                                                                                                    |                                                              |
| 有効                  | •                                 |                                                                                                    |                                                              |
| webmaster           | 2020-11-11 17:17:17               | group and the Poly in                                                                                                    | · · · · · · · · · · · · · · · · · · ·                        |
| webmaster           | 2020-11-11 17:17:17               | A REMARKANCE AND A REMARKANCE AND A REMA |                                                              |
|                     |                                   | 112 approximation                                                                                                    | 1 (A.)                                                       |
|                     | webmaster                         | webmaster 2020-11-11 17:17:17<br>webmaster 2020-11-11 17:17:17                                                                                                    | webmaster 2020-11-11 17:17:17  webmaster 2020-11-11 17:17:17 |

以下のような利用方法があげられます。是非ご活用ください。

- Twitter アカウントを複数持っている場合(団体、代表者それぞれ)
- Facebook ページを複数持っている場合(ターゲット毎とか)
- Youtube の動画を埋め込む場合
- 特定の Twitter のつぶやきを表示させる場合
- 特定の Facebook 投稿を表示させる場合
- その他 SNS の情報を表示させる場合
- Instagram の特定の投稿を表示させる場合

(タイムラインは埋め込み不可だが、投稿の埋め込みは可能)

### 11.Twitter の埋め込みコード取得方法

※Twitter 社の提供するサービスである為、仕様変更等の可能性はありますので、2020 年 8 月現在の情報として参考ください。

| 1.記載 URL ヘアクセスします | https://publish.twitter.com/# |
|-------------------|-------------------------------|
|-------------------|-------------------------------|

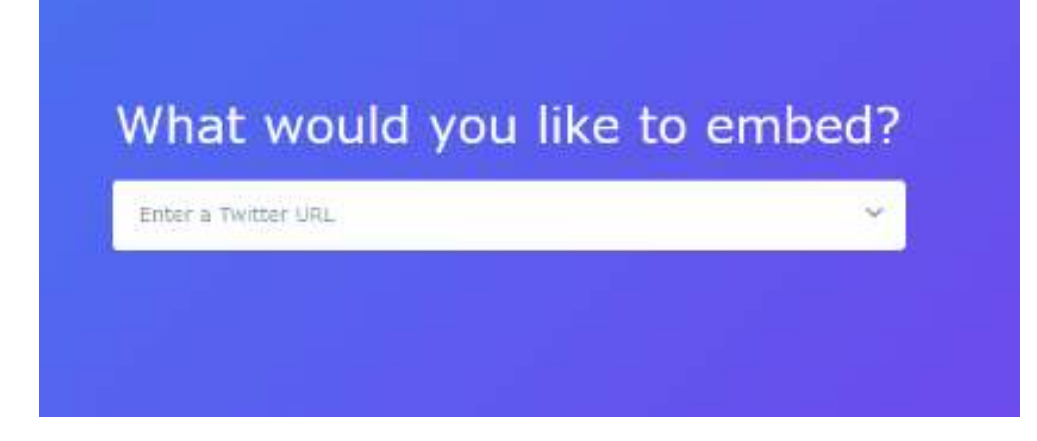

2.埋め込みたい Twitter の URL を貼り付けます

|                      | to embeu |
|----------------------|----------|
| https://twitter.com/ | ÷        |

3.タイムラインの表示方法を選択します。通常は左側を選択します。

| Here are your display options |                 |  |  |  |
|-------------------------------|-----------------|--|--|--|
|                               | V Tweet         |  |  |  |
|                               |                 |  |  |  |
|                               |                 |  |  |  |
| Embedded Timeline             | Twitter Buttons |  |  |  |
|                               |                 |  |  |  |

4.埋め込みコードが表示されるので「Copy Code」をクリックし、埋め込みコードをコピーします。 これでコードの取得が完了です。

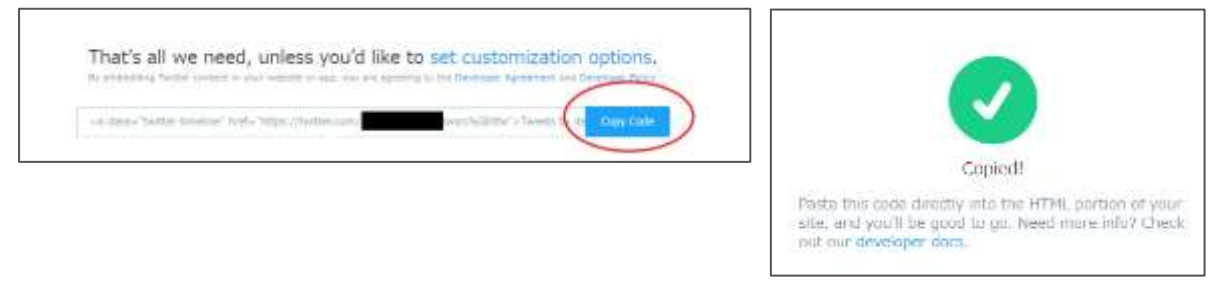

5.SNS(1)~(3)いずれかへ 4.を貼り付け、実行をクリックすれば、マイメディアに Twitter のタイ ムラインが表示されるようになります。

|         | Burners r. Burnerversion and and                                                                                                    |
|---------|----------------------------------------------------------------------------------------------------|
| -949-17 | to provide the second well started to be a second second sector and second second se                                                                                                    |
|         | a presentation of the later, and a second second seco                                                                                                    |
| 100121  |                                                                                                    |
|         | Recommendation (1990) / Vite 1997 (Science Control Control Con |
| (80)11  |                                                                                                    |
|         | Company and the real of the end of the second second second second second                                                                                                    |

| - |       |                       |
|---|-------|-----------------------|
|   |       |                       |
|   |       |                       |
|   | 07 E4 | 10022006              |
|   |       | 2                     |
|   |       |                       |
|   | 2.1   | and the second second |

### 12.Facebook のページ埋め込みコード取得方法

※Facebook 社の提供するサービスである為、仕様変更等の可能性はありますので、2020 年 8月現在の情報として参考ください。

# 1.記載 URL ヘアクセスします。

https://developers.facebook.com/docs/plugins/page-plugin

2. 「Facebook ページの URL」に、埋め込みたい Facebook ページの URL を入力し、

「コードを取得」をクリックします。

| ソーシャルブラグイン<br>コメント<br>埋め込み日メント<br>埋め込み機構<br>埋め込み動動<br>グループブラグイン<br>いいね1ボタン<br>ページブラグイン<br>代格ボタン<br>シュッエタン、 | ページプラグインがあれば、Facebookの公開ページをウェブリ<br>特徴はFacebookでの設作と対策にFacebookページをつてブリ<br>特徴はFacebookでの設作と対策にFacebookページに、「いいな」<br>事はありません。ページブラグインは、国や社会などで単画され | イトに簡単に埋め込んで宣伝することができます。 サイトの数<br>11 したりシェアルたりできます。 訪問中のサイトを離れる必<br>000 VKージに使用できます。                   | このページ<br>ハージブライトへのページブラグ<br>インの調理<br>ロールトゥアグラミン(014)<br>ハージタブタイムライン、イベ<br>ント、メタゼージ<br>変数のタズの油加<br>1009ブ<br>中国現 |
|----------------------------------------------------------------------------------------------------|----------------------------------------------------------------------------------------------------|----------------------------------------------------------------------------------------------------|----------------------------------------------------------------------------------------------------|
| ofmbod<br>OEmbod(逆未型)<br>子供向けサイト<br>よくむる質問<br>再止                                                           |                                                                                                    | の他のソーシャルブラグイン<br>タブ へ<br>Imaina<br>雇さ<br>早の2かのどクセル県で度後700<br>※ plugin containerの様に合わせる<br>※ 友達の課を表示する | が違いプロフィール与品の表示<br>プライバシー 明確されたページ<br>除めを切り使える                                                                  |
|                                                                                                    |                                                                                                    | 1) (2)<br>(中 5-27)                                                                                    |                                                                                                    |

3.「JavaScript SDK」の場合は Step1 と Step2 の両方、「IFrame」の場合は表示されるコ ードをコピーします。これでコードの取得が完了です。

# ・「JavaScript SDK」の場合

JavaScript SDK IFrame >>
Step 1: Include the JavaScript SDK on your page once, ideally right after the opening 本文 tag.
</div id="fb-root"></div>
</script async defer crossorigin="anonymous"
src="https://connect.facebook.net/ja\_JP/sdk.js#xfbml=1&version=v8.0" nonce="mkCzu420">
</script>
Step 2: Place this code wherever you want the plugin to appear on your page.
</div class="fb-page" data-href="https://www.facebook.com/facebook" data-tabs="timeline"
data-width="" data-height="" data-small-header="false" data-adapt-containerwidth="true" data-hide-cover="false" data-show-facepile="true">version=v8.0"
</div

cite="https://www.facebook.com/facebook" class="fb-xfbml-parse-ignore"><a href="https://www.facebook.com/facebook">Facebook</a></blockquote></div>

# ・「IFrame」の場合

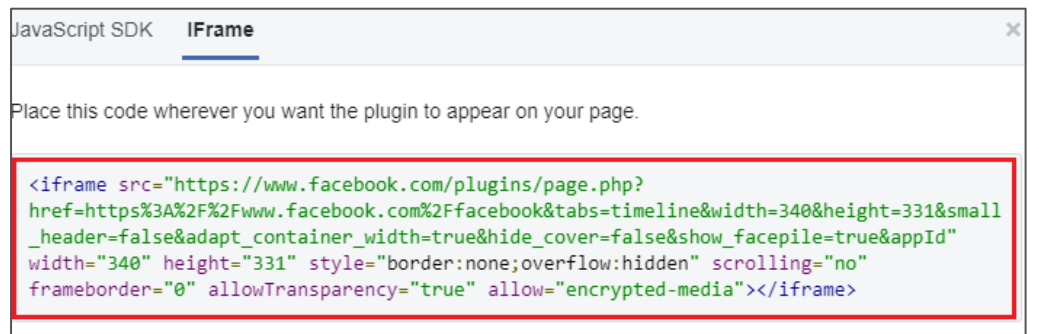

# 4.SNS(1)~(3)いずれかへ 3.を貼り付け、実行をクリックすれば、マイメディアに Facebook ページが埋め込まれます。

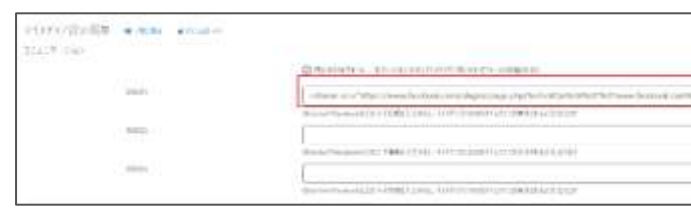

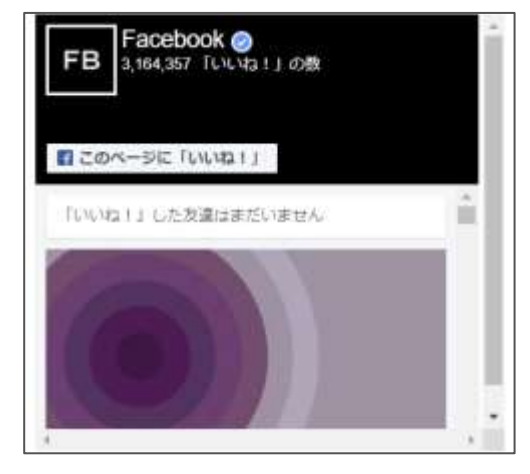

### 13.YouTube の埋め込みコード取得方法

記載 URL をご参考ください。

https://support.google.com/youtube/answer/171780?hl=ja

#### 14.一覧表示形式の選択

一覧表示時の表示形式を、リスト式かカード式のどちらか、掲載情報種別ごとに選択することができます。お好みの表示方法を選択後、最下部「保存」をクリックしてください。

| 一覧表示形式選択     |                                   |       |
|--------------|-----------------------------------|-------|
| マイメディア内の表示形式 | た差折できます。                          |       |
| リスト式         |                                   | h-Fst |
| お知らせ ・       | <ul> <li>リストポ ⑤ カードポ</li> </ul>   |       |
| イベント・調査 ・    | <ul> <li>● リスト式 ◎ カード式</li> </ul> |       |
| 高重 。         | <ul> <li>リスト式 ③ カード式</li> </ul>   |       |
| 活动积益 。       | <ul> <li>0 リスト式 ◎ カード式</li> </ul> |       |
| プログ *        | <ul> <li>● リスト式 ◎ カード式</li> </ul> |       |
| 10.51.金 •    | O ೮ストポ ◎ カードポ                     |       |

| ステータス | 有効        | *                   |
|-------|-----------|---------------------|
| 作成    | webmaster | 2020-11-11 17:17:17 |
| 更新    | webmaster | 2020-11-11 17:17:17 |

▼リスト式

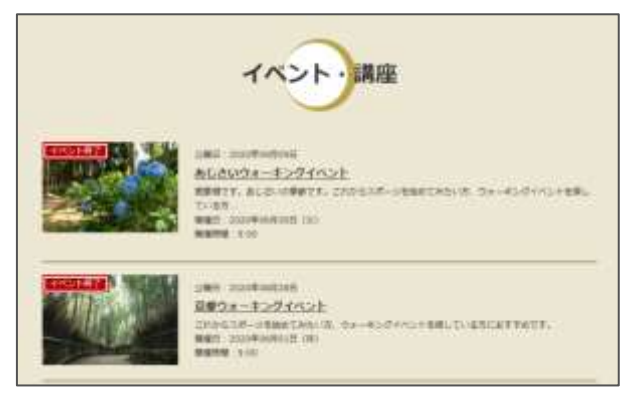

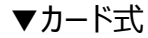

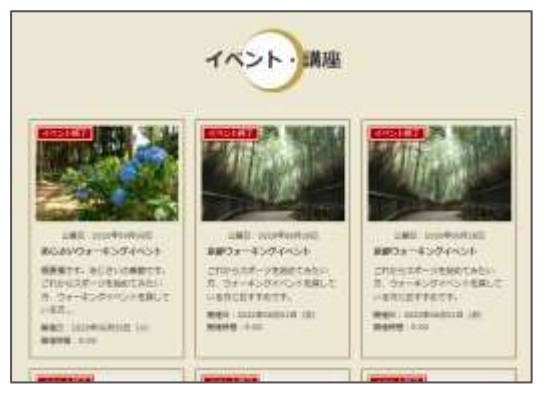

### 15.Twitter アカウントとの連携

# Twitter アカウントと連携することによって、投稿記事が公開(承認)された時点で Twitter へも記事投稿が自動連携されます。ここではアカウントの連携設定を行います。

| twitter連携 |            |  |
|-----------|------------|--|
| アカウント     | アカウント連携をする |  |

# 1.連携前の状態

| twitter連携                                                                                                    |                          |       |
|----------------------------------------------------------------------------------------------------|--------------------------|-------|
| アカウント                                                                                                    | アカウント連携をする               |       |
| 2.                                                                                                    | 3                        |       |
| <ul> <li>Twitter / アプリケーション認知 - Google Chr ー ロ ×</li> <li>api.twitter.com/cauth/authorize?cauth_token=SbrQ</li> </ul> | Twitter アカウントとの連携        | ×     |
| プカウント作成,                                                                                                    | *<br>アクセストークンの取得に成功しました。 |       |
| samples/pcmsx-tweetにアカウン<br>トへのアクセスを許可しますか?                                                                           |                          | Close |
| samples/pcmsx-tweet<br>powercms-5-12-<br>edvanced.2017/02011245 powercms-demo.net                                     |                          |       |
| サー名、またはメールアドレス                                                                                                    |                          |       |
| ノスワード<br>□ 供开する ノスワードを忘れた場合はこちら                                                                                       |                          |       |
| (地域アプリを出産) キャンセル                                                                                                    |                          |       |

# 4.連携が正常に行えた状態

| twitter連携 |       |   |                |
|-----------|-------|---|----------------|
|           | アカウント | @ | □ アカウント連携を解除する |

連携ができたら、イベント等の掲載情報詳細画面 > 管理用データに「twitter 投稿」が表示されるようになります。連携させたい記事の「記事投稿をツイートする」にチェックを入れて承認依頼を行い、公開されると、Twitter でも設定したアカウントでツイートされます。

| twitter投稿 | ● ■ ■投稿をツ | イートする  |            |
|-----------|-----------|--------|------------|
| ワークフロー    | ● 指定なし    | ◎ 承認依賴 |            |
| ステータス     | 下書き       | *      | □掲載期間を設定する |

※連携された掲載情報を削除するには、Twitter 側で削除を行う必要があります。元気 365 側で下書きや終了へステータス変更を行っても Twitter 側へは連動いたしませんので、ご注意く ださい。

# 第4章 掲載情報の作成と編集

4.1 掲載情報の作成と編集方法

ここでは掲載情報記事の作成や編集方法について説明します。種別「お知らせ」を例にして記載 をいたしますが、基本的な操作はどの掲載情報も同様となります。

### 1.新しい記事を作成する

- 1.管理画面ログイン後、スペースのメニューの「お知らせ」またはダッシュボードの
- 「掲載情報編集」>「お知らせ」をクリックします。

| new genki365                                                                          | 海波・備品 施設・備品予約 マイメディア マイメディアトゥブ 助成全                                                                                             |
|---------------------------------------------------------------------------------------|----------------------------------------------------------------------------------------------------|
| ダッシュボード                                                                               |                                                                                                    |
| 最後にパスワードを設定してから1日以上経過しています。 速やかに パスワードを加                                              | を更 してください。                                                                                                    |
| ライセンスコードを入力してください。                                                                    |                                                                                                    |
| 7977(277(107)                                                                         | ×                                                                                                    |
| 2000<br>2000<br>1000<br>0<br>0<br>0<br>0<br>0<br>0<br>0<br>0<br>0<br>0<br>0<br>0<br>0 | تحقق تحقق الحقق الترقي الحكي الكلي الكلي الكلي الكلي الكلي الكلي الكلي الكلي الكلي الكلي الكلي الكلي الكلي الكلي<br>15/20072#3 |
| ·····································                                                 |                                                                                                    |
| お知らせ<br>お知らせなどを登録して下さい。<br>イベント・調慮                                                    |                                                                                                    |

2.お知らせの一覧から「新しいお知らせ」をクリックし、情報を入力します。

| 新米ママさんの会 マイメディア01 (明る おき           | 16世 イベント 募集 活動報告 プログ 団体 |
|------------------------------------|-------------------------|
| お知らせの一覧 フィルタ 新し                    | いお知らせ リビジョン管理 # ダッジ     |
| <ul> <li>■ アクション * G0 [</li> </ul> | ‡~ワ~ド Q                 |
| ID ▲▼ タイトル ▲▼                      | カテゴリ 🔺 🔻                |

3.「新しいお知らせ」画面の保存ボタンをクリックし、入力した記事を保存します。 その際、選択したステータスで保存されます。

### ▼「下書き」で保存

| ステータス            | 「下書き                             | ↓ □ 公開終了日            |
|------------------|----------------------------------|----------------------|
| 公開日              | 2020/11/16                       | □ 13:24:08 <b>○</b>  |
|                  | <ol> <li>承認後すぐに掲載を希望。</li> </ol> | する場合は、表示時刻は変更した      |
|                  | 公開予約を希望する場合は、                    | 15分単位(00分/15分/30分)   |
| 作成               | 公開予約を希望する場合は、                    | , 15分単位(00分/15分/30分/ |
| 作成更新             | 公開予約を希望する場合は、                    | , 15分単位(00分/15分/30分/ |
| 作成<br>更新<br>変更メモ | 公開子約を希望する場合は、                    | 15分単位(00分/15分/3      |
| 作成<br>更新<br>変更メモ | 公開予約を希望する場合は、                    | 15分単位(00分/15分/30分    |

#### ▼承認後すぐに掲載を希望する場合は「承認依頼」で保存

| ワークフロー   | ◎指定なし ◎承認依頼                                          |
|----------|------------------------------------------------------|
| 通知メッセージ  |                                                      |
| ステータス    | 承認待ち □ 公開終了日を指定<br>▲ 公開者に承認依頼すると、ステータスは承認待ちに         |
| 公開日      | 2020/11/16                                           |
|          | ③承認後すぐに掲載を希望する場合は、表示時刻<br>公開予約を希望する場合は、15分単位(00分/15) |
| 作成       |                                                      |
| 更新       |                                                      |
| 変更义无     |                                                      |
| 保存 プレビュー | □ JIS X8341-3 検証   保存して複製                            |

# ▼公開予約を希望する場合は「承認依頼」+「公開日」へ未来日の日時を

# 15 分単位で設定して保存

|    | ワークフロー<br>通知メッセージ |                                                                                             |
|----|-------------------|---------------------------------------------------------------------------------------------|
|    | ステータス             | <ul> <li>承認得ち □ 公開終了日を指定</li> <li>▲ 公開考に承認依頼すると、ステータスは承認待ちになります(あなたはこのお知らせを編集でき)</li> </ul> |
| F  | 公開日               | 2020/12/15                                                                                  |
|    |                   | ② 承認後すぐに掲載を希望する場合は、表示に対応変更しないで下さい。<br>公開予約を希望する場合は、15分単位(00 5分/30分/45分)に公開希望日時を設置。          |
|    | 作成<br>更新          | 15分単位に公開日希望日時を設定                                                                            |
|    | 変更Xモ              |                                                                                             |
| 保存 | ブレビュー 🗆 //5 X834  | 11-3 検証 (保存して複製)                                                                            |

クリックすると編集画面の前へ画面が戻りますが、承認依頼の場合、この状態でサイト統括へ承認依頼が届きます。

サイト統括が内容を確認後、問題なければ編集内容が公開され、公開時に承認結果(公開も しくは差し戻し)のメールが届きます。

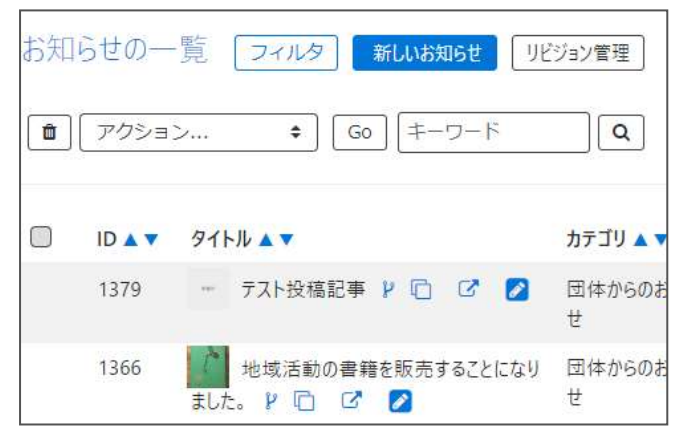

#### ▼承認された場合のメール

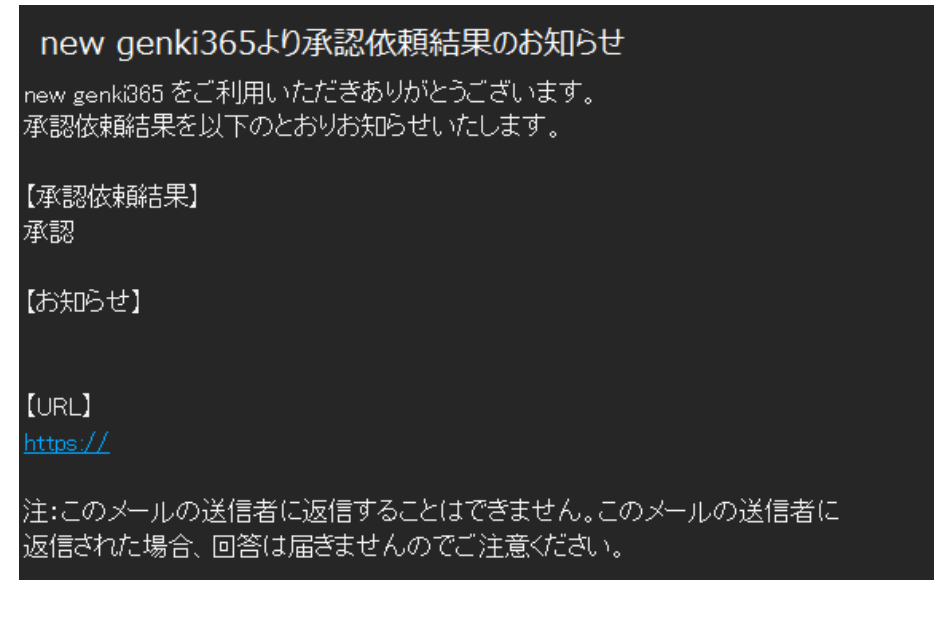

#### ▼差し戻しされた場合のメール

# new genki365 より承認依頼結果のお知らせ new genki365 をご利用いただきありがとうございます。 承認依頼結果を以下のとおりお知らせいたします。 【承認依頼結果】 差し戻し 【お知らせ】 【URL】 https:// https:// 注:このメールの送信者に返信することはできません。このメールの送信者に 返信された場合、回答は届きませんのでご注意ください。

### 2.保存した下書き記事を編集する

ダッシュボードから、任意の掲載情報を選択し、一覧画面より編集したい記事を選択します。 ※団体事務はステータスが「下書き」以外の編集は行うことができませんので、「下書き」以外の記 事編集に関しては「承認依頼中に再編集を行いたい場合」または「公開中の記事を取り下げた い場合」をご参考ください。

| new genki365<br>解朱ママさんの会 マイメディア01(明名) 2005 ローバント 単調 200号白 ブログ | お知らせの一覧 フィルタ 新いる地理 リビタョン物理                                                                                                    | <ul> <li>● ● ○ ○ □ □ □ − P</li> </ul> |
|---------------------------------------------------------------|----------------------------------------------------------------------------------------------------|---------------------------------------|
| ダッシュボード                                                       | t 77553>                                                                                                    |                                       |
| 是教育部編集                                                        | D IDAT STERAT                                                                                                    | カデゴリム▼                                |
| お知らせのどを登録して下さい。                                               | 0 1381 (72 + HH HE P) G                                                                                                    | 菌体からのお知ら                              |
| イベント・講座<br>イベント・催し物・講座の情報を登録して下さい。登録された情報はカレンダーにも<br>数年       | 1366 18% 18% 2500 (1365) 1366 (1365) 18% 2500 (1365) 18% 2500 (1365) 18\% 2500 (1365) 18\% 2500 (13650) 18\% 2500 (13650) 18\% 2500 (1365) 18\% 2500 (1365) 18\% 2 | 国体からのお知ら                              |
| ボランティア尊美・会員尊美など、尊美情報を登録して下さい。<br>活動報告<br>後女におこなった活動を登録して下さい。  | 0 IDAT 9114AT                                                                                                    | カデゴリ 🗤                                |
| プログ<br>上記以外の情報で香知したい情報を登録して下さい。                               | [ <b>t</b> ][79≥∃>*][Ge][≠-9-F][Q]                                                                                                    |                                       |

| お知らせの編集 三一覧に戻る のタッ | シュポードへ                                                                |
|--------------------|-----------------------------------------------------------------------|
| タイトル 。             | テスト投稿記事                                                               |
| 画像                 | ファイルを選択                                                               |
| 內容詳細 .             | <ul> <li>⑤ 記事に掲載する画像や、一知画面でのサムネイルに使用されます。</li> <li>テスト投稿記事</li> </ul> |

# 編集が完了したら、画面の保存ボタンをクリックし、入力した記事を保存します。 その際、選択したステータスで保存されます。

| / //□    | ● 指定なし ● 承認依頼                                    |
|----------|--------------------------------------------------|
| ステータス    | 下書き 💠 🗆 公開終了日を                                   |
| 公開日      | 2020/11/16                                       |
|          | <ul> <li>⑦ 承認後すぐに掲載を希望する場合は、表示時刻は変更しな</li> </ul> |
|          | 公開予約を希望する場合は、15分単位(00分/15分/30分/4                 |
| 作成       | 公開予約を希望する場合は、15分単位(00分/15分/30分/4                 |
| 作成<br>更新 | 公開予約を希望する場合は、15分単位(00分/15分/30分/4                 |

| ▼承認後すぐに掲載を希望 | する場合は「承認依頼」で保存                                                                  |
|--------------|---------------------------------------------------------------------------------|
| ワークフロー       | ◎指定なし ●承認依頼                                                                     |
| 通知メッセージ      |                                                                                 |
| ステータス        | 承認待ち □ 公開終了日を指定<br>▲ 公開者に承認依頼すると、ステータスは承認待ちし                                    |
| 公開日          | 2020/11/16                                                                      |
|              | <ul> <li>⑦ 承認後すぐに掲載を希望する場合は、表示時刻」</li> <li>公開予約を希望する場合は、15分単位(00分/15</li> </ul> |
| 作成           |                                                                                 |
| 更新           |                                                                                 |
| 変更メモ         |                                                                                 |
| 保存 プレビュー     | ) JIS X8341-3 検証 保存して複製                                                         |

# ▼公開予約を希望する場合は「承認依頼」+「公開日」へ未来日の日時を

# 15 分単位で設定して保存

|    | ワークフロー<br>湯知メッヤー・ジ | ◎ 指定な ● 承認依賴                                                                                           |
|----|--------------------|----------------------------------------------------------------------------------------------------|
|    | ステータス              | 承認得ち □□ 公開終了日を指定 ▲ 公開未に承認依頼すると、ステータスは承認待ちになります(あなたはこのお知らせを編集でき)                                        |
|    | 公開日                | 2020/12/15 14:00:00<br>の承認後すぐに掲載を希望する場合は、表示に可は変更しないで下さい、<br>公開デ約を希望する場合は、15分半位(の 5分/30分/45分)に公開希望日時を認近 |
|    | 作成<br>更新<br>本王/王   | 15分単位に公開日希望日時を設定                                                                                       |
| 保存 | ブレビュー 🛛 115        | x8341-3 検証 保存して複製                                                                                      |

クリックすると編集画面の前へ画面が戻りま すが、承認依頼の場合、この状態でサイト 統括へ承認依頼が届きます。

サイト統括が内容を確認後、問題なけれ ば編集内容が公開され、公開時に承認 結果(公開もしくは差し戻し)のメールが 届きます。

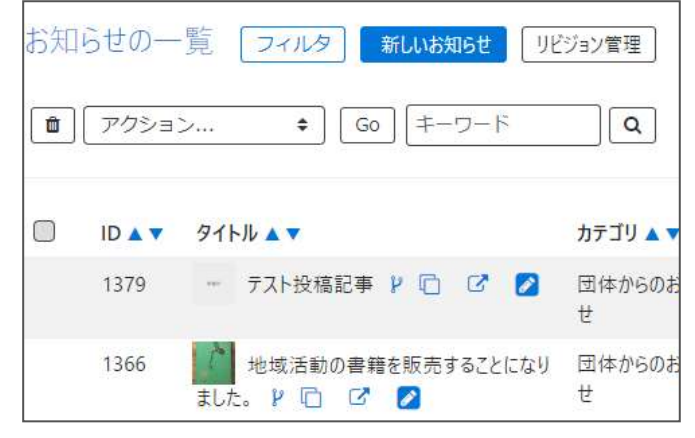

#### ▼承認された場合のメール

# new genki365より承認依頼結果のお知らせ

new genki365 をご利用いただきありがとうございます。 承認依頼結果を以下のとおりお知らせいたします。

【承認依頼結果】 承認

【お知らせ】

[URL]

<u>https://</u>

注:このメールの送信者に返信することはできません。このメールの送信者に 返信された場合、回答は届きませんのでご注意ください。

#### ▼差し戻しされた場合のメール

#### new genki365 より承認依頼結果のお知らせ

new genki365 をご利用いただきありがとうございます。 承認依頼結果を以下のとおりお知らせいたします。

【承認依頼結果】 差し戻し

【お知らせ】

[URL]

<u>https://</u> https://

<u>nttps://</u>

注:このメールの送信者に返信することはできません。このメールの送信者に 返信された場合、回答は届きませんのでご注意ください。

#### 3.承認依頼を取り消したい場合

承認依頼を行った後は、団体事務自身での記事の編集が出来なくなります。承認依頼を取り消したい場合は、「下書きステータスに変更」をクリックすると、承認依頼が取り消され、ステータスが「承認待ち」から「下書き」へ変更されます。下書きの状態であれば記事の編集が可能となりますので、再度承認依頼を行うことができます。

| お知らせの一覧 フィルタ 新いが知らせ ( 9ビジョン)                       | 11注 # ダンジ     |              |                    |           |            |
|----------------------------------------------------|---------------|--------------|--------------------|-----------|------------|
| <ul> <li>(𝔅) (𝒴𝒴𝔅𝔅)</li> <li>(𝔅) (𝔅¬𝒴¬𝑘</li> </ul> | Q             |              |                    |           |            |
| DAT 91544                                          | カテゴリ          |              |                    |           |            |
| 1381 - デスト投稿記事 🛛 🕄 🖉 🔰                             | <b>€</b> ###6 |              |                    |           |            |
| 1366 地域活動の審難を販売することになりました。<br>① C 2 2              | ▶ 団体から        | フテ_タフを下会さに亦可 | キオか 2              |           |            |
| □ ID ▲▼ 91FJ ▲▼                                    | カデゴリ          | (公開中の記事は非公開  | しようが<br>乳、承認待ちの記事は | 依頼が取り消されま | <u>द</u> ) |
| <ul> <li></li></ul>                                | Q             |              |                    |           |            |
| ارتياني که پیشتین ک                                |               |              |                    | ОК        | キャンセル      |
|                                                    |               |              |                    |           |            |
| お知らせの編集 =-髪に戻る * タッシュポードへ                          |               |              |                    |           |            |
| 下書きステータスに変更しました。                                   |               |              |                    |           |            |
| 91トル * テスト投稿記事                                     |               |              |                    |           |            |

# 4. 承認依頼中に再編集を行いたい場合

面像

内容評細 \*

承認依頼中に再編集を行いたい場合は、「リビジョンの作成」をクリックします。

-----

② 記事に掲載する画像や、一覧画面でのサムネ

ъ

テスト投稿記事

| お知 | らせの一   | 覧 フィルタ 新しいお知らせ リビジョン管理                                                                                                    | ) 🐐 ダツ |
|----|--------|----------------------------------------------------------------------------------------------------|--------|
| Ô  | (アクション | レ キ Go キーワード Q                                                                                                    | ]      |
|    | ID 🔺 🔻 | タイトル 🔺 🗸                                                                                                    | カテゴリ   |
|    | 1381   | テスト投稿記事 12 0                                                                                                    | 団体から   |
|    | 1366   | <ul> <li>         ・地域活動の書籍を販売することになりました。         ・</li> <li>         ・</li> <li>         ・</li> <l< td=""><td>団体から</td></l<></ul> | 団体から   |
|    | ID 🔺 🔻 | タイトル ▲ ▼                                                                                                    | カテゴリ   |
| Ô  | 「アクション |                                                                                                    | ]      |

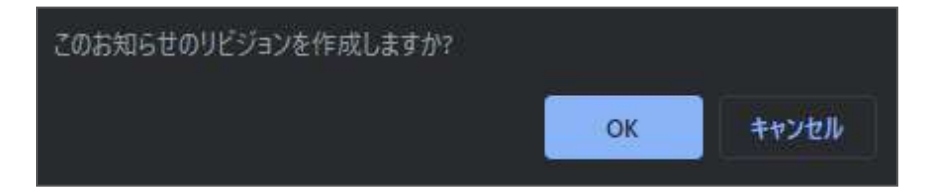

### 編集画面へ移動しますので、記事の内容を編集します。

| リビジョン(お知らせ)の編集     | ■一覧に戻る ● ダッシュボードへ                            |
|--------------------|----------------------------------------------|
| お知らせのリビジョンを作成しました。 |                                              |
| リビジョンを編集しようとしています。 |                                              |
| タイトル *             | テスト投稿記事                                      |
| 画像                 | ファイルを選択                                      |
|                    | <ul> <li>記事に掲載する画像や、一覧画面でのサムネイルに使</li> </ul> |

編集が完了したら、ワークフローを「承認依頼」にし、「保存」をクリックします。

| ワークフロー    | ◎ 推定7 ● 梁認依頼                                                   |
|-----------|----------------------------------------------------------------|
| 透知メッセージ   | 1                                                              |
| 27-92     | ↓ 承認待ち 回公開終了日を指定<br>▲公開者に承認依頼すると、ステータスは承認得ちになります。              |
| 公開日       | 2020/11/16                                                     |
|           | ⑦運送後すぐに掲載を希望する場合は、表示時刻は変更しる<br>公開予約支充留する場合は、15分単位(00分/15分/30分/ |
| リビジョン・タイプ | しビジョン ・                                                        |
| 作成        | 2020-11-16 14:17:5                                             |
| 更新        | 2020-11-16 14:17:5                                             |
| 変更メモ      |                                                                |
|           | ブレビュー 🔲 JIS X8341-3 神間                                         |

クリックすると編集画面の前へ画面が戻りますが、承認依頼の場合、この状態でサイト統括へ承認依頼が届きます。

サイト統括が内容を確認後、問題なければ編集内容が公開され、公開時に承認結果のメール が届きます。

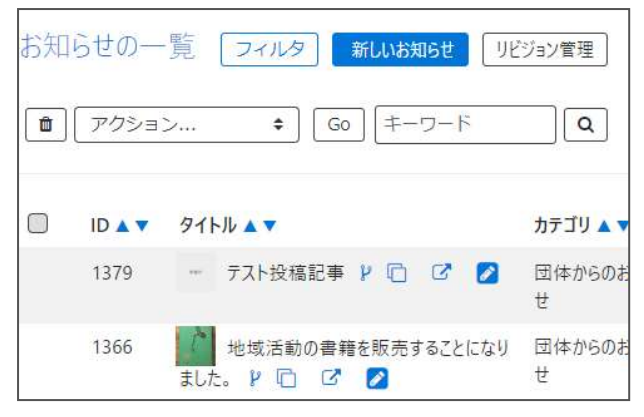

リビジョンの場合は、保存された記事は一覧画面ではなく、「リビジョン管理」から確認できます。見かたについては「リビジョン管理」の項にてご確認ください。

| お知 | らせの一   | 覧 フィルタ 新しいお知らせ    | リビジョン管理  |
|----|--------|-------------------|----------|
| â  | アクショ   | ン 🗘 😡 (キーワード      | Q        |
|    | ID 🔺 🔻 | 9ኅトル 🔺 🔻          | カテゴリ 🔺 🕇 |
|    | 1379   | ··· テスト投稿記事 ۲ 🗋 C | 団体からのおせ  |
|    |        |                   |          |

| 知 | らせのリビジョン | /一覧   | フィル   | 9 <b>-</b> | 新しいお知らせ |
|---|----------|-------|-------|------------|---------|
| ۵ | アクション    | \$    | Go    | キーワー       | ۶ (     |
| D | 91ኑル 🗛 🔽 | _     |       |            | 変更Xモ▲   |
| D | ענישע ד  | テスト投稿 | 記事 📀  |            | )       |
| D |          | 地域活動  | の書籍を販 | 売す         |         |

# 5. 承認依頼中に再編集し、途中で保存したい場合

「承認依頼中に再編集を行いたい場合」の途中で保存したい場合は、編集画面の最下部でス テータスを「下書き」にし、「保存」を行います。

| 公開日       | 2020/11/11 |
|-----------|------------|
| リビジョン・タイプ | リビジョン      |
| 作军成       | 2          |
| 更新        | 20         |
| 定更メモ      |            |

保存内容を読み出して再編集を行うには、ダッシュボード>対象の掲載情報一覧画面から 「リビジョン管理」を選択し、保存したリビジョンを呼び出し、再編集を行ってください。

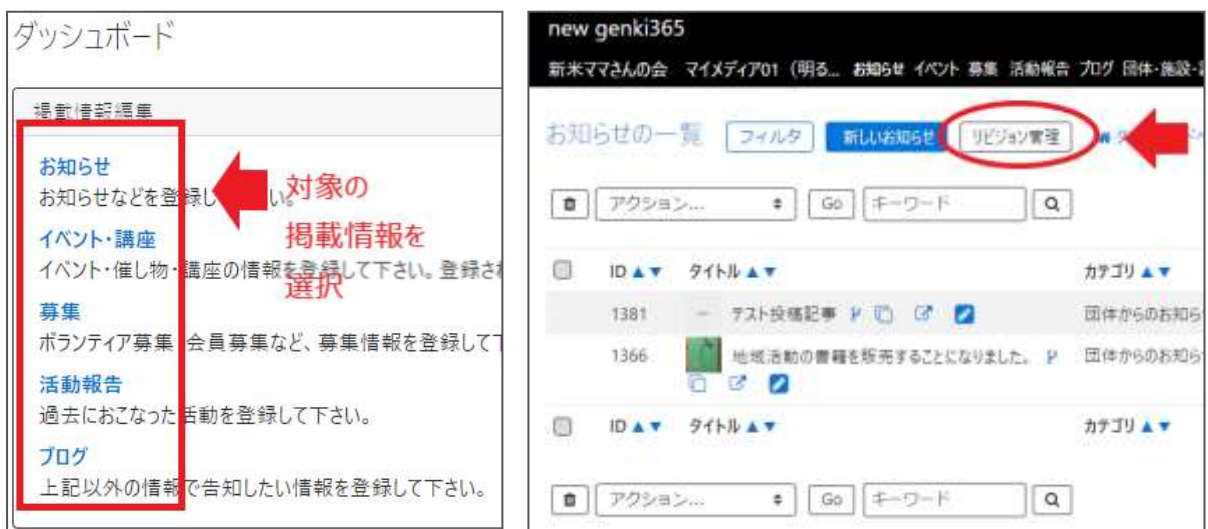

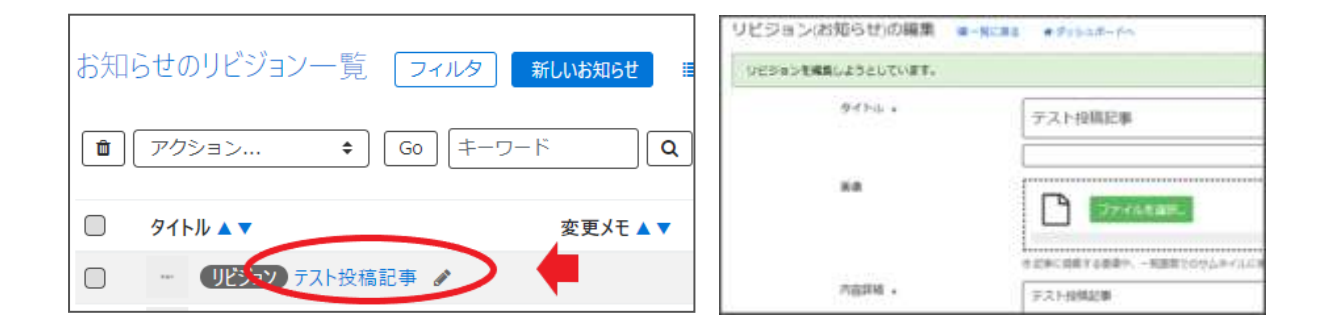

### 6.公開中の記事を取り下げたい場合

団体事務の場合、公開中の記事は、団体事務自身での記事の編集が出来なくなります。取り 下げたい場合は、「下書きステータスに変更」をクリックすると、公開中の記事が取り下げられ、ステ ータスが「公開」から「下書き」へ変更されます。

| お知らせの一覧 フィルタ 前いお知知 「パワョン復建」 # タッ:               | お知らせの編集 面一覧に用い   | # Fr228-FA |
|-------------------------------------------------|------------------|------------|
| 1 79282                                         | 下着きステータスに変更しました。 |            |
|                                                 | <b>919年</b>      | テスト投稿記事    |
| 1381 - デスト投稿記事 レ 🖸 🛛 🖉 副体がら                     |                  | <br>       |
| 1366 増減活動の審難を販売することになりました。 P 団体から<br>〇 〇 〇 〇    | 50.              | 2×15=384-  |
| □ ID ▲▼ 97Fル▲▼ カデゴリ.                            |                  |            |
| (1) (7/2≥n> :) Go (∓−𝔅−ト) (Q                    | 内容詳細 。           | テスト投稿記事    |
| ステータスを下書きに変更しますか?<br>(公開中の記事は非公開、承認待ちの記事は依頼が取り) | 肖されます)           |            |
| ок                                              | キャンセル            |            |

# 7.公開中の記事を差し替え予約したい場合

団体事務の場合、公開中の記事は、団体事務自身での記事の編集が出来なくなります。 公開中の記事編集はリビジョンの作成より行いますが、公開予約を使用することにより、指定期 日に記事の差し替え予約を行うことができます。

まず、公開中の記事のリビジョンを作成します。

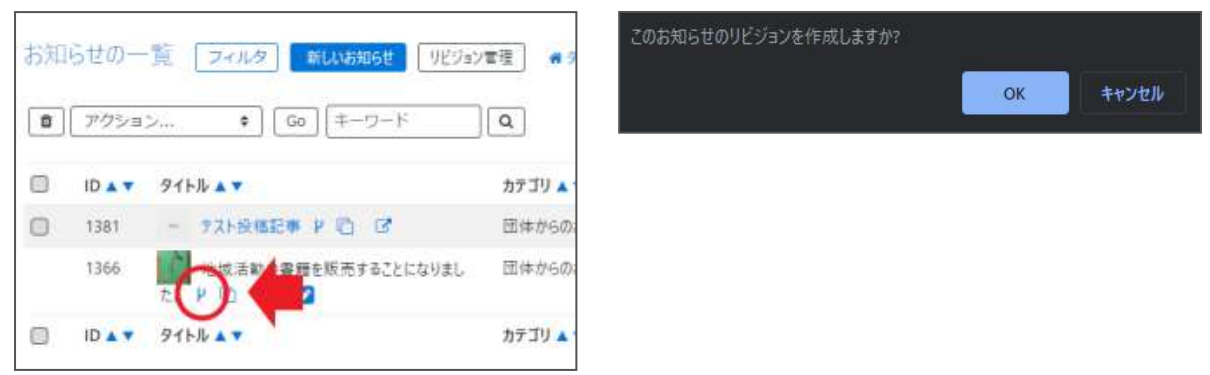

### 編集画面を移動しますので、記事の内容を編集します。

| お知らせのリビジョンを中成しました。 |             |
|--------------------|-------------|
| リビジョンを構築しようとしています。 |             |
| 7162 ·             | 地域活動の書籍を販売す |
| 84                 |             |

編集が完了したら、ワークフローを「承認依頼」にし、「公開日」に未来日の公開希望日時を

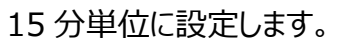

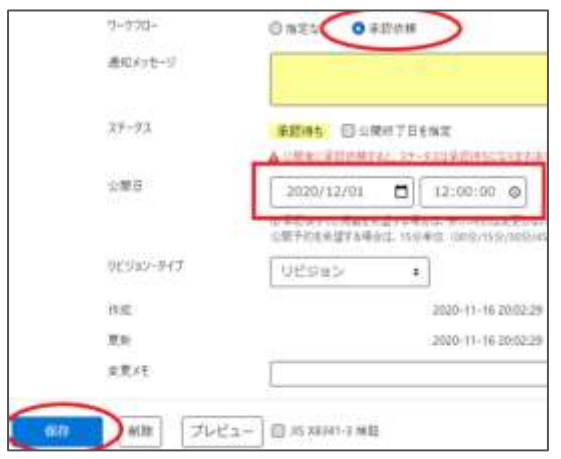

クリックすると編集画面の前へ画面が戻りますが、承認依頼の場合、この状態でサイト統括へ承認依頼が届きます。

サイト統括が内容を確認後、問題なければ編集内容が公開され、公開時に承認結果のメール が届きます。差し替え予約の為、承認されたタイミングでのメール着信とはなりませんので、ご注意 ください。

また、リビジョンで「差し替え予約」を使用すると、URL に変更はありませんが、ページの持つ「公開 日」情報が差し替えで指定した公開日情報に書き換わります。(マスタデータが差し替わる)そ のため、「差し替え予約」をした記事が改めて新着情報のトップに表示されるようになります。

| お知 | らせの一   | 覧 フィルタ 新しいお知らせ !                | ビジョン管理        |
|----|--------|---------------------------------|---------------|
|    | アクショ   | ン ¢ Go キーワード                    | ٩             |
|    | ID 🔺 🔻 | タイトル 🔺 🔻                        | カテゴリ 🔺 🔻      |
|    | 1379   | テスト投稿記事 ど 🖸 📝 💋                 | 団体からのお<br>せ   |
|    | 1366   | 地域活動の書籍を販売することになりました。 ₽ □ □ 2 2 | ) 団体からのお<br>せ |

### 8.公開中の記事を期間限定で別の内容に差し替えたい場合

「公開中の記事を差し替え予約したい場合」を応用して、期間限定で別の内容に差し替え後、 指定期日に元に戻す設定を行うことができます。

まず、「公開中の記事を差し替え予約したい場合」の手順で記事の差し替え予約の承認依頼を 行います。

| お知 | らせの一   | 覧 フィルタ 新いの知らせ リビジョン             | <b>工</b> 理 <b>#</b> 9 | 7-970-<br>唐虹49世-王     | O HE STOR                                                                                                    |
|----|--------|---------------------------------|-----------------------|-----------------------|----------------------------------------------------------------------------------------------------|
| ð  | アクショ   | > ♥ Go (≠-ŋ-K                   | Q                     | 37-73                 | Albes Gutterfitter<br>Acteuriters: 2-2024Eatroite                                                                                                    |
| ٥  | ID 🔺 🔻 | 91ኑル 🔺 🔻                        | カテゴリ 🔺                | 业繁日                   | 2020/12/02  12:00:00  2021/12/02  12:00:00  2021/12/02  2021/12/02  2021/12/02  2021/12/02  2021/12/02  2021/12/02  2021/12/02  2021/12/02  2021/12/02  2021/12/02  2021/12/02  2021/12/02  2021/12/02  2021/12/02  2021/12/02  2021/12/02  2021/12/02  2021/12/02  2021/12/02  2021/12/02  2021/12/02  2021/12/02  2021/12/02  2021/12/02  2021/12/02  2021/12/02  2021/12/02  2021/12/02  2021/12/02  2021/12/02  2021/12/02  2021/12/02  2021/12/02  2021/12/02  2021/12/02  2021/12/02  2021/12/02  2021/12/02  2021/12/02  2021/12/02  2021/12/02  2021/12/02  2021/12/02  2021/12/02  2021/12/02  2021/12/02  2021/12/02  2021/12/02  2021/12/02  2021/12/02  2021/12/02  2021/12/02  2021/12/02  2021/12/02  2021/12/02  2021/12/02  2021/12/02  2021/12/02  2021/12/02  2021/12/02  2021/12/02  2021/12/02  2021/12/02  2021/12/02  2021/12/02  2021/12/02  2021/12/02  2021/12/02  2021/12/02  2021/12/02  2021/12/02  2021/12/02  2021/12/02  2021/12/02  2021/12/02  2021/12/02  2021/12/02  2021/12/02  2021/12/02  2021/12/02  2021/12/02  2021/12/02  2021/12/02  2021/12/02  2021/12/02  2021/12/02  2021/12/02  2021/12/02  2021/12/02  2021/12/02  2021/12/02  2021/12/02  2021/12/02  2021/12/02  2021/12/02  2021/12/02  2021/12/02  2021/12/02  2021/12/02  2021/12/02  2021/12/02  2021/12/02  2021/12/02  2021/12/02  2021/12/02  2021/12/02  2021/12/02  2021/12/02  2021/12/02  2021/12/02  2021/12/02  2021/12/02  2021/12/02  2021/12/02  2021/12/02  2021/12/02  2021/12/02  2021/12/02  2021/12/02  2021/12/02  2021/12/02  2021/12/02  2021/12/02  2021/12/02  2021/12/02  2021/12/02  2021/12/02  2021/12/02  2021/12/02  2021/12/02  2021/12/02  2021/12/02  2021/12/02  2021/12/02  2021/12/02  2021/12/02  2021/12/02  2021/12/02  2021/12/02  2021/12/02  2021/12/02  2021/12/02  2021/12/02  2021/12/02  2021/12/02  2021/12/02  2021/12/02  2021/12/02  2021/12/02  2021/12/02  2021/12/02  2021/12/02  2021/12/02  2021/12/02  2021/12/02  2021/12/02  2021/12/02  2021/12/02  2021/12/02  2021/12/02  2021/12/02  2021/12/02  2021/12/02  2021/12/02  2021/12/02  2021/12/02  2021/12/02 |
| 0  | 1381   | - 721段48記事 12 13                | 団体からのお                | 90.943-942            | 9009a5 +                                                                                                    |
|    | 1366   | レッジス活動の登録を販売することになりました<br>た(P)2 | 団体からの。                | ागर<br>इ.स.<br>इ.स./ह | 2029-11-16-2002-29<br>2020-11-16-2002-29                                                                                                    |
| ٥  | ID 🔺 🔻 | タイトル ムマ                         | カテゴリ 🔺                | 11 Alla 7/122         | - 🗇 mi xa)41-3 milli                                                                                                    |

その後、現在の記事(差し替え前の状態)のリビジョンを作成し、内容を編集せずに指定期日に差し替え予約の承認依頼を行います。

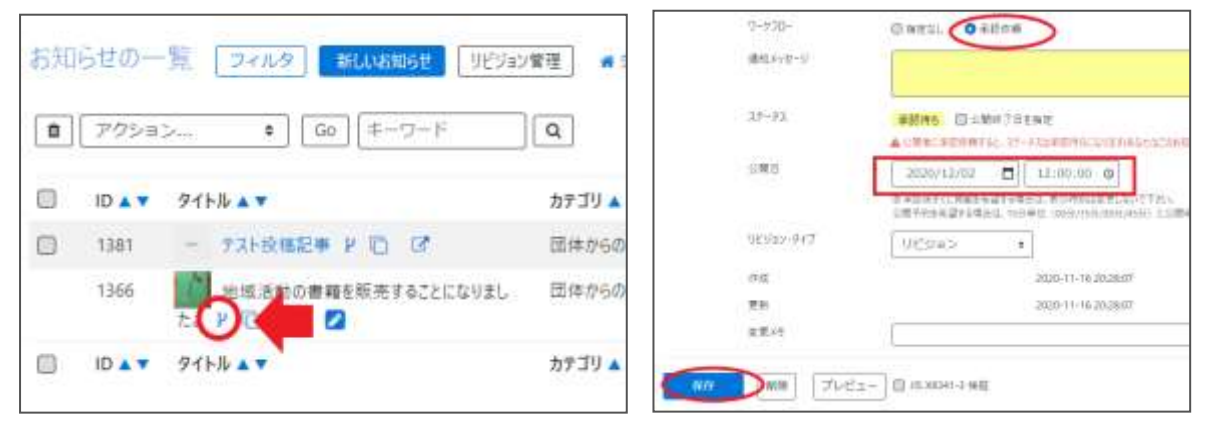

サイト統括が内容を確認後、問題なければ指定期日に編集内容が公開され、その後指定期日 に元に戻ります。上図の例だと2020/12/01の12:00に差し替わり、2020/12/02の 12:00に記事が元に戻り、公開時に承認結果のメールが届きます。差し替え予約の為、承認さ れたタイミングでのメール着信とはなりませんので、ご注意ください。

また、サイト統括宛には同名の記事で承認依頼が2通着信することになります。以下の例のよう に、通知メッセージや変更メモなどに記載して承認依頼すると分かりやすいかもしれません。

| ワークフロー          | ○ 指定なし ● 承認依頼                                                                   |
|-----------------|---------------------------------------------------------------------------------|
| 通知メッセージ 2020/12 | /∮1 12:00 差し替え→2020/12/02 12:00 再差し替え                                           |
|                 |                                                                                 |
| ステータス           | 承認待ち 〇公開終了日を指定                                                                  |
|                 | ▲ 公開者に承認依頼すると、ステータスは承認待ちになります(あなたはこのイ/                                          |
| 公開日             | 2020/12/02 12:00:00                                                             |
|                 | ⑦承認後すぐに掲載を希望する場合は、表示時刻は変更しないで下さい。<br>公開予約を希望する場合は、15分単位(00分/15分/30分/45分)に公開希望日時 |
| リビジョン・タイプ       | リビジョン キ                                                                         |
| 作成              |                                                                                 |
| 更新              |                                                                                 |
| 変更メモ            | 2020/12/01 12:00差し替え→2020/12/02 12:00再差し替え                                      |
| 保存 削除 プレビュー     | □ JIS X8341-3 検証                                                                |

| 変更メモ |                                                                 |
|------|-----------------------------------------------------------------|
|      | □ 2020-11-30 18:53 : 2020/12/01 12:00差し替え→2020/12/02 12:00再差し替え |

# 一覧画面(フロント)

元気 365 トップページからナビゲーションの「お知らせ一覧へ」ボタンまたは、 ページ中段の新着情報>活動報告タブにある「お知らせ一覧へ」をクリックします。 記事のサンプルは以下 URL よりご覧ください。

https://www.genki365.jp/group\_358/information/30.html

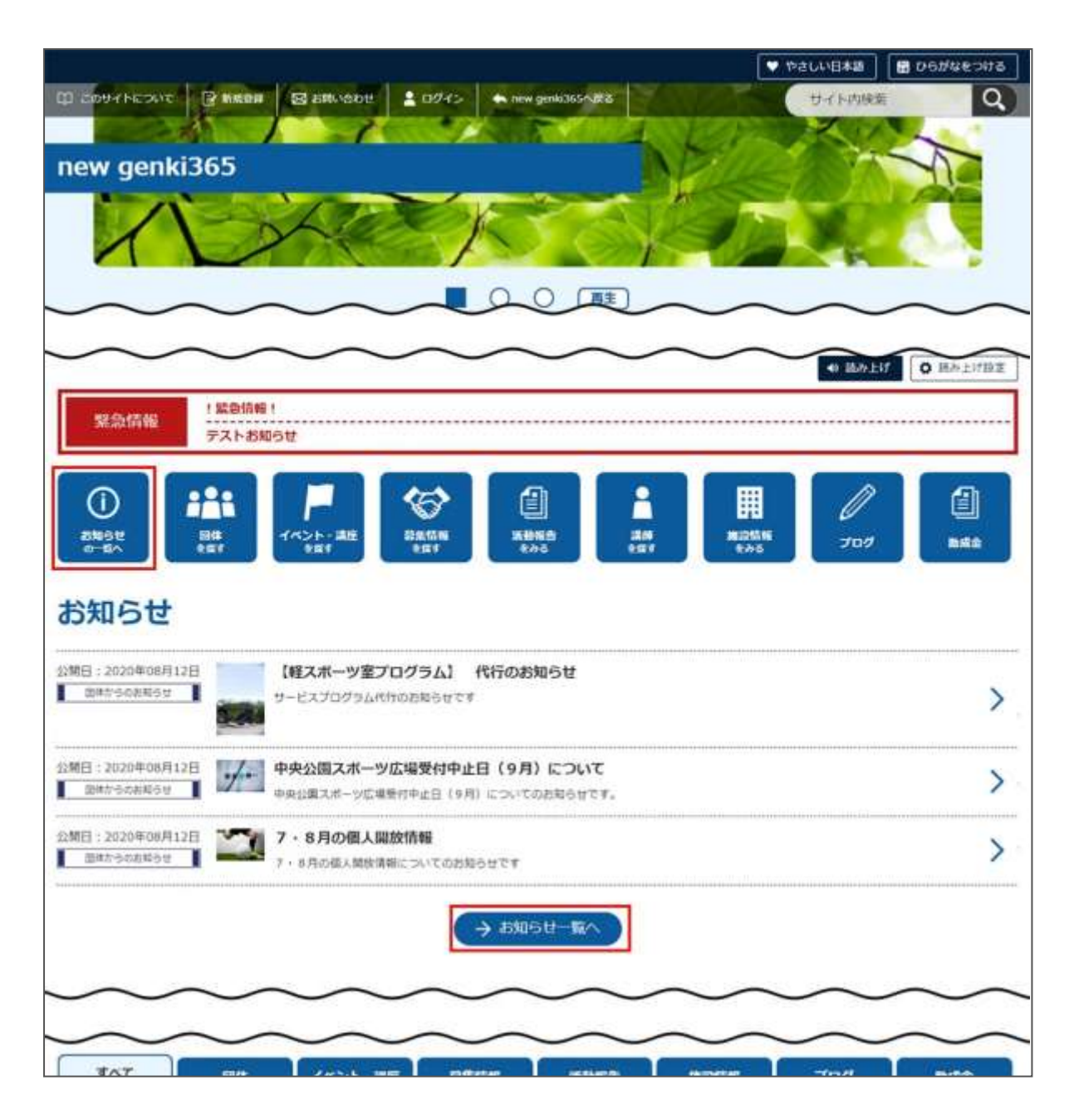

# 検索・フィルタリング(フロント)

お知らせの一覧画面ではキーワードで検索することができます。 また、条件を設定し、条件に合ったオブジェクトを絞り込むこともできます。

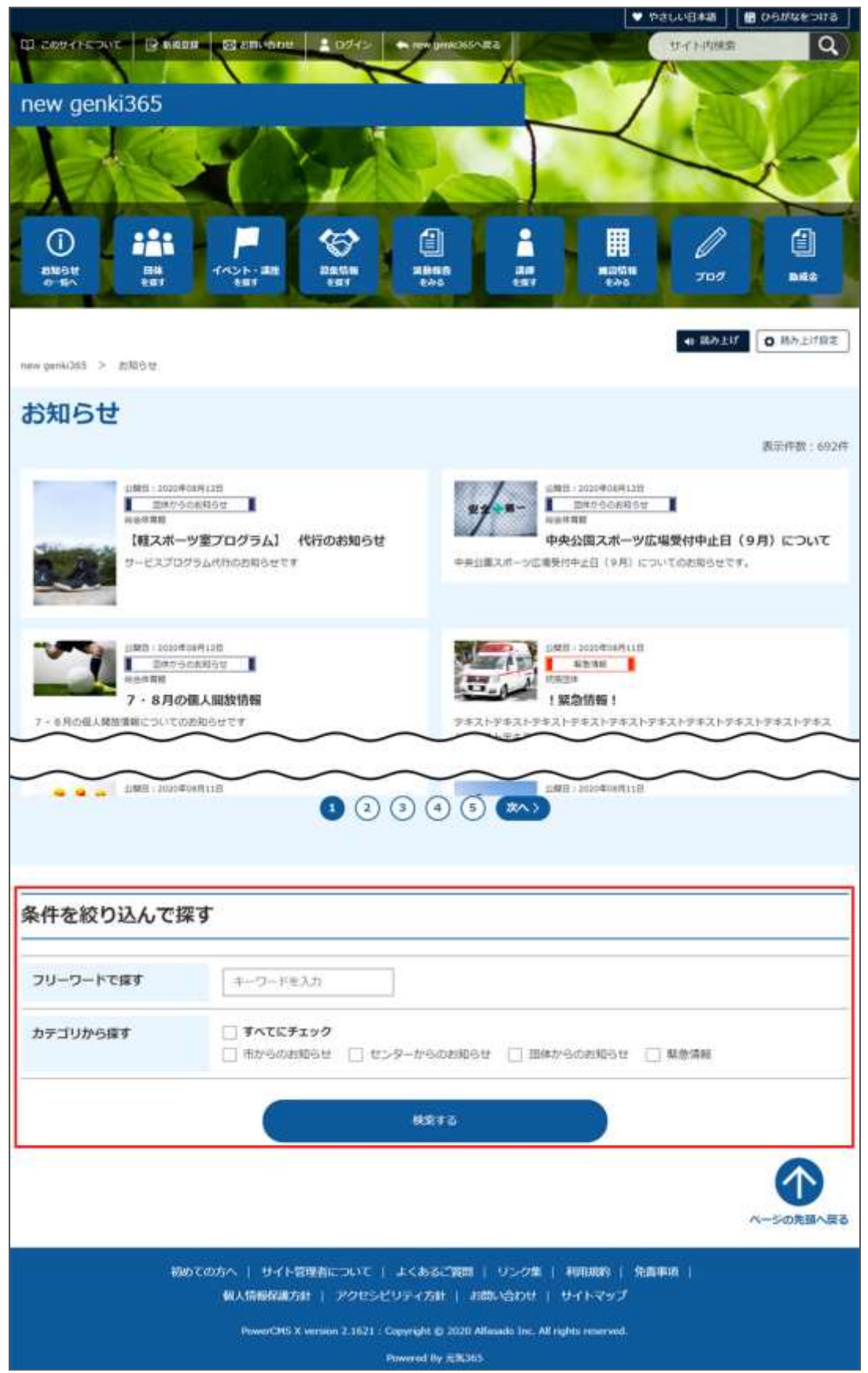

### 「お知らせ一覧」の表示項目(管理画面)

各メニューボタンの説明は「一覧画面の見かた」を参照ください。ここでは以下赤枠部分の説明を 行います。

| new genki365                            |                      |                 |            |         | 8 0 b            |
|-----------------------------------------|----------------------|-----------------|------------|---------|------------------|
| 新米ママさんの会 マイメディアロ1 (用る)、お知らせ イベント 募集 活動者 | 赤 プログ 団体・施設・論時情報 アセク | ** マイメディア マイメディ | アトップ       |         |                  |
| 日知らせの一覧 フィルタ きいいねのは、 98.242巻き           | # 71715-FA           |                 |            |         | 「高田オプション         |
| <ul> <li>■ 777/85/</li></ul>            | a l                  |                 |            |         | 1-1/1 開田   +   + |
|                                         | h739 ▲ ▼             | 8示服▲▼           | 公開日▲▼      | 公開終了日▲▼ | 公開終了目を指定▲▼       |
| 1366 地域活動の機械を販売することになりました。1<br>13 🖉     | С Вфрефалосе         | 1               | 2020-07-01 |         |                  |

▼「画面オプション」ポップアップウィンドウ

一覧画面で表示されていない項目がある場合は、画面右上の「画面オプション」をクリックすると 「画面オプション」のポップアップウィンドウが開くので、「カラム」から表示したい項目のチェックボックス にチェックを入れ、「変更を保存」してください。カラム内の「タイトル」のチェックを外すことはできません。

| 画面オプション |                                                                                                    | ×  |
|---------|----------------------------------------------------------------------------------------------------|----|
| カラム     | <ul> <li>✓ ID</li> <li>✓ タイトル</li> <li>✓ カテゴリ</li> <li>✓ 表示順</li> <li>✓ 公開終了日</li> <li>✓ ユーザー</li> <li>〇 ステータス</li> <li>○ 更新日</li> <li>○ 更新者</li> <li>○ 直前のユーザー</li> </ul> |    |
| 表示数     | 25 件 / ページあたり                                                                                                    |    |
| 検索      | <ul> <li>✓ タイトル</li> <li>✓ 内容詳細</li> <li>✓ 外部リンク</li> <li>✓ 概要</li> <li>✓ 移行データ</li> <li>✓ 変更</li> <li>✓ 変更メモ</li> <li>✓ 差分</li> <li>✓ 色指定</li> </ul>                      |    |
| 検索タイプ   | <ul> <li>● フレーズ ○ OR ○ AND</li> <li>キーワード</li> <li>キーワードを維持</li> </ul>                                                                                                    |    |
| ソート     | <ul> <li>● ID ○ カテゴリ ○ 表示順 ○ 公開日</li> <li>○ 公開終了日 ○ ユーザー ○ ステータス ○ 作成日</li> <li>○ 更新日 ○ 作成者 ○ 更新者 ○ スペース</li> <li>○ 直前のユーザー</li> </ul>                                     | \$ |
|         | キャンセル 変更を                                                                                                    | 保存 |

| 項目名      | 内容                                                                       |
|----------|--------------------------------------------------------------------------|
| ID       | 記事に割り振られる ID です。                                                         |
| タイトル     | 記事のタイトルが表示されます。                                                          |
| カテゴリ     | 「市からのお知らせ」「団体からのお知らせ」等、記事のカテゴリが<br>表示されます。団体の場合は「団体からのお知らせ」のみ表示さ<br>れます。 |
| 表示順      | 一覧画面での記事の表示順となります。                                                       |
| 公開日      | 記事が公開された日を表示します。                                                         |
| 公開終了日    | 記事の公開が終了された日を表示します。公開されたままの記<br>事であれば表示は空白となります。                         |
| 公開終了日を指定 | 記事に公開終了日が設定されている場合は、表示されます。                                              |
| ユーザー     | ワークフロー上で、現在記事を担当しているユーザーです。                                              |
| ステータス    | 現在の記事のステータスを表示します。                                                       |
| 更新日      | 記事の最終更新日を表示します。                                                          |
| 更新者      | 記事の最終更新者を表示します。                                                          |
| 直前のユーザー  | ワークフロー上で、一つ前に記事を担当していたユーザーです。                                            |

# 「お知らせの編集」画面の表示項目(管理画面)

|                                                                                                    | * 人刀必須項E                      | ∃                                     |
|----------------------------------------------------------------------------------------------------|-------------------------------|---------------------------------------|
| new genki365  〇・県・ 886世 イベント 毎年 活動明会 707 □ 総括団体 県・ 686世 イベント 毎年 活動明会 707 □                                                                                                    | 項目名                           | 説明と表示位置                               |
| 新しいお知らせ <b>第一枚に用え ・ア</b> クロポード・<br>① タイナル ・                                                                                                    | <u> 1</u> タイトル <mark>*</mark> | 任意のタイトルを入力します。<br>フロント画面サンプル①         |
| (2)市部 (2)市部 (2)市部 (2)市部 (3) アメイルを用作。 (3) 日本 (3) 日本 (4) 日本 (4) 日本 (4) 日本 (5) 日本 (5) 日本 | ②画像                           | 一覧画面と掲載情報で表示されます。<br>フロント画面サンプル②      |
| (3) Attate •                                                                                                    | 3内容詳細<br>*                    | テキストを入力できます。改行は反映され<br>ます。フロント画面サンプル③ |
|                                                                                                    | ④外部リンク                        | 外部リンクが表示されます。<br>フロント画面サンプル④          |

그는 상품품며

| (5) ALLTRAD       | **********                                  |                 |                       |
|-------------------|---------------------------------------------|-----------------|-----------------------|
| AUL 22.1%         | ファイムを読む。                                    | <u></u> ⑤添付ファイル | PDF など資料を添付したい場合に利用し  |
| (6) 411ER         | 74/145-389                                  |                 | ます。                   |
|                   |                                             |                 | 自動的にリンクが設定されます。       |
|                   | 1<br>小学数単に高等を追加したい用さは、256からご発展の230。         |                 | ファイルをアップすると入力画面とフロント画 |
| 営専用データ            |                                             |                 | 面ともに元のファイル名で表示されますが、  |
| (1) 13 IV .       | 市からのお知らせ #                                  |                 |                       |
| 8 43              |                                             |                 |                       |
|                   |                                             |                 | アイル名が元のファイル名と異なってダウンロ |
|                   |                                             |                 | ードされます。               |
| (Q)               | 李宏宗上公共发展的社会化成了一個美術演員など行動分支<br>の「和客の研究」とします。 |                 | アクセシビリティの観占からファイルの名前を |
| 10 7-770-         | ONEGL OBLAL ORNAM                           |                 |                       |
| 1 27-92           | T#2 + 0 00000708                            |                 | 必9週切なもの(ノアイルの内谷を示9    |
| (12) ARE          |                                             |                 | 名前)に修正してください。         |
| A                 | 3 単語曲子(に発展を希望する場合は、表示時刻は正常にな                |                 | フロント画面サンプル⑤           |
| (14) mm           | 目標手約素希望#14場合は、75分析は「00份/11分/00份/4           |                 |                       |
| (15 mm            |                                             |                 | 画像を2枚以上表示させたい場合に利     |
| 16 REAT           |                                             | 6 追加画像          |                       |
| 17 18 19 20 21 22 |                                             |                 |                       |
|                   |                                             |                 | ノロント画面サンフル⑥           |

Г

| 管理用データ      |                                                                                                    |
|-------------|----------------------------------------------------------------------------------------------------|
| ⑦カテゴリ *     | 市からのお知らせ / センターからのお知らせ / 団体からのお知らせ / 緊<br>急情報 から選択できますが、団体は団体からのお知らせがデフォルトで<br>それ以外の選択肢は表示されません。フロント画面サンプル⑦                                              |
| 8概要         | 一覧表示で表示される概要文を入力します。フロント画面サンプル⑨                                                                                                    |
| 9twitter 投稿 | マイメディアで twitter アカウントが登録されている場合、チェックを入れ<br>て公開することでこの情報がツイートされます。<br>※twitter アカウントが登録されていない場合は項目自体が表示され<br>ません。                                         |
| ⑩ワークフロー     | 承認依頼をするときに利用します。<br>承認依頼にチェックすると承認依頼をしたいユーザーを選択でき、通知<br>メッセージも送ることができます。                                                                                 |
| ⑪ステータス      | 団体事務のアカウントの場合は「下書き」のみの表示となります。                                                                                                    |
| 12公開日       | <ul> <li>・デフォルトでは記事を作成し始めた日時が表示されます。</li> <li>・承認された時点で、設定した掲載開始日を過ぎている場合は、承認後すぐに掲載されます。</li> <li>・承認された時点で設定した掲載開始日を過ぎていなければ、該当時刻になれば公開されます。</li> </ul> |

|                       | <ul> <li>・承認後すぐに掲載したい場合は、公開日の操作は不要です。</li> <li>・公開予約をしたい場合は、公開希望日時を15分単位に設定できます。</li> <li>・カレンダーアイコンをクリックするとカレンダーが表示され日付を指定する<br/>ことができます。(Internet Explorer などカレンダーが表示されないブ<br/>ラウザもございます。ご了承ください。)</li> <li>フロント画面サンプル(8)</li> </ul> |
|-----------------------|----------------------------------------------------------------------------------------------------|
| 13公開終了日を指<br>定        | 掲載期間を設定する場合にチェックを入れると、終了日時の設定が15<br>分単位に可能です。<br>基本的には公開期間が過ぎても掲載しておくことをお勧めします。                                                                                                    |
| ⑭作成                   | 保存後に記事の作成者が表示されるようになります。                                                                                                    |
| 15更新                  | 保存後に記事の更新者が表示されるようになります。<br>リビジョンがある場合は、リビジョンの件数とリンクが表示されます。                                                                                                    |
| 16変更Xモ                | リビジョンの管理用に、管理画面内でメモを残しておくことができます。フ<br>ロントには表示されません。                                                                                                    |
| 切保存                   | 「ステータス」へ表示されているステータスで保存をします。                                                                                                    |
| 18削除                  | 記事の削除を行います。                                                                                                    |
| 19プレビュー               | プレビュー表示により公開前にどのように表示されるかをチェックできます。                                                                                                    |
| ⑳JIS X 8341-3<br>検証   | チェックをしてプレビューを行うと、この掲載情報に対して JIS X 8341-<br>3 の検証が行われます。                                                                                                    |
| 20<br>辺リビジョンとして保<br>存 | リビジョンとして保存します。新規作成時には表示されません。                                                                                                    |
| 20保存して複製              | 同じ掲載情報をもう一つ作ることができます。<br>この情報を元に新規作成する場合などにも使うことができます。                                                                                                    |

### フロント画面での表示位置

登録したお知らせは、下記フロントサンプル画像の各位置に表示されます。

### ▼お知らせ一覧フロント画面サンプル

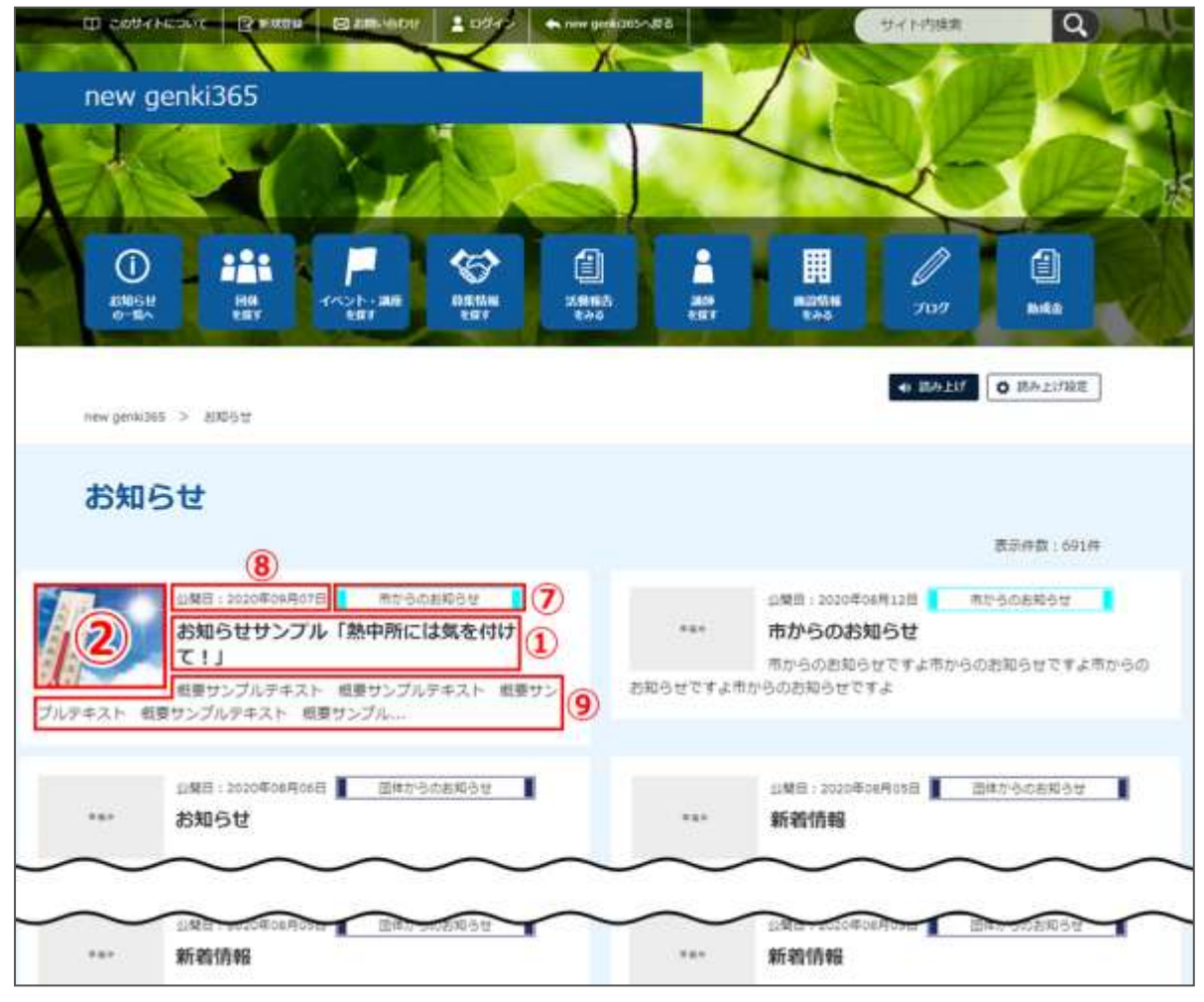

### ▼お知らせ詳細フロント画面サンプル

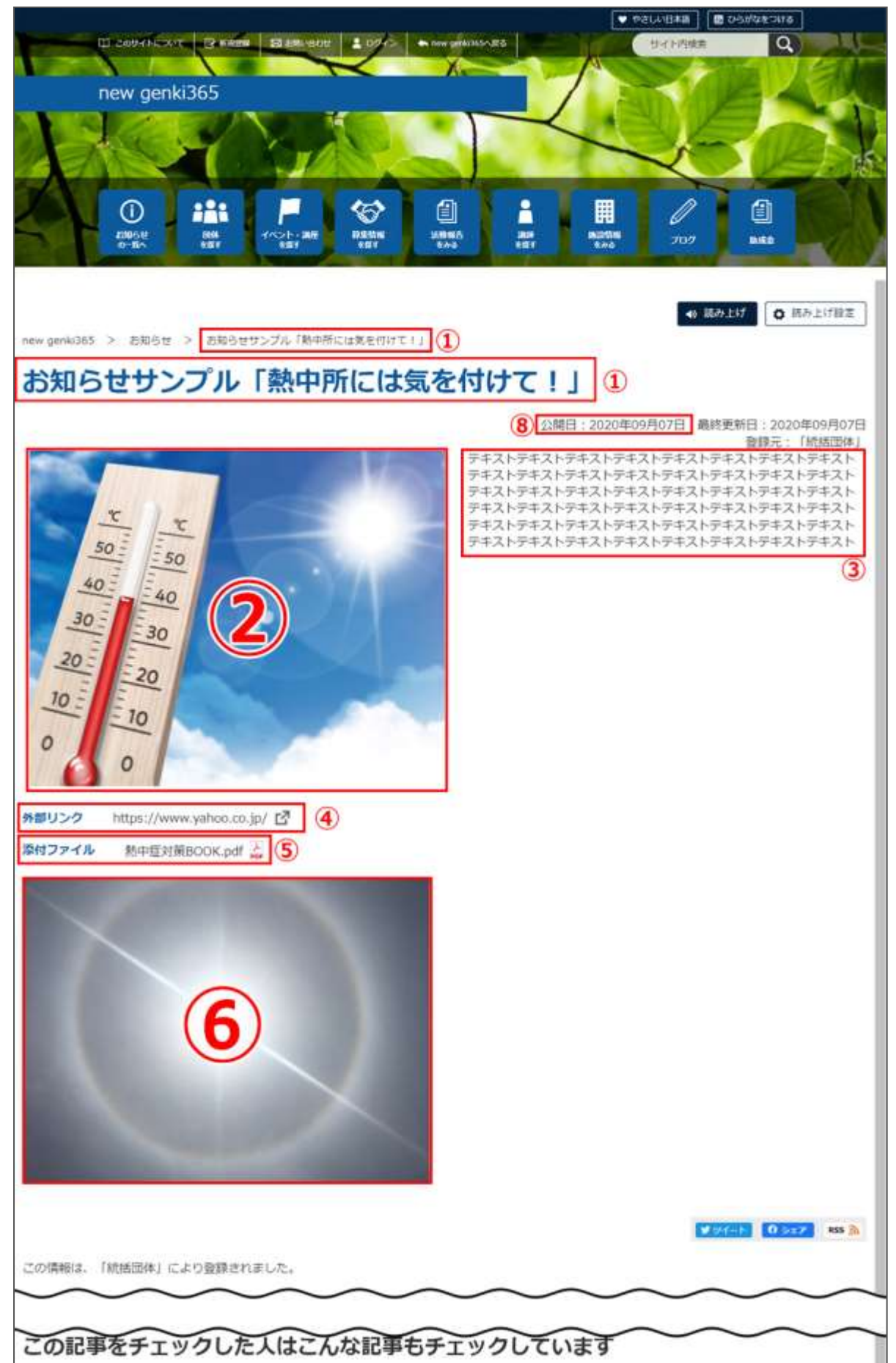

# 一覧画面(フロント)

元気 365 トップページからナビゲーションの「イベント・講座を探す」ボタンまたは、 ページ中段の新着情報>活動報告タブにある「イベント・講座一覧へ]をクリックします。 記事のサンプルは以下 URL よりご覧ください。

https://www.genki365.jp/group\_358/looking/12.html

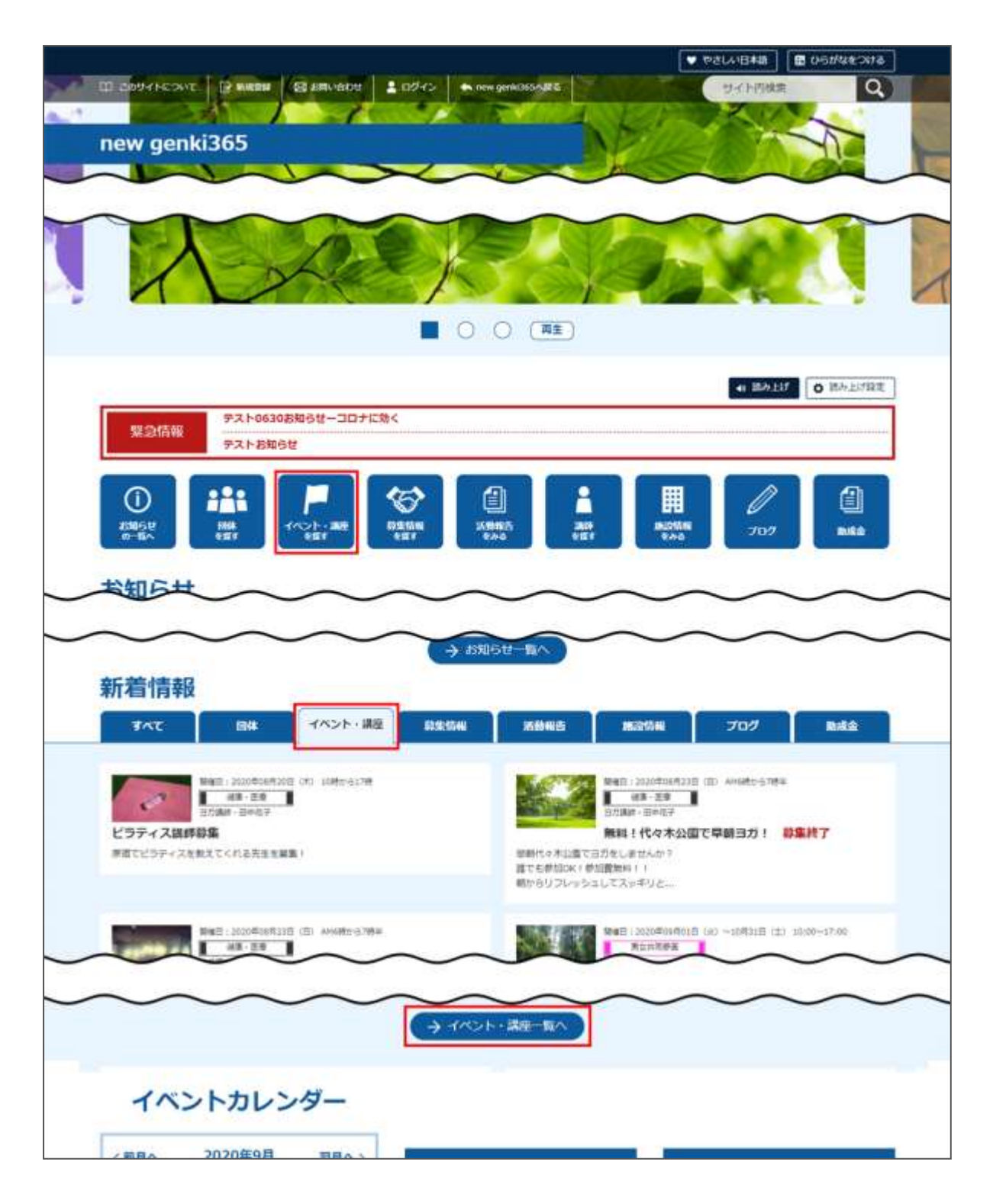

# 検索・フィルタリング(フロント)

イベント・講座の一覧画面ではキーワードで検索することができます。 また、条件を設定し、条件に合ったオブジェクトを絞り込むこともできます。

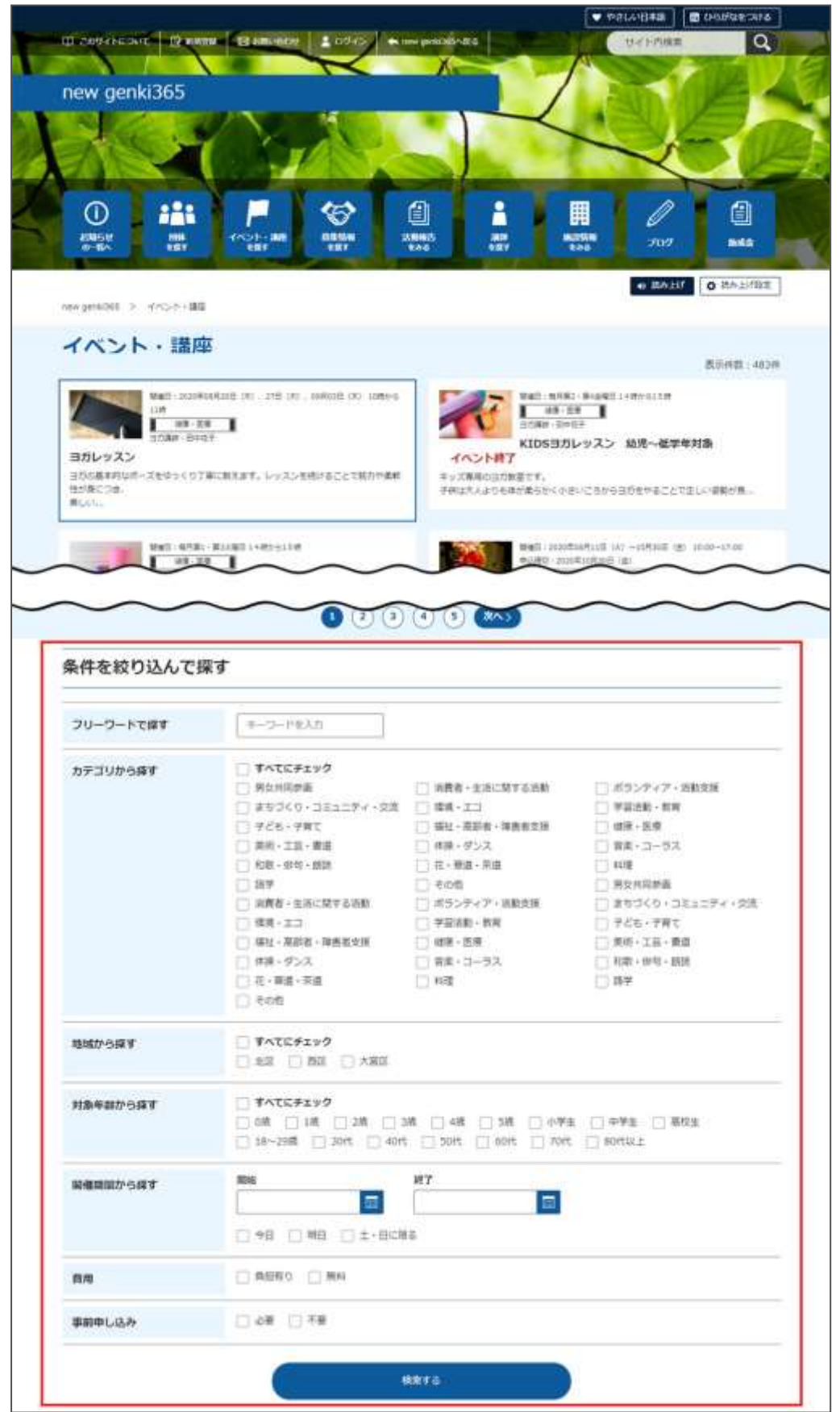
### 「イベントー覧」の表示項目(管理画面)

各メニューボタンの説明は「一覧画面の見かた」を参照ください。ここでは以下赤枠部分の説明を 行います。

| new genki365<br>新水ママさんの会 マイメディアロ (明る、 お知らせ イベント 単純 装飾                       | 185 プログ 日本・18日・日本196 アセ     | 51- マイメディア マイメディ | 171-37     |            | 9 C +            |
|-----------------------------------------------------------------------------|-----------------------------|------------------|------------|------------|------------------|
|                                                                             | ) • #====#=+=               |                  |            |            | (###7/sab)       |
| <ul> <li>□ 22502- • ≤ (+-7-2) Q</li> <li>□ □ □ × Ξ×50 · 947 ► +*</li> </ul> | 基本情報 - 主權 + *               | Ne日-開設日 + *      | 開催日-第7日+*  | 申1,这办/定員+* | 第種用データーカー        |
|                                                                             | 第末ママさんのき マイメア<br>イ701 0Hさい1 | 2623-10-03       | 2001-10-62 |            | 728-7 <b>8</b> 1 |

▼「画面オプション」ポップアップウィンドウ

一覧画面で表示されていない項目がある場合は、画面右上の「画面オプション」をクリックすると 「画面オプション」のポップアップウィンドウが開くので、「カラム」から表示したい項目のチェックボックス にチェックを入れ、「変更を保存」してください。カラム内の「タイトル」のチェックを外すことはできません。

| カラム           | <ul> <li>☑ ID ☑ 基本情報 - タイトル ☑ 基本情報 - 主催 ☑ 開催日 - 開始日</li> </ul>                                                                                                |
|---------------|----------------------------------------------------------------------------------------------------|
|               | <ul> <li>☑ 開催日 - 終了日</li> <li>☑ 申し込み/定員 - 定員(人数)</li> <li>☑ 管理用データ - 分類</li> <li>□ 管理用データ - 地域</li> <li>□ コーザー</li> <li>□ 直前のコーザー</li> <li>□ 公開なて日</li> </ul> |
|               | <ul> <li>□ 掲載期間を設定する</li> <li>マ ステータス</li> <li>□ 更新日</li> <li>□ 更新者</li> </ul>                                                                                |
| ==*           | 25 // / A <sup>0</sup> 25 ± ± 11                                                                                                    |
| <b>文小</b> 、女人 | 25 1+/ 1-200/29                                                                                                    |
|               |                                                                                                    |
|               |                                                                                                    |
|               | 25                                                                                                    |
|               | 25<br>H+7 ハージめにり                                                                                                    |

| 項目名               | 内容                          |
|-------------------|-----------------------------|
|                   | クリックすると対象記事に紐づけて活動報告を作成すること |
| ①活動報告作成           | ができます。                      |
|                   | 活動報告を作成済の記事へは表示されなくなります。    |
| ②未処理・v 人 / 受理・v 人 | イベントの申し込み機能が有効になっている場合、     |
|                   | ここに申し込み状況が表示されます。           |
| ID                | 記事に割り振られる ID です。            |
| 基本情報-タイトル         | 記事のタイトルが表示されます。             |
| 基本情報-主催           | 記事へ入力した主催者が表示されます。          |
| 開催日-開始日           | 記事へ入力した開始日が表示されます。          |
| 開催日-終了日           | 記事へ入力した終了日が表示されます。          |
|                   | イベントの申し込み機能が有効になっている場合、設定し  |
| 中0匹的/定員-定員(八茲)    | た申し込み定員が表示されます。             |
| 管理用データ-分類         | 記事に入力した分類が表示されます。           |
| 管理用データ-地域         | 記事に入力した地域が表示されます。           |
| ユーザー              | ワークフロー上で、現在記事を担当しているユーザーです。 |
| 直前のフーザー           | ワークフロー上で、一つ前に記事を担当していたユーザーで |
|                   | す。                          |
| 公開日               | 記事が公開された日を表示します。            |
| 八时处之口             | 記事の公開が終了された日を表示します。公開されたまま  |
|                   | の記事であれば表示は空白となります。          |
| 小開終了日を指定          | 記事に公開終了日が設定されている場合は、表示されま   |
|                   | す。                          |
| ステータス             | 現在の記事のステータスを表示します。          |
| 更新日               | 記事の最終更新日を表示します。             |
| 更新者               | 記事の最終更新者を表示します。             |

# 「イベントの編集」画面の表示項目(管理画面)

| new genki365                                                                                                    | ● • ■ • お知らせ イベント 毎集 さ                                          |
|----------------------------------------------------------------------------------------------------|-----------------------------------------------------------------|
| МУМ001 団体のう                                                                                                    | 7イメディアを新規作_ 📕 • お知らせ イベ                                         |
| 新しいイベン                                                                                                    |                                                                 |
| 基本情報                                                                                                    |                                                                 |
| 1 94FA .                                                                                                    |                                                                 |
| <b>2</b> ±# •                                                                                                    |                                                                 |
| 3<br>***                                                                                                    |                                                                 |
| <b>(4)</b> THE <b>.</b>                                                                                                    |                                                                 |
| (5) 新信用号 *                                                                                                    | [                                                               |
| 12.PT + (6                                                                                                    | <ul> <li>(1) 111111 (N(カン(-1不服)) ※キ</li> <li>(北海道 ・)</li> </ul> |
|                                                                                                    | 色标道符具                                                           |
| 2                                                                                                    |                                                                 |
| 6                                                                                                    | O malaire                                                       |
| 0                                                                                                    | 0 #H52                                                          |
| 9                                                                                                    |                                                                 |
| 0                                                                                                    | の 建物石・部屋高地など                                                    |
| 100 Mar 20 - 20 Mar 20 Mar 20 Mar 20 Mar 20 Mar 20 Mar 20 Mar 20 Mar 20 Mar 20 Mar 20 Mar 20 Mar 20 Mar 20 Mar<br>20 Mar 20 Mar 20 Mar 20 Mar 20 Mar 20 Mar 20 Mar 20 Mar 20 Mar 20 Mar 20 Mar 20 Mar 20 Mar 20 Mar 20 Mar 20 Mar | <b>&gt;&gt;1</b> (私規則)                                          |
| 0                                                                                                    | L                                                               |
| U HE INVAL                                                                                                    |                                                                 |
| 12 交通要大                                                                                                    | ⑦ GoogleMAP専の運動込み3ードモ入力ま                                        |
|                                                                                                    |                                                                 |

\*入力必須項目

| 項目名                        | 説明と表示位置                                                                                                    |  |
|----------------------------|----------------------------------------------------------------------------------------------------|--|
| 基本情報                       |                                                                                                    |  |
| <ol> <li>①タイトル*</li> </ol> | 任意のタイトルを入力します。<br>フロント画面サンプル①                                                                                 |  |
| ②主催*                       | デフォルトで団体名が入力されています。<br>フロント画面サンプル⑥                                                                            |  |
| 3後援·共催                     | 後援・共催を入力します。<br>フロント画面サンプル⑦                                                                                   |  |
| ④開催場所*                     | 開催場所を入力します。<br>フロント画面サンプル⑧                                                                                    |  |
| ⑤郵便番号*                     | 開催場所の郵便番号を入力します。<br>フロント画面サンプル⑨                                                                               |  |
| <mark>⑥住所 都道</mark><br>府県* |                                                                                                    |  |
| ⑦市区町村*                     | 開催場所の住所を入力します。<br>フロント画面サンプル⑩                                                                                 |  |
| 8番地など*                     |                                                                                                    |  |
| <ul><li>9建物など</li></ul>    |                                                                                                    |  |
| <mark>⑩</mark> 地図・<br>案内図  | 地図画像を挿入します。(jpg・gif・png)<br>フロント画面サンプル⑪                                                                       |  |
| ⑪地図 URL                    | GoogleMAP 等の埋め込みコードを入力す<br>ると、地図を表示することが出来ます。<br>埋め込み方法は「GoogleMap 埋め込みコ<br>ードの取得方法」にてご確認ください。<br>フロント画面サンプル⑪ |  |
| 包交通案内                      | テキストを入力できます。改行は反映されま<br>す。フロント画面サンプル⑫                                                                         |  |

| 13<br>日本語の有能<br>14<br>「14」                                                                  | 13駐車場の有<br>無                        | ラジオボタンで選択してください。<br>フロント画面サンプル⑬                                                                                                    |
|---------------------------------------------------------------------------------------------|-------------------------------------|----------------------------------------------------------------------------------------------------|
| 15日から 2010日 小田田市市市(日)<br>15日からわせた。<br>ゆの CO単行奏員会 山田 01-3234-3671<br>16日 間い会わせフォームへのリングを表示する |                                     | <sup>14</sup> テキストを入力できます。<br>補足ある場合は具体的に入力してください。<br>改行はできません。フロント画面サンプル <sup>14</sup>                                                                                                    |
| MB959     Mi https://www.0000.com     Mi https://www.0000.com     7741463544                | <ul><li>⑤問い合わせ</li><li>先*</li></ul> | テキストを入力できます。改行は反映されま<br>す。フロント画面サンプル⑮                                                                                                    |
| 19 intonis                                                                                  | 16問い合わせ<br>フォームのリンク<br>を表示する        | 問い合わせフォームが使える設定になっている<br>場合、チェックを入れると問い合わせフォームへ<br>のリンクが表示されます。<br>フロント画面サンプル <sup>16</sup><br>(問い合わせフォームの設定方法は「問い合<br>わせフォームの設定方法」をご参照くださ<br>い。)                                                                                                    |
|                                                                                             | ①外部リンク                              | 外部リンクがある場合、URL を入力します。<br>別ウィンドウで開くリンクとして表示されます。<br>フロント画面サンプル⑰                                                                                                    |
|                                                                                             | 18添付ファイル                            | PDF など資料を添付したい場合に利用しま<br>す。<br>自動的にリンクが設定されます。<br>ファイルをアップすると入力画面とフロント画面<br>ともに元のファイル名で表示されますが、ダウン<br>ロードした場合、ダウンロードされたファイル名<br>が元のファイル名と異なってダウンロードされま<br>す。<br>アクセシビリティの観点からファイルの名前を必<br>ず適切なもの(ファイルの内容を示す名前)<br>に修正してください。フロント画面サンプル <sup>(18)</sup> |
|                                                                                             | 19追加画像                              | 追加の画像がある際こちらに追加します。                                                                                                    |

開催日フロント画面サンプル④

・開催日を指定すると、検索の対象になるため、閲覧者が検索する際、日時絞り込み検索をした際に、記事が見つかりやすくなります。

・開催日を過ぎるとフロント画面に「イベント終了」の表示がされます。

・カレンダーアイコンをクリックするとカレンダーが表示され日付を 指定することができます。

(Internet Explorer などカレンダーが表示されないブラウザ もございます。ご了承ください。)

| 19 0 1917 0 2211 (2<br>9/19 0<br>9/19 0 | 20開催区分*                                    | 単日・連日 / 随時 / 定期(毎週) / 定<br>期(毎月) / 常時<br>から選択できます。(選択内容によって、表<br>示される項目が変わります。)<br>毎月●日開催・隔週や隔月など、上記パタ<br>ーンから指定が出来ない開催日は、「随時」<br>を選択し複数開催日を指定するか、もしくは<br>「単日・連日」を選択し、都度記事を掲載す<br>ることで開催日指定を行ってください。 |  |
|-----------------------------------------|--------------------------------------------|----------------------------------------------------------------------------------------------------|--|
|                                         | 単日・連日の表                                    | 示項目                                                                                                    |  |
|                                         | 20開始日                                      | 開催日を入力してください。                                                                                                    |  |
|                                         | 22終了日*                                     | 「単日」の場合、開催日と同じ日付を入力し<br>てください。                                                                                                    |  |
|                                         | ▼入力画面イン                                    | イージ                                                                                                    |  |
|                                         | 開催区分 🔹                                     | ● 単日·連日 🔘 随時 🔘 定期(毎週) 🔘 定期(毎月) 🔇                                                                                                    |  |
|                                         | 開始日 *                                      | 年/月/日                                                                                                    |  |
|                                         | 終了日 *                                      | 年/月/日 🗖                                                                                                    |  |
|                                         | 開催時間 🔹                                     |                                                                                                    |  |
|                                         | <br>▼フロント側での表示                             |                                                                                                    |  |
|                                         | 単日: yyyy 年 mm 月 dd 日(曜)                    |                                                                                                    |  |
|                                         | <br>連日: yyyy 年 mm 月 dd 日(曜)から mm 月 dd 日(曜) |                                                                                                    |  |
|                                         | ※年をまたぐ場合<br>表記されます。                        | 合は yyyy 年 mm 月 dd 日(曜)と省略せず                                                                                                    |  |
|                                         |                                            |                                                                                                    |  |

| O #8•#8 | © (8/7                      | (2 파파 (2                |
|---------|-----------------------------|-------------------------|
| 年 /月/日  |                             |                         |
| 年/月/日   |                             | ĺ                       |
|         | ● 単日・連日<br>年 /月/日<br>年 /月/日 | ● ¥8·#8 @ 18#<br>¥ /A/8 |

| 随時の表示項目                                                                                                    |                                                                                        |  |  |
|----------------------------------------------------------------------------------------------------|----------------------------------------------------------------------------------------|--|--|
| 開催日*                                                                                                    | 日付指定後、「+」を押下することで開催日を追加で<br>きます。                                                       |  |  |
| 開催区分 🔹                                                                                                    | ◎ 単日·連日 ● 随時 ○ 定期(毎週) ○ 定期(毎月) ○                                                       |  |  |
| 開催日 *                                                                                                    | 年 /月/日 📋 💽 2020-09-14 🛯                                                                |  |  |
| 開催時間 🔹                                                                                                    |                                                                                        |  |  |
| ▼フロント側での                                                                                                   |                                                                                        |  |  |
| yyyy 年 mm 月 dd 日(曜) 、dd 日(曜)、dd 日(曜)<br>※月をまたぐ場合は mm 月 dd 日(曜)、年をまたぐ場合は<br>yyyy 年 mm 月 dd 日(曜)と省略せず表記されます。 |                                                                                        |  |  |
| 定期(毎週)の                                                                                                    | の表示項目                                                                                  |  |  |
| 開始日*                                                                                                    | フロント画面には表示されません。                                                                       |  |  |
| 終了日*                                                                                                    | フロント画面には表示されません。                                                                       |  |  |
| 定期(曜<br>日)*                                                                                                | 該当の曜日にチェックを入れてください。<br>月 / 火 / 水 / 木 / 金 / 土 / 日<br>※期間の開始日・終了日は定期開催の開<br>始日と終了日を表します。 |  |  |
| 開催区分 🔹                                                                                                    | <ul> <li>○ 単日·連日</li> <li>○ 随時</li> <li>● 定期(毎週)</li> <li>○ 定期(毎月)</li> </ul>          |  |  |
| 開始日 *                                                                                                    | 年 /月/日 🗖                                                                               |  |  |
| 終了日 *                                                                                                    | 年 /月/日 🗖                                                                               |  |  |
| 定期(曜日) *                                                                                                   | □月 □火 □水 □木 □金 □土 □日                                                                   |  |  |
| 開催時間 🔹                                                                                                    |                                                                                        |  |  |
| ▼フロント側での表示<br>毎週〇曜日・〇曜日                                                                                    |                                                                                        |  |  |
| 定期(毎月)の表示項目                                                                                                |                                                                                        |  |  |
| 開始日*                                                                                                    | フロント画面には表示されません。                                                                       |  |  |
| 終了日*                                                                                                    | フロント画面には表示されません。                                                                       |  |  |
| 定期(曜                                                                                                    | 該当の曜日にチェックを入れてください。                                                                    |  |  |
| 日)*                                                                                                    | 月 / 火 / 水 / 木 / 金 / 土 / 日                                                              |  |  |

| 定期(週)*                                                 | 該当の週にチェックを入れてください。<br>第1週/第2週/第3週/第4週/<br>第5週<br>※期間の開始日・終了日は定期開催の開<br>始日と終了日を表します。                                                                                         |  |  |  |
|--------------------------------------------------------|----------------------------------------------------------------------------------------------------|--|--|--|
| 開催区分 <b>*</b><br>開始日 *<br>終了日 *<br>定期(曜日) *<br>定期(週) * | <ul> <li>○ 単日・連日 ○ 随時 ○ 定期(毎週) ○ 定期(毎月) (</li> <li>年 /月/日</li> <li>年 /月/日</li> <li>日</li> <li>○ 月 ○ 火 ○ 水 ○ 木 ○ 金 ○ 土 ○ 日</li> <li>○ 第1週 ○ 第2週 ○ 第3週 ○ 第4週 ○ 第5週</li> </ul> |  |  |  |
| 開催時間 *                                                 |                                                                                                    |  |  |  |
| ▼フロント側での<br>毎月第△・第△<br>常時の表示頂目                         | ▼フロント側での表示<br>毎月第△・第△〇曜日・〇曜日                                                                                                    |  |  |  |
| 開催日                                                    | 開催区分 ★ ② 単日・連日 ◎ 随時 ◎ 定<br>開催時間 ★                                                                                                    |  |  |  |
| ▼フロント側での<br>常時開催                                       | )表示                                                                                                    |  |  |  |
| 23開催時間*                                                | 入力内容がそのままフロントに表示されます<br>ので、<br>午前午後表記など分かりやすい入力を心が<br>けてください。<br>フロント画面サンプル⑤                                                                                                |  |  |  |
| 費用                                                     | 費用                                                                                                    |  |  |  |
|                                                        | ❷ラジオボタンで選択してください。 フロント画面サンプル ⑲                                                                                                    |  |  |  |
| 費用 <b>*</b>                                            | <sup>23</sup> テキストを入力できます。<br>補足ある場合は具体的に入力してください。<br>改行はできません。フロント画面サンプル20                                                                                                 |  |  |  |

| (23)開催時間。             |                                |
|-----------------------|--------------------------------|
| 費用<br>2 <b>4</b> 8月 • | <ul> <li>AERU () #4</li> </ul> |
| 2                     | @ #0_#13.500H                  |

|                                                                                                    | 対象           |                                                                                                    |
|----------------------------------------------------------------------------------------------------|--------------|----------------------------------------------------------------------------------------------------|
| <ul> <li>⑦例)参加費1人500円</li> <li>対象</li> <li>26対象年齢 * □ 制限なし</li> </ul>                                                                                                    | 年齡制限*        | 有り / 無し(無しを選択すると対象年齢の<br>項目が非表示になります)                                                                                                    |
| ① 外球         ① りまままし           ① 乳児         ① の炭         ① 1歳           □ 幼児         □ 3歳         □ 4歳           □ 小学生~高校生         □ 小学生         □           □ 大人         □ 18~29歳         □           ② 例)未就学児NG         ② 例)         ● 例) 未就学児NG           ② 例) 未就学児NG         ③ 例)         ● 例) 上xcelやWordを使える方           ③ 例) 手がりの         ① 小学生『           ③ 例) 保護者様の責任において | 26対象年齢*      | <ul> <li>チェックボックスで該当の項目にチェックしてください。(複数可)</li> <li>チェックをすることで対象年齢で検索が可能となります。</li> <li>対象の方が検索する際、記事を見つけやすくなりますので、是非設定しましょう。</li> <li>乳児</li> <li>0歳/1歳/2歳</li> <li>幼児</li> <li>3歳/4歳/5歳</li> <li>小学生 / 中学生 / 高校生</li> <li>大人</li> <li>18~29歳/30代/40代/50代/</li> <li>60代/70代/80代以上</li> <li>フロント画面サンプル②</li> <li>ジテキストを入力できます。</li> </ul> |
|                                                                                                    |              | 改行はできません。 <mark>サンプル画像 ②</mark>                                                                                                    |
|                                                                                                    | 28対象となる<br>方 | テキストを入力できます。<br>改行はできません。 <mark>サンプル画像</mark> 23                                                                                                    |
|                                                                                                    | 子どもの同伴       | <ul> <li>29チェックボックスで該当の項目にチェックしてください。(複数可)</li> <li>乳幼児可 / 小学生可 / 中高生可 / その他</li> <li>フロント画面サンプル29</li> <li>30テキストを入力できます。補足ある場合は具体的に入力してください。</li> <li>改行はできません。</li> <li>フロント画面サンプル25</li> </ul>                                                                                                    |

| 第         第         10         10         10         10         10         10         10         10         10         10         10         10         10         10         10         10         10         10         10         10         10         10         10         10         10         10         10         10         10         10         10         10         10         10         10         10         10         10         10         10         10         10         10< |                                                                                                    |                                                                                                    |                                                                                                    |  |
|----------------------------------------------------------------------------------------------------|----------------------------------------------------------------------------------------------------|----------------------------------------------------------------------------------------------------|----------------------------------------------------------------------------------------------------|--|
| 3         第2111年2010年2010年2010年2010年2010年2010年2010                                                                                                    | ③ 授え業の存無 ● 指定なし ◎ 有す ◎ 無し                                                                                                    |                                                                                                    | <ol> <li>③ラジオボタンで選択してください。</li> <li>フロント画面サンプル20</li> </ol>                                              |  |
| (1) (1) (1) (1) (1) (1) (1) (1) (1) (1)                                                                                                    | 33<br>予約用H(1+803 ● 指定なし ◎ 有9 ◎ 用し<br>取スコーナー     34     0 PD 品ロコ交換的ロダベモのトイレビ部室                                                            | 授乳室の有無                                                                                                    | <ul> <li>ジテキストを入力できます。</li> <li>補足ある場合は具体的に入力してください。</li> <li>改行はできません。フロント画面サンプル②</li> </ul>            |  |
| 第       第       第       第       第       第       第       第       第       第       第       第       第       第       第       第       第       第       第       第       第       第       第       第       第       1       1       1       1       1       1       1       1       1       1       1       1       1       1       1       1       1       1       1       1       1       1       1       1       1       1       1       1       1       1       1       1       1       1       1       1       1       1       1       1       1       1       1       1       1       1       1       1       1       1       1       1       1       1       1       1       1       1       1       1       1       1       1       1       1       1       1       1       1       1       1       1       1       1       1       1       1       1       1       1       1       1       1       1       1       1       1       1       1       1       1       1       1       1                                                                                                          | 10770-間違<br>の回 #目のHC 10月<br>申し込み/定員                                                                                                    |                                                                                                    | <ul> <li>③ラジオボタンで選択してください。</li> <li>フロント画面サンプル</li> </ul>                                                |  |
| ⑤/「リアフリー<br>関連          デキストを入力できます。改行は反映されま<br>す。フロント画面サンプル⑨                申し込み / 定員<br>複数日、複数回にまたがる申し込み受け付けを行う場合は、<br>受け付けするイベント毎に「イベント」を作成・登録する必要が<br>あります。         まとめて作成しても構いませんが、申し込み希望者に、〇日に<br>参加します等の記載を備考欄にして頂く必要があります。         ③ラジオボタンで選択してください。<br>フロント画面サンプル⑨         ⑦デキストを入力できます。         補足ある場合は具体的に入力してください。<br>改行はできません。フロント画面サンプル②         ■ し込み方法              即し込み方法                 申し込み方法                 取りポイントーののサンプル③                 第前申し込み<br>*                 第前申し込み<br>*                 第前申し込み<br>*                 ● フレーント画面サンプル④                 第前申し込み方法                 ● フレーント画面サンプル④                 ● フロント画面サンプル④              ● フロント画面サンプル③                ● デキストを入力できます。                 申し込み方法                 ● デキストを入力できます。                 御日サンプル③                 ● デキストを入力できます。                 ・日面町サンプル④                                                                                                    | 36 年初年に込み ● 必要 ◎ 不要     ③     ③     ◎ m0 年日のご本年でに定けのけ得知です。     ③     ◎ m0 年日のご本年でに定けのけ得知です。     ③     ③     ◎ m0 年日のご本年でに定けのけ得知です。     ③ | 子供用トイレ・<br>おむつがえコー<br>ナー                                                                                                    | <ul> <li>③テキストを入力できます。</li> <li>補足ある場合は具体的に入力してください。</li> <li>改行はできません。</li> <li>フロント画面サンプル29</li> </ul> |  |
| 申し込み / 定員         複数日、複数回にまたがる申し込み受け付けを行う場合は、         受け付けするイベント毎に「イベント」を作成・登録する必要があります。         まとめて作成しても構いませんが、申し込み希望者に、O日に参加します等の記載を備考欄にして頂く必要があります。         多うジオボタンで選択してください。         アロント画面サンプル③         ③うデキストを入力できます。         補足ある場合は具体的に入力してください。         改行はできません。フロント画面サンプル④         申し込み方法         印ント画面サンプル③         ③テキストを入力できます。         確定ある場合は具体的に入力してください。         改行はできません。フロント画面サンプル④                                                                                                    |                                                                                                    | ③バリアフリー<br>関連                                                                                                    | テキストを入力できます。改行は反映されま<br>す。フロント画面サンプル30                                                                   |  |
| 事前申し込み<br>*30ラジオボタンで選択してください。<br>フロント画面サンプル3030テキストを入力できます。<br>補足ある場合は具体的に入力してください。<br>改行はできません。フロント画面サンプル30111138チェックボックスで該当の項目にチェックしてく<br>ださい。(複数可)<br>電話 / メール / 申込用紙 / その他<br>フロント画面サンプル301111700011113000111130001111300011113000111130001111300011113000111130001111300011113000111130001111300011113000111130000111130000111130000011113000000111130000000111130000000000111130000000000011113000000000000000000000000000000000000                                                                                                    |                                                                                                    | 申し込み / 定員<br>複数日、複数回にまたがる申し込み受け付けを行う場合は、<br>受け付けするイベント毎に「イベント」を作成・登録する必要が<br>あります。<br>まとめて作成しても構いませんが、申し込み希望者に、〇日に<br>参加します等の記載を備考欄にして頂く必要があります。 |                                                                                                    |  |
| <ul> <li>         事前申し込み<br/>*         ③ テキストを入力できます。         補足ある場合は具体的に入力してください。         改行はできません。フロント画面サンプル②         ③ チェックボックスで該当の項目にチェックしてください。(複数可)         電話 / メール / 申込用紙 / その他         フロント画面サンプル③         ③ テキストを入力できます。         補足ある場合は具体的に入力してください。         改行はできません。フロント画面サンプル④     </li> </ul>                                                                                                    |                                                                                                    |                                                                                                    | <ul> <li>③ラジオボタンで選択してください。</li> <li>フロント画面サンプル③</li> </ul>                                               |  |
| <ul> <li>P=し込み方法</li> <li>③テキストを入力できます。</li> <li>補足ある場合は具体的に入力してください。</li> <li>ひつント画面サンプル④</li> </ul>                                                                                                    |                                                                                                    | 事則中し込み<br>*                                                                                                    | ⑦テキストを入力できます。<br>補足ある場合は具体的に入力してください。<br>改行はできません。フロント画面サンプル32                                           |  |
| 39テキストを入力できます。<br>補足ある場合は具体的に入力してください。<br>改行はできません。フロント画面サンプル39                                                                                                    |                                                                                                    | 申し込み方法                                                                                                    | 38チェックボックスで該当の項目にチェックしてく<br>ださい。(複数可)<br>電話 / メール / 申込用紙 / その他<br>フロント画面サンプル33                           |  |
|                                                                                                    |                                                                                                    |                                                                                                    | <sup>199</sup> テキストを入力できます。<br>補足ある場合は具体的に入力してください。<br>改行はできません。フロント画面サンプル34                             |  |

| <ul> <li>         ・ロングリングレームを決めたいでは、         ・ロングレングレングレンクレンクレンクレンクレンクレンクレンクレンクレンクレンクレンクレンクレンクレ</li></ul> | ④ウェブ申し込み                                | 利用するときはチェックを入れてください。<br>チェックすると掲載情報に申し込みボタンが表<br>示されウェブ申し込みが可能になります。<br>申し込み<br>フロント画面サンプル35                                                                                                    |
|----------------------------------------------------------------------------------------------------|-----------------------------------------|----------------------------------------------------------------------------------------------------|
|                                                                                                    | ④受付停止                                   | 停止するときにチェックしてください。<br>(ウェブ申し込みにチェックすると表示されま<br>す。)                                                                                                    |
|                                                                                                    | <del>0</del> キャンセル<br>受付期限              | フロントからのキャンセル期限を設定できます。<br>(ウェブ申し込みにチェックすると表示されま<br>す。)                                                                                                    |
|                                                                                                    | <ul> <li>④リマインドメ</li> <li>ール</li> </ul> | <ul> <li>・利用するときはチェックしてください。<br/>(ウェブ申し込みにチェックすると表示されま<br/>す。)</li> <li>・申し込みしたイベントの開催日が規定の期<br/>日以内になると、対象会員のメールアドレスに<br/>リマインドメールが送られるます。</li> <li>・送信対象になるのは、日次のイベントのみに<br/>なります。</li> <li>(常時、週次、月次、随時は除く)</li> <li>申し込みリマインドメール</li> <li>※備タイミング         <ul> <li>1</li> <li>&gt; 認識計: 簡重5 (MONU) からい500%要要常常に対する中し込み</li> <li>* 10.00%要求常常に対する中し込み</li> <li>* * * * * * * * * * * * * * * * * * *</li></ul></li></ul> |
|                                                                                                    | 定員                                      | <ul><li>④ラジオボタンで選択してください。</li><li>フロント画面サンプル39</li></ul>                                                                                                    |

| © M224L O #9 ⊙ #L                                                                                                    |
|----------------------------------------------------------------------------------------------------|
| 45                                                                                                    |
| ①月) 左軍病(中に三NHO(110)01日第一冊                                                                                                    |
| 46 0                                                                                                    |
| (8年四:五) 10年代数学、小田井江(D)(WC)(D                                                                                                    |
| 印 年/月/日 🖬                                                                                                    |
|                                                                                                    |
| 🗋 7навая.                                                                                                    |
| ② 記事に地址する通信ホ、一覧画法でのケムネイ                                                                                                    |
| @ A.zuticesu                                                                                                    |
| きやり あ日は知さやすい形在上最新れてお知い                                                                                                    |
|                                                                                                    |
| <ul> <li>● E#LELEE#E/D2EA/S 国共三編第</li> <li>● 東文共同参画</li> <li>● 東文共同参画</li> <li>● 東文共同参画</li> <li>● 国共者:生活に関する元約</li> <li>● 国共者:生活に関する元約</li> <li>● 国大ジィンデン構成</li> <li>● 国大ジンインデン構成</li> <li>● 国大ジンインデン構成</li> <li>● 国大ジンインデン構成</li> <li>■ ロジンインデン構成</li> <li>● 国大ジンインデン構成</li> <li>● 国大ジンインデン構成</li> <li>● 国大ジンインデン構成</li> </ul> |
|                                                                                                    |

|                                            | <sup> <ul> <li>         ・         ・         ・         </li></ul></sup>                      |
|--------------------------------------------|---------------------------------------------------------------------------------------------|
|                                            | <sup> <li>④人数</li> <li>(定員有りにチェックすると表示されます。)</li> <li>フロント画面サンプル38</li> </sup>              |
| 一部 (1) (1) (1) (1) (1) (1) (1) (1) (1) (1) | 締切日を入力してください。<br>フロント画面サンプル39                                                               |
| 詳細                                         |                                                                                             |
| ⑧画像                                        | 一覧画面とイベント情報画面で表示されま<br>す。フロント画面サンプル②                                                        |
| <del>《</del> 内容詳細*                         | テキストを入力できます。<br>改行は反映されます。<br><mark>フロント画面サンプル</mark> ③                                     |
| 99備考                                       | テキストを入力できます。<br>改行は反映されます。<br>フロント画面サンプル40                                                  |
| 管理用データ                                     |                                                                                             |
| 51概要                                       | 一覧画面に表示されます。<br>テキストを入力できます。改行は反映されま<br>す。<br><mark>フロント画面サンプル</mark> 43                    |
| 52分類*                                      | 複数選択可能ですが、★を選択したものがメ<br>インとして登録され、一覧画面の表示としても<br>使われます。また、★は1つしかつけれませ<br>ん。<br>フロント画面サンプル49 |
| ⑤地域*                                       | 該当の地域をチェックしてください。(複数<br>可)                                                                  |

| 0 102 0 32 0 122<br>0 1945/44 |
|-------------------------------|
| 275848214-1936                |
|                               |
| 2020/11/20                    |
|                               |

| <mark>9</mark> twitter 投<br>稿 | マイメディアで twitter アカウントが登録され<br>ている場合、チェックを入れるとこの情報がツイ<br>ートされます。<br>※twitter アカウントが登録されていない場<br>合は項目自体が表示されません。                                                                                                    |
|-------------------------------|----------------------------------------------------------------------------------------------------|
| <u>(5)</u> ワークフロー             | 承認依頼をするときに利用します。<br>承認依頼にチェックすると承認依頼をしたいユ<br>ーザーを選択でき、通知メッセージも送ること<br>ができます。                                                                                                    |
| <u>56</u> ステータス               | 任意のステータスを選んでください。                                                                                                    |
| 57℃開日                         | <ul> <li>・デフォルトでは記事を作成した日時が表示されています。</li> <li>・承認された時点で設定した掲載開始日を過ぎている場合は、</li> <li>承認後すぐに掲載されます。</li> <li>・承認された時点で設定した掲載開始日を過ぎていなければ、</li> <li>該当時刻になれば公開されます。</li> <li>・承認後すぐに掲載したい場合は、公開日は操作不要です。</li> <li>・公開予約をしたい場合は、15分単位(00分/15分/30分/45分)で公開希望日時を設定してください。</li> <li>・カレンダーアイコンをクリックするとカレンダーが表示され日付を指定することができます。</li> <li>(Internet Explorer などカレンダーが表示されないブラウザもございます。ご了承ください。)</li> <li>フロント画面サンプル④</li> </ul> |

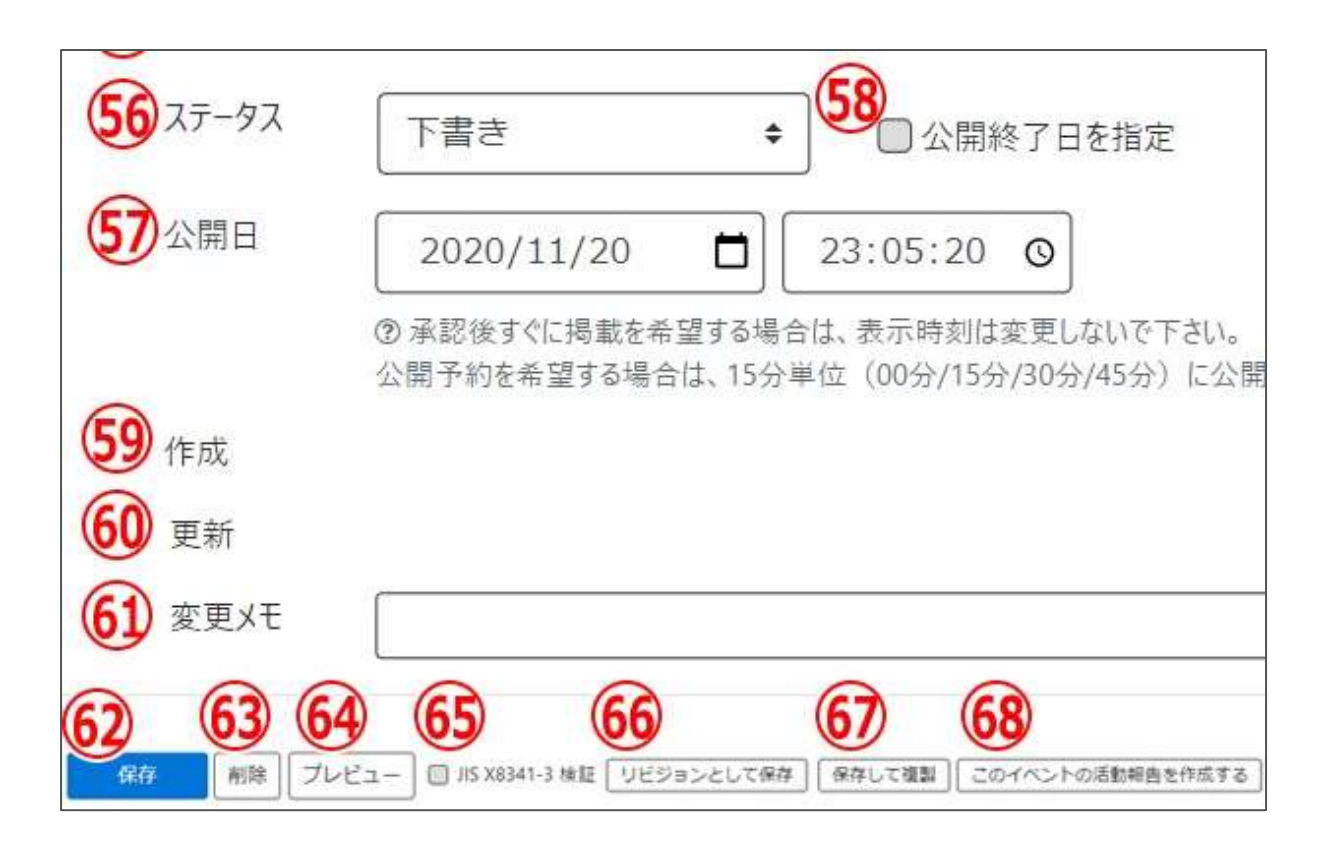

| 58公開終了日を指定          | 掲載期間を設定する場合にチェックを入れると、終了日の設定が<br>可能です。<br>基本的には公開期間が過ぎても掲載しておくことをお勧めします。    |
|---------------------|-----------------------------------------------------------------------------|
| <u>59</u> 作成        | イベントを作成した日付が表示されます。                                                         |
| 60更新                | 最新の更新日が表示されます。<br>リビジョンがある場合は、リビジョンの件数とリンクが表示されます。<br>フロント画面サンプル42          |
| 61変更Xモ              | 管理画面上で変更メモを記載できます。                                                          |
| 62保存                | 表示されているステータスで保存します。<br>公開取り消ししたい場合は「下書き]に変更してください。<br>「下書き」に変更後削除することも可能です。 |
| 63削除                | イベント情報を削除します。<br>完全削除となりますが、リビジョンがあればリビジョンの情報は削除されません。                      |
| <u>6</u> 4<br>プレビュー | 公開前に表示をチェックできます。                                                            |
| 65JIS X 8341-3 検証   | チェックをしてプレビューをすると、このイベント情報に対して JIS X<br>8341-3 の検証が行われます。                    |

| 66リビジョンとして保存                   | リビジョンとして保存します。新規作成時には表示されません。                       |
|--------------------------------|-----------------------------------------------------|
| 67保存して複製                       | 同じイベント情報をもう1つ作ることができます。<br>この情報を元に新規作成する場合などにも使えます。 |
| <u>68</u> このイベントの活動報<br>告を作成する | このイベントの活動報告を登録する。<br>新規作成時には表示されません。                |

### フロント画面での表示位置

登録したイベントは、下記フロントサンプル画像の各位置に表示されます。

▼イベント一覧フロント画面サンプル

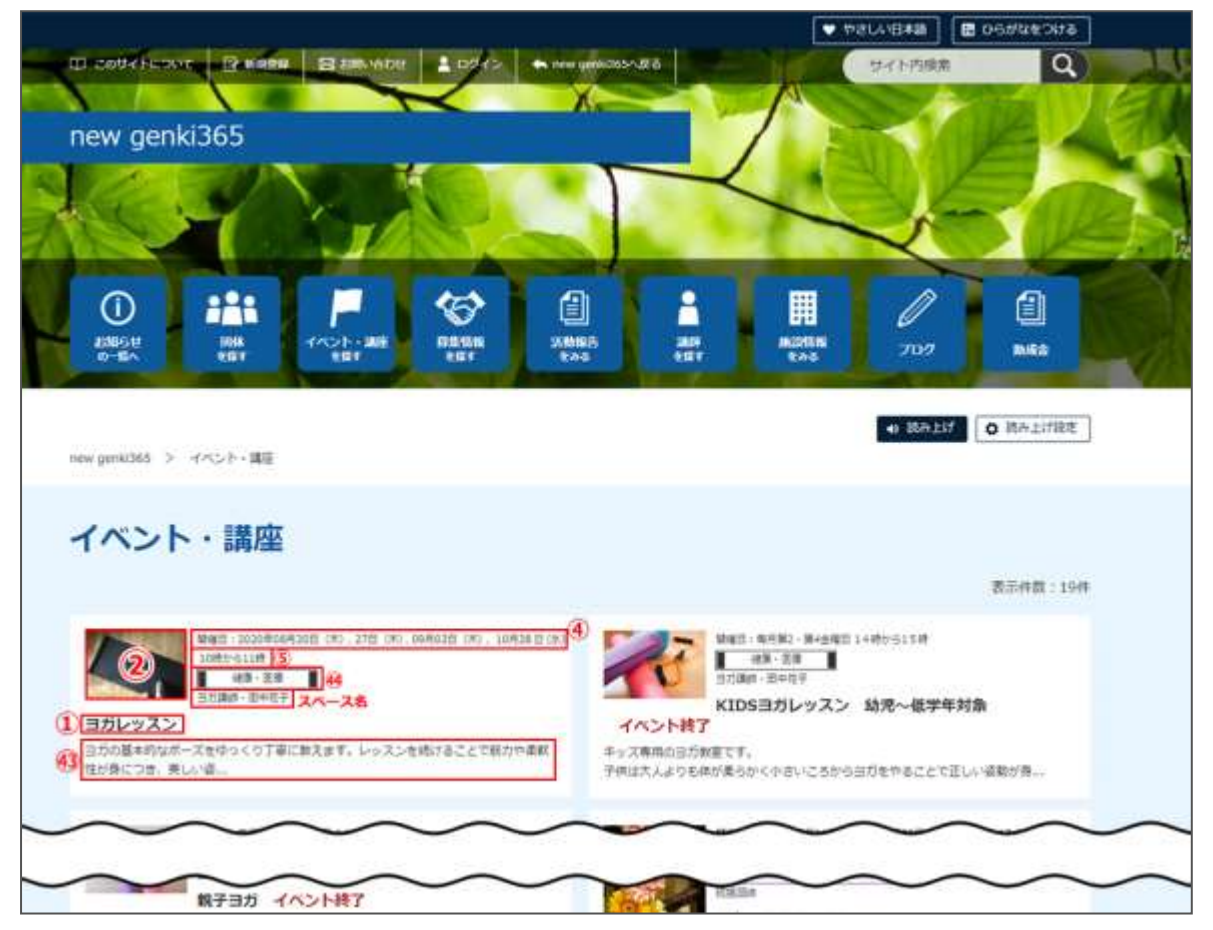

### ▼イベント詳細フロント画面サンプル

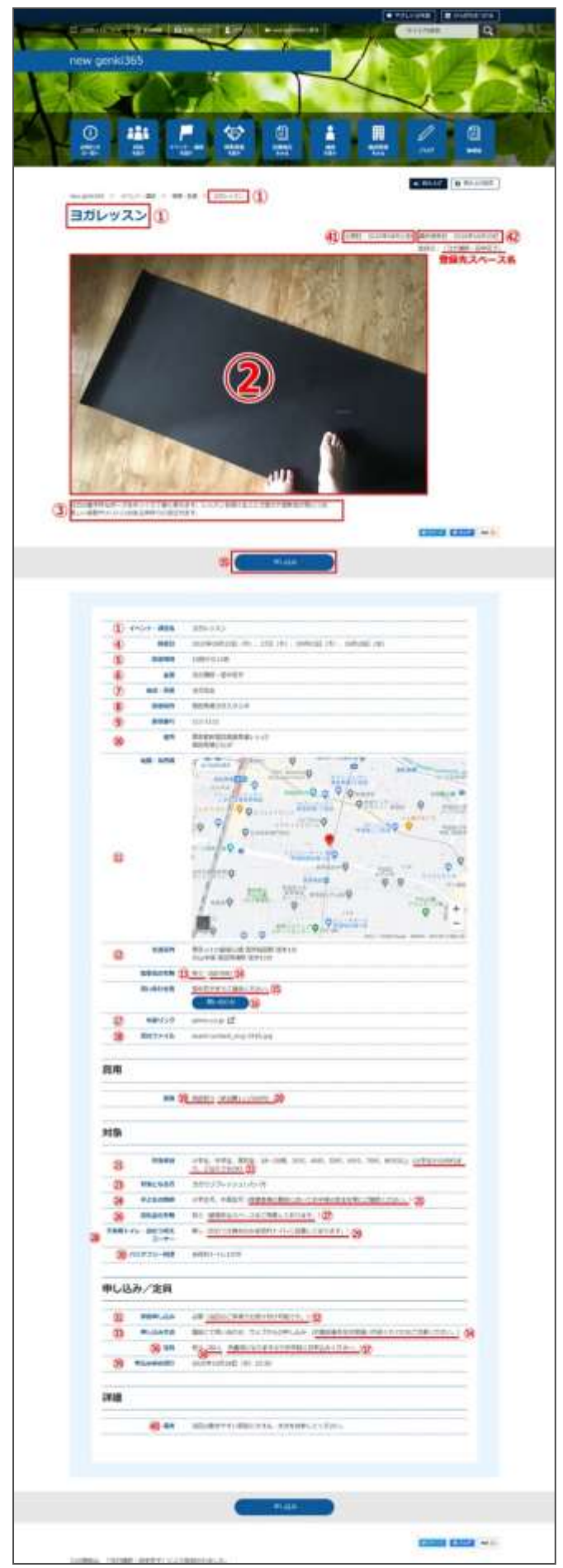

### 一覧画面(フロント)

元気 365 トップページからナビゲーションの「募集情報を探す」ボタンまたは、 ページ中段の新着情報>活動報告タブにある「募集情報一覧へ」をクリックします。 記事のサンプルは以下 URL よりご覧ください。

https://www.genki365.jp/group\_358/looking/12.html

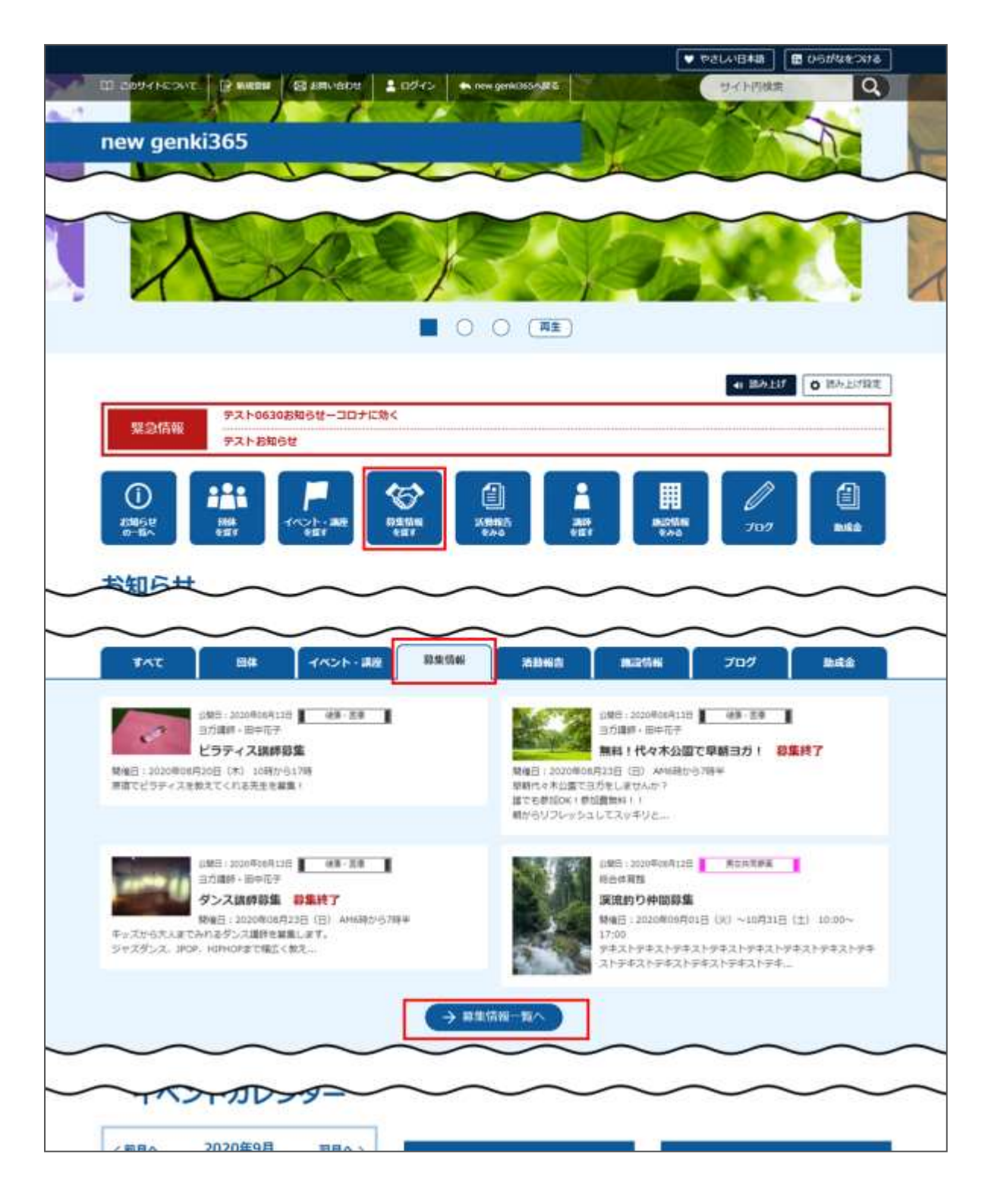

## 検索・フィルタリング(フロント)

募集情報の一覧画面ではキーワードで検索することができます。 また、条件を設定し、条件に合ったオブジェクトを絞り込むこともできます。

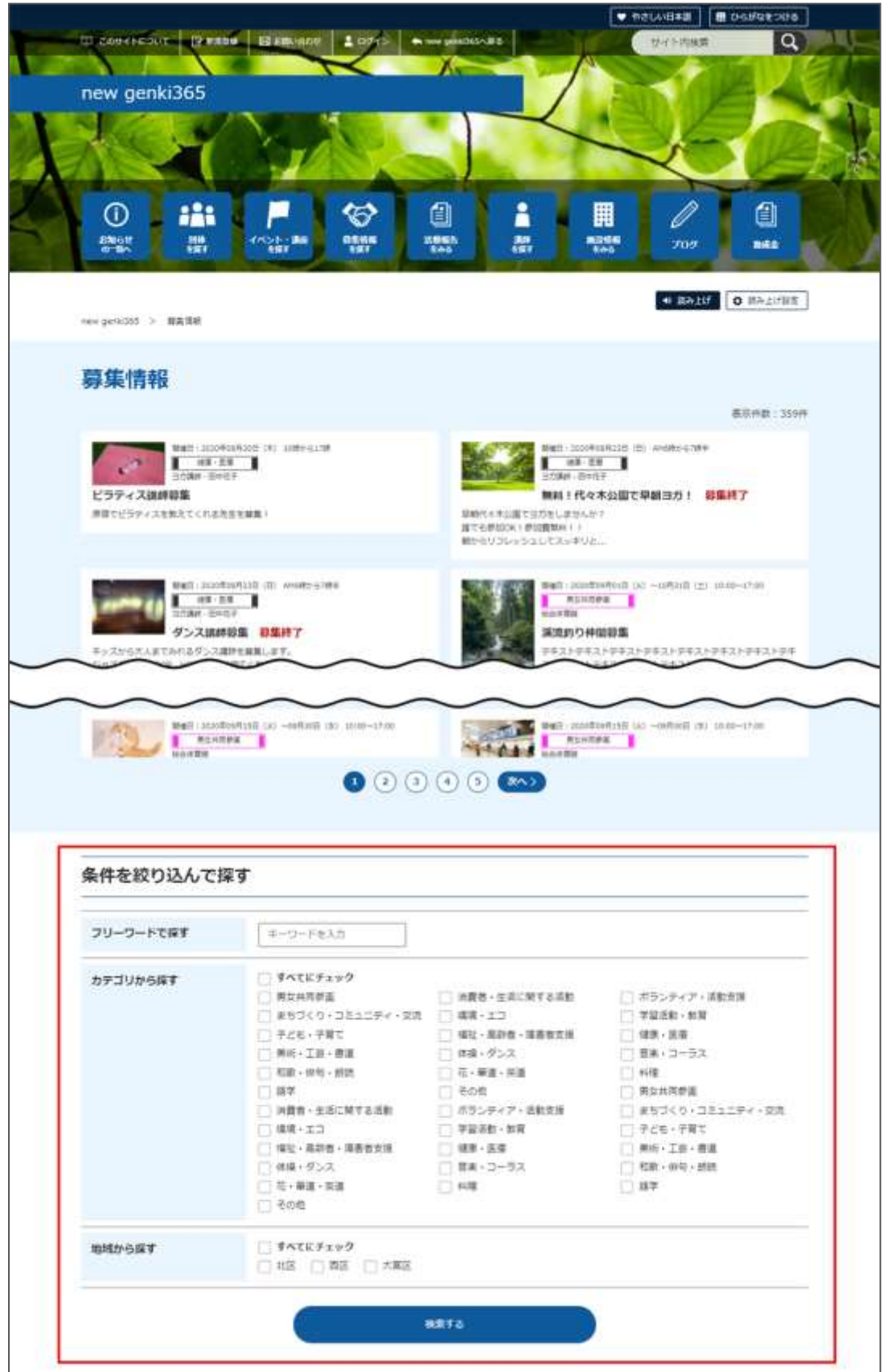

### 「募集一覧」の表示項目(管理画面)

各メニューボタンの説明は「一覧画面の見かた」を参照ください。ここでは以下赤枠部分の説明を 行います。

| new genki365<br>新来ママさんの魚・マイメディアロ1 (発る」 お知らせ イベント 日日 | 講師報告 ブログ 354・第二日・副師会        | <b>#</b> 7±9+ 24x547 24x | ディアトップ           |                 | 80.       |
|-----------------------------------------------------|-----------------------------|--------------------------|------------------|-----------------|-----------|
| ■第の一覧 >/ハ2 ■2005 UESe>#第<br>●「ア25e> =」のコンール-ド   0   | # 993-218-FA                |                          |                  |                 | BER7585   |
| □ D + = = = = = = = = = = = = = = = = = =           | 基本活転・主催 **                  | 申し込み/定員                  | 着理用アータ・分二        | 1-ਓ- <b>↓</b> ▼ | 直動のユーザー・マ |
| 1175 2 557457488 + 0 2 2<br>2 558 04 381 04         | 朝来ママさんの命 マイメ<br>ディア01 (勝良い) | 2                        | 725-7 <b>8</b> 0 |                 |           |

▼「画面オプション」ポップアップウィンドウ

一覧画面で表示されていない項目がある場合は、画面右上の「画面オプション」をクリックすると 「画面オプション」のポップアップウィンドウが開くので、「カラム」から表示したい項目のチェックボックス にチェックを入れ、「変更を保存」してください。カラム内の「タイトル」のチェックを外すことはできません。

| 画面オプション | ×                                                                                                    |
|---------|----------------------------------------------------------------------------------------------------|
| カラム     | <ul> <li>✓ ID 図 基本情報 - タイトル ✓ 基本情報 - 主催</li> <li>□ 申し込み/定員 - 定員(人数) ✓ 管理用データ - 分類 ✓ ユーザー</li> <li>✓ 直前のユーザー □ 公開日 □ 公開終了日 □ 掲載期間を設定する ✓ ステータス</li> <li>□ 更新日 □ 更新者</li> </ul>                      |
| 表示数     | 25 件 / ページあたり                                                                                                    |
|         | <ul> <li>○ 計画 手前方→古わせゅみ無</li> <li>○ ユーザー</li> <li>○ 直前のユーザー</li> <li>○ 公開</li> <li>○ 公開終了日</li> <li>○ ステータス</li> <li>○ スペース</li> <li>○ 作成日</li> <li>○ 更新日</li> <li>○ 作成者</li> <li>○ 更新者</li> </ul> |
|         | キャンセル 変更を保存                                                                                                    |

| 項目名               | 内容                                                                |
|-------------------|-------------------------------------------------------------------|
| ①活動報告作成           | クリックすると対象記事に紐づけて活動報告を作成すること<br>ができます。活動報告を作成済の記事へは表示されなくな<br>ります。 |
| ②未処理:x 人 / 受理:x 人 | イベントの申し込み機能が有効になっている場合、<br>ここに申し込み状況が表示されます。                      |
| ID                | 記事に割り振られる ID です。                                                  |
| 基本情報-タイトル         | 記事のタイトルが表示されます。                                                   |
| 基本情報-主催           | 記事へ入力した主催者が表示されます。                                                |
| 申し込み/定員-定員(人数)    | イベントの申し込み機能が有効になっている場合、設定し<br>た申し込み定員が表示されます。                     |
| 管理用データ-分類         | 記事に入力した分類が表示されます。                                                 |
| 管理用データ-地域         | 記事に入力した地域が表示されます。                                                 |
| ユーザー              | ワークフロー上で、現在記事を担当しているユーザーです。                                       |
| 直前のユーザー           | ワークフロー上で、一つ前に記事を担当していたユーザーで<br>す。                                 |
| 公開日               | 記事が公開された日を表示します。                                                  |
| 公開終了日             | 記事の公開が終了された日を表示します。公開されたまま<br>の記事であれば表示は空白となります。                  |
| 公開終了日を指定          | 記事に公開終了日が設定されている場合は、表示されま<br>す。                                   |
| ステータス             | 現在の記事のステータスを表示します。                                                |
| 更新日               | 記事の最終更新日を表示します。                                                   |
| 更新者               | 記事の最終更新者を表示します。                                                   |

# 「募集の編集」画面の表示項目(管理画面)

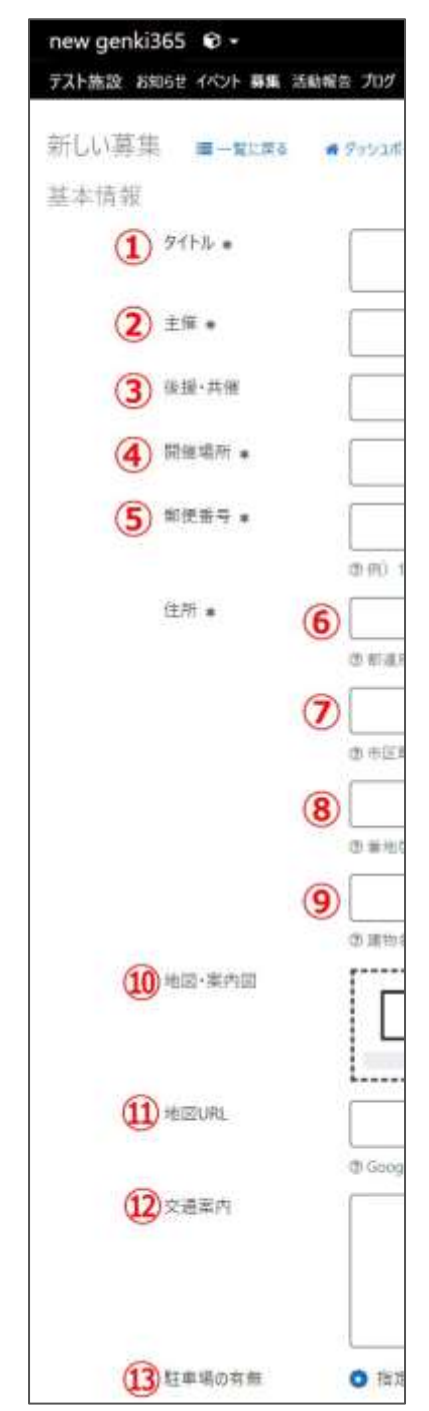

\*入力必須項目

| 項目名          | 内容                                                                                                    |
|--------------|----------------------------------------------------------------------------------------------------|
| 基本情報         |                                                                                                    |
| ①タイトル*       | 任意のタイトルを入力します。<br>フロント画面サンプル①                                                                                 |
| ②主催*         | デフォルトで団体名が入力されているま<br>す。フロント画面サンプル⑥                                                                           |
| ③後援·共催       | 後援・共催を入力します。<br><mark>フロント画面サンプル⑦</mark>                                                                      |
| ④開催場所*       | 開催場所を入力します。<br>フロント画面サンプル⑧                                                                                    |
| ⑤郵便番号*       | 開催場所の郵便番号を入力します。<br>フロント画面サンプル⑨                                                                               |
| 6住所都道府県<br>* |                                                                                                    |
| ⑦市区町村*       | 開催場所の住所を入力します。                                                                                                |
| ⑧番地など*       | ノロント画面リノノル画                                                                                                   |
| 9建物など        |                                                                                                    |
| ⑩地図画像        | 地図画像を挿入します。(jpg・gif・<br>png)フロント画面サンプル⑪                                                                       |
| ⑪地図 URL      | GoogleMAP 等の埋め込みコードを入<br>力すると、地図を表示することが出来ま<br>す。埋め込み方法は「GoogleMap 埋<br>め込みコードの取得方法」にてご確認く<br>ださい。フロント画面サンプル⑪ |
| 12交通案内       | テキストを入力できます。改行は反映さ<br>れます。フロント画面サンプル⑫                                                                         |
| ⑬駐車場の有無      | ラジオボタンで選択してください。<br>フロント画面サンプル⑬                                                                               |

| (1)時い合わせ先。                                                                                                    | (1)<br>(0 (1) 金融合<br>(1)<br>(1) (1)<br>(1) (1)<br>(1) (1)<br>(1) (1)<br>(1) (1)<br>(1) (1)<br>(1) (1)<br>(1) (1)<br>(1) (1)<br>(1) (1)<br>(1) (1)<br>(1) (1) (1)<br>(1) (1) (1)<br>(1) (1) (1) (1) (1)<br>(1) (1) (1) (1) (1) (1) (1) (1) (1) (1)                                                                                                    |                                                                                                    | <ul> <li>ゆテキストを入力できます。</li> <li>補足ある場合は具体的に入力してください。</li> <li>さい。</li> <li>ひ行はできません。</li> <li>フロント画面サンプルゆ</li> <li>テキストを入力できます。</li> <li>改行は反映さ</li> </ul>                                                                                   |
|----------------------------------------------------------------------------------------------------|----------------------------------------------------------------------------------------------------|----------------------------------------------------------------------------------------------------|----------------------------------------------------------------------------------------------------|
| 17 外部リンク                                                                                                    | (16)日前い合わせつ<br>(10)日前に合わせつ<br>(10)日前について、(10)日前について、(10)日前にのいて、(10)日前にのいて、(10)日前にののいで、(10)日前にのいで、(10)日前にのいで、(10)日前にのいて、(10)日前にのいて、(10)日前にのいいで、(10)日前にのいで、(10)日前にのいで、(10)日前にのいて、(10)日前にのいて、(10)日前にのいて、(10)日前にのいて、(10)日前にのいて、(10)日前にのいて、(10)日前にのいて、(10)日前にのいて、(10)日前にのいて、(10)日前にのいいのいい(10)日前にのいのいのい(10)日前にのいのいのい(10)日前にのいのい(10)日前にのいのい(10)日前にのいのいのい(10)日前にのいのい(10)日前にのいのい(10)日前にのい(10)日前にのい(10)日前にのい(10)日前にのい(10)日前にのい(10)日前にのい(10)日前にのい(10)日前にのい(10)日前にのい(10)日前にのい(10)日前にのい(10)日前にのい(10)日前にのい(10)日前にのい(10)日前にのい(10)日前にのい(10)日前にのい(10)日前にのい(10)日前にのい(10)日前にの(10)日前にのい(10)日前にのい(10)日前にの(10)日前にの( | ⑮問い合わせ先*                                                                                                    | れます。<br>フロント画面サンプル⑮                                                                                                    |
| <ul> <li>(18) 条付ファイル</li> <li>(19) 期催区分。</li> <li>(20) 開始日。</li> <li>(21) 除了日。</li> <li>(22) 開催時間。</li> </ul> | <ul> <li>ファイルを言</li> <li>単日・車日</li> <li>年 /月/日</li> <li>年 /月/日</li> </ul>                                                                                                    | <ul> <li>●問い合わせフォ</li> <li>ームのリンクを表示</li> <li>する</li> </ul>                                                                                                    | 問い合わせフォームが使える設定になっ<br>ている場合、チェックを入れると問い合<br>わせフォームへのリンクが表示されます。<br>フロント画面サンプル <sup>16</sup><br>(問い合わせフォームの設定方法は<br>「問い合わせフォームの設定方法」をご<br>参照ください。)                                                                                            |
| 23章用•<br>注意                                                                                                   | <ul> <li>● 負担有リ</li> <li>● 負担有リ</li> <li>● 気() ●加重1)</li> </ul>                                                                                                    | 切外部リンク                                                                                                    | 外部リンクがある場合、URL を入力し<br>ます。<br>別ウィンドウで開くリンクとして表示され<br>ます。フロント画面サンプル⑰                                                                                                    |
| 中国市初初 *<br>(注)<br>対象半載。<br>(注)<br>対象となる方<br>(注)<br>デビもの同伴                                                     | <ul> <li>NV () 第</li> <li>1.12</li> <li>1.12</li></ul>                                                                                                    | <ul><li>18</li><li>18</li><li>18</li><li>18</li><li>18</li><li>19</li><li>19</li><li>1</li></ul> | PDF など資料を添付したい場合に利<br>用します。<br>自動的にリンクが設定されます。<br>ファイルをアップすると入力画面とフロン<br>ト画面ともに元のファイル名で表示され<br>ますが、ダウンロードした場合、ダウンロ<br>ードされたファイル名が元のファイル名と<br>異なってダウンロードされます。<br>アクセシビリティの観点からファイルの名<br>前を必ず適切なもの(ファイルの内容<br>を示す名前)に修正してください。<br>フロント画面サンプル18 |
| 30 投乳室の存無                                                                                                    | ② 町○ 保護者様<br>◎ 指定なし (<br>③ 1)<br>③ 11:2Fそれ                                                                                                    | <b>開催日 フロント画</b><br>・開催日を指定する<br>索する際、                                                                                                    | 面サンプル④<br>と、検索の対象になるため、閲覧者が検                                                                                                    |

|     | 32子供用トイレ・オムツ替<br>えコーナー | ● 指注なし          | 日時絞り込み検索を       | をした際に、記事が見つかりやすくなりま            |
|-----|------------------------|-----------------|-----------------|--------------------------------|
|     | 3                      |                 | す。              |                                |
|     | 100                    | @#I) 80228      | ↓<br>・開催日を過ぎるとこ | フロント画面に「募集終了」の表示がされ            |
|     | 34 パリアフリー開連            |                 |                 |                                |
|     |                        |                 |                 |                                |
|     |                        |                 | ・カレンターアイコンを     | ジリックするとカレンターか表示され日付            |
|     |                        | (○例) 多日町日       | を指定することができ      | きます。                           |
| 申し込 | み/定員                   |                 | (Internet Explo | orer などカレンダーが表示されないブラウ         |
|     | (35) 事前申し込み。           | 0 22 0          | ザもございます。 ご了     | 「承ください。)                       |
|     | 3                      | <u>ه</u>        |                 |                                |
|     | <b>M</b> + 175 + 1     | (59) 350ZR      |                 | 単日・連日 / 随時 / 定期(毎週)            |
|     | 1000年6月度               | C ALEL CHI      |                 | / 定期(毎月)/ 常時                   |
|     | 3                      | 8               |                 | から選択できます。(選択内容によっ              |
|     | 39 ウェブ申し込み             | 2 ウェブからの中       |                 | て、表示される項目が変わります。)              |
|     | <b>40</b> 素け付け原止       | ◎ 受け付け停止        |                 | 毎月●日開催・隔调や隔日など ト               |
|     | (1) キャンセル乗け付け          | 年 /月/日          | 19開催区分*         |                                |
|     | -                      | のウォブからの中し込      |                 |                                |
|     | (42) UTAVEX-14         | ◎ リマインドメール      |                 | は、「随時」を選択し複数開催日を指              |
|     | <b>(43)</b> ==         | © ###\$L        |                 | 定するか、もしくは「単日・連日」を選択            |
|     | (                      | 4               |                 | し、都度記事を掲載することで開催日              |
|     |                        | ③(11) 无制用       |                 | 指定を行ってください。                    |
|     | (                      | 5<br>0×0:6 1    | 単日・連日の表示」       | 」<br>頁目                        |
|     | 46 中山达和锦路切り            | 年 /月/日          |                 |                                |
| 詳細  |                        |                 | 20開始日*          | 開催日を入力してください。                  |
|     | <b>47</b> ) INTR       | PI              |                 | 「単日」の場合、開催日と同じ日付を              |
|     |                        |                 | (21)終∫日↑        | 入力してください。                      |
|     | 0                      | (5) 纪事に掲載する     |                 |                                |
|     | (48)内容詳細。              |                 | ▼入力画面イメーシ       | <b>`</b>                       |
|     |                        |                 | 開催区分 *          | 単日·連日 🔘 随時 🔘 定期 (毎週) 🔘 定期 (毎月) |
|     |                        | ゆスカレてくどさい       | 開始日 *           | 年/月/日 📋                        |
|     | <b>49</b> ##           |                 | 終了日 *           | 年 /月/日 🗎                       |
|     |                        |                 |                 |                                |
|     |                        |                 | 開催時间 ≱          |                                |
|     |                        | (<br>쇼위) 코드(24) | <u> </u>        |                                |
|     | 50 BRINS .             | ポランティア          |                 | _                              |
|     |                        |                 | ▼ノリント側での表       |                                |
|     | 町カリエンテーションの有           | 0 指定なし          | │単日:yyyy 年 m    | m 月 dd 日(曜)                    |
|     | 01                     | <i>G</i>        | │連日:yyyy 年 m    | m 月 dd 日(曜)から mm 月 dd 日        |
|     | (5)                    | (\$ 91) KEEMAA  | (曜)             |                                |

| (53) 単初打ち合わせの有<br>無    | ● 指定<br>54            | ※年をまたぐ場合<br>ず表記されます。                               | うは yyyy 年 mm 月 dd 日(曜)と省略せ                                                                                            |
|------------------------|-----------------------|----------------------------------------------------|----------------------------------------------------------------------------------------------------|
| 8                      | (1) (1) (1)           | 随時の表示項目                                            | 3                                                                                                    |
| (55) 報酬·谢礼など           | • 指定<br>56<br>(0例) 篇  | 開始日*                                               | 日付指定後、「+」を押下することで<br>開催日を追加できます。                                                                                      |
| 管理用データ<br>50 概要        |                       | 開催区分 *     (<br>開催日 *                              | <ul> <li>○ 単日・連日</li> <li>● 随時</li> <li>○ 定期(毎週)</li> <li>○ 定期(毎月)</li> <li>年 /月/日</li> <li>○ 2020-09-14 ×</li> </ul> |
| <b>58</b> ☆# •         | ② E專上                 | ▼フロント側での<br>yyyy 年 mm 月<br>※月をまたぐ場合<br>yyyy 年 mm 月 | 表示<br>引 dd 日(曜)、dd 日(曜)、dd 日(曜)<br>は mm 月 dd 日(曜)、年をまたぐ場合は<br>引 dd 日(曜)と省略せず表記されます。                                   |
|                        | ゆサイトに                 | 定期(毎週)の                                            | )表示項目                                                                                                    |
| ( <b>59</b> )地域。       |                       | 開始日*                                               | フロント画面には表示されません。                                                                                                    |
| SP (117 - 77)          |                       | 終了日*                                               | フロント画面には表示されません。                                                                                                    |
| 移行ファイル<br>60 twitter投稿 | 27*<br>               | 定期(曜日)*                                            | 該当の曜日にチェックを入れてください。<br>月 / 火 / 水 / 木 / 金 / 土 / 日<br>※期間の開始日・終了日は定期開催<br>の開始日と終了日を表します。                                |
| <b>(6)</b> 7-770-      | ○ 預定な                 | 開催区分 * (                                           | ◎ 単日·連日  ◎ 随時 <b>◎</b> 定期(毎週)  ◎ 定期(毎月)                                                                               |
| 62 XF-9X               | 2284                  | 開始日 *                                              | 年/月/日                                                                                                    |
| 63 公開日                 | 2020<br>② 季節後<br>公開予約 | 終了日 * (                                            | 年 /月/日 🗖                                                                                                    |
| <b>65</b> 作成           |                       | 定期(曜日)* (                                          | □月 □火 □水 □木 □金 □土 □日                                                                                                  |
| 66 更新                  |                       | 開催時間 🔹                                             |                                                                                                    |
|                        |                       | ▼フロント側での<br>毎週〇曜日・〇                                | 表示<br>曜日                                                                                                    |

| (62) 77-97                        |    | 公開                       | ٥       |                   | き了日を指す     | 64                     |             |          |
|-----------------------------------|----|--------------------------|---------|-------------------|------------|------------------------|-------------|----------|
| 63 公開日                            |    | 2020/08/04               |         | 15:06:19          | 0-         | 年 /月/日                 |             | -:-:- Ø  |
|                                   |    | ③素認後すぐに掲載を<br>公開来かた系列する場 | 希望す하    | 書合は、表示時<br>(2000) | 利は変更した     | こいで下さい。<br>タミムン トム 開声号 | 12 04 ± 101 | 中1-アノポカン |
|                                   |    | 公開すわさ希望する場               | HIP 153 | 77年位-(0027)       | 1325730297 | 43分/ に公用相当             | 「口戸せを取り     | としてくたさい  |
| (CC) Hat                          |    |                          |         |                   |            |                        |             |          |
| 65 作成                             |    |                          |         |                   |            |                        |             |          |
| 65 作成<br>66 更新                    |    |                          |         |                   |            |                        |             |          |
| 65 作成<br>66 更新<br>67 変更Xモ         |    |                          |         |                   |            |                        |             |          |
| 65 作成<br>66 更新<br>67 変更Xモ<br>8 69 | 70 | 1                        | (       | 72                |            | <b>3</b> (             | 74)         |          |

| 定期(毎月)の表示項目                                                                                                    |                                                                                     |
|----------------------------------------------------------------------------------------------------|-------------------------------------------------------------------------------------|
| 開始日*                                                                                                    | フロント画面には表示されません。                                                                    |
| 終了日*                                                                                                    | フロント画面には表示されません。                                                                    |
| 定期(曜日)*                                                                                                    | 該当の曜日にチェックを入れてください。<br>月 / 火 / 水 / 木 / 金 / 土 / 日                                    |
| 定期(週)*                                                                                                    | 該当の週にチェックを入れてください。<br>第1週/第2週/第3週/第4<br>週/第5週<br>※期間の開始日・終了日は定期開催<br>の開始日と終了日を表します。 |
| ###区世・ ○#日-#日 ○#時 ○ EM (##) ● EM (##) ○ MB<br>開始日・ #///// □<br>#7日・ #///// □<br>EM (#日)・ ○月 ○大 ○+ ○+ ○± ○± ○日<br>EM (#日)・ ○月 ○大 ○+ ○+ ○± ○± ○日<br>EM (#日)・ ○月 ○大 ○+ ○+ ○± ○± ○日<br>EM (#日)・ ○月 ○大 ○+ ○+ ○± ○± ○日<br>EM (#日)・ ○月 ○大 ○+ ○+ ○± ○<br>EM (#日)・ ○月 ○大 ○+ ○+ ○<br>EM (#日)・ ○月 ○大 ○+ ○+ ○<br>EM (#日)・ ○月 ○大 ○+ ○+ ○+ ○<br>EM (#日)・ ○月 ○大 ○+ ○+ ○+ ○<br>EM (#日)・ ○月 ○大 ○+ ○+ ○+ ○+ ○<br>EM (#日)・ ○月 ○大 ○+ ○+ ○+ ○+ ○+ ○+ ○+ ○<br>EM (#日)・ ○月 ○大 ○+ ○+ ○+ ○+ ○+ ○+ ○+ ○+ ○+ ○+ ○+ ○+ ○+ |                                                                                     |
| 毎月第△・第△0唯日・0唯日                                                                                                    |                                                                                     |
| 開催日<br>開催区分 * ② 単日 · 連日 ③ 随時 ③ 定期(毎週) ◎ 定期(毎月)<br>開催時間 *                                                                                                    | <ul> <li>77.85</li> </ul>                                                           |

| ▼フロント側での表示<br>常時募集 |                                                                                                    |
|--------------------|----------------------------------------------------------------------------------------------------|
| 22開催時間*            | 入力内容がそのままフロントに表示されますので、午前午後表記な<br>ど分かりやすい入力を心がけてください。<br>フロント画面サンプル⑤                                                                                                    |
| 費用                 |                                                                                                    |
|                    | ラジオボタンで選択してください。<br>フロント画面サンプル⑲                                                                                                    |
| 23費用*              | <ul> <li>※テキストを入力できます。</li> <li>補足ある場合は具体的に入力してください。</li> <li>改行はできません。</li> <li>フロント画面サンプル20</li> </ul>                                                                                            |
| 対象                 |                                                                                                    |
| 年齡制限*              | 有り / 無し (無しを選択すると対象年齢の項目が非表示になります)                                                                                                    |
| 33対象年齢*            | チェックボックスで該当の項目にチェックしてください。(複数可)<br>チェックをすることで対象年齢で検索が可能となります。<br>対象の方が検索する際、記事を見つけやすくなりますの<br>で是非設定しましょう。 乳児 0歳/1歳/2歳 3歳/4歳/5歳 小学生~高校生 小学生/中学生/高校生 大人 18~29歳/30代/40代/50代/60代/70代/80 代以上 フロント画面サンプル② |
|                    | <sup>20</sup> テキストを入力できます。<br>補足ある場合は具体的に入力してください。改行はできません。<br>フロント画面サンプル22                                                                                                    |

| ②対象となる方               | テキストを入力できます。改行はできません。<br>フロント画面サンプル23                                                         |
|-----------------------|-----------------------------------------------------------------------------------------------|
| 28子どもの同伴              | チェックボックスで該当の項目にチェックしてください。(複数可)<br>乳幼児可 / 小学生可 / 中高生可 / その他<br>フロント画面サンプル20                   |
|                       | <sup>29</sup> テキストを入力できます。<br>補足ある場合は具体的に入力してください。改行はできません。<br>フロント画面サンプル29                   |
| 30 授乳室の有無             | ラジオボタンで選択してください。<br>フロント画面サンプル20                                                              |
|                       | <ol> <li>③テキストを入力できます。</li> <li>補足ある場合は具体的に入力してください。改行はできません。</li> <li>フロント画面サンプル②</li> </ol> |
|                       | ラジオボタンで選択してください。<br>フロント画面サンプル28                                                              |
| ③子供用トイレ・<br>おむつがえコーナー | 33テキストを入力できます。<br>補足ある場合は具体的に入力してください。改行はできません。<br>フロント画面サンプル29                               |
| 39バリアフリー関連            | テキストを入力できます。改行は反映されます。<br>フロント画面サンプル30                                                        |

# 申し込み / 定員

複数日、複数回にまたがる申し込み受け付けを行う場合は、

受け付けする募集毎に「募集」を作成・登録する必要があります。

まとめて作成しても構いませんが、申し込み希望者に、〇日に参加します等の記載を備考欄に して頂く必要があります。

|          | ラジオボタンで選択してください。<br>フロント画面サンプル3D                                                          |
|----------|-------------------------------------------------------------------------------------------|
| ③事前申し込み* | <sup>36</sup> テキストを入力できます。<br>補足ある場合は具体的に入力してください。改行はできません。<br><mark>フロント画面サンプル</mark> 22 |
| ③申し込み方法  | チェックボックスで該当の項目にチェックしてください。(複数可)                                                           |

|             | 電話 / メール / 申込用紙 / その他 から選択<br>フロント画面サンプル33                                                                                                    |
|-------------|----------------------------------------------------------------------------------------------------|
|             | <sup>38</sup> テキストを入力できます。<br>補足ある場合は具体的に入力してください。改行はできません。<br>フロント画面サンプル <sup>30</sup>                                                                                                    |
| 39ウェブ申し込み   | 利用するときはチェックを入れてください。<br>チェックすると掲載情報に申し込みボタンが表示され<br>ウェブ申し込みが可能になります。                                                                                                    |
|             | 申し込み                                                                                                    |
|             | フロント画面サンプル35                                                                                                    |
| ④受付停止       | 停止するときにチェックしてください。<br>(ウェブ申し込みにチェックすると表示されます。)                                                                                                    |
| ④キャンセル受付期限  | フロントからのキャンセル期限を設定できます。<br>(ウェブ申し込みにチェックすると表示されます。)                                                                                                    |
| ④リマインドメール   | <ul> <li>・利用するときはチェックしてください。         <ul> <li>(ウェブ申し込みにチェックすると表示されます。)</li> <li>・申し込みしたイベントの開催日が規定の期日以内になると、対象<br/>会員のメールアドレスにリマインドメールが送られるます。</li> <li>・送信対象になるのは、日次のイベントのみになります。</li> <li>・送信対象になるのは、日次のイベントのみになります。</li> <li>(常時、週次、月次、随時は除く)</li> </ul> </li> <li> <ul> <li>● し込みリマインドメール</li> <li>※信号</li> <li>● なる気味・囲雪り(印のM) からn500%展開第に対する中し込み</li> <li>● はしう器構築者設定してください</li> <li>※信号</li> <li>● なの気味・囲口のM) からn500%の原開第二対する中し込み</li> <li>● はしう器構築者設定してください</li> <li>※信号</li> <li>● マインドメール</li> <li>● eventrecultment</li> <li>● カンマ区切りでモデルをも入りしてください。</li> <li>メールテンプレート: 装備元メールアドレス</li> <li>■fasadomiura@gmail.com</li> <li>メールテンプレート: 未刻</li> <li>● cruigenki3655SystemNames からのお知らせ</li> <li>● フンレート・シグが利用可能です</li> <li>メールテンプレート: 未刻</li> <li>● cruisetvarblock name="to_eval"&gt;************************************</li></ul></li></ul> |
| <b>④</b> 定員 | ラジオボタンで選択してください。フロント画面サンプル39                                                                                                    |

|                      | <ul> <li>         ・ ・・・・・・・・・・・・・・・・・・・・・・・・・・・</li></ul>                                        |
|----------------------|--------------------------------------------------------------------------------------------------|
|                      | ④人数(定員有りにチェックをすると表示されます)<br>フロント画面サンプル38                                                         |
| 46申し込み締め切り           | 締切日を入力してください。<br>申し込み締め切り日と、開催日経過後の「イベント終了」や受付停<br>止時の「満員御礼」表示は連動しませんのでご注意ください。<br>フロント画面サンプル 39 |
| 詳細                   |                                                                                                  |
| <b>④</b> 画像          | 一覧画面とイベント情報画面で表示されます。フロント画面サンプル2                                                                 |
| 48内容詳細*              | テキストを入力できます。改行は反映されます。<br>フロント画面サンプル③                                                            |
| <del>0</del> 備考      | テキストを入力できます。改行は反映されます。<br><mark>フロント画面サンプル</mark> 40                                             |
|                      | チェックボックスで該当の項目にチェックしてください。(複数可)<br>ボランティア / 常勤スタッフ / 非常勤スタッフ / パート・アルバイトなど<br>フロント画面サンプル41       |
| <del>5</del> 9募集種別*  | ⑤ テキストを入力できます。<br>補足ある場合は具体的に入力してください。改行はできません。<br>フロント画面サンプル④                                   |
| ⑤1)テオリエンテーション<br>の有無 | ラジオボタンで選択してください。<br>フロント画面サンプル43                                                                 |
|                      | 52<br>テキストを入力できます。<br>補足ある場合は具体的に入力してください。改行はできません。<br>フロント画面サンプル <sup>44</sup>                  |
| 53事前打ち合わせの           | ラジオボタンで選択してください。<br>フロント画面サンプル49                                                                 |
| 有無                   | ⑤④テキストを入力できます。<br>補足ある場合は具体的に入力してください。改行はできません。                                                  |

|                         | フロント画面サンプル働                                                                                                    |
|-------------------------|----------------------------------------------------------------------------------------------------|
|                         | ラジオボタンで選択してください。<br>フロント画面サンプルØ                                                                                                    |
| 53 報酬・謝礼など              | 56テキストを入力できます。<br>補足ある場合は具体的に入力してください。改行はできません。<br>フロント画面サンプル48                                                                                                    |
| 管理用データ                  |                                                                                                    |
| <b>⑤</b> 概要             | 一覧画面に表示されます。<br>テキストを入力できます。改行は反映されます。<br><mark>フロント画面サンプル</mark> 49                                                                                                    |
| <mark>58</mark> 分類*     | 複数選択可能ですが、★を選択したものがメインとして登録され、一<br>覧画面の表示としても使われます。また、★は1つしかつけれません。フロント画面サンプル‰                                                                                                    |
| <u>5</u> 9地域*           | 該当の地域をチェックしてください。(複数可)                                                                                                    |
| <del>⑥</del> twitter 投稿 | マイメディアで twitter アカウントが登録されている場合、チェックを<br>入れるとこの情報がツイートされます。<br>※twitter アカウントが登録されていない場合は項目自体が表示さ<br>れません。                                                                                                    |
| <u>61</u> ワークフロー        | 承認依頼をするときに利用します。<br>承認依頼にチェックすると承認依頼をしたいユーザーを選択でき、通<br>知メッセージも送ることができます。                                                                                                    |
| <u>6</u> 2ステータス         | 任意のステータスを選んでください。                                                                                                    |
| 63公開日                   | <ul> <li>・デフォルトでは記事を作成した日時が表示されています。</li> <li>・承認された時点で設定した掲載開始日を過ぎている場合は、</li> <li>承認後すぐに掲載されます。</li> <li>・承認された時点で設定した掲載開始日を過ぎていなければ、</li> <li>該当時刻になれば公開されます。</li> <li>・承認後すぐに掲載したい場合は、公開日は操作不要です。</li> <li>・公開予約をしたい場合は、15 分単位(00 分/15 分/30 分/45 分)で公開希望日時を設定してください。</li> </ul> |

|                      | ・カレンダーアイコンをクリックするとカレンダーが表示され日付を指定す<br>ることができます。(Internet Explorer などカレンダーが表示され<br>ないブラウザもございます。ご了承ください。)<br>フロント画面サンプル⑤ |
|----------------------|----------------------------------------------------------------------------------------------------|
| 64<br>公開終了日を指定       | 掲載期間を設定する場合にチェックを入れると、終了日の設定が可<br>能です。<br>基本的には公開期間が過ぎても掲載しておくことをお勧めします。                                                |
| 65作成                 | イベントを作成した日付が表示されます。                                                                                                    |
| 66更新                 | 最新の更新日が表示されます。<br>リビジョンがある場合は、リビジョンの件数とリンクが表示されます。<br>フロント画面サンプル <u>5</u> 2                                             |
| 67変更メモ               | 管理画面上で変更メモを記載できます。                                                                                                    |
| 68保存                 | 表示されているステータスで保存します。<br>公開取り消ししたい場合は「下書き」に変更してください。<br>「下書き」に変更後削除することも可能です。                                             |
| 69削除                 | 募集情報を削除します。<br>完全削除となりますが、リビジョンがあればリビジョンの情報は削除さ<br>れません。                                                                |
| ⑦プレビュー               | 公開前に表示をチェックできます。                                                                                                    |
| ⑦JIS X 8341-3 検<br>証 | チェックをしてプレビューをすると、このイベント情報に対して JIS X<br>8341-3 の検証が行われます。                                                                |
| 12リビジョンとして保存         | リビジョンとして保存します。新規作成時には表示されません。                                                                                           |
| 73保存して複製             | 同じ募集情報をもう1つ作ることができます。<br>この情報を元に新規作成する場合などにも使えます。                                                                       |
| 100募集の活動報<br>告を作成する  | この募集の活動報告を登録する。<br>新規作成時には表示されません。                                                                                      |

登録した募集情報は、下記フロントサンプル画像の各位置に表示されます。

### ▼募集一覧フロント画面サンプル

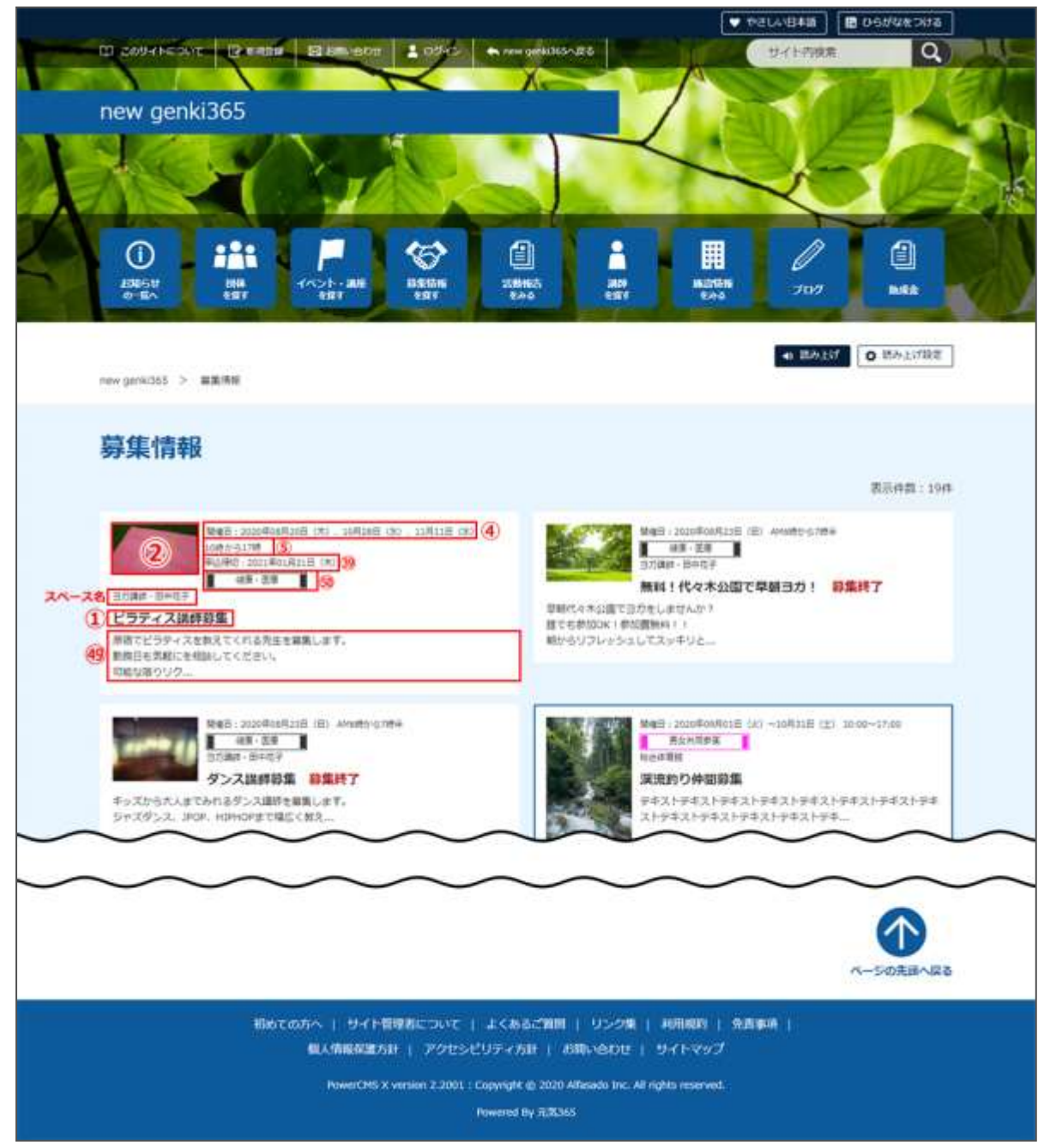

▼募集詳細フロント画面サンプル

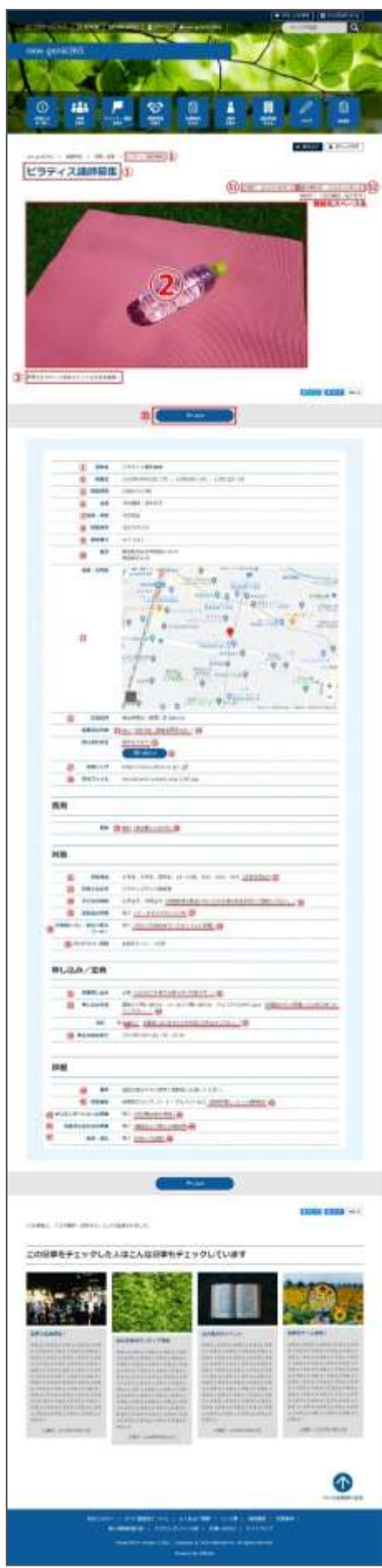

### 一覧画面(フロント)

元気 365 トップページからナビゲーションの「活動報告を見る」ボタンまたは、 ページ中段の新着情報>活動報告タブにある「活動報告一覧へ」をクリックします。 記事のサンプルは以下 URL よりご覧ください。

https://www.genki365.jp/group\_358/activity/14.html

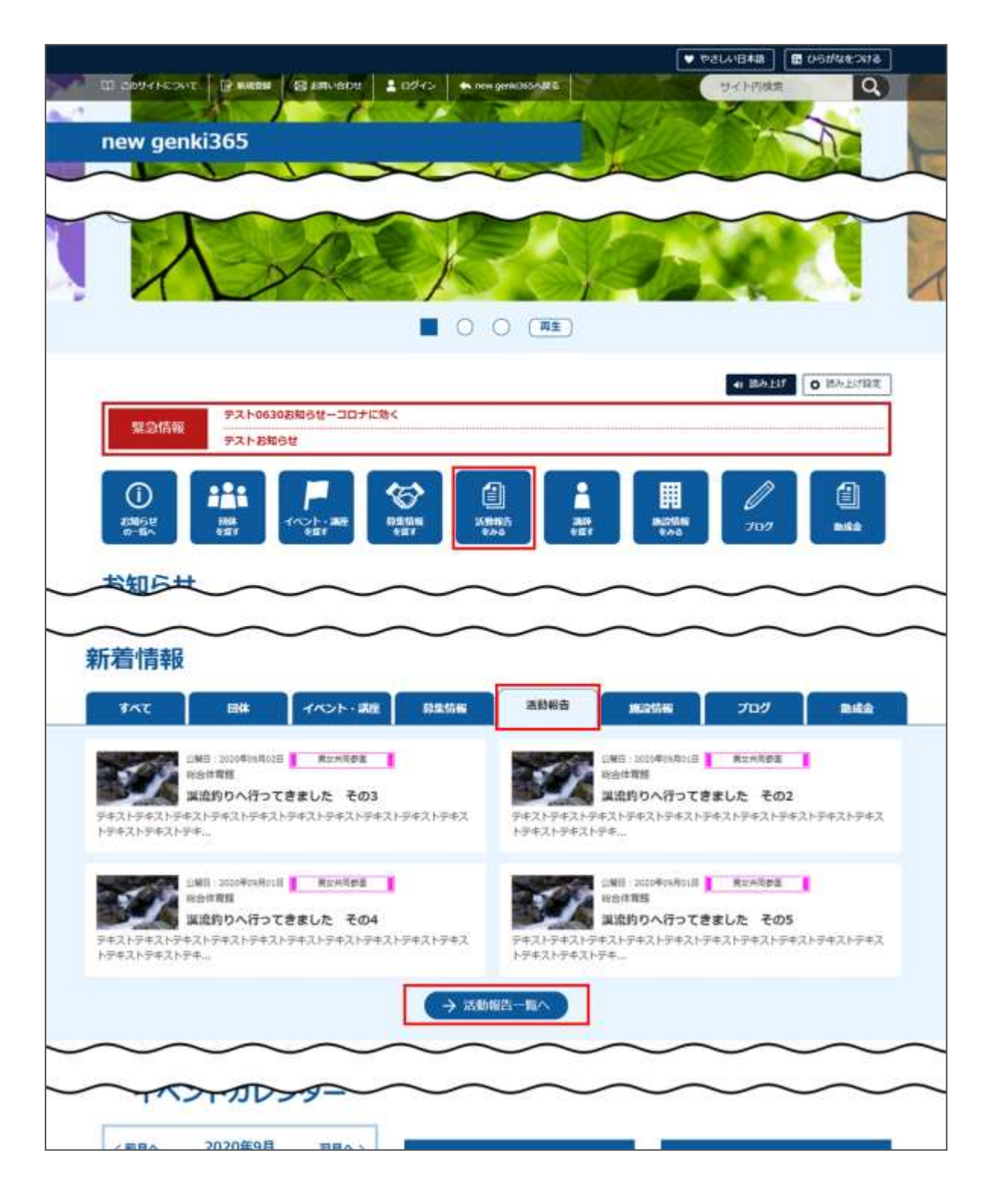

### 検索・フィルタリング

活動報告の一覧画面ではキーワードで検索することができます。 また、条件を設定し、条件に合ったオブジェクトを絞り込むこともできます。

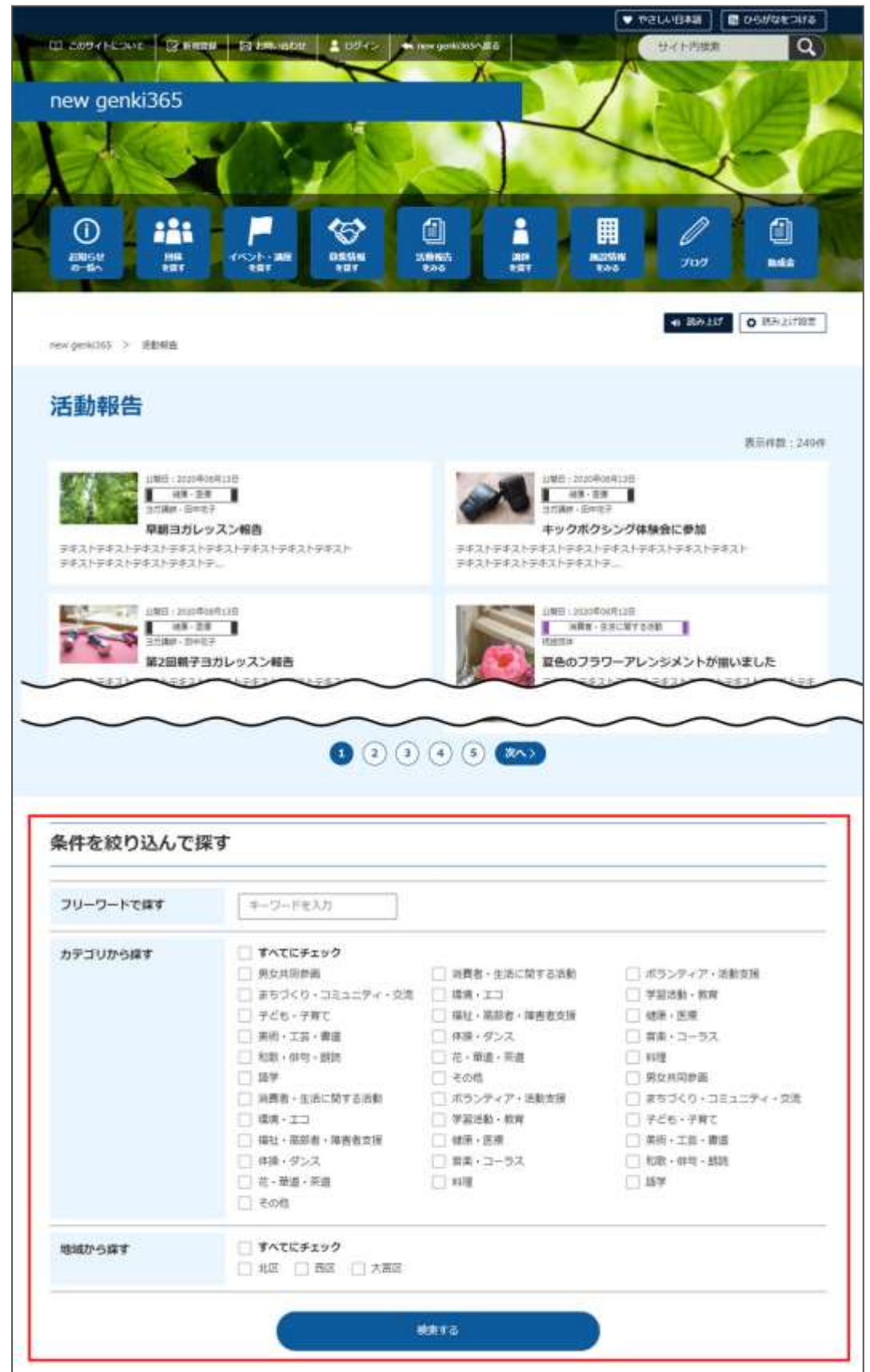

#### 「活動報告一覧」の表示項目(管理画面)

各メニューボタンの説明は「一覧画面の見かた」を参照ください。ここでは以下赤枠部分の説明を 行います。

| new<br>Rix: | genki365<br>ててきんの近 マイメディアロ (別る。 お取りと イベント 解散 ) |                  | + 71X747 71X747+97 |            |         |                        | 0     |
|-------------|------------------------------------------------|------------------|--------------------|------------|---------|------------------------|-------|
| 活動          | (報告の一覧 [2439] #GN12888A (955934                | # # # 15 + 16-PA |                    |            |         |                        | 17545 |
|             | 775a5. t G 8-7-F Q                             |                  |                    |            |         | 1+1733                 |       |
| 0           | D 9114                                         | 関連するイベント         | 観測する際集計等           | 公開日 + *    | 泉期秋了日本王 | \$個時 <b>7</b> 日を指定 + * |       |
| 1           | 576 ATTEL-9-C-MERENE F D 07 D                  | バビーサイン検査関係       |                    | 2000-07-81 |         |                        |       |

### ▼「画面オプション」ポップアップウィンドウ

一覧画面で表示されていない項目がある場合は、画面右上の「画面オプション」をクリックすると 「画面オプション」のポップアップウィンドウが開くので、「カラム」から表示したい項目のチェックボックス にチェックを入れ、「変更を保存」してください。カラム内の「タイトル」のチェックを外すことはできません。

| カラム   | <ul> <li>✓ ID 図 タイトル ✓ 関連するイベント ✓ 関連する募集記事 ✓ 公開日</li> <li>✓ 公開終了日 ✓ 掲載期間を設定する □ ユーザー □ ステータス ✓ スペース</li> <li>□ 更新日 □ 更新者 □ 直前のユーザー</li> </ul> |
|-------|----------------------------------------------------------------------------------------------------|
| 表示数   | 25 件 / ページあたり                                                                                                    |
| 検索    | ☑ タイトル ☑ 内容詳細 ☑ 概要 ☑ 色指定 ☑ 変更 ☑ 変更Xモ ☑ 差分                                                                                                    |
| 検索タイプ | ● 7L-ズ ○ OR ○ AND                                                                                                    |
| ソート   | <ul> <li>● ID ○ 公開日 ○ 公開終了日 ○ ユーザー</li> <li>○ ステータス ○ スペース ○ 作成日 ○ 更新日</li> </ul>                                                             |

| 項目名      | 項目名                                   |  |  |  |
|----------|---------------------------------------|--|--|--|
| ID       | 記事に割り振られる ID です。                      |  |  |  |
| タイトル     | 記事のタイトルが表示されます。                       |  |  |  |
| 関連するイベント | 活動報告に紐づけるイベント記事が設定されている場合に表示され<br>ます。 |  |  |  |

| 関連する募集記事  | 活動報告に紐づける募集記事が設定されている場合に表示されま<br>す。              |  |  |  |
|-----------|--------------------------------------------------|--|--|--|
| 公開日       | 記事が公開された日を表示します。                                 |  |  |  |
| 公開終了日     | 記事の公開が終了された日を表示します。公開されたままの記事で<br>あれば表示は空白となります。 |  |  |  |
| 掲載期間を設定する | 記事に公開終了日が設定されている場合は、表示されます。                      |  |  |  |
| ユーザー      | ワークフロー上で、現在記事を担当しているユーザーです。                      |  |  |  |
| ステータス     | 現在の記事のステータスを表示します。                               |  |  |  |
| 更新日       | 記事の最終更新日を表示します。                                  |  |  |  |
| 更新者       | 記事の最終更新者を表示します。                                  |  |  |  |
| 直前のユーザー   | ワークフロー上で、一つ前に記事を担当していたユーザーです。                    |  |  |  |

# [活動報告の編集] 画面の表示項目(管理画面)

|                                                    |                                                                                                    | *入力必須項目                                 |                                                                      |  |
|----------------------------------------------------|----------------------------------------------------------------------------------------------------|-----------------------------------------|----------------------------------------------------------------------|--|
| new genki365  の・<br>デスト施設 お知らせ イベント                | 英重 活動帽骨 プログ 団体・施設・講師情報                                                                                                 | 項目名                                     | 内容                                                                   |  |
| 新しい活動報告<br>① <sup>941-10</sup> •                   | ■一覧に戻る ● 2552ポードへ                                                                                                    | <ol> <li>①タイトル*</li> </ol>              | 任意のタイトルを入力します。<br>フロント画面サンプル①                                        |  |
| 2 內容詳細 *                                           | 細葉 - 持入 - 苏乐 - 豊式 - 1<br>+, 一世式 - B /                                                                                  | ②内容詳細*                                  | テキストエディタで入力できます。<br>装飾や表、画像の挿入、<br>リンク設定なども行うことができま<br>す。フロント画面サンプル③ |  |
| 管理用データ                                             |                                                                                                    | 管理用データ                                  |                                                                      |  |
| <ul> <li>3 間道するイベント</li> <li>④ 間道する募集記事</li> </ul> | ○ 読載した何不少トに開催する法執機会はは<br>(本規制のクタビーンが注意する法執機会は)<br>(本規制のクタビーンが注意にしてでおい<br>(表現されていません) (回訳)、 ○<br>の)(意思した毎年に発表すると知何なの場合) | ③関連するイベ<br>ント                           | 元になるイベント情報がある場合は選<br>択してください。<br>フロント画面サンプル④                         |  |
|                                                    |                                                                                                    | <ul> <li>④関連する募</li> <li>集記事</li> </ul> | 元になる募集情報がある場合は選択<br>してください。フロント画面サンプル⑤                               |  |
| (1) (1) (1) (1) (1) (1) (1) (1) (1) (1)                                                                                                    | ⑤概要                                                                                                    | 一覧画面に表示されます。                                                                                                    |
|----------------------------------------------------------------------------------------------------|----------------------------------------------------------------------------------------------------|----------------------------------------------------------------------------------------------------|
|                                                                                                    |                                                                                                    | テキストを入力できます。改行は反映                                                                                                    |
|                                                                                                    |                                                                                                    | されます。                                                                                                    |
| B-WERNSLAWSCARS                                                                                                    |                                                                                                    | 未入力の場合は、「内容詳細」の先                                                                                                    |
| <ul> <li>□ 西太州町安保</li> <li>□ 田太井村安保</li> <li>□ 田太井村安保</li> </ul>                                                                                                    |                                                                                                    | 頭のテキストが表示さえます。                                                                                                    |
| <ul> <li>         ・ 回 消除者・上市に関する汚動         ・ 回 消防者・上市に関する汚動         ・ 回 パランティア・消散系派         ・ 回 パランナィア・消散系派         ・ 回 パランナィア・消散系派         ・ 回 パランナィア・消散系派         ・         ・         ・</li></ul> |                                                                                                    | フロント画面サンプル⑥                                                                                                    |
| B RESOLUTION                                                                                                    |                                                                                                    |                                                                                                    |
| O HE SE O HEE                                                                                                    | しりムイイル画                                                                                                    | 「一見画面のリムイイルとして衣示され」                                                                                                    |
| 14281                                                                                                    | 像                                                                                                    | ます。フロント画面サンプル②                                                                                                    |
|                                                                                                    |                                                                                                    | 複数選択可能ですが、★を選択した                                                                                                    |
| 22084-000                                                                                                    |                                                                                                    | ものがメインとして登録され、一覧画                                                                                                    |
|                                                                                                    | ⑦ 4→ 米百 ★                                                                                                    | 両の実テリ ても使われます また →                                                                                                    |
| ② 起車技術を9イート76                                                                                                    | 1 万天                                                                                                    | 国の衣小としても使われより。よん、★                                                                                                    |
| OBSUL ORLEL ORDER                                                                                                    |                                                                                                    | は1つしかつけれません。                                                                                                    |
| 1m = 000 uwa78awa (1)                                                                                                    |                                                                                                    | フロント画面サンプル⑦                                                                                                    |
| 1020706017 □] 1111004 03- 07720<br>5#0410.8854074640.#099002€.0/7720                                                                                                    |                                                                                                    |                                                                                                    |
|                                                                                                    |                                                                                                    | 該当の地域をチェックしてください。                                                                                                    |
|                                                                                                    | 8 11 11 11 11 11 11 11 11 11 11 11 11 11                                                                                                    | (複数可)                                                                                                    |
| 00 00 O                                                                                                    |                                                                                                    |                                                                                                    |
| Tota- Datana and Occase                                                                                                    |                                                                                                    | マイメディアで twitter アカウントが登                                                                                                    |
| 2 : Copylight & 2020 Alfasado Inc. All rights reserved                                                                                                    | 9twitter 投                                                                                                    | 録されている場合、チェックを入れると                                                                                                    |
|                                                                                                    | 稿                                                                                                    |                                                                                                    |
|                                                                                                    | 11-5                                                                                                    | マのはもわらいノートキャーナ                                                                                                    |
|                                                                                                    | ФХЯТЕЛЕНИИ СТИВИТ           ФХЯТЕЛЕНИИ СТИВИТ           ФЛИМИНА           ФЛИМИНА | <ul> <li>(5)概要</li> <li>(5)概要</li> <li>(6)(1)(3)(3)(3)(3)(3)(3)(3)(3)(3)(3)(3)(3)(3)</li></ul> |

| ⑩ワークフロー | 承認依頼をするときに利用します。<br>承認依頼にチェックすると承認依頼をしたいユーザーを選択でき、<br>通知メッセージも送ることができます。                                                                                                    |
|---------|----------------------------------------------------------------------------------------------------|
| ⑪ステータス  | 任意のステータスを選んでください。                                                                                                    |
| ⑫公開日    | <ul> <li>・デフォルトでは記事を作成した日時が表示されています。</li> <li>・承認された時点で設定した掲載開始日を過ぎている場合は、</li> <li>承認後すぐに掲載されます。</li> <li>・承認された時点で設定した掲載開始日を過ぎていなければ、</li> <li>該当時刻になれば公開されます。</li> <li>・承認後すぐに掲載したい場合は、公開日は操作不要です。</li> <li>・公開予約をしたい場合は、15 分単位(00 分/15 分/30 分/45 分)</li> <li>で公開希望日時を設定してください。</li> <li>・カレンダーアイコンをクリックするとカレンダーが表示され日付を指定することができます。</li> </ul> |

|                     | (Internet Explorer などカレンダーが表示されないブラウザもございま<br>す。ご了承ください。)<br>フロント画面サンプル⑧    |
|---------------------|-----------------------------------------------------------------------------|
| 13公開終了日を<br>指定      | 掲載期間を設定する場合にチェックを入れると、終了日の設定が可能で<br>す。<br>基本的には公開期間が過ぎても掲載しておくことをお勧めします。    |
| ⑭作成                 | 活動報告を作成した日付が表示されます。                                                         |
| ⑮更新                 | 最新の更新日が表示されます。<br>フロント画面サンプル⑨<br>リビジョンがある場合は、リビジョンの件数とリンクが表示されます。           |
| <u>16</u> 変更Xモ      | 管理画面上で変更メモを記載できます。                                                          |
| ①保存                 | 表示されているステータスで保存します。<br>公開取り消ししたい場合は「下書き」に変更してください。<br>「下書き」に変更後削除することも可能です。 |
| 18削除                | 活動報告情報を削除します。<br>完全削除となりますが、リビジョンがあればリビジョンの情報は削除されません。                      |
| 19プレビュー             | 公開前に表示をチェックできます。                                                            |
| ⑳JIS X 8341-3<br>検証 | チェックをしてプレビューをすると、このイベント情報に対して JIS X 8341-3<br>の検証が行われます。                    |
| 20リビジョンとして保<br>存    | リビジョンとして保存します。新規作成時には表示されません。                                               |
| 22保存して複製            | 同じイベント情報をもう1つ作ることができます。<br>この情報を元に新規作成する場合などにも使えます。                         |

#### フロント画面での表示位置

登録した活動報告情報は、下記フロントサンプル画像の各位置に表示されます。

▼活動報告一覧フロント画面サンプル

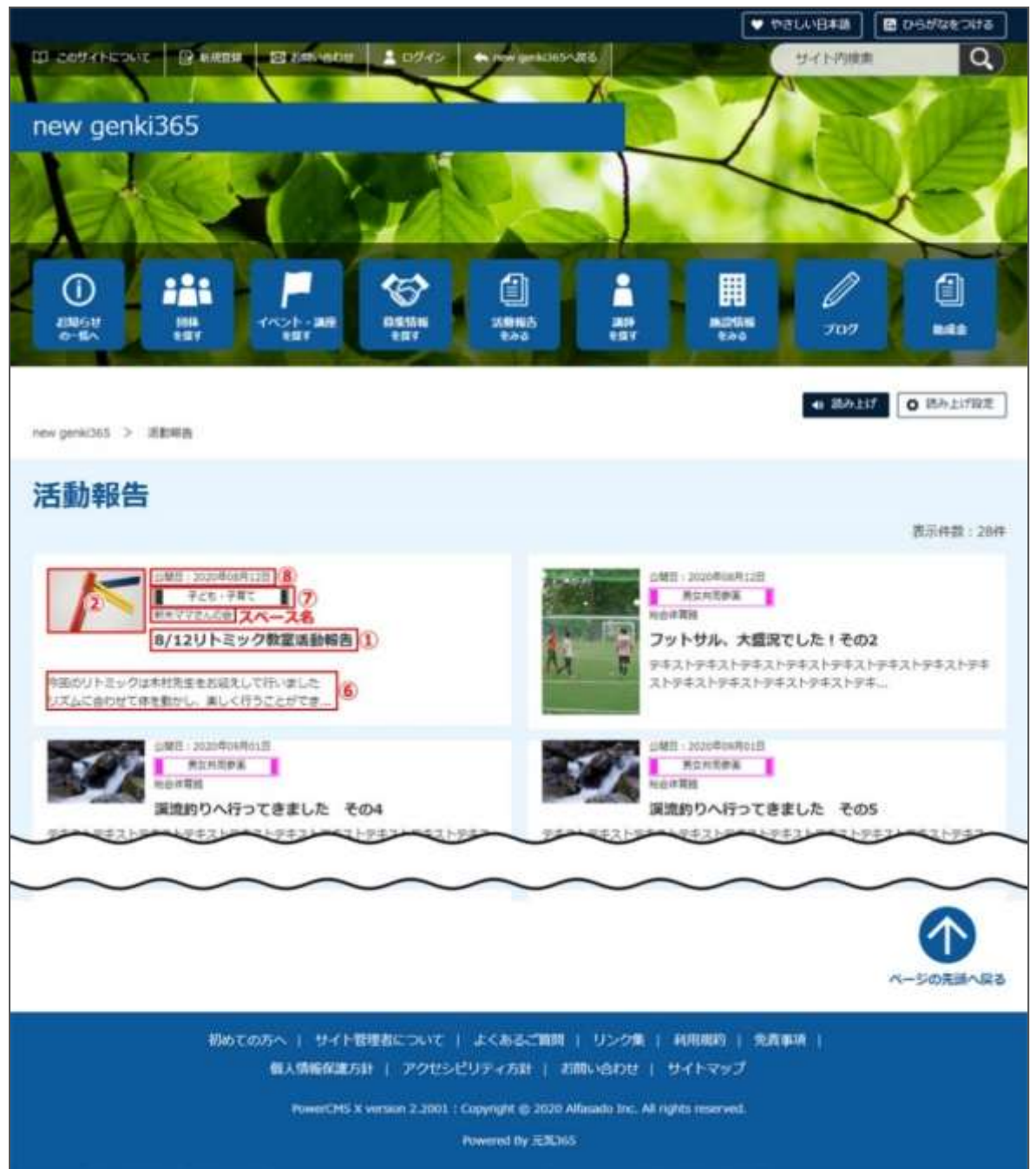

#### ▼活動報告詳細フロント画面サンプル

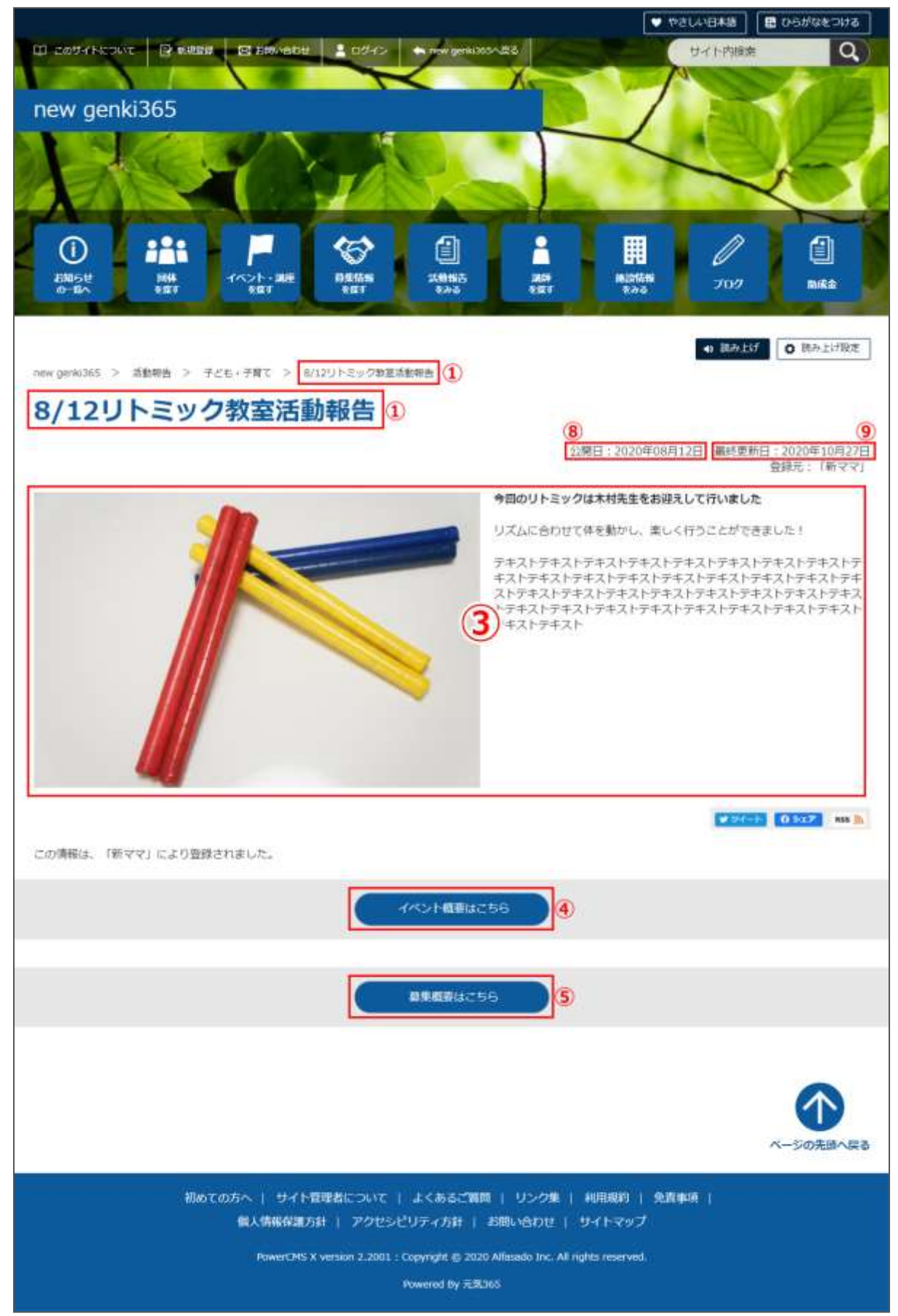

### 一覧画面(フロント)

元気 365 トップページからナビゲーションの「ブログ」ボタンまたは、 ページ中段の新着情報>活動報告タブにある「ブログ一覧へ」をクリックします。 記事のサンプルは以下 URL よりご覧ください。 https://www.genki365.jp/group\_358/blog/9.html

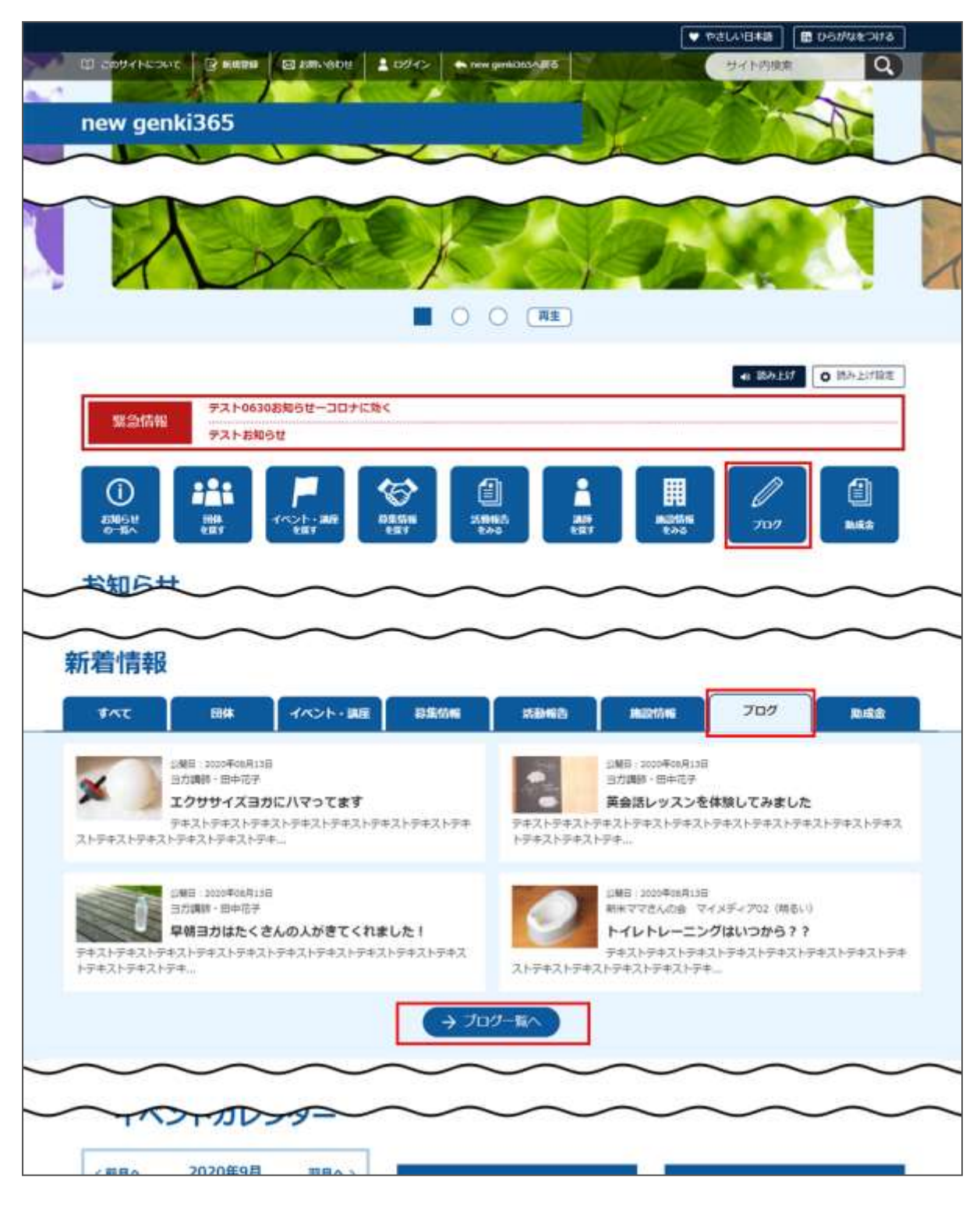

ブログの一覧画面ではキーワードで検索することができます。 また、条件を設定し、条件に合ったオブジェクトを絞り込むこともできます。

| フリーワードで探す | キーワードを入力   |  |
|-----------|------------|--|
| 粒で利用      | 公開日が新しい順 🗸 |  |

#### 「ブログの一覧」の表示項目(管理画面)

各メニューボタンの説明は「一覧画面の見かた」を参照ください。ここでは以下赤枠部分の説明を 行います。

| new genki165                         |                               |                 |              |         | 80.*                   |
|--------------------------------------|-------------------------------|-----------------|--------------|---------|------------------------|
| 数米ママさんの会 マイメディアロ (制造、 約45日 イベント 単単 8 | 1996年月 ブログ 1994 · 1823 · 周沢首相 | 7891 748747 748 | ティアトップ       |         | 9                      |
| JOJO-N (2009) MANDO (VERSON)         | • 975-18-FA                   |                 |              |         | BB7/545                |
| 0 705a5 a Go a-5-8 Q                 |                               |                 |              |         | 9 - 1 / 1 3022 - + - + |
| 10 47 945-B 47                       | 公開日 • •                       | 公開終7日 + *       | 公開終了日を憲定 + = | 3-9- •* | 27-92                  |
| 870 A 17-MOM-BER-11 P O U D          | 2029-07-01                    |                 |              |         | 94-DM                  |

▼「画面オプション」ポップアップウィンドウ

一覧画面で表示されていない項目がある場合は、画面右上の「画面オプション」をクリックすると 「画面オプション」のポップアップウィンドウが開くので「カラム」から表示したい項目のチェックボックスに チェックを入れ、「変更を保存」してください。カラム内の「タイトル」のチェックを外すことはできません。

| 54     | 🕑 ID 🔯 タイトル 😢 公開日 😢 公開終了日 🕑 掲載期間を設定する   |
|--------|-----------------------------------------|
|        | ☑ ユーザー Ø ステータス Ø スペース Ø 更新日 Ø 作成者       |
|        | ② 更新者 2 直前のユ−ザ−                         |
| 示数     | 25 件 / ページあたり                           |
| $\sim$ |                                         |
| $\sim$ | ~~~~~~~~~~~~~~~~~~~~~~~~~~~~~~~~~~~~~~~ |
|        | ◎ 直前のユーザー                               |
|        |                                         |

| 項目名       | 内容                                               |
|-----------|--------------------------------------------------|
| ID        | 記事に割り振られる ID です。                                 |
| タイトル      | 記事のタイトルが表示されます。                                  |
| 公開日       | 記事が公開された日を表示します。                                 |
| 公開終了日     | 記事の公開が終了された日を表示します。<br>公開されたままの記事であれば表示は空白となります。 |
| 掲載期間を設定する | 記事に公開終了日が設定されている場合は、表示されます。                      |
| ユーザー      | ワークフロー上で、現在記事を担当しているユーザーです。                      |
| ステータス     | 現在の記事のステータスを表示します。                               |
| 更新日       | 記事の最終更新日を表示します。                                  |
| 作成者       | 記事の作成者を表示します。                                    |
| 更新者       | 記事の最終更新者を表示します。                                  |
| 直前のユーザー   | ワークフロー上で、一つ前に記事を担当していたユーザーです。                    |

## 「ブログの編集」画面の表示項目(管理画面)

|                                                                                                    | * 八刀必須項口     |                                                                                             |
|----------------------------------------------------------------------------------------------------|--------------|---------------------------------------------------------------------------------------------|
| new genki365 🛛 -<br>73/1822 Aust <>> 48 38/82 707 III+ 90 88/88                                                                                                    | 項目名          | 内容                                                                                          |
| #U0709         =-вцязь         # торолене           1         Pre-M                                                                                                    | 19イトル*       | 任意のタイトルを入力します。<br>フロント画面サンプル①                                                               |
| 管理用データ<br>③ Matter 24 August 10 August 10 Augu | 2内容詳細*       | テキストエディタで入力できます。装飾<br>や表、画像の挿入、<br>リンク設定なども行うことができます。<br>フロント画面サンプル②                        |
|                                                                                                    | 管理用データ       |                                                                                             |
|                                                                                                    | ③関連するイベ<br>ト | <ul> <li>関連するイベントを選択してください。</li> <li>関連リンクが設置できます。</li> <li>※関連リンクは一つだけ選択してください。</li> </ul> |

\*入力必須項目

| (4) SATOBERA<br>(5) NR             | 選択されていません<br>① 消却した事実に発<br>⇒ 発達リンクはーつと               | <ul> <li>④関連する募集</li> <li>記事</li> </ul> | 関連する募集記事を選択してくださ<br>い。関連リンクが設置できます。 関連リ<br>ンクは一つだけ選択してください。                                 |
|------------------------------------|------------------------------------------------------|-----------------------------------------|---------------------------------------------------------------------------------------------|
| 694715五章                           | <ul> <li>② 証券上SUE株式</li> <li>③ 三 数単単子の74-</li> </ul> | ⑤概要                                     | ー覧画面に表示されます。<br>テキストを入力できます。改行は反映さ<br>れます。未入力の場合は、「内容詳<br>細」の先頭のテキストが表示さえます。<br>フロント画面サンプル③ |
| 移行77イル                             | 77(1163)                                             | ⑥サムネイル画像                                | 一覧画面のサムネイルとして表示され<br>ます                                                                     |
|                                    | i                                                    |                                         |                                                                                             |
| <b>7</b> twitter投稿                 | □ 記事抄                                                | 2稿をツイートする                               |                                                                                             |
| 87-770-                            | <ul> <li>指定な</li> </ul>                              | し ◎差し戻し ◎ 産                             | 認依賴                                                                                         |
| <b>9</b> 27-92                     | 下書き                                                  | .11                                     | □公開終了日を指定 11                                                                                |
|                                    | 2020                                                 | /06/26                                  | 27:31 ◎ ↔ 年/月/日 🗂:-                                                                         |
| 12<br>作成<br>13<br>更新<br>14<br>変更メモ | ⑦承認後到<br>公開予約を                                       | くに掲載を希望する場合は、表<br>希望する場合は、15分単位((       | 示時刻は変更しないで下さい。<br>0分/15分/30分/45分)に公開希望日時を設定してください。                                          |
| 15<br>保存<br>削                      | <ul><li>①</li><li>除</li><li>ブレビ</li></ul>            | ПS X8341-3                              | 19         20           検証         リビジョンとして保存         保存して複製                                |

| ⑦twitter 投稿 | マイメディアで twitter アカウントが登録されている場合、チェックを<br>入れるとこの情報がツイートされます。                  |
|-------------|------------------------------------------------------------------------------|
| ⑧ワークフロー     | 承認依頼をするときに利用します。承認依頼にチェックすると承認依<br>頼をしたいユーザーを選択でき、<br>通知メッセージも送ることができます。     |
| <u> </u>    | 任意のステータスを選んでください。                                                            |
| ⑩公開日        | ・デフォルトでは記事を作成した日時が表示されています。<br>・承認された時点で設定した掲載開始日を過ぎている場合は、<br>承認後すぐに掲載されます。 |

|                                   | <ul> <li>・承認された時点で設定した掲載開始日を過ぎていなければ、</li> <li>該当時刻になれば公開されます。</li> <li>・承認後すぐに掲載したい場合は、公開日は操作不要です。</li> <li>・公開予約をしたい場合は、15 分単位(00 分/15 分/30 分/45 分)で公開希望日時を設定してください。</li> <li>・カレンダーアイコンをクリックするとカレンダーが表示され日付を指定することができます。</li> <li>(Internet Explorer などカレンダーが表示されないブラウザもございます。ご了承ください。)フロント画面サンプル④</li> </ul> |
|-----------------------------------|----------------------------------------------------------------------------------------------------|
| ⑪公開終了日を指定                         | 掲載期間を設定する場合にチェックを入れると、終了日の設定が可<br>能です。<br>基本的には公開期間が過ぎても掲載しておくことをお勧めします。                                                                                                    |
| 12作成                              | イベントを作成した日付が表示されます。                                                                                                    |
| ③更新                               | 最新の更新日が表示されます。<br>リビジョンがある場合は、リビジョンの件数とリンクが表示されます。<br>フロント画面サンプル⑤                                                                                                    |
| 迎変更Xモ                             | 管理画面上で変更メモを記載できます。                                                                                                    |
| ⑮保存                               | 表示されているステータスで保存します。<br>公開取り消ししたい場合は「下書き」に変更してください。<br>「下書き」に変更後削除することも可能です。                                                                                                    |
| <u></u> <b>⑥</b> 削除               | ブログ情報を削除します。<br>完全削除となりますが、リビジョンがあればリビジョンの情報は削除さ<br>れません。                                                                                                    |
| ①プレビュー                            | 公開前に表示をチェックできます。                                                                                                    |
| <sup>18</sup> JIS X 8341-3 検<br>証 | チェックをしてプレビューをすると、このイベント情報に対して JIS X<br>8341-3 の検証が行われます。                                                                                                    |
| 19リビジョンとして保存                      | リビジョンとして保存します。新規作成時には表示されません。                                                                                                    |
| 20保存して複製                          | 同じ掲載情報をもう一つ作ることができる<br>この情報を元に新規作成する場合などにも使える                                                                                                    |

#### フロント画面表示位置

登録したブログ情報は、下記フロントサンプル画像の各位置に表示されます。

▼ブログ一覧フロント画面サンプル

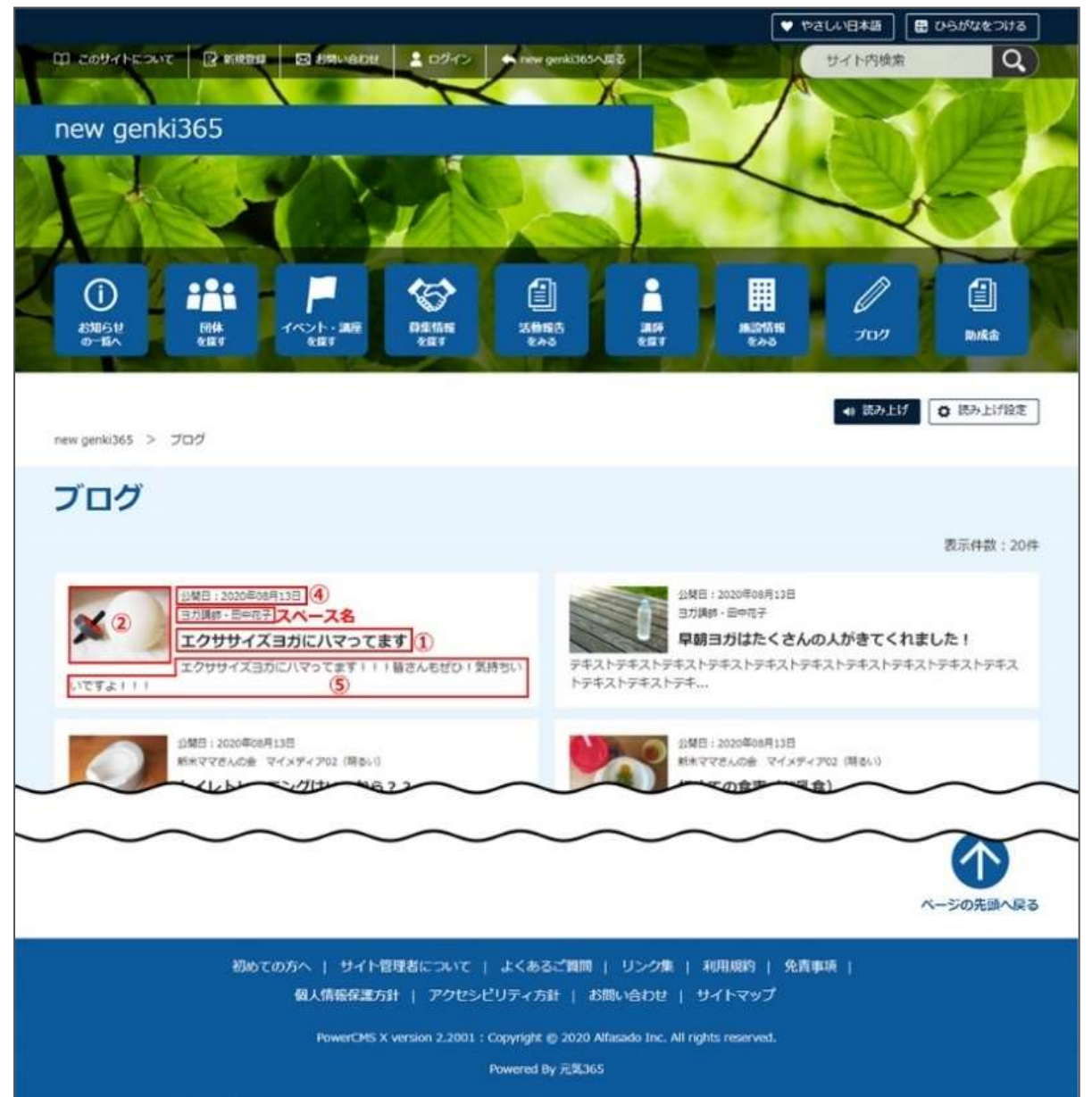

#### ▼ブログ詳細フロント画面サンプル

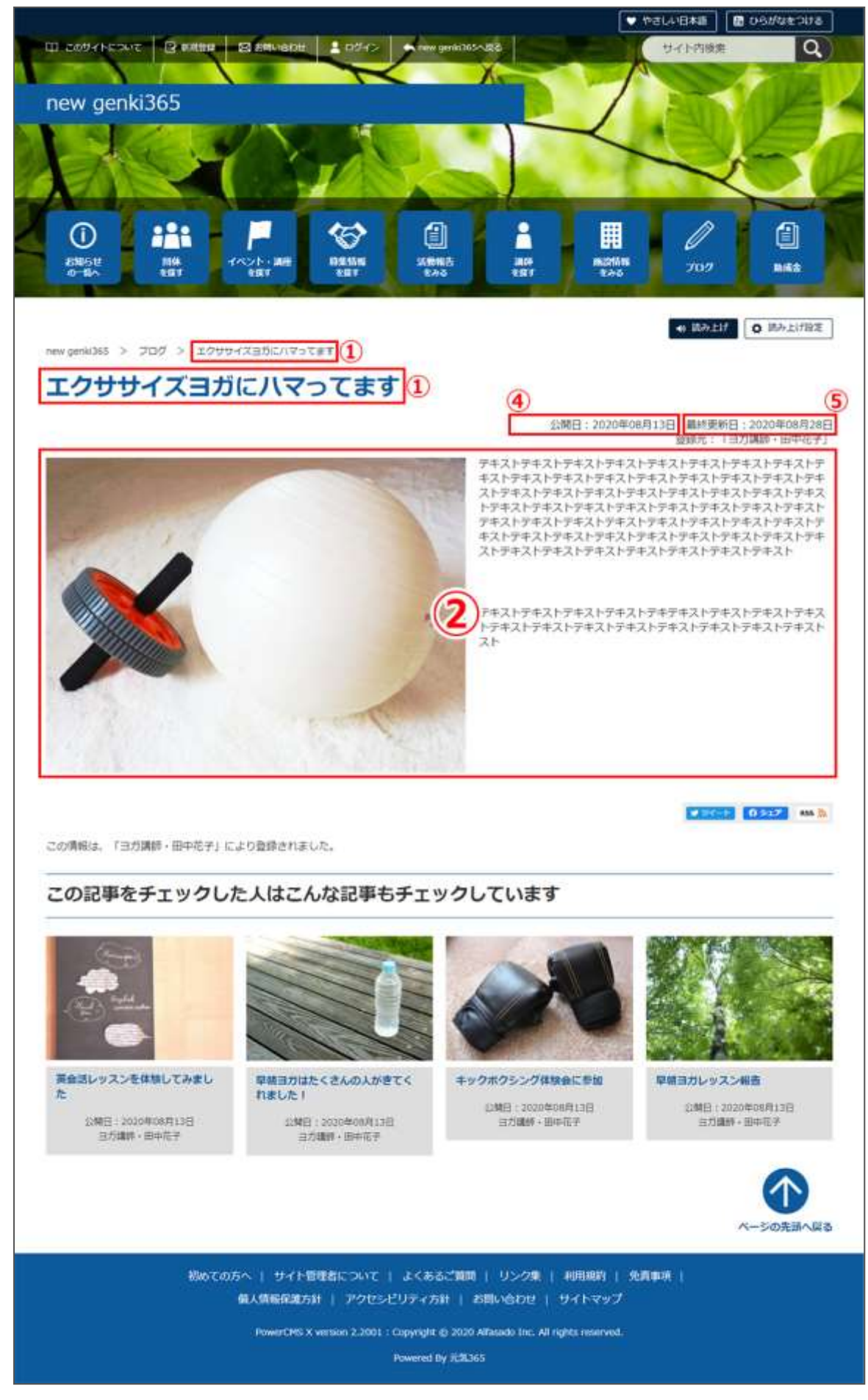

## 第5章 施設予約機能

団体種別「施設」の場合に、施設の会議室などの設備や備品を登録し、予約状況を入力することで、フロントから閲覧者が予約状況を確認できる機能です。

設備や備品を登録し、予約状況を入力すると、マイメディアへ下図の例のように予約状況が表示 されます。

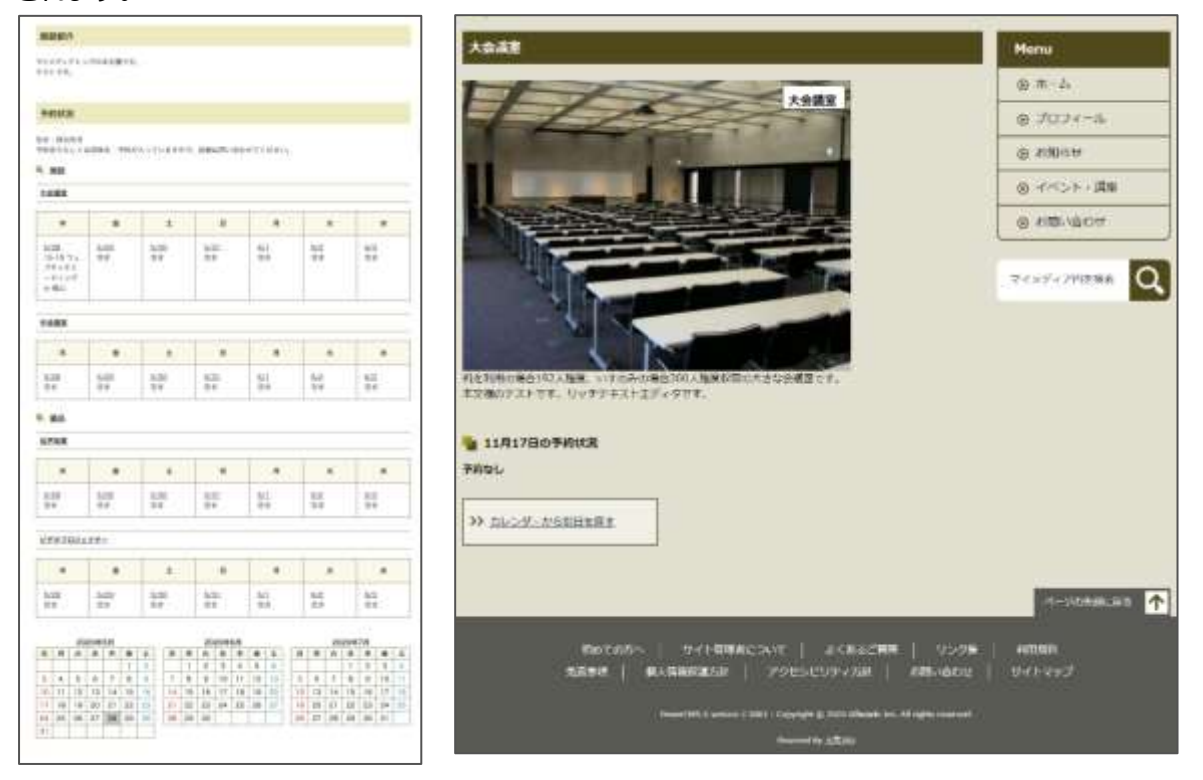

### 5.1 施設・備品の登録と編集

ダッシュボード > 施設・備品登録・編集をクリックし、施設・備品の一覧画面で「新しい施設・備品」をクリック後、情報を入力します。

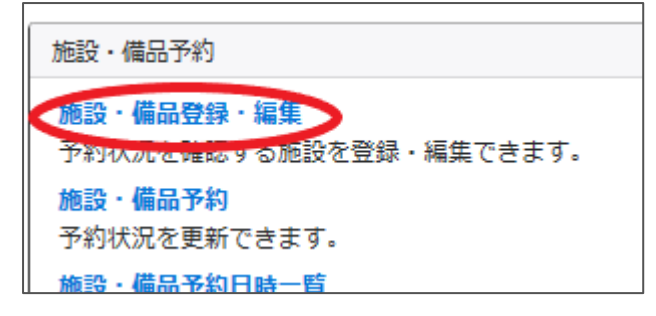

施設・備品一覧から「新しい施設・備品」をクリックし、施設・備品の情報を入力します。

| new genki365                                                               |
|----------------------------------------------------------------------------|
| テスト施設 お知らせ イベント 募集 活動報告 ブログ 団体・施設・講師情報 アセット 施設・備品 施設・備品予約 マイメディア マイメディアトップ |
| 施設・備品の一覧 フィルタ 新しい施設・備品 #ダンシュポードへ                                           |
| □ ID ▲▼ 施設・備品名 ▲▼                                                          |

入力が完了したらステータスを「公開」にし、「保存」をクリックします。施設・備品の一覧画面へ施 設・備品が追加されていれば登録は完了です。

| 後田・柴田の福美 ****** ******** |                                                                     |           |    |       |                    |        |
|--------------------------|---------------------------------------------------------------------|-----------|----|-------|--------------------|--------|
| 800 - 800 A              | デスト意識罪                                                              |           |    |       |                    |        |
| 1920 -                   | 0 88 0 88                                                           |           |    |       |                    |        |
| *2                       | 88 81 80 80 80 9 0 10<br>• - + 80 8 1 8 8 8 8 8 - 6<br>Real-settor. | - 18 - 18 |    |       |                    |        |
|                          | 2                                                                   |           |    |       |                    |        |
|                          |                                                                     |           |    |       |                    |        |
|                          | F                                                                   |           |    |       |                    |        |
| =-D-                     |                                                                     |           |    |       |                    |        |
| 39-93                    | 108 + DiserTrest                                                    |           |    |       |                    |        |
| THE                      | anancastr at an an an                                               |           |    |       |                    |        |
| -14                      |                                                                     | 200.11    |    |       |                    |        |
| 24                       |                                                                     |           |    |       |                    |        |
| AR BR THEAS DRIVING      | 40.738                                                              |           | 保存 | プレビュー | ) 🔲 JIS X8341-3 検証 | 保存して複製 |

| 施設・備品の編集   | 新しい施設・備品 目一覧に戻る 🛱 |                            |
|------------|-------------------|----------------------------|
| 変更を保存しました。 |                   | 施設・備品の一覧 フィルタ 新しい施設・備品 ペダッ |
| 施設・備品名     | テスト会議室            | <ul> <li></li></ul>        |
|            |                   | □ ID▲▼ 施設・備品名▲▼            |
| カテゴリ ・     | ● 施設 ◎ 備品         | ロ 74 テスト会議室 回              |

施設・備品を削除したい場合は以下のように施設・備品にチェックを入れてゴミ箱マークをクリックしてください。

| ID ▲▼ 施設・備品名 ▲▼   |  |
|-------------------|--|
| 🕑 74 テスト会議室 🖻 🖸   |  |
| 図 ID ▲▼ 施設・備品名 ▲▼ |  |

フロントには以下のように反映されます。

| 予約状                | 代況                 |                    |                    |                    |                    |                    |
|--------------------|--------------------|--------------------|--------------------|--------------------|--------------------|--------------------|
| 空き:終日空<br>予約ありもし   | き<br>くは団体名:予       | 約が入っていま            | ますので、詳細            | は問い合わせて            | ください。              |                    |
| 施設                 |                    |                    |                    |                    |                    |                    |
| - <del>721</del>   | 会議室                |                    |                    |                    |                    |                    |
| ж                  | *                  | 金                  | ±                  | B                  | 月                  | 火                  |
| <u>11/18</u><br>空き | <u>11/19</u><br>空き | <u>11/20</u><br>空き | <u>11/21</u><br>空き | <u>11/22</u><br>空き | <u>11/23</u><br>空き | <u>11/24</u><br>空き |
| L                  | 1                  | 1                  |                    |                    |                    |                    |

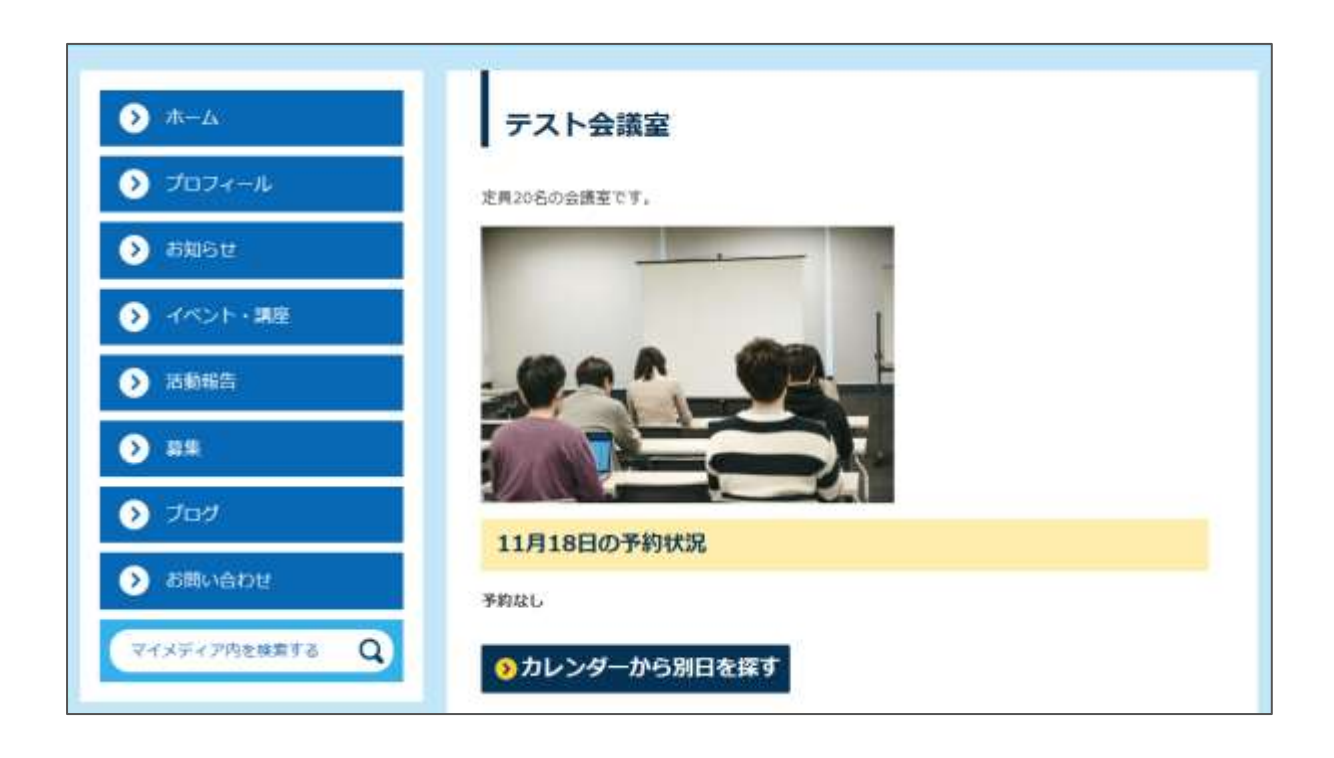

| new genki365          | <b>8</b> -                                                                       | 西口方                               | 十一                                                      |
|-----------------------|----------------------------------------------------------------------------------|-----------------------------------|---------------------------------------------------------|
| <b>デスト施設 お約6世</b>     | イベント 募集 活動報告 プログ 団体・第日・講員情報 アセッ                                                  | ·                                 | 内谷                                                      |
| 施設·備品(<br>(1)=10-用品名  | の編集 ■-WLRL # 5v928-FA                                                            | ①施設・備品名                           | 施設・備品名を入力します。                                           |
| 2 77 39 .             | 0 MH 0 MA                                                                        | ②カテゴリ                             | 施設または備品をラジオボタンで選<br>択します。                               |
| (3)**                 | 福島・港ス・吉市・営工・吉・ツール・<br>ヘ 戸 ◆・営工・ B / 臣 至 選<br>テストテストテストテストテスト・<br>フストラストテストテストテスト | 3本文                               | 登録する施設または備品についての<br>内容を入力します。 画像なども貼り<br>付け可能です。        |
|                       |                                                                                  | <u>④ユーザー</u>                      | 現在のユーザーが表示されます。                                         |
|                       |                                                                                  | ⑤ステータス                            | 施設情報にワークフローはありません<br>ので、承認待ちのステータスは使用し<br>ません。          |
| (4) 2-5-<br>(5) 25-52 | P - SPAN                                                                         | <mark>⑥</mark> 公開終了日を<br>指定       | 公開期間を設定する場合にチェック<br>を入れると、終了日の設定が可能で<br>す。              |
| ⑦公開日                  | 2020/11/18                                                                       | ⑦公開日                              | 記事が公開された日を表示します。                                        |
| 8作<br>9更<br>10<br>保   | 成 山田太郎<br>新 山田太郎<br>(前)<br>(前)<br>(前)<br>(前)<br>(前)<br>(前)<br>(前)                | 2020-<br>2020-<br>12<br>ブレピュー ロ ル | 11-18 11:30:24<br>11-18 11:30:24<br>S X8341-3 検証 保存して複製 |

| 8作成     | 記事の作成者を表示します。                                                      |
|---------|--------------------------------------------------------------------|
| ⑨更新     | 記事の更新者を表示します。リビジョンがある場合は、リビジョンの件数とリン<br>クが表示されます。                  |
| 10保存    | 表示されているステータスで保存します。                                                |
| ⑪削除     | この情報を削除します。新規作成画面では表示されず、編集画面のみ表示されます。物理削除となりますが、リビジョンは削除されずに残ります。 |
| 12プレビュー | プレビュー表示により公開前にどのように表示されるかをチェックできます。                                |

| <sup>⑬</sup> JIS X 8341- | チェックをしてプレビューを行うと、この掲載情報に対して JIS X 8341-3 の             |
|--------------------------|--------------------------------------------------------|
| 3 検証                     | 検証が行われます。                                              |
| ⑭保存して複製                  | 同じ掲載情報をもう一つ作ることができます。<br>この情報を元に新規作成する場合などにも使うことができます。 |

### 5.2 施設・備品の予約状況を入力する

施設・備品の登録を終えたら予約状況を入力します。

ダッシュボードの「施設・備品予約」をクリックし、「施設・備品予約の一覧」画面で「新しい施設・ 備品予約」をクリックします。

| 施設·備品予約                                      |                     |            |
|----------------------------------------------|---------------------|------------|
| <mark>施設・備品登録・編集</mark><br>予約ポ況を確認する施設を登録・編集 |                     |            |
| <mark>施設・備品予約</mark><br>予約ポ況を更新できます。         | 施設・備品予約の一覧 フィルタ     | 新しい施設・備品予約 |
| 施設・備品予約日時一覧 施設・設備別の日時別の予約状況を確                | <ul> <li></li></ul> |            |
|                                              | □ 件名 ▲▼             | 施設・備品      |

入力が完了したらステータスを「有効」にし、「保存」をクリックします。施設・備品の一覧画面へ件 名ごとの予約状況が追加されていれば登録は完了です。

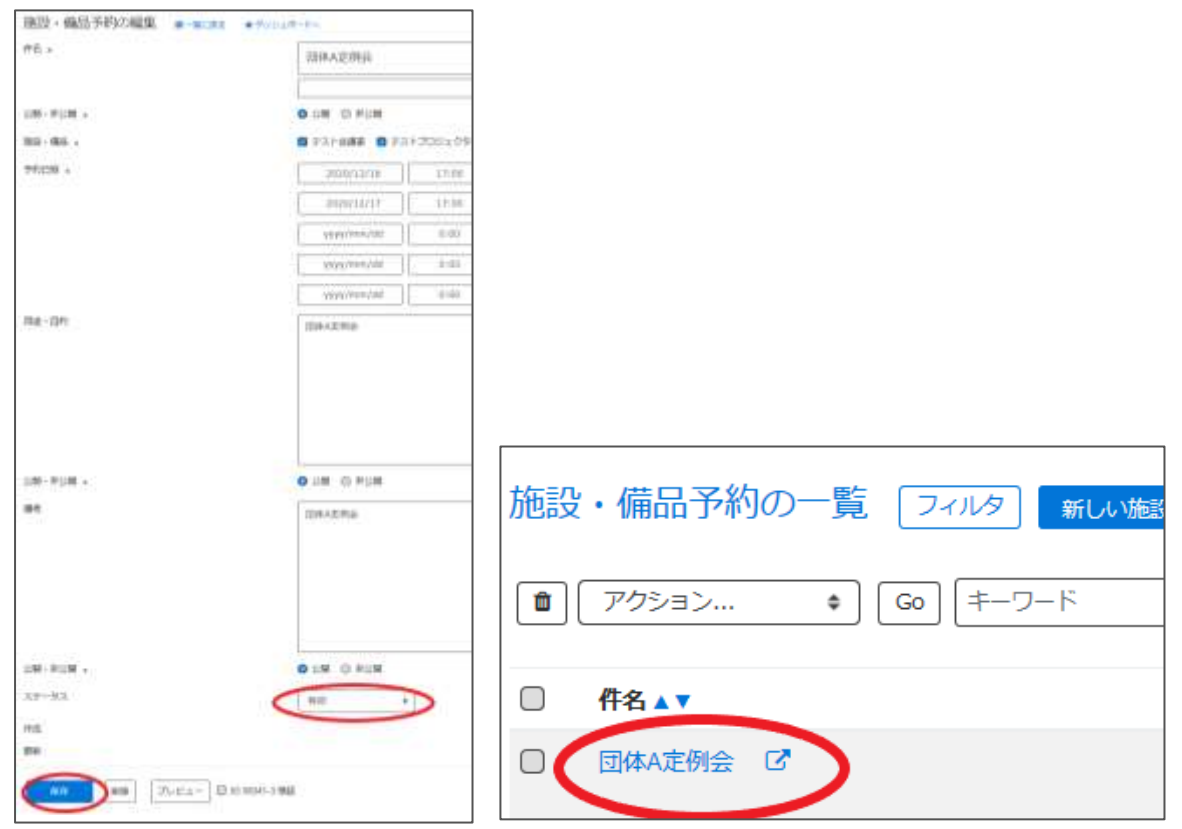

予約を削除したい場合は以下のように施設・備品にチェックを入れてゴミ箱マークをクリックするか、 詳細画面よりステータスを無効に変更してください。

| 施設 | ・備品予約  | の一覧 📑 | フィルタ 新   | しい施設・備品予 | 約 希グッシュボード | ~ |
|----|--------|-------|----------|----------|------------|---|
|    | アクション  | \$ Go | ) [キーワード | ٩        |            |   |
|    | 件名▲▼   |       |          |          |            |   |
| 0  | 団体A定例会 | C     |          |          |            |   |

| 公開·非公開 ∗              | ● 公開 ● 非公 | 、開 |
|-----------------------|-----------|----|
| ステータス                 | 有効        | ÷  |
| 作成                    | 無効        |    |
| 更新                    | 有効        |    |
| 保存 削除 プレビュー □ JIS X83 | 341-3 検証  |    |

フロントには以下のように反映されます。

▼予約がないときのフロント側の表示

| ■ 5月28日の予約状況     |  |
|------------------|--|
| 予約なし             |  |
|                  |  |
| >>> カレンダーから別日を探す |  |
|                  |  |

▼予約があるときのフロント側のページ

予約した件名と時間が表示されます。予約は1分単位に可能ですが、予約がある時間帯は 1h単位に塗りつぶし表示されます。(スマートフォン表示の際などに細かくなりすぎないよう、 見やすさを考慮した UI となります。)

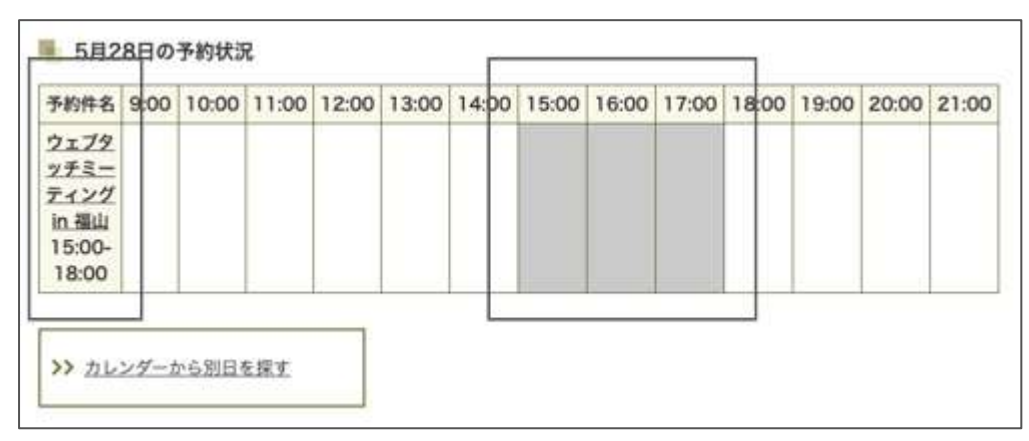

▼施設・備品予約詳細を公開した場合に、「予約件名」をクリックした際の表示

| 予約団体  | ウェブタッチミーティング in 福山                                                                                       |
|-------|----------------------------------------------------------------------------------------------------|
| 用途・目的 | Web系勉強会                                                                                                  |
| 儀考    | WEB TOUCH MEETINGとは主に広島県、中国地方の方を対象にWeb周りの技術や知識に関<br>して少しずつでも共有し合いましょうと自主的に月に一度勉強会をしていました。現在は不<br>定期開催です。 |

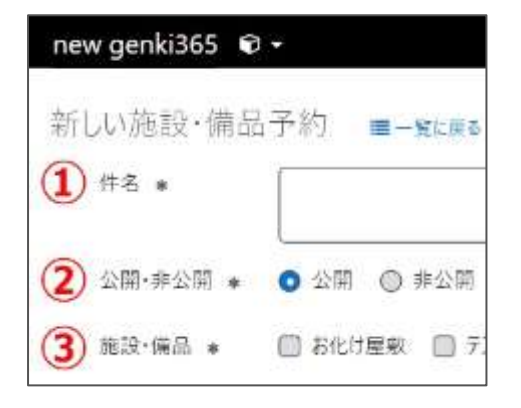

| 項目名                  | 内容                                                                                                    |
|----------------------|----------------------------------------------------------------------------------------------------|
| ①件名*                 | 予約の件名を入力します。                                                                                             |
| ②公開·非公開*             | 予約詳細画面で件名を公開す<br>るか、ラジオボタンで選択します。                                                                        |
| <mark>③施設・備品*</mark> | 登録済の施設・備品が表示され<br>ますので、予約状況を入力する<br>施設・備品にチェックを入れます。<br>複数の施設・備品の予約を同時<br>に行う場合は、対象の施設・備<br>品にチェックをいれます。 |

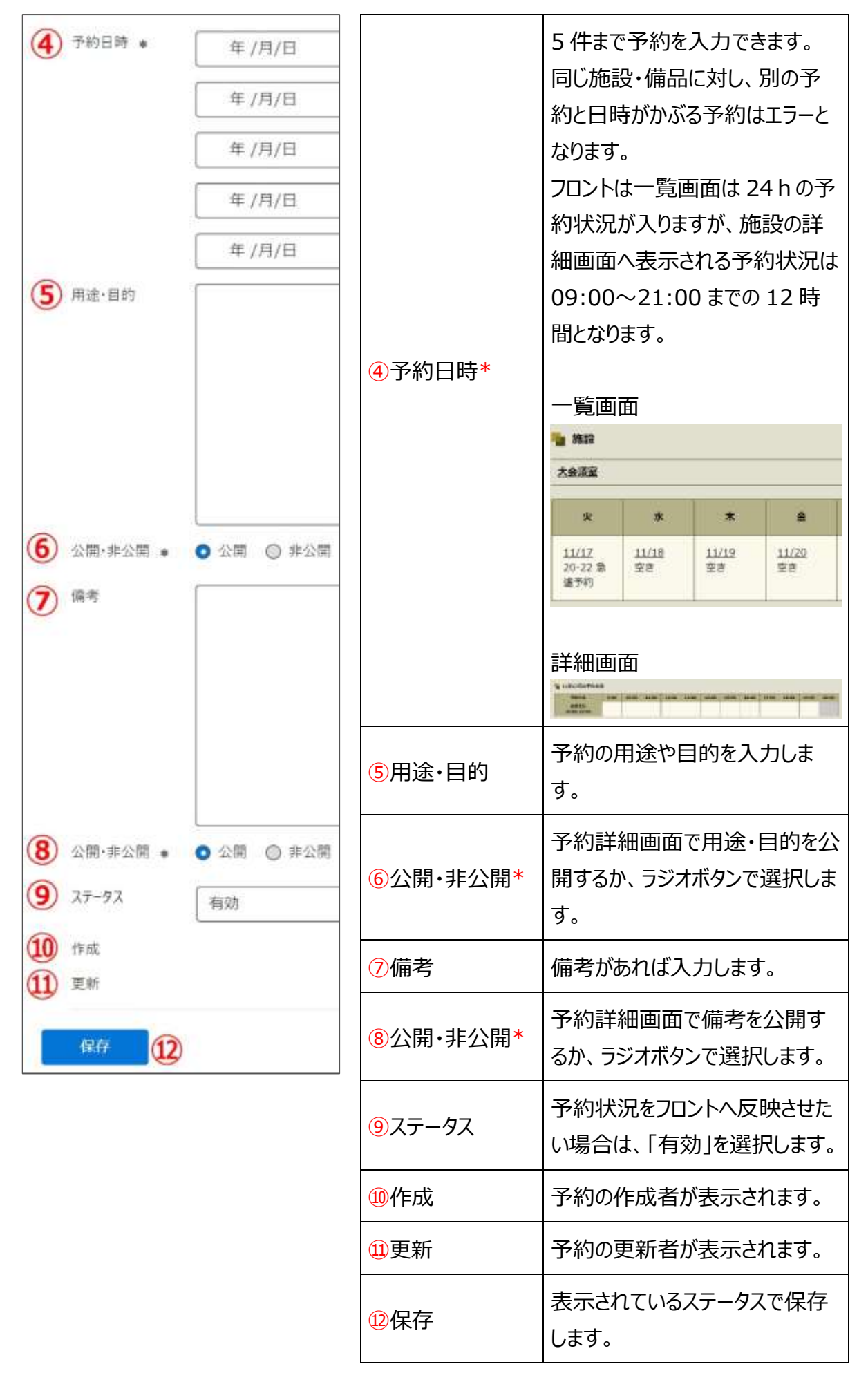

#### 5.3 施設·備品予約詳細

入力した予約状況の一覧を予約日時別に表示します。件名別に表示させたい場合は、前項 「施設・備品予約」の一覧画面より確認します。

ダッシュボード>施設・備品予約日時一覧をクリックすると日時別に予約が一覧表示されます。

※予約削除・変更等の管理は前項「施設・備品予約」の一覧画面より行ってください。 「施設・備品予約日時一覧」より削除を行うと、前項「施設・備品予約」の一覧画面にデータが 残った状態となりますのでご注意ください。

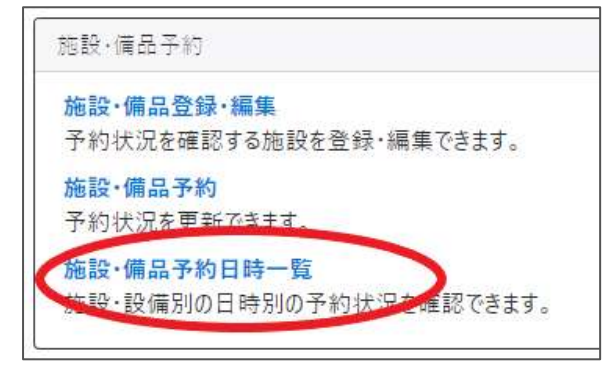

|    | と 備品<br>(アクショ | 予約詳細の一覧 フィ<br>-> +) Go | ルタ オンシュポードへ |                  |                  |
|----|---------------|------------------------|-------------|------------------|------------------|
| ø  | ID A T        | 施設·備品予約 A T            | 施設・偶基▲▼     | 予約開始日時▲▼         | 予約終了日時 🔺 🔻       |
| 0  | 427           | ナスト予約                  | デスト会議堂      | 2020-12-22 18:00 | 2020-12-22 20:00 |
| 0  | 426           | テストデ約                  | テスト会議室      | 2020-12-20 12:00 | 2020-12-20 14:00 |
|    | 429           | 国体A定例会                 | アスト会議業      | 2020-12-17 17:00 | 2020-12-17 18:00 |
| 0  | 431           | 团体A定债金                 | テストプロジェクター  | 2020-12-17 17:00 | 2020-12-17 18:00 |
| 0  | 428           | 压件AII供会                | アスト会議室      | 2020-12-16 17:00 | 2020-12-16 18:00 |
|    | 430           | 国体A能测察                 | テストプロジェクター  | 2020-12-16 17:00 | 2020-12-16 18:00 |
| 0  | 425           | テストチ約                  | テスト会議室      | 2020-12-15 10:00 | 2020-12-15 11:00 |
| Π. |               | 施設·備品予約▲▼              | 施設・備品▲▼     | 予約開始日時 ▲▼        | 予約終了日時 🔺 🔻       |

#### 5.4 フィルタによる予約表示の切り替え方

一覧画面では、未来日から過去日までの、すべての予約が表示されますので、フィルタで予約日 時の絞り込みを行います。

#### 施設・備品予約画面の入力例

フィルタ「予約日時」へ「2020-08-01」「等しい」>適用で当日の予約一覧が表示されます。 フィルタ「予約日時」へ「2020-08」「を含む」>適用で該当月の予約一覧が表示されます。

|                                    |                  | フィルタ        |           |      | ×           |
|------------------------------------|------------------|-------------|-----------|------|-------------|
|                                    |                  | 2332749     | 業用されていません |      |             |
|                                    |                  | 自分总7+16-9   | 「新しいフィルター | *    |             |
|                                    |                  | #96         | (予約日時     | • 85 |             |
| 施設・備品予約の一覧(フィルタ                    | 新しい施設・福品子的 # テフン | 于约日時 ガ 2020 | 10-80-    |      |             |
| <ul> <li>■ 705±5 + 60 4</li> </ul> |                  | -           |           |      | $\frown$    |
| 5 #8AT                             | 施验·德品            |             |           | ++>1 | L MI ROLTER |

#### 施設・備品予約詳細画面の入力例

フィルタ「予約開始日時」へ「2020-08-01 00:00」「より新しい」>適用で「指定日以降の 予約一覧」が表示されます。

フィルタ「予約開始日時」へ「2020-08-01 23:59:59」「より古い」> 適用で「指定日以前の 予約一覧」が表示されます。

フィルタ「予約開始日時」へ「2020-08-01 00:00」「より新しい」&フィルタ「予約開始日 時」へ「2020-08-31 23:59:59」「より古い」> 適用で「指定期間内の予約一覧」が表示され ます。

|                                         | 71119       |                     |                  |
|-----------------------------------------|-------------|---------------------|------------------|
|                                         | 93767489    | 連邦されていません。          | (# <b>A</b> A    |
|                                         | 自分071169    | 新しいブイルタ             | •                |
|                                         | <i>1</i> 96 | 学校制始日接              | a 18.10          |
|                                         | ÷nmu≘n n'   | 2010/08/05 00:00:00 | (40#L4) ()       |
| 施設・備品予約詳細の一 <b>1 2-1.69</b> の 1921 - Fn | 予約開始日時 が    | 2020/08/31 23:59159 | ( +380%)         |
| [ <b>8</b> ] (??≥∋⊃,                    |             |                     | -                |
| □ □▲▼ 施設・備品手約▲▼                         |             |                     | キャンセ (10) タキレモ適用 |

# 第6章 申し込み機能

申し込みを受け付けする設定を行った、イベント・講座、募集等の掲載情報に対しては、フロント から閲覧者や個人会員が申し込み依頼を行うことができ、団体事務が申し込みを受理することで 申し込みを受け付けることができます。

## 6.1 申し込みの流れ

申し込みが可能な掲載情報には、以下のように「申し込み」ボタンが現れます。

| THCOMPEND       | B weens | STELASDer DISTO CONTRACTOR                | サイト内陸集             |
|-----------------|---------|-------------------------------------------|--------------------|
|                 | 申し込み方法  | 電話にて弱い合わせ、メールにて弱い合わせ、ウエブからの申し込み<br>確実です。) | み (メールでのお聴い合わせのほうが |
|                 | 定員      | 有り (20人 先着順)                              |                    |
| 詳細              |         |                                           |                    |
| 5 <del>11</del> | 備考      | 当日は動きやすい服装と運動靴でお越しください                    |                    |
|                 |         |                                           |                    |
|                 |         |                                           |                    |
|                 |         | #U32#                                     |                    |
|                 |         |                                           | V 0/(-) 0.047 83   |

個人会員としてログインするか、登録せずに申し込むか、どちらかの選択肢がありますので、必要に 応じたボタンを選択します。

| 今年10、パフロ、ドをおけたったは、ログノンオスマンマ新聞にお                    | ご利用がはじめての方はこちら                                                              |
|----------------------------------------------------|-----------------------------------------------------------------------------|
| 単同してハスシートをおけらしたは、ロフィンダもことと加重にお<br>申し込みが可能です。<br>ID | マイページをお持ちでない方 会員に登録されていない方でもお中<br>し込みは可能です。お申し込みのあと、そのまま会員登録をするこ<br>とちできます。 |
|                                                    | 音級がずに申しいの                                                                   |
| パスワード                                              |                                                                             |
| D. //20-E*E##3                                     | パスワートを忘れた方はこちら                                                              |

#### 必要情報の入力後、「申し込み内容を確認する」ボタンをクリックします。

| 備考<br>現象参加の場合「氏名」「任所」等必<br>著であれば入力してください。<br>また、希望活動内容、希望日時など中<br>し込みにの参び連絡事項があればご記<br>入ください。 | 入力してください |  |
|-----------------------------------------------------------------------------------------------|----------|--|

#### 確認画面へ移動しますので、入力内容に誤りがなければ「申し込む」をクリックします。

| メールアドレス   | ()Q |  |  |
|-----------|-----|--|--|
| 电话册号      |     |  |  |
| 申込希望人数 書酒 | 2   |  |  |
| 豊々        |     |  |  |

申し込み依頼が完了しました。この時点ではまだ申し込みは確定していませんので、続いて団体 事務が申し込みの処理を行います。

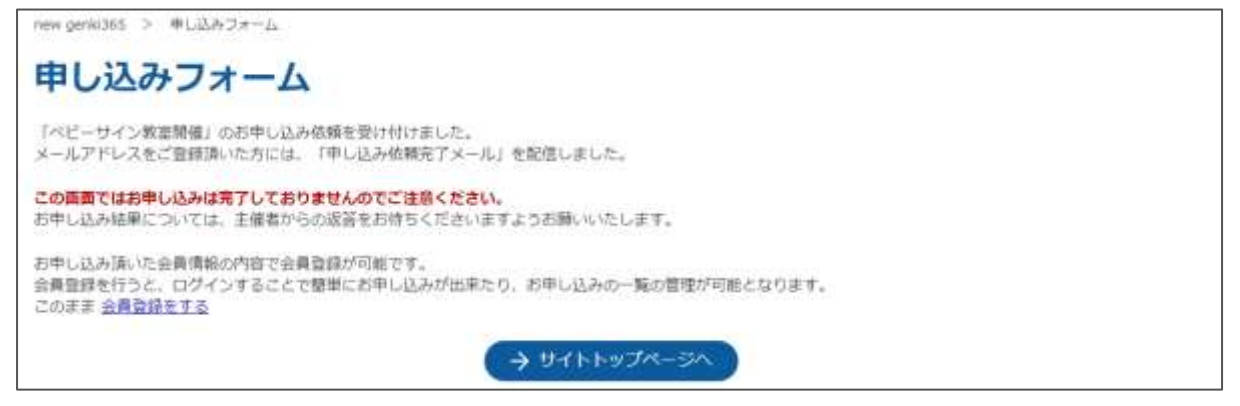

### 申し込み希望者へは以下の申し込み依頼受付メールが届きます。

 new genki365からのお知らせ

 new genki365 をご利用いただきありがとうございます。

 以下の申し込み依頼を送信しましたので、お知らせいたします。

 このメールでは申し込み依頼を送信しましたので、お知らせいたします。

 このメールでは申し込み依頼を送信しましたので、お知らせいたします。

 このメールでは申し込み依頼を送信しましたので、お知らせいたします。

 このメールでは申し込み依頼を送信しましたので、お知らせいたします。

 このメールでは申し込み依頼を送信しましたのでご注意ください。

 お申し込み依頼を送信しましたのでご注意ください。

 お申し込み依頼を送信しましたのでご注意ください。

 お申し込み依頼をご信仰

 掲載情報: イベント

 イベント名: ペピーサイン教室開催

 開催日: 2021年10月02日(土) 15時から16時

 人数: 2名

 主幅団体: 新米ママさんの会 マイメディア 01 (明るい)

 「休名: 新米ママさんの会 マイメディア 01 (明るい)

 https://

 注: このメールの送信者に近信することはできません。このメールの送信者に

 近日の方法信者に近信することはできません。このメールの送信者に

個人会員の方は、マイページで申し込み履歴や申し込みの状況などを確認できます。

| 209471-COVT B                              | - TAA-5 | new geneta65^. | 54           |               | 世代下丙腈素                     | Q)           |   |
|--------------------------------------------|---------|----------------|--------------|---------------|----------------------------|--------------|---|
| 個人会員マイページ(                                 | さ       | 6)             |              |               |                            |              |   |
| 会員情報編集                                     |         |                |              |               |                            |              |   |
| 公員債報編集                                     |         |                |              |               |                            |              |   |
| 申込情報確認                                     |         |                |              |               |                            |              |   |
| 申旦債報確認                                     |         |                |              |               |                            |              |   |
|                                            |         | 20055<br>2005  | 3869<br>6127 | MIDIGH<br>Rad | 0<br>907                   | And the      |   |
|                                            |         |                |              |               | <ul> <li># ##±#</li> </ul> | 0 (55-1178)ž | 1 |
| new genu365 > マイベージ > 中し込み病時一覧<br>申し込み情報一覧 |         |                |              |               |                            |              |   |
|                                            |         |                |              |               |                            | 表示件数:64      | F |
| ベビーサイン教室開催<br>新米ママさんの会 マイメディア01 (明るい)      |         |                |              |               | (                          |              | ) |

現時点では返答が「未処理」の状態です。団体事務が申し込みを処理すると「受理」「差し戻し」 「辞退」と変化します。申し込みのキャンセルもこの画面上から行えます。但し、例えばキャンセル 受付期限が過ぎている等、記事の設定条件により、Web上からキャンセルが出来ない場合があ ります。その場合はその旨が表示されますので、画面表示に沿って直接お問い合わせください。

| 件名      | ベビーマッサージ教室開催 |
|---------|--------------|
| 申込者     |              |
| 申込者ふりがな |              |
| メールアドレス |              |
| 電話番号    |              |
| 申込希望人数  | 2            |
| 偏考      |              |
| 波首      | (未始理)        |

| 返答 | 未処理                                    |
|----|----------------------------------------|
|    |                                        |
|    | キャンセルする                                |
|    | Webからのキャンセル期限が過ぎていますので、主催者にお問い合わせください。 |

## 団体事務が申し込みを処理すると、以下のように申し込み結果通知メールが届きます。 お申し込み結果に受理/差し戻し/辞退どれかが表示されますので内容のご確認をお願いします。

| new genki365からのお知らせ                                               |
|-------------------------------------------------------------------|
| new genki365 をご利用いただきありがとうございます。<br>お申し込み結果につきまして、以下の通りお知らせいたします。 |
| お申し込み結長: 受理                                                       |
| 掲載情報: イベント                                                        |
|                                                                   |
|                                                                   |
|                                                                   |
| <br>主催団体: 新米ママさんの会 マイメディア 01(明るい)<br>                             |
| 団体名: 新米ママさんの会 マイメディア 01(明るい)                                      |
| https://                                                          |
| ーーーーーーーーーーーーーーーーーーーーーーーーーーーーーーーーーーーー                              |
| メッセージが表示されます                                                      |
| お申し込みを受理しました。このたびはお申し込みありがとうございました。<br>当日のお越しを楽しみにお待ちしています!       |
| 注:このメールの送信者に返信することはできません。このメールの送信者に<br>返信された場合、回答は届きませんのでご注意ください。 |

#### 6.2 申し込みの処理

申し込み依頼があると、団体事務宛にメールが着信しますので、記載されている URL をクリック

#### し、管理画面へ移動します。

#### new genki365からのお知らせ

new genki365 をご利用いただきありがとうございます。 以下の申し込み依頼がありましたので、お知らせいたします。

掲載情報: イベント

イベント名: ベビーサイン教室開催

開催日: 2021年10月02日(土)15時から16時

<u>人</u>数: 2名

https://

<u>https://c</u>URLが記載されますURLが記載されますURLが記載されます

注:このメールの送信者に返信することはできません。このメールの送信者に 返信された場合、回答は届きませんのでご注意ください。

もしくは、ダッシュボード>申し込み一覧から、「返答」が空欄の申し込みを選択します。

| 規劃南部        | ENIX                              |
|-------------|-----------------------------------|
| お知ら<br>15知ら | せ<br>せなどを登録して下さい。                 |
| 100         | ト・調理<br>ト・催し着・調速の情報を登録して下さい。登録された |
| 開催 ポラン      | ティア募集・会員募集など、募集情報を留録して下さい         |
| 运動報<br>過去に  | 告<br>おこなった活動を登録して下さい。             |
| プログ<br>上記以  | 外の情報で色知したい情報を登録して下さい。             |
| 申记达         | 2 龍垣                              |
| 中山弘         | み一覧<br>ト・編集: 尊重 の中し込み状況を確認できます。   |
| 問い合わ        | 0位管理                              |
| 聞い合         | b⊎-M                              |

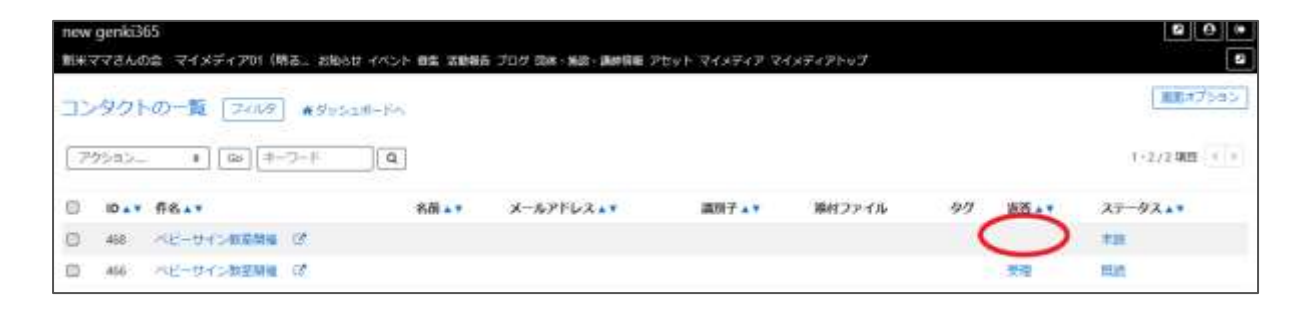

申し込み内容が表示されますので、内容を確認の上、「返答」のステータスを変更します。

受理・・・申し込みを受理します。

差し戻し・・・何らかの質問や確認がある場合や、受理しない場合は申し込みを差し戻しします。 辞退・・・申し込み者がから電話連絡等があり、辞退したい旨の連絡があった際などは手元にてス テータスを辞退へ変更します。また、受理後に申し込み者がキャンセルを行った場合は、自動的に ステータスが受理から辞退へと変更されます。

ステータスを変更すると「申し込み者へのメッセージ」入力欄が表示されますので、必要に応じて入 力してください。申し込み結果通知メールに内容が掲載されます。

「保存」後はステータスの変更は利かなくなりますので、ご注意ください。

| 2901-080 · · · · · · · ·                                                                                                    | *Tringen                                                                                                    |           |
|----------------------------------------------------------------------------------------------------|----------------------------------------------------------------------------------------------------|-----------|
|                                                                                                    | 1151-045-000                                                                                                    |           |
| C                                                                                                    |                                                                                                    |           |
| -12991-22                                                                                                    | 1                                                                                                    |           |
|                                                                                                    |                                                                                                    |           |
|                                                                                                    |                                                                                                    |           |
|                                                                                                    | W0.08147                                                                                                    |           |
|                                                                                                    | 54                                                                                                    |           |
|                                                                                                    | ***                                                                                                    | which the |
|                                                                                                    | methoday                                                                                                    | 82-24593  |
|                                                                                                    | # 94+Tics                                                                                                    |           |
|                                                                                                    | and to                                                                                                    |           |
|                                                                                                    | media                                                                                                    |           |
|                                                                                                    | **                                                                                                    |           |
|                                                                                                    |                                                                                                    |           |
|                                                                                                    | Car D                                                                                                    |           |
| a                                                                                                    |                                                                                                    |           |
|                                                                                                    |                                                                                                    |           |
|                                                                                                    |                                                                                                    |           |
|                                                                                                    | CONTRACTOR OF A CONTRACTOR OF A CONTRACTOR OF A CONTRACTOR OF A CONTRACTOR OF A CONTRACTOR OF A CONTRACTOR OF A |           |
|                                                                                                    |                                                                                                    |           |
|                                                                                                    |                                                                                                    |           |
|                                                                                                    |                                                                                                    |           |
|                                                                                                    |                                                                                                    |           |
|                                                                                                    | · · ·                                                                                                    |           |
| #1                                                                                                    | manglate ( Less m )                                                                                             |           |
| The Property of the Property of the Property o | The Concentration of the second                                                                                 |           |

「保存」をクリックし、「変更を保存しました」と表示されれば処理は完了です。

| new genki365                      |                           |
|-----------------------------------|---------------------------|
| 新米ママさんの会 マイメディア01(明る… お知らせ イベント 募 | 肆集 活動報告 ブログ 団体・施設・講師情報 アセ |
| コンタクトの編集 ■ - 覧に戻る 希ダッシュボード~       | ×                         |
| 変更を保存しました。                        |                           |
| 件名                                | ベビーサイン教室開催                |
| 名前                                |                           |

申し込み者へは以下のように申し込み結果通知メールが着信します。

| new genki365からのお知らせ                  |    |
|--------------------------------------|----|
| new genki365 をご利用いただきありがとうございます。     |    |
| お申し込み結果につきまして、以下の通りお知らせいたします。        |    |
|                                      |    |
|                                      |    |
| ーーーーーーーーーーーーーーーーーーーーーーーーーーーーーーーーーーーー |    |
| 開催日: 2021年10月02日(土) 15時から16時         |    |
|                                      |    |
|                                      |    |
| <br>団体名: 新米ママさんの会 マイメディア 01 (明弘い)    |    |
| https://                             |    |
| 備考:当日は動きやすい服装と運動靴でお越しください            |    |
| お申しふみまや理しました、 ごのたびけお申し込みまのがとうございました  |    |
| 当日のお越しを楽しみにお待ちしています!                 | n) |
| 注:このメールの送信者に返信することはできません。このメールの送信    | 者に |
| 返信された場合、回答は届きませんのでご注意ください。           |    |

#### 一覧画面

各メニューボタンの説明は「一覧画面の見かた」を参照ください。ここでは以下赤枠部分の説明を

行います。

| new genki365                     |           |                           |               |          |    |              | 8 0 ×       |
|----------------------------------|-----------|---------------------------|---------------|----------|----|--------------|-------------|
| 新米ママさんの会 マイメディアや1 (構造., お知らせ イベ) | 小 解集 法根据法 | プログ 目前・施設・調修情報 ア          | セット マイメディア マ・ | イメディアトップ |    |              |             |
| コンタクトの一覧 つんけ ・サッシュホード            | 4         |                           |               |          |    |              | 東面オプション     |
| (705s)                           | 3         |                           |               |          |    |              | 1-2/2頃日)+ + |
| (調在のフィルタ:カスタム - 細野)              |           |                           |               |          |    |              |             |
| D.* #8.*                         | 名副本平      | メールアドレスム・                 | 識術子 🗤         | 漏付ファイル   | 97 | <b>新西本</b> * | 27-92**     |
| 日 466 ベビーサイン教室時間 27              |           | kunihiko.ichiluuhi@penolo | ojp           |          |    | 辞遗           | ALC: NO.    |

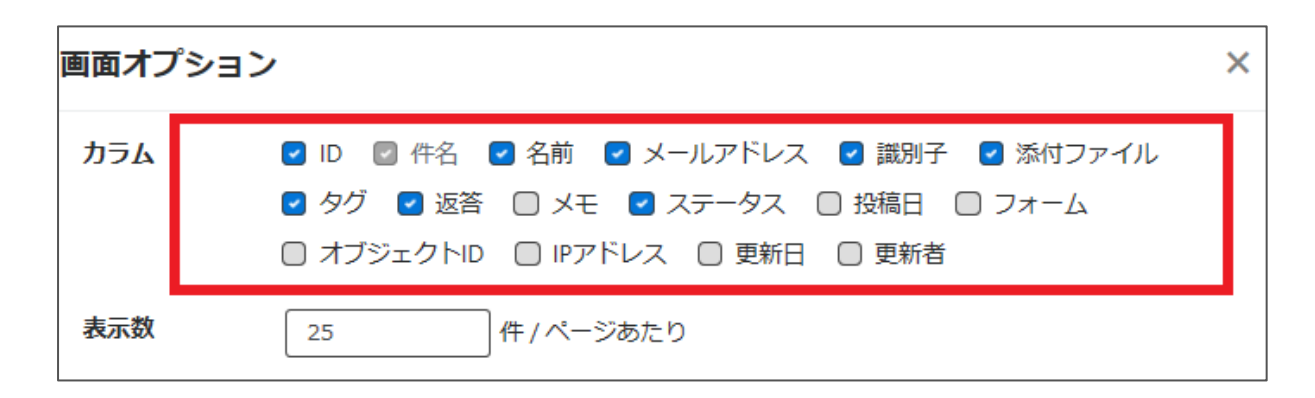

| 項目名       | 内容                                                                                  |
|-----------|-------------------------------------------------------------------------------------|
| ID        | 申し込みの ID を表示します。                                                                    |
| 件名        | 申し込み元の掲載情報のタイトルが表示されます。                                                             |
| 名前        | 使用しません。                                                                             |
| メールアドレス   | 申し込み者のメールアドレスを表示します。                                                                |
| 識別子       | 使用しません。                                                                             |
| 添付ファイル    | 使用しません。                                                                             |
| タグ        | 使用しません。                                                                             |
| 返答        | 返答のステータスを表示します。未返答の場合は空欄となります。                                                      |
| ステータス     | ステータスを「未読/既読/対応中/対応済/フラグ付き/完了」と設<br>定できます。変更しても何も起きませんが、お手元でのステータス管<br>理としてお使いください。 |
| 投稿日       | 申し込み依頼のあった日時を表示します。                                                                 |
| フォーム      | 申し込み依頼の場合、通常は「申し込みフォーム」が表示されま<br>す。                                                 |
| オブジェクト ID | 申し込み元の記事名が表示されます。                                                                   |
| IP アドレス   | IP アドレスが表示されます。                                                                     |
| 更新日       | 申し込みの最終更新日を表示します。                                                                   |
| 更新者       | 申し込みの最終更新者を表示します。                                                                   |

#### 詳細画面

フォームから送られてきた申し込みの内容を確認するために使用します。

| new genki365<br>新米ママさんの会 マイメラ                                                | ディア01 (明る… お知らせ イベン                                                                  | 項目名          | 内容                                                                                                    |
|------------------------------------------------------------------------------|--------------------------------------------------------------------------------------|--------------|----------------------------------------------------------------------------------------------------|
| コンタクトの編集<br>1 <sup>件名</sup>                                                  | ■一知に戻る <b>ペ</b> ダッシュボ                                                                | ①件名          | 申し込み元の掲載情報のタイトルが表<br>示されます。                                                                              |
| (2) もかい<br>(3) メールアドレス                                                       |                                                                                      | 2名前          | 使用しません。                                                                                                  |
| <ul> <li>④ Ⅲ別子</li> <li>⑤ データ</li> </ul>                                     | 2000<br>4956///2001*-#                                                               | ③メールアドレ<br>ス | 申し込み者のメールアドレスを表示しま<br>す。                                                                                 |
|                                                                              | ff-8                                                                                 | ④識別子         | 使用しません。                                                                                                  |
|                                                                              | 申込者<br>申込者みりがな<br>メールアドレス                                                            | 5データ         | 申し込みフォームの内容に応じて、申込<br>者が入力したデータが表示されます。                                                                  |
| 6<br>図<br>ぎ<br>ブ<br>メモ                                                       | 中心希望人致<br>備考<br>評述                                                                   |              | 申し込み内容に対して受理 / 差し戻し<br>/ 辞退の返信ができます。<br>どれかを選択すると申し込み者へのメッ<br>セージ欄が表示されるので、メッセージを<br>入力し実行ボタンをクリックすることで、 |
| 申し込み者へのメッセージ                                                                 | <ul> <li>         ・ 留理用のメモ等にお使い下         ・         ・         ・</li></ul>             |              | 申込者が入力したメールアドレスに一度<br>だけメールを送ることができます。<br>※2度目以降のメールやり取りは直接<br>メーラーで行ってください。                             |
| <ul> <li>8 ステータス</li> <li>9 単編日</li> <li>10 オブジェクト(イベント)</li> <li></li></ul> | IX紙 ●     2020/11/18     2020/11/18     I       C リッイン教薬開催(ID:195     I)S X8341-3 検証 | ⑥返答          | ステータス     未読       返答          ・・・・・・・・・・・・・・・・・・・・・・・・・・・・・                                             |
|                                                                              |                                                                                      |              | ●・管理用のメモモ<br>返答を選択すると表示が変わり、メッセ<br>ージ入力欄が表示されます                                                          |

|         | ステータス                                                               | *#                                   |  |  |  |  |  |
|---------|---------------------------------------------------------------------|--------------------------------------|--|--|--|--|--|
|         | 返答                                                                  | 922 V                                |  |  |  |  |  |
|         |                                                                     | の一点指定すると変更できません                      |  |  |  |  |  |
|         | 申し込み書へのメッセージ                                                        |                                      |  |  |  |  |  |
|         | ¥1.2                                                                | ()、 ● ● 目前のメネスにお申い下す。                |  |  |  |  |  |
|         |                                                                     | 10 - Britshin A Constant, 1 - C      |  |  |  |  |  |
| (7) x∓  | お手元での管理用の                                                           | メモとしてお使いく                            |  |  |  |  |  |
|         | ださい。                                                                |                                      |  |  |  |  |  |
| ⑧ステータス  | 未読 / 既読 / 対応<br>フラグ付き / 完了<br>デフォルトは未読<br>変更しても何も起きま<br>のステータス管理として | 中 / 対応済み /<br>ませんが、お手元で<br>てお使いください。 |  |  |  |  |  |
| 9投稿日    | 投稿日を入力します。                                                          | 2                                    |  |  |  |  |  |
| ⑩オブジェクト | どの掲載情報から送ら<br>されます。                                                 | られてきたかが表示                            |  |  |  |  |  |
| ⑪フォーム   | どのフォームから送られ<br>されます。                                                | にきたか記載され                             |  |  |  |  |  |

### 申し込み状況の確認

対象の申し込み記事に対して現在どれくらい申し込みが来ているか、どれくらい処理をしているか は、イベント・講座の一覧もしくは募集の一覧画面でサマリが表示できます。

| new ge                | ki365                                                                                                    |     |
|-----------------------|----------------------------------------------------------------------------------------------------|-----|
| 新米ママ                  | んの会 マイメディアロ1 (明る… お知らせ イベント 募集 活動報告 ブログ 団体・施設・講師情報 アセ                                                                                                    | y ( |
| ダッシ                   | 1ボード                                                                                                    |     |
| 据較清朝                  | 45.                                                                                                    | _   |
| お知られ                  | たどを登録して下さい。                                                                                                    |     |
| (110)                 | - JAPE                                                                                                    |     |
| 粉集                    | ・ター 構座の内部を整確して下さい。整理されに特徴はカレンターにも提載されます。                                                                                                    |     |
| and the second second | A STREET A DESCRIPTION OF A DESCRIPTION OF A DESCRIPTIONO |     |

以下の状況から、このイベントの申し込み状況は、定員 20 人に対して現在受理 2 人、未処理 0 人となります。

受理/未処理の人数は、申し込み時の「申し込み希望人数」の合計となりますので、例えば備考 欄等に記載した人数や、受理後の人数変更やキャンセル等は含まれませんので、ご注意くださ

| い。         |                  |                                     |                             |               |              |             |        |
|------------|------------------|-------------------------------------|-----------------------------|---------------|--------------|-------------|--------|
| new<br>max | genki36<br>ママさんの | 5<br>会 マイメディアロ1 (周る お知らせ イベント 車     | 集 送動網告 プロク 田体・無俗・男          | 御信用 アセット マイメデ | ィア マイメティアトップ |             |        |
| 11         | いちの              |                                     | シ世間 ・ダッシュボードへ               |               |              |             |        |
| 8          | 7929             | >∞ <b>‡</b> ] [∞] [‡–⊃–F ] [Q       | ]                           |               |              |             | t-     |
| 0          | ID . T           | 基本情報 - タイト▲▼                        | 基本新報 - 主催 • *               | 网络日 - 開始日 🖛   | 開催日-統了日本*    | 申し込み/定員・ニュマ | 1 管理用5 |
|            | 1954             | ベビーサイン教室開催 ド 10 2 2<br>米品道:0人 安道:2人 | 新米ママさんの会 マイ<br>メディア01 (明さい) | 2021-10-02    | 2023-10-02   | 20          | 726    |
|            | ID . T           | 基本情報 - タイトニュマ                       | 基本销程 - 主催 <b>* *</b>        | 開催日 - 開始日 **  | 開催日、終了日本▼    | 申し込み/定員。    | 管理用分   |

個別の申し込みに対しての処理状況は、申し込み一覧画面でキーワード検索やフィルタを利用して絞り込み、ご確認ください。

| ダッシュボード                                                      | 1           |                  |                      |       |                                     |            |            |     |             |             |                     |
|--------------------------------------------------------------|-------------|------------------|----------------------|-------|-------------------------------------|------------|------------|-----|-------------|-------------|---------------------|
| 道哲信把调集                                                       |             | 1.5.5.1.1.N      | 5 F                  |       |                                     |            |            |     |             |             |                     |
| お知らせ<br>お知らせなどを登録して下さい。                                      | new<br>#E#T | geniast<br>zzzka | 55<br>1会 マイメディア01 (例 | 13. 2 | いっせ イベント 健実                         | 活動報告:      | 70ク 国務・    | 施設・ | 透时间面        | アセットマー      | (メティア マイン           |
| イベント・調理<br>イベント・毎し巻・講座の情報を登録して下さい。登録された情<br>暮葉               | 32          | 901              | 0-10-2-169           | ).3   | 们占把规则达み                             |            |            |     |             |             |                     |
| ホランティア専興・会員募集など、募集情報を管録して下さい。<br>活動報告<br>過去におこなった活動を管課して下さい。 | 2           | クションホ            | • 6 +-               | Q-F   | 1-2-                                | -FE1/      | つト名をも      | 東索  |             |             |                     |
| プログ<br>上記以外の情報で告知したい情報を登録して下さい。                              | (現存         | EOフィル            | タ:カスラム・解釋)           | -     |                                     |            |            |     |             |             |                     |
| 申し込み管理                                                       | 0           | ID AT            | 作名本下                 | 名前    | メールアドレス .<br>•                      | 識別子<br>A T | 痛付ファ<br>イル | 9   | 2076<br>4.7 | 75-9<br>717 | 授稿日▲▼               |
| 中し込み一覧<br>ヘント・温度、教堂の中し込み状況を確認できます。                           | 0           | 466              | ベビーサイン教室開催<br>び      |       | kunihikolichihashi<br>Øpersol.co.jp |            |            |     | 邦县          | #H80        | 2020-11-18<br>15:45 |
| 問い合わせ管理                                                      |             |                  |                      |       |                                     |            |            |     |             |             |                     |
| 開い合わせ一覧<br>全体の問い合わせの内容を確認できます。                               |             | 468              | ベビーサイン教室執護<br>(3)    |       | kunihiko.ichihaste<br>@persol.co.jp |            |            |     | <b>रु</b> ध | *38         | 2020-11-38<br>14:46 |

#### 留意事項

新米ママさんの会 マイメディア01 (明る… お知らせ イベント 単

「申し込み締め切り日」を設定した場合、申し込み締め切り日を過ぎた場合も、フロント側で開催 日経過後や受け付け終了時に表示される「イベント終了・募集終了・満員御礼」の表示は連動 しません。

申し込み締め切り日経過後は、詳細画面の申し込みボタンが消えるのみとなります。 また、開催日よりも申し込み締め切り日を未来日に設定した場合、開催日経過後は申し込みボ タンは非表示にはなりますが、申し込み締め切り日の表示自体は設定した締切日が表示されま す。

# 第7章 問い合わせ機能

活動団体ごとに問い合わせフォームを設置し、閲覧者からの問い合わせを確認・管理することができます。

### 7.1 問い合わせフォームの設置方法

デフォルトでは、マイメディアへは問い合わせフォームは設置されていません。

|                                                    | ♥ やさしい日本語 目 ひらがなをつける       |
|----------------------------------------------------|----------------------------|
| □ 20サイトについて 図 新聞日報 □ 5問いらわせ 202イン ● new garkU65へ開き | サイト内検索                     |
| テスト団体                                              |                            |
| new genkc365 > デスト版体                               | ● 読み上げ<br>● 読み上げ<br>日本上げ記注 |
| 団体紹介                                               | Menu                       |
| 現在、こちらの情報はございません                                   | ۵ ش-۵                      |
|                                                    | o プロフィール                   |
|                                                    | マイメディア内を検索                 |

問い合わせフォームの設置は「更なるマイメディアの設定」>「問い合わせフォームの設置」の手順 をご参考ください。設置が完了すると、マイメディアに問い合わせフォームが表示されます。

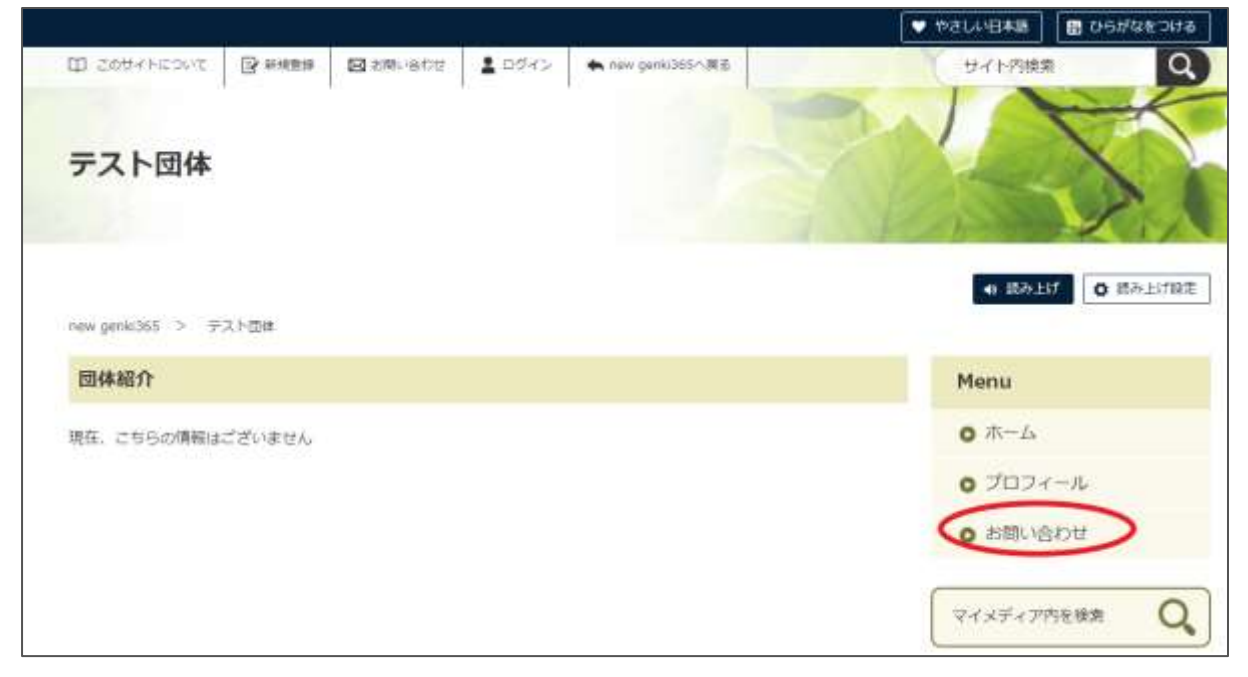

| 206                                                                                                    | Menu                       |
|----------------------------------------------------------------------------------------------------|----------------------------|
| タイトル 認識                                                                                                    | <b>о</b> т-д               |
| 入力してください                                                                                                    | 0 7021-h                   |
| 彩幕带 (23)                                                                                                    | <ul> <li>お問い合わせ</li> </ul> |
| 入力してください                                                                                                    | マイメディア内を検索                 |
| メールアドレス                                                                                                    |                            |
| 入力してください                                                                                                    |                            |
| メールアドレスが電話番号のどちらかをご記入ください                                                                                       |                            |
| 電話費号                                                                                                    |                            |
| 入力してください                                                                                                    |                            |
| 、<br>メールアドレスが電話曲号のどちらかをご記入ください                                                                                  |                            |
| お問い合わせ内容 1859                                                                                                   |                            |
| 入力してください                                                                                                    |                            |
|                                                                                                    |                            |
|                                                                                                    |                            |
|                                                                                                    |                            |
| The second second second second second second second second second second second second second second second se |                            |

| han Britanian in Second Arthrese                   |                                    |  |
|----------------------------------------------------|------------------------------------|--|
| お問い合わせ完了                                           |                                    |  |
| お問い合わせが完了いたしまし<br>但当者からの回答をお待ちくだ<br>また、回答にお時間を要する内 | ,た。<br>!さい。<br>!容もございますので、ご了承ください。 |  |
|                                                    |                                    |  |

問い合わせを行うと、問い合わせ元へは以下の確認メールが着信します。

| new genki365からのお知らせ                                               |
|-------------------------------------------------------------------|
| new genki365 をご利用いただきありがとうございます。<br>お問い合わせを受け付けましたので、お知らせいたします。   |
| 【問い合わせ番号】<br>458                                                  |
| 注:このメールの送信者に返信することはできません。このメールの送信者に<br>返信された場合、回答は届きませんのでご注意ください。 |

#### 7.2 問い合わせの確認と管理

問い合わせがあると、団体事務アカウント宛へ問い合わせがあった旨のメールが着信しますので、 URLをクリックして対象画面へと移動します。

※メールアドレスを持たないアカウントの場合は、メールは着信しませんので、アカウントへメールアド レスの登録を推奨いたします。

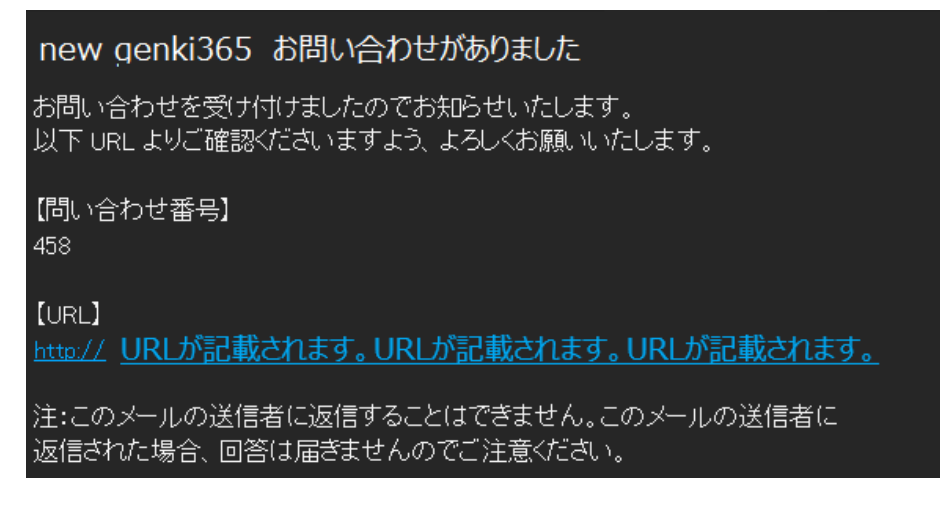

もしくは、ダッシュボード > 問い合わせ一覧をクリックし、「返答」が空欄の問い合わせ件名をクリックし、編集画面へ進みます。「返答」が表示されていない場合は、右上の「画面オプション」 > 「カラム」で「返答」にチェックを入れ、保存すると表示されるようになります。

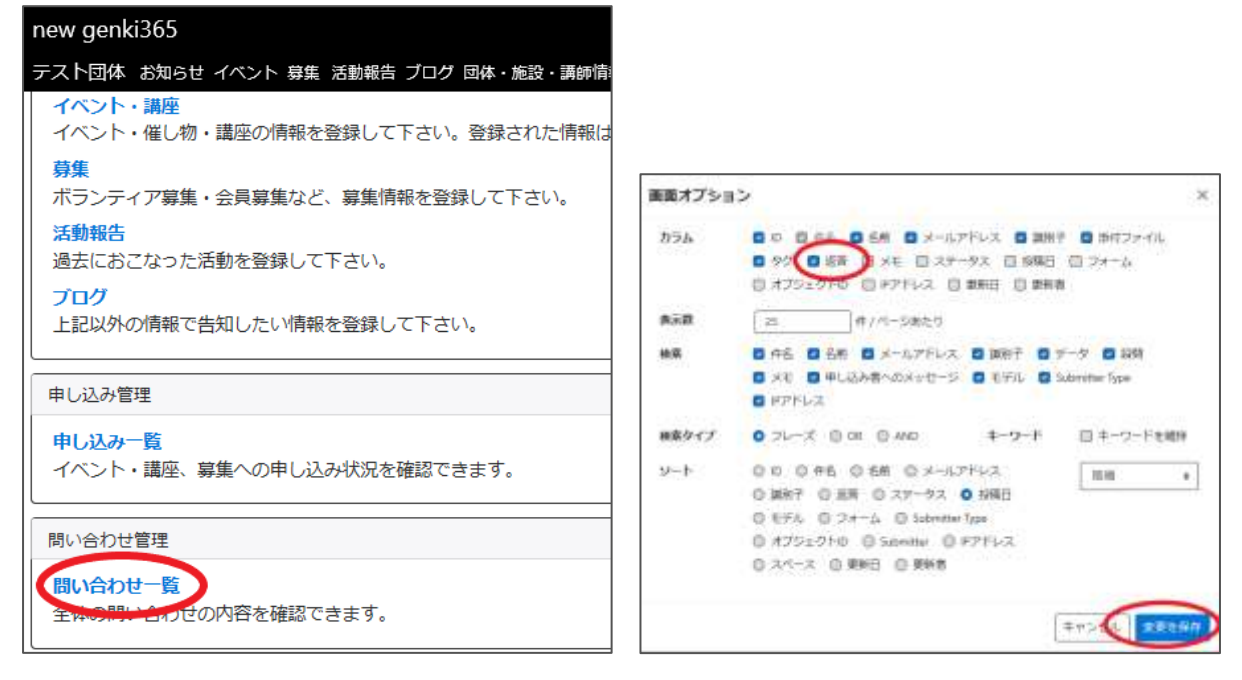

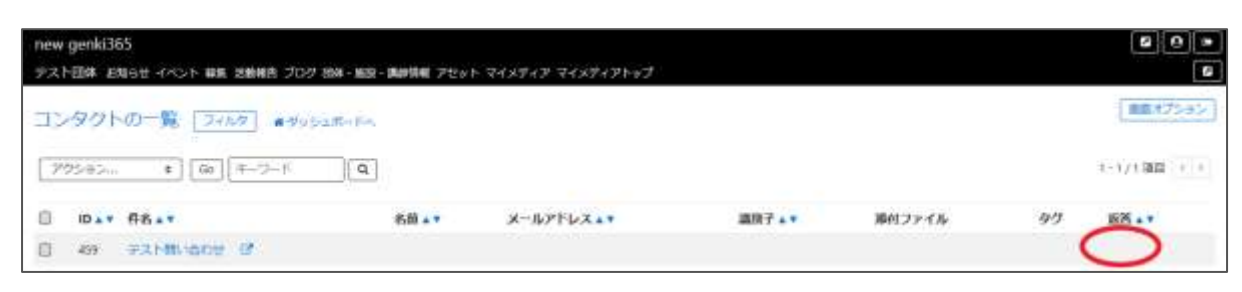

編集画面では問い合わせ内容が表示されます。返答はシステム上では行いません。右側の「返 信する」をクリックすると、お手元のメーラーが立ち上がりますので、実際の返信はメーラーより行って ください。

| new genki365   |                       |                             | 80.0   |
|----------------|-----------------------|-----------------------------|--------|
| テスト団体 お知らせ イベン | ト 尊集 活動損告 プログ 団体・施設・副 | 緑晴嶺 アセット マイメティア マイメティアトップ   | 8      |
| コンタクトの編集       | ◎一葉に戻る ●グッシュボード/      | <                           |        |
| 件名             | テスト聞い合わせ              |                             |        |
| 名前             | [                     |                             |        |
| メールアドレス        |                       |                             | E 2073 |
| <b>國務</b> 子    |                       |                             | $\sim$ |
| データ            | 1368                  | 6                           |        |
|                | タイトル                  | テスト博い合わせ                    |        |
|                | お名前                   | テスト太郎                       |        |
|                | メールアドレス               |                             |        |
|                | 和活動特                  |                             |        |
|                | お問い合わせ内容              | テスト聞い合わせです。ご回答よろしくお願いいたします。 |        |

| 要式         |           |          |                              |       |      |          | (                   | - 🗆      |
|------------|-----------|----------|------------------------------|-------|------|----------|---------------------|----------|
|            | 国入        | 捕画       | オプション                        |       |      |          | 圓 破棄                | ▶ 送信     |
| <b>B</b> 1 | <u>U</u>  | A        | <ul><li>&lt; i≣ ii</li></ul> | ≣ ≣ ⊻ | 見出し1 | < ♡ 元に戻す | Q <sup>4</sup> (HEL |          |
| 堂出人:       |           |          |                              |       |      |          |                     |          |
| 宛先:        |           |          |                              |       |      |          | 8                   | CC ≿ BCC |
| Re: (「お間   | 肌い合わせフ    | オーム」へのおけ | 時合わせ)                        |       |      |          |                     |          |
| 坪          |           |          |                              |       |      |          |                     |          |
| ste        |           |          |                              |       |      |          |                     |          |
| - 02:0100  |           |          |                              |       |      |          |                     |          |
| > 311.     | ル;テスト     | 問い合わせ    |                              |       |      |          |                     |          |
| > お名前      | :テスト太     | 85       |                              |       |      |          |                     |          |
|            |           |          |                              |       |      |          |                     |          |
| > X-10     | 7 F 2 2 : |          |                              |       |      |          |                     |          |
|            | 号:        |          |                              |       |      |          |                     |          |
| 電話器:       |           |          |                              |       |      |          |                     |          |
| - 電話番      |           |          |                              |       |      |          |                     |          |
システム上では問い合わせの管理を行う為に、必要に応じて管理用にメモを記入し、ステータスを変更後、「保存」をクリックします。保存を行うと、メモやステータスが管理画面に蓄積されます。

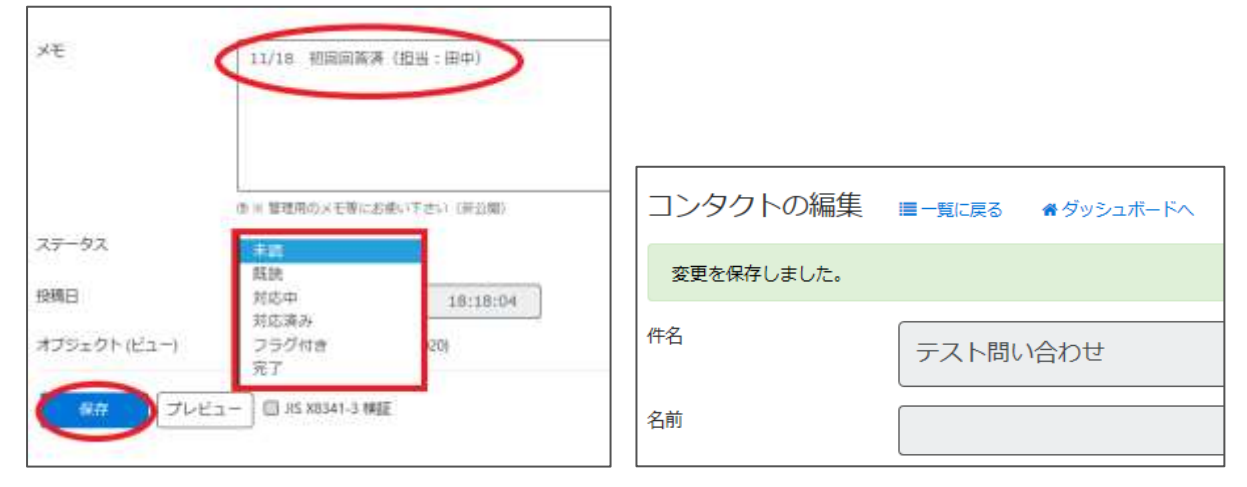

| new<br>F2 | genki36<br>NBM# #3 | 55<br>106せ イベント 募集 活動線 | き ブログ 団体 | - 第四・調練情報 アセット マ                    | নেস্পনস ব | イメディアトップ |    |               |                        | *) () ()<br>() |
|-----------|--------------------|------------------------|----------|-------------------------------------|-----------|----------|----|---------------|------------------------|----------------|
| 1)        | タクト                | D-1 2013               | *ダッシュボ-  | -KA                                 |           |          |    |               |                        | 100x75+5>      |
| 2         | クション               | • [60] [=-7            | -F       | a,                                  |           |          |    |               |                        | 1-1/136日 - 1   |
| ۵         | ID . T             | ff8.*                  | 名前▲▼     | メールアドレス・・                           | 識別子▲▼     | 道付ファイル   | 97 | <b>第5</b> • • | XEAY                   | ステータス・・        |
| ۵         | 459                | テスト聞い合わせ (2)           |          | kunihika.ichihashi@pers<br>ol.zo.jp |           |          |    | 0             | 11/18 初回回答清<br>(担当:田中) | 和你中            |

#### 一覧画面

各メニューボタンの説明は「一覧画面の見かた」を参照ください。ここでは以下赤枠部分の説明を 行います。

| new genki<br>デスト団体 | 365<br>お知らせ イベント 専集 活動 | 報告 ブログ 団体・ | 施設・講師情報 アセット | マイメディア マ | イメディアトップ |    |        |                        | • • •        |
|--------------------|------------------------|------------|--------------|----------|----------|----|--------|------------------------|--------------|
| コンタク               | トの一覧 フィルタ              | agosan-    | F~           |          |          |    |        |                        | 「東京オプション」    |
| 70585              |                        | 7-8        | ٩            |          |          |    |        |                        | 1+1/131日 ()) |
| 0 ID.              | • ff8                  | 名前▲▼       | メールアドレスエマ    | 識演子▲▼    | 帰付ファイル   | 49 | 运货 • • | XELT                   | ステータス▲▼      |
| 459                | テスト聞い合わせ ぴ             |            |              |          |          |    | 0      | 11/18 初回回落满<br>(担当:田中) | 和这种          |

| 画面オプショ | ン                                                                                                    | × |
|--------|----------------------------------------------------------------------------------------------------|---|
| カラム    | <ul> <li>☑ 件名</li> <li>☑ 名前</li> <li>☑ メールアドレス</li> <li>☑ 識別子</li> <li>☑ 添付ファイル</li> <li>☑ 夕グ</li> <li>☑ 返答</li> <li>☑ メモ</li> <li>☑ ステータス</li> <li>□ 投稿日</li> <li>□ フォーム</li> <li>□ オブジェクトID</li> <li>□ IPアドレス</li> <li>□ 更新日</li> <li>□ 更新者</li> </ul> |   |
| 表示数    |                                                                                                    |   |

| 項目名       | 内容                                                                                  |
|-----------|-------------------------------------------------------------------------------------|
| ID        | 問い合わせの ID を表示します。                                                                   |
| 件名        | 問い合わせの件名が表示されます。                                                                    |
| 名前        | 使用しません。                                                                             |
| メールアドレス   | 申し込み者のメールアドレスを表示します。                                                                |
| 識別子       | 使用しません。                                                                             |
| 添付ファイル    | 使用しません。                                                                             |
| タグ        | 使用しません。                                                                             |
| 返答        | 返答のステータスを表示します。未返答の場合は空欄となります。                                                      |
| ステータス     | ステータスを「未読/既読/対応中/対応済/フラグ付き/完了」と設<br>定できます。変更しても何も起きませんが、お手元でのステータス管<br>理としてお使いください。 |
| 投稿日       | 問い合わせのあった日時を表示します。                                                                  |
| フォーム      | 問い合わせの場合、通常は「お問い合わせ」が表示されます。                                                        |
| オブジェクト ID | 問い合わせ元のフォーム名が表示されます。                                                                |
| IP アドレス   | IP アドレスが表示されます。                                                                     |
| 更新日       | 問い合わせの最終更新日を表示します。                                                                  |
| 更新者       | 問い合わせの最終更新者を表示します。                                                                  |

## 詳細画面

フォームから送られてきた申し込みの内容を確認するために使用します。

| 1 **         | テスト聞い合わせ               |
|--------------|------------------------|
| 2 cm         |                        |
| 3 x-1,7FL2   | 6                      |
| <b>4</b> mm# |                        |
| 5            | 1100                   |
|              | 9114                   |
|              | <b>約名前</b>             |
|              | メールアドレス                |
|              | 电动用机                   |
|              | お聞い合わせ内容               |
| <b>7</b> × E | 11/18 和認識商業            |
|              | 赤×素産会び×毛米に至年11人分1、1月日数 |
| 8 25-92      | 112中 •                 |
| 9 1988       | 2020/11/18 18:18:0     |

| 項目名      | 内容                                                                                             |
|----------|------------------------------------------------------------------------------------------------|
| ①件名      | 問い合わせの件名が表示されます。                                                                               |
| 2名前      | 使用しません。                                                                                        |
| ③メールアドレス | 問い合わせ元のメールアドレスを表示しま<br>す。                                                                      |
| 4 識別子    | 使用しません。                                                                                        |
| ⑤データ     | 問い合わせ内容に応じて、問い合わせ元<br>が入力したデータが表示されます。                                                         |
| ⑥返信する    | クリックするとメーラーが立ち上がります。<br>問い合わせ元に対しての返信はメーラに<br>て行ってください。                                        |
| ⑦メモ      | お手元での管理用のメモとしてお使いくだ<br>さい。                                                                     |
| ⑧ステータス   | 未読 / 既読 / 対応中 / 対応済み / フ<br>ラグ付き / 完了<br>デフォルトは未読<br>変更しても何も起きませんが、お手元で<br>のステータス管理としてお使いください。 |
| 9投稿日     | 投稿した日付入力します。                                                                                   |
| ⑩オブジェクト  | <br>どのオブジェクトから送られてきたかが表示<br>されます。                                                              |
| ⑪フォーム    | どのフォームから送られてきたか記載されま<br>す。                                                                     |

## 第8章 メールマガジン機能

ー斉自動配信と、手動配信の2種類があります。手動配信は、サイト統括が行います。 団体事務がメルマガを受信したい場合は、フロントから個人会員・メールマガジン会員で登録しま す。個人会員・メールマガジン会員の場合は、団体事務アカウントと同一のメールアカウントでの登 録が可能です。

#### 8.1 自動配信

掲載情報の分類ごとに、個人会員(メールマガジンを希望する会員のみ)とメルマガ会員向け に、新着情報を一定期間で自動配信します。

| 来交共同#書                                                                                                    | メールアドレス | 個人会員・メルマカ会員ともに、<br>チェックを入れた分野が自動配備                                                                                                    | 記信希望分野に<br>にされます。                                                                                      |
|----------------------------------------------------------------------------------------------------|---------|----------------------------------------------------------------------------------------------------|----------------------------------------------------------------------------------------------------|
|                                                                                                    | 記備希望分野  | <ul> <li>↓</li> <li>すべてにチェック</li> <li>男女共明参綱</li> <li>まちづくり・コミュニティ・交流</li> <li>デどち・子育て</li> <li>美板・工芸・書道</li> <li>和歌・俳句・朝読</li> <li>清字</li> </ul> | <ul> <li>消費者・生活</li> <li>環境・エコ</li> <li>福祉・高融地</li> <li>体境・ダンジ</li> <li>花・単道・8</li> <li>その傷</li> </ul> |
| NAMES OF THE STREET OF THE STREET OF THE STR |         |                                                                                                    |                                                                                                    |

#### 直近開催記事のメルマガ掲載について

月曜~日曜に登録された新着情報を翌週の月曜日に配信する設定を例にした場合、日曜以 降に登録された新着記事は次回配信に含まれます。

近々のイベントだと開催終了後に自動配信に掲載される為、余裕をもって(8日以上前)の情報発信が必要です。

例) ※配=メルマガ配信日

| 月             | 火             | 水             | 木             | 金             | ±             | 日             | 月             | 火             | 水             | 木             | 金             | 土             | 日             | 月 |
|---------------|---------------|---------------|---------------|---------------|---------------|---------------|---------------|---------------|---------------|---------------|---------------|---------------|---------------|---|
| $\rightarrow$ | $\rightarrow$ | $\rightarrow$ | $\rightarrow$ | $\rightarrow$ | $\rightarrow$ | $\rightarrow$ | 配             |               |               |               |               |               |               |   |
|               | 1             |               | 2             |               |               |               | 3             |               |               |               |               |               |               |   |
|               |               |               |               |               |               |               | $\rightarrow$ | $\rightarrow$ | $\rightarrow$ | $\rightarrow$ | $\rightarrow$ | $\rightarrow$ | $\rightarrow$ | 配 |
|               | 4             |               |               | -             |               |               | 5             |               |               | 6             | -             |               |               |   |

近々のイベントを公開した場合 ①火曜日に木曜日開催のイベント②を公開する ②木曜日にイベント実施・終了 ③翌月曜日に先週木曜開催済のイベント②が新着情報として配信される

余裕をもった情報発信の場合 ④火曜日に翌木曜日開催のイベント⑥を公開する ⑤翌月曜日に木曜開催のイベント⑥が新着情報として配信される ⑥木曜日にイベント実施・終了

# 第9章 外部サービス

# 9.1 SNS について

## Twitter

Twitter は Internet Explorer 11 のサポートを終了しており、Internet Explorer 11 では タイムライン表示はされませんのでご注意ください。

# 9.2 Internet Explorer について

## 数値の入力について

ブラウザの特性として、Internet Explorer では上下のセレクトができないのが標準であり、管理 画面やフロントの団体登録画面など、数値入力の補助機能はありません。その為、Internet Explorer では該当の数値入力部分は手入力にて入力してください。

▼Chrome の例

| ▼Internet | Explorerの例 |   |
|-----------|------------|---|
|           |            | _ |

| 定員 | ② 指定なし ◎ 有り ③ #L 定員           | ◎ 相定なし ● 有り ◎ 無し            |
|----|-------------------------------|-----------------------------|
|    | (の)(1) 売着稿/申し込み細の切り後の絵道 等     | の例〉先鶴鵰/申し込み毎の切り後の抽選 等       |
|    | 4 🔅                           | 2 (X)                       |
|    | (b)单位: 6 三半角数字、小数点は切り抽(15月ます) | 图 單位:名 医半角数字、小数点は切り把 Care F |

9.3 TinyMCE(リッチテキストエディタ)の使い方

各メニュー項目の説明は下記を参照ください。 https://powercmsx.jp/about/richtext.html

#### アセットの使い方

リッチテキストエディタで内容を作成する際、画像を挿入したい場合に「アセット」を使用して画像を システムに登録します。登録した画像を内容作成時に選択し、呼び出すことで本文中に画像を 挿入します。

1.スペースのメニュー「アセット」をクリックします。

すると、画像が登録されます。

| テスト施設 お知らせ イベント 募集 活動報告 | 九ッグ 団体・振設・国際情報 アセット 医皮炎体品 施設・偏品予約 マイメディア マイメディアトゥブ 助成金 |
|-------------------------|--------------------------------------------------------|
| 内容詳細 •                  | 福葉・ 神入・ 衣水・ 音広。 表。 ジール・                                |
|                         |                                                        |

2.アップロードをクリックするとアップロード画面が表示されますので、画像を選択するか、ドラッグしま

| アセットの一覧 [フィルタ] 新しい | Ptoph P.y. | プロード | ■理 ● ダッシュボードへ |
|--------------------|------------|------|---------------|
| ■ 70>=> • Go       | キーワード      | Q    |               |
|                    |            |      |               |
| 7970-1             |            |      |               |
| Drewezer.          | -1         |      |               |
| 7970-1-1/1/ assec/ |            |      |               |
|                    |            |      |               |

| アセットの一覧 フィルタ 新しいアセット アップ                                   | ロード リビジョン管理 # タッシュボードへ |
|------------------------------------------------------------|------------------------|
| <ul> <li>■ アクション</li> <li>■ Go</li> <li>■ 4-7-F</li> </ul> | ٩                      |
| B 3%#                                                      | ファイル名 🔺 🔻              |
| 🗐 👖 jogo genkij65,01.prvg 🕨 🕼                              | logo_genki365_01.png   |

3.登録した画像をクリックすると、詳細画面 へ移動しますので、赤丸部分へ画像の名前 を分かりやすく入力しましょう。ここでは「元気 365 ロゴ」と入力しました。 画像の Alt と言い、万が一画像が表示され

なかったときや、目の不自由な方が読み上げ ソフトなどでページを読み上げた際に、ここで 入力したテキスト内容が読み上げられます。

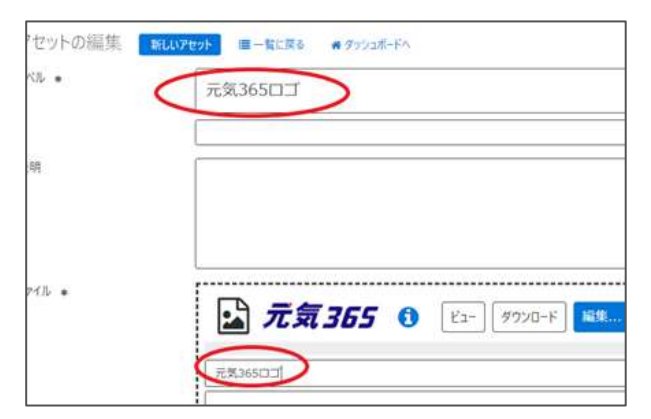

閲覧者への大切な情報となりますので、必ず設定しましょう。 ※設定しない場合は、ファイル名が自動で入力されます。

入力が終わったら、最下部「保存」をクリックします。

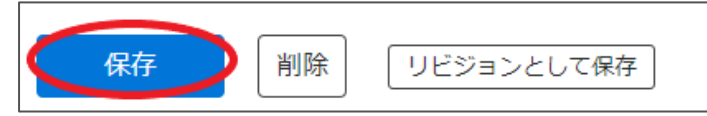

4.リッチテキストエディタの入力画面へ戻り、「画像の挿入」をクリックします。

| 內華醉極 。 | 編集・編入・高宗・憲式・高・ ジール・         |
|--------|-----------------------------|
|        | キャー #1、B/ E 単当世日・日・当世日のおよよ。 |
|        | #B0#3                       |
|        |                             |
|        |                             |
|        |                             |

5.登録した画像を選択し、最下部「選択」をクリックします。

| アセットの一覧 フィルタ ア        | 970-F                    |       |            | DAR               | 77イル名 🔺 🔻 | 292<br>• • |
|-----------------------|--------------------------|-------|------------|-------------------|-----------|------------|
| (現在の7イルタ:画像・解除)       |                          |       | 1          | (≠-ワ-K Q)         |           |            |
|                       | 77116名 🔺 🔻               | 252   | 77-97      | (現在のフィルタ 画像 - 日本) |           |            |
| *: tazes## <b>: 5</b> | logo_genki365_0<br>1.png | image | <b>建公開</b> |                   |           |            |

6.画像の挿入画面が表示されますので、表示位置を選択します。ここでは「中央」を選択しました。この画面で Alt を指定することもできます。 手順 3 で指定しなかった場合はここで分かりやすい画像の名前を設定しましょう。 入力が終わったら「挿入」をクリックすると、 リッチテキストエディタへ画像が挿入されます。

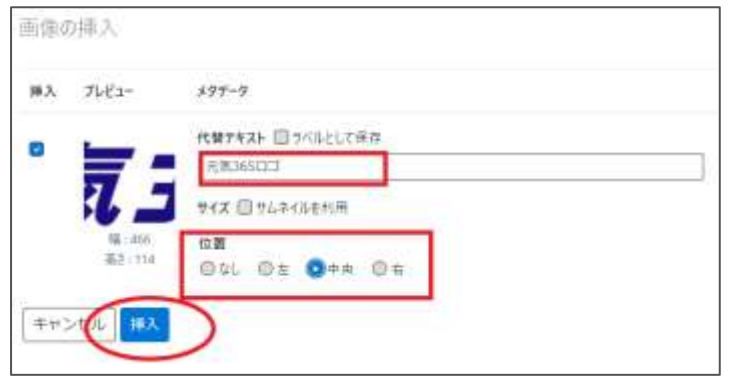

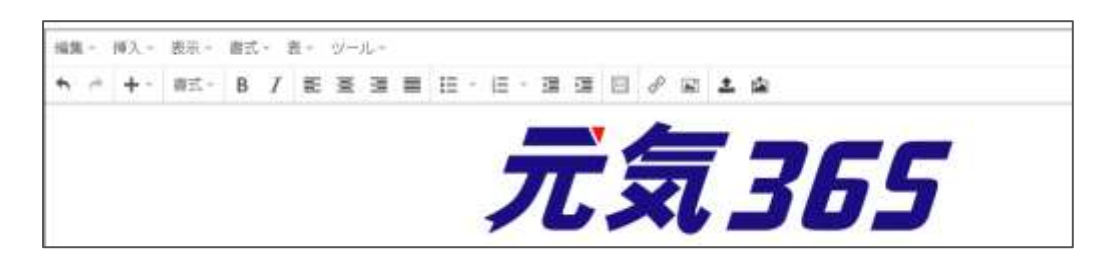

#### Youtube 動画や Google インドアビュー等のコードを入力する方法

| 「ツール」>「ソースコード」から、対象のコードを貼り付けることにより、反映されます。 |               |  |  |  |  |
|--------------------------------------------|---------------|--|--|--|--|
| 編集▼ 挿入▼ 表示▼ 書式▼ 表▼ ツール▼                    |               |  |  |  |  |
| <ul> <li></li></ul>                        | - 🗉 🖾 🥔 🖾 🛓 🏜 |  |  |  |  |

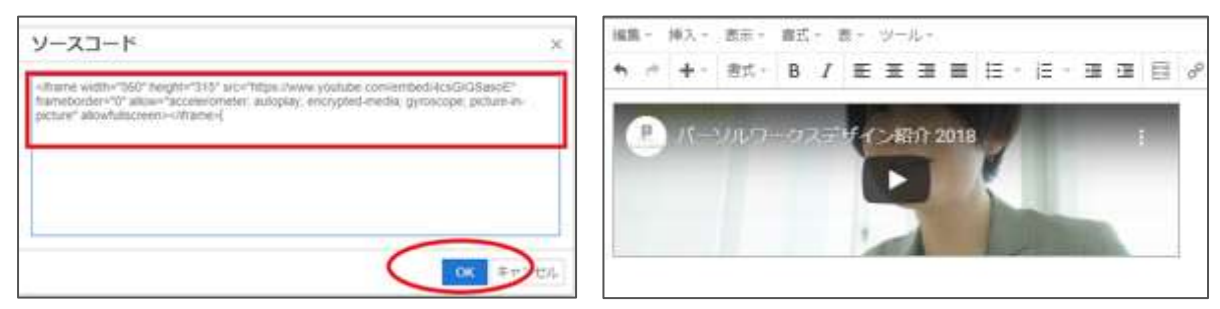

実際には html のコードの中に埋め込む必要がある為、慣れは必要ですが、最下部「プレビュー」

より埋め込み箇所を適宜ご確認頂くことをお勧めします。

| ソースコード                                                                                                    |                                              |
|----------------------------------------------------------------------------------------------------|----------------------------------------------|
| テキストテキスト<br><em>テキストテキスト<br/><em>テキストテキスト<br/><em>テキストテキスト</em><br/><iframe src="https://www.youtube.com/embed/4csGIGSasoE" width<br="">frameborder="0" allowfullscreen="allowfullscreen"&gt;</iframe><br/><em>テキストテキスト</em><br/><em>テキストテキスト</em><br/><em>テキストテキスト</em></em></em> | F#2FF#2F<br>F#2F##2F<br>F#2F##2F<br>F#2F##2F |

## 本文の文頭で改行を行った場合

本文の文頭で改行を行い、公開すると、フロントの一覧画面に「 」と表示されることがあります。これは、リッチテキストエディタの仕様によるものですが、

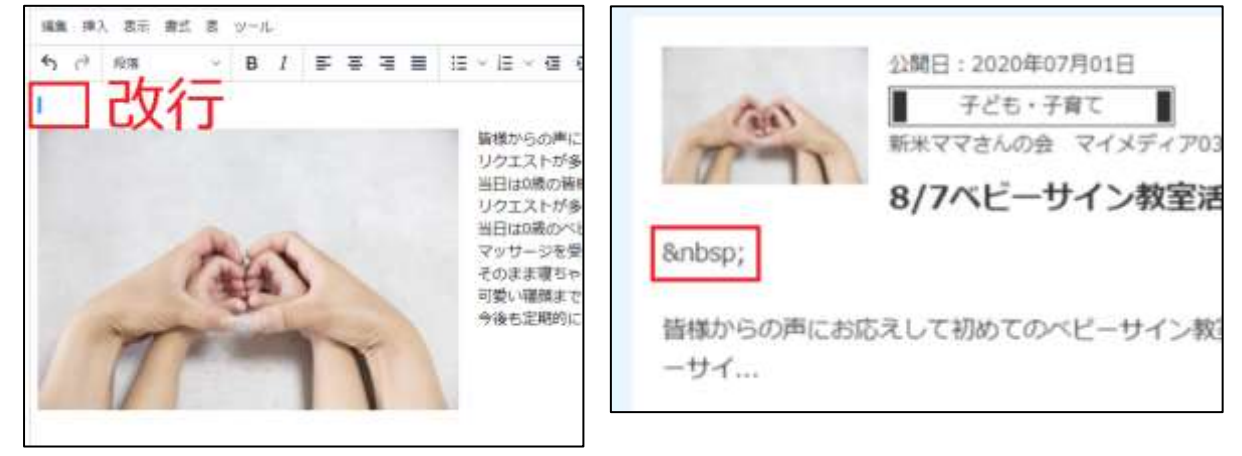

消去する場合はエディタの下記でソースを表示し、文頭の「 」部分を消去してください。※該当部分以外を変更した場合、文章が崩れたりする場合もありますのでご注意ください。

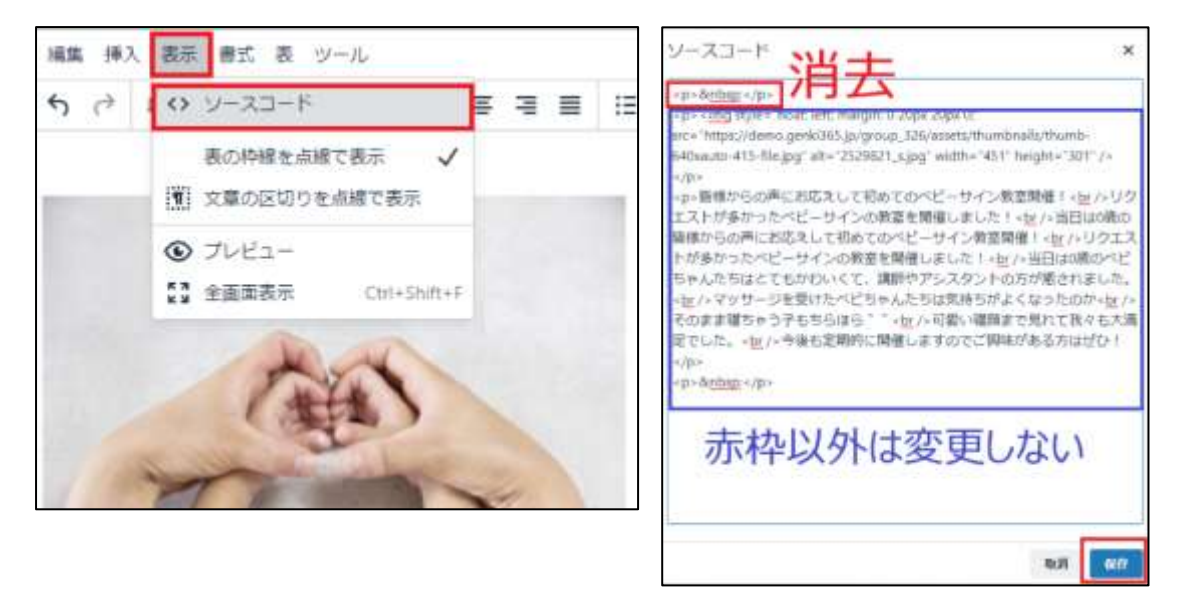

#### 斜体について

お使いの OS が windows の場合、ブラウザで表示させるフォントがメイリオで設定されている場合、英数字以外は斜体になりません。

斜体を使う場合は、お手元でフォントをメイリオ以外に指定頂く必要はありますが、閲覧者側で設定されているフォントがメイリオであった場合は、閲覧者の手元で斜体に表示されないことになります。

Windows に起因する事象となりますが、上記理由から斜体は極力設定されないよう推奨いたします。

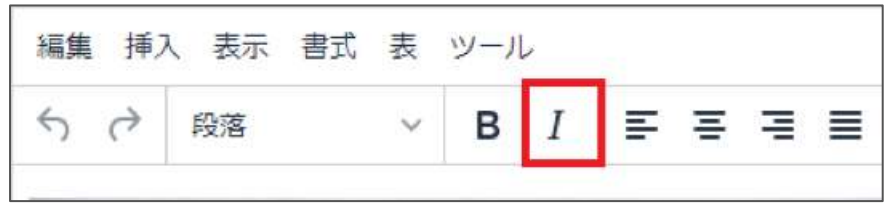

## 9.4 GoogleMap 埋め込みコードの取得方法

※Googleの提供するサービスである為、仕様変更等の可能性はありますので、2020年8月 現在の情報として参考ください。

1.GoogleMap にアクセスします。

https://www.google.co.jp/maps?hl=ja

2.左上の入力欄に場所もしくは住所を入力します。

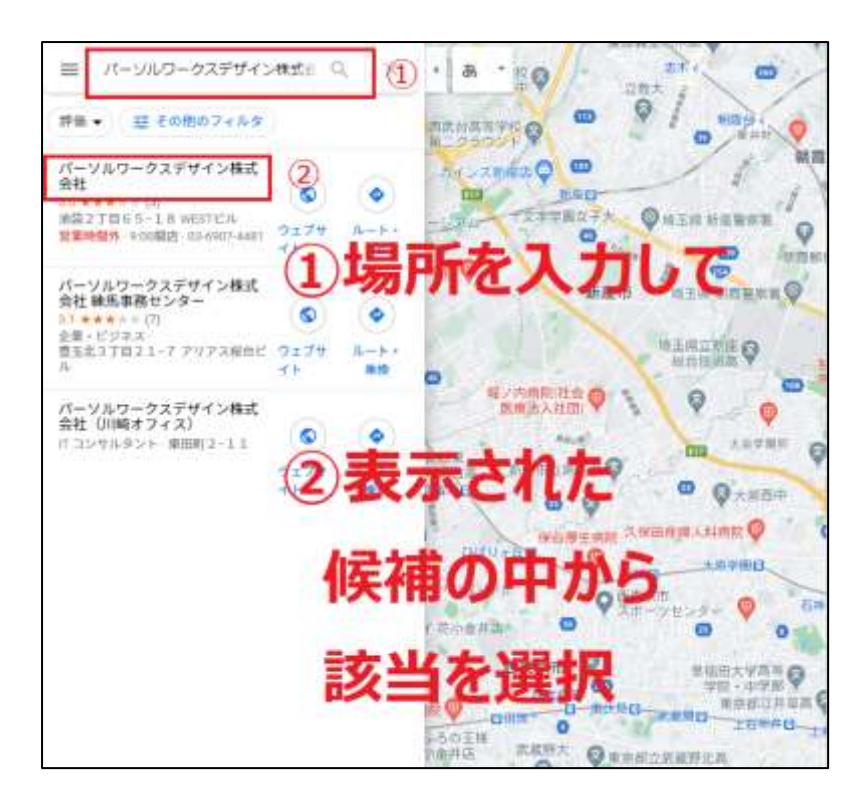

#### 3.共有をクリックします。

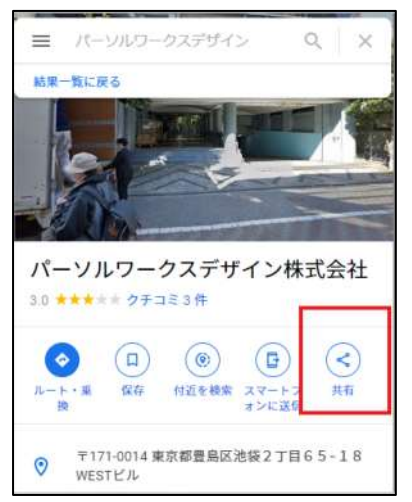

4.「地図を埋め込む」を選択後、「HTMLをコピー」をクリックすると、左に表示されるコードをコピー できます。

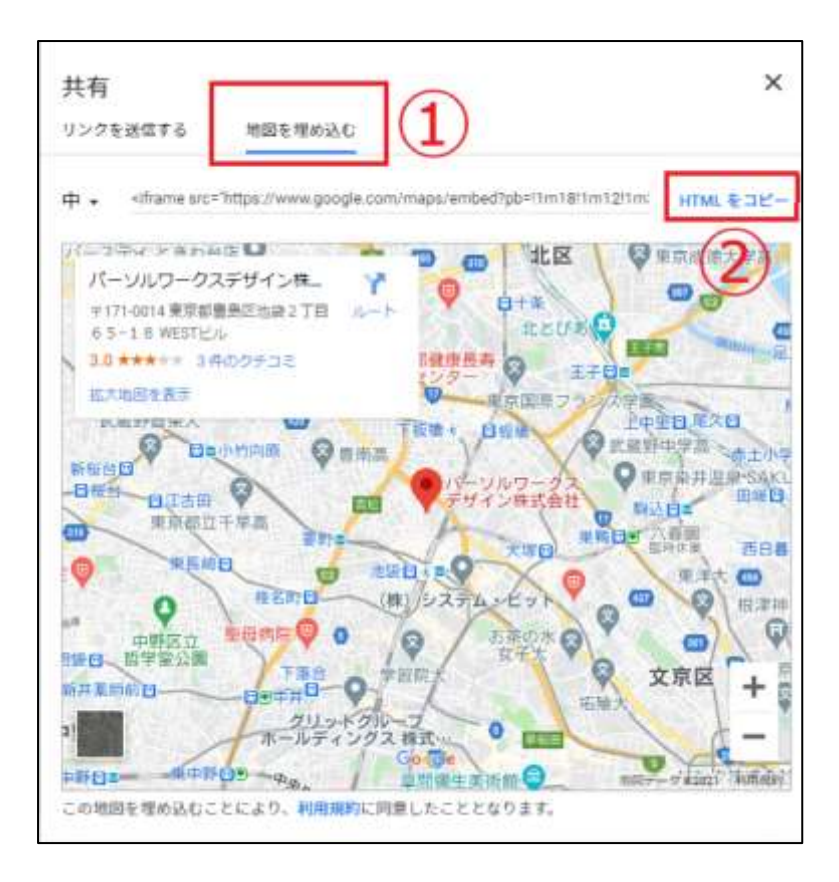

# クリップボードにコピーしました ×

# 5.元気 365 の管理画面にて、必要箇所にコピーしたコードを貼り付ければ、地図に GoogleMap を埋め込みできます。

地図URL

<iframe src="https://www.google.com/maps/embed?pb=!1m18!1m12!1m3!1d25908.835738766233!2d139
の GoogleMAP等の思め込みコードを入力すると、地図を表示するたとが出来ます。</pre>

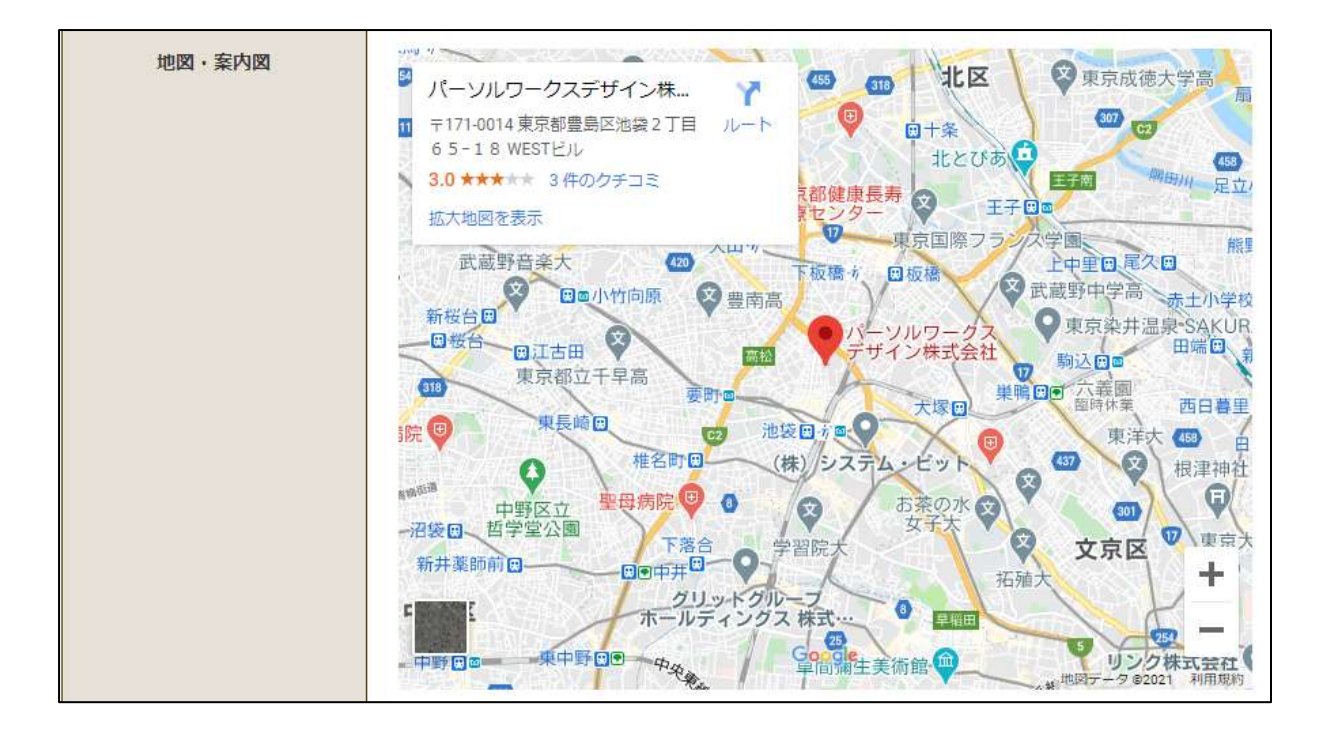

# 第10章 フロントでの表示に関する仕様

#### 10.1 関連情報表示

#### 「この記事をチェックした人はこんな記事もチェックしています」部分

統括サイトで掲載情報にアクセスした際の関連情報は、団体を跨いだ掲載情報が対象となります。

マイメディア内で掲載情報にアクセスした際の関連情報は、その団体内の掲載情報が対象となります。

▼統括サイトでの表示例

▼マイメディアでの表示例

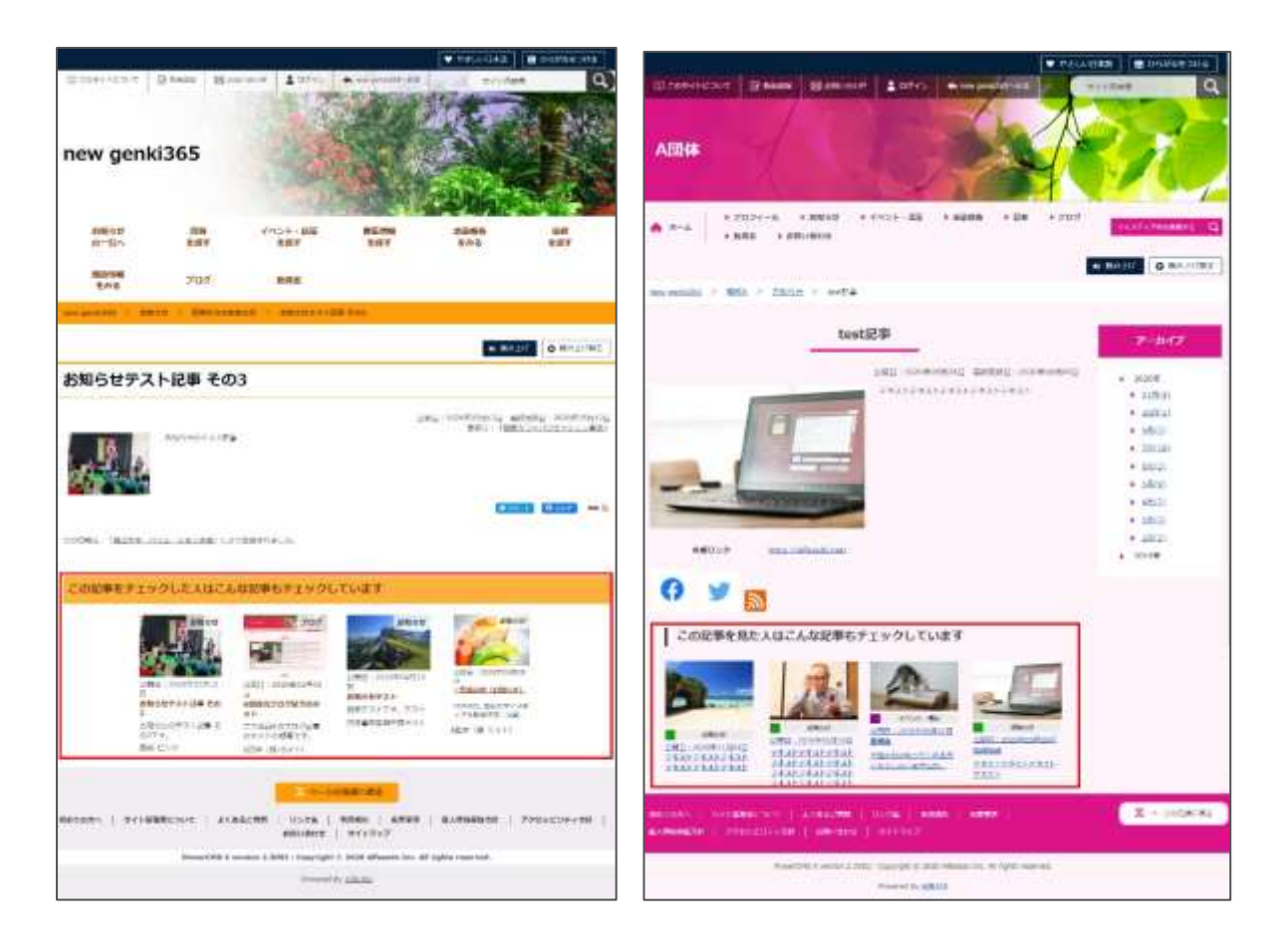

紹介文は概要未入力の場合、一覧画面の場合は本文の文頭が掲載されますが、関連情報部 分に表示される紹介文は、一覧画面と異なり、元記事の「概要」部分に文章が入っている場合 のみ表示されます。

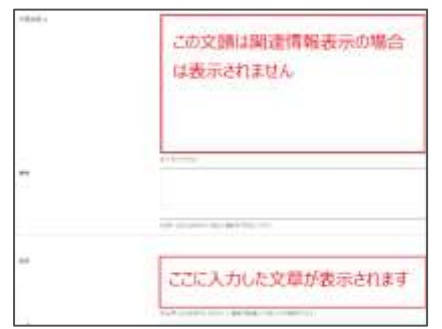

## 10.2 PowerCMSX の仕様

管理画面へログインしている状態で、下書きの掲載情報をプレビューした場合は、対象アカウント の所属するスペースの掲載情報は、下書きであってもプレビュー表示される仕様となります。 ※ログアウトした状態であれば、下書き記事は閲覧できませんので NotFound 表示となり、一般 ユーザは下書き記事の閲覧はできません。

# 第11章 便利な使い方

11.1 スマートフォンからの画像添付

スマートフォンで撮影した画像を、管理画面に直接貼り付けることが出来ます。(スマートフォンで 管理画面にログインしていることが前提条件となります)

1.管理画面の画像添付箇所 で「ファイルを選択」をタップ します。

2.「写真またはビデオを撮る」を タップします。

3.写真を撮影し、問題なけれ ば「写真を使用」を選択しま す。

|                                     | キャンセル         |      |
|-------------------------------------|---------------|------|
|                                     | プラウズ          | ·••• |
| 内容詳細 •                              | フォトライブラリ      |      |
| ②記事に掲載する画像や、一覧画面でのサムネイルに使用されま<br>す。 | 写真またはビデオを撮る   | ۵    |
|                                     | 0101559 •     | 2    |
| 7 7 1 1 1 1 1 1 1                   | 開催日           |      |
| 画像                                  | 1             |      |
| 詳細                                  | CONTRACTOR OF |      |
| ◇指定しない場合は、開催終了日まで申し込みを受け付けで考え<br>「₄ |               |      |
|                                     | 道理ファイル        |      |

4.画像が正常に管理画面へアップロードされた旨が表示されます。

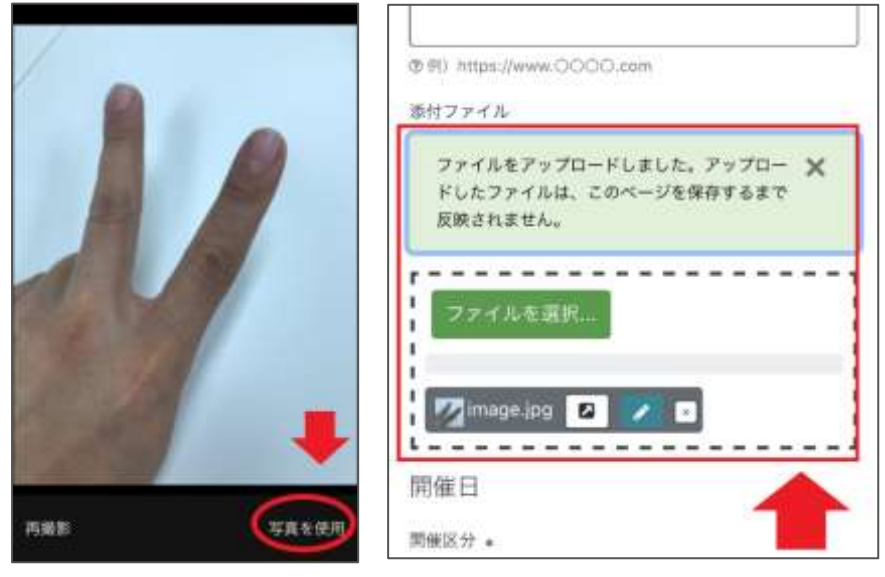

※スマートフォンに予め保存してある画像を添付したい時は、2.の手順にて「フォトライブラリ」を選 び、対象の画像を選択してください。

### 11.2 イベントや募集記事と活動報告を紐づける

既に登録済みのイベントや募集に紐づく活動報告も作成することができます。その場合、スペース のメニューの「イベント」「募集」またはダッシュボードの「掲載情報編集」>「イベント」>「募集」をク リックし、イベント一覧ページ、もしくは募集一覧ページに遷移します。

| new genki365                                                                          | 施設・備品予約 マイメディア マイメディアトゥブ 助成会            |
|---------------------------------------------------------------------------------------|-----------------------------------------|
| ダッシュボード                                                                               | 78-701-7-                               |
| 着後にパスワードを設定してから1日以上経過しています。 速やかに パスワードを定更してく                                          |                                         |
| ライセンスコードを入力してください。                                                                    |                                         |
| 729+KF+(07)                                                                           | к                                       |
| 3000<br>2000<br>1000<br>0<br>0<br>0<br>0<br>0<br>0<br>0<br>0<br>0<br>0<br>0<br>0<br>0 | 100 000 000 000 000 000 000 000 000 000 |
| [157] : [ 変更]                                                                         | [すべてのログを表示]                             |
| 法就准经济通知                                                                               |                                         |
| お知らせたいのみほしてです。                                                                        |                                         |
| イベント・構成<br>イベント・構成<br>イベント・催し物・構座の情報を登録して下さい。登録された情報はカレンダーにも掲載されま                     | <del>,</del>                            |
| 募集<br>ポランティア募集・会員募集など、募集情報を登録して下さい。                                                   |                                         |
| 法動催告<br>過去におこなった活動を登録して下さい。                                                           |                                         |

活動報告の一覧から「新しい活動報告」をクリックし、情報を入力します。

既に登録済みのイベント情報や募集情報から活動報告を作成する場合は、イベントの一覧もしく は、募集の一覧から紐づけたい記事タイトルの下に表示されている「活動報告作成」をクリック します。

既に1件でもイベントや募集記事に紐づく活動報告を作成した場合は「活動報告作成」は表示 されません。

複数活動報告を登録したい場合は、活動報告の一覧ページから「新しい活動報告」を登録するか、該当のイベント情報もしくは募集情報の編集画面よりページ下部にある「この募集の活動報告を作成する」ボタンから作成できます。

| new<br>統括回 | genki365 🗊 • ■ • お知らせ イベント 募集 活動<br>1体 ■ • お知らせ イベント 募集 活動報告 プログ □ • | 8468 707 ⊡ - ¢<br>- • • = = • • - 4 | - 2 - 4 - 4  | - # -          |        |                    |
|------------|----------------------------------------------------------------------|-------------------------------------|--------------|----------------|--------|--------------------|
| 活動         | 報告の一覧 フィルタ 新い活動報告                                                    | リビジョン管理                             | ₱ 9993ポードへ   |                |        | 東面オプション            |
| 0          | 「アクション 0」「G0」「ギーワード                                                  | Q                                   |              |                |        | 1 - 16 / 16 項目 〈 〉 |
| 0          | ID . Y STELL Y                                                       | 関連するイベント                            | 関連する募集記<br>事 | 公開日▲           | 公開終了日▲ | 掲載期間を設定する 🔺<br>🍸   |
| 0          | 542 🦉 RE0750-76200X2F#miltel.# P                                     | ◎あじさいウォーキン<br>グイベント                 |              | 2020-09-<br>10 |        |                    |
|            | 523                                                                  | 8/41ペントリマイ<br>ンド_y2                 | $\sim$       | 2020-08-<br>17 | $\sim$ | $\sim$             |
| ~          |                                                                      |                                     | $\sim$       | -              | $\sim$ | $\sim$             |

| new | genki36<br>統括団 | 5 😧 - 育 - おおらせ イベント 帯集<br>体 育 - おおらせ イベント 専用 活動的 | 活動発音 プログロ・<br>6名 プログロ・ • • | 0 - 11 - 14 - 44<br>11 - 14 - 44 - 4 | - # -<br>1 - | 80      | 4 4 <del>0</del> 1 |
|-----|----------------|--------------------------------------------------|----------------------------|--------------------------------------|--------------|---------|--------------------|
| 170 | ハー             | E (34369) ELMANT                                 | 12945年世 43                 | Paskad-DN                            |              |         | 商業オプション            |
| •   | 2053           | > • Ge =                                         | ٩                          |                                      |              | 1 - 25  | /27 項目 ()          |
| 0   | ID A V         | 基本情報・タイトニュッ                                      | 基本情報 · 主催                  | 開催日 - 開始日                            | 開催日 · 終了日    | 申L込み/定用 | 管理用データ -<br>分      |
| 0   | 2133           | - CONTRACTO P 10                                 |                            |                                      |              |         |                    |
| 0   | 2132           |                                                  |                            |                                      |              |         |                    |

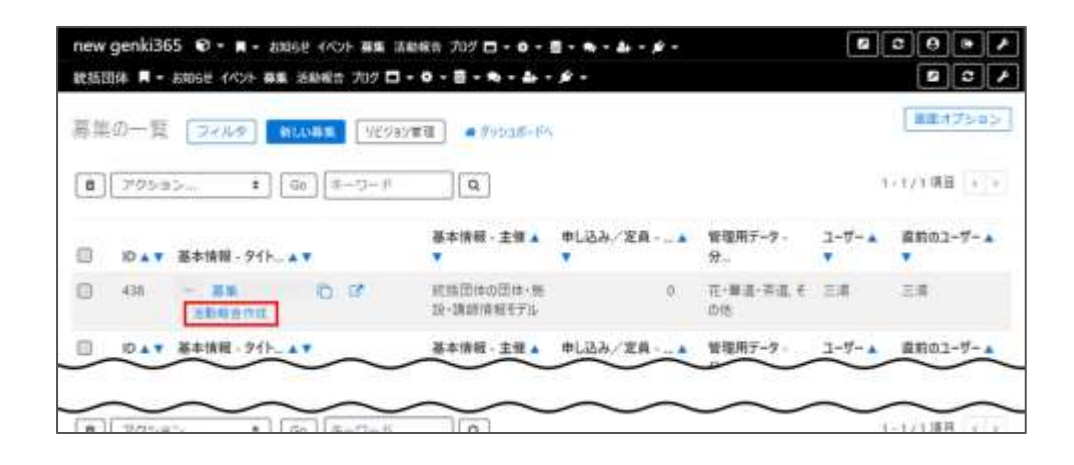

#### 11.3 イレギュラーな活動報告の紐づけ方

イベント記事から予め活動報告を掲載しておき、あとでイベント記事を公開すると、両記事を紐づ くことが出来ます。

掲載情報の一覧画面でステータスが「下書き」の記事に対して「活動報告作成」を行い、記事を 承認依頼後、公開します。

| (^)<br>0 | ントのー)<br>[ アクショ: | E 77769 NLD(A2F 983a)<br>>== € 60 (∓=□-F      | TT # FF215-F4 |            |            |           | 1-25/2           | <ul> <li>第二月ブション</li> <li>27 項目 + + +</li> </ul> |
|----------|------------------|-----------------------------------------------|---------------|------------|------------|-----------|------------------|--------------------------------------------------|
| 0        |                  | 基本情報 - 911- A T                               | 基本性紙 · 主領 ▲ ▼ |            | 開催日-終了日 🗤  | 中山込み/主員▲▼ | 管理用データ・分二        | 77-97 **                                         |
| 0        | 1894             | - (10) (2) (2) (2) (2) (2) (2) (2) (2) (2) (2 |               | 2020-08-06 | 2020-08-06 | 0         | ポランティア・正和文<br>世  | 1785                                             |
| 8        | 1882             | ■ P C) C/ ANNA170<br>#85種:0人 受種:5人            |               | 2020-08-07 | 2520-08-07 | ંગ        | ボランディア・活動支<br>課  | TRE                                              |
| 0        | 1875             |                                               | —             | 2020-08-05 | 2020-08-05 | 0         | 福祉·高齢者·増書<br>東王譜 | N SH                                             |

すると、活動報告の記事のみが公開されます。

その後、対象のイベント記事(上記画像の ID1882 の記事)を公開した際、活動報告が紐づいた状態で公開されます。

※但し、「予めイベント告知が非公開の活動報告を書く」という用途はあまりないかもしれませんが、便利な使い方の一つとして記載します。

# 第12章 更新履歴

| 更新日        | Ver     | 更新内容                             |
|------------|---------|----------------------------------|
| 2021.02.18 | 1.0     | 初版作成                             |
| 2021.04.09 | 1.1     | 第11章メールマガジン機能の記載全般を更新            |
| 2021.09.27 | 1.2.3.2 | SaaS 化に伴いビュー編集等の記載を変更・削除         |
|            |         | 削除                               |
|            |         | 2.5.4. 検索                        |
|            |         | 3.2 マスタの設定                       |
|            |         | 3.5 掲載情報種別管理                     |
|            |         | 3.7 問い合わせ受け付け設定                  |
|            |         | 3.9 伝えるウェブ                       |
|            |         | 4.10 マイメディア マイメディアのデフォルト画像を変更する  |
|            |         | 6.2 サイトマップのビュー修正                 |
|            |         | 6.3 TOP ページの改修                   |
|            |         | 6.2 バナー バナーグループ一覧画面              |
|            |         | 第18章 サイト構築時・設定変更時の留意事項           |
|            |         |                                  |
|            |         | 変更                               |
|            |         | 4.1 団体種別                         |
|            |         | 4.3 団体と団体事務の登録                   |
|            |         | 6.2 バナー バナー一覧画面、バナーリンクの設定        |
|            |         | 第7章 施設予約機能                       |
|            |         | 9.4 問い合わせフォームの作成や編集              |
|            |         | 15.3 伝えるウェブ                      |
| 2021.10.29 | 1.2.4.4 | 2.9 ダッシュボードのワークフロー表示についてを追記      |
| 2021.11.08 | 1.2.4.5 | 1.2 操作説明動画についてへ団体用説明動画 URL を追記   |
| 2021.12.22 | 1.2.5   | 1.4 動作保証環境を追記                    |
| 2022.06.13 | 1.2.5.2 | 2.1 ログインに「その他、ログインがうまくいかない場合」を追記 |